# PosBill ePOS Software Retail

Manual

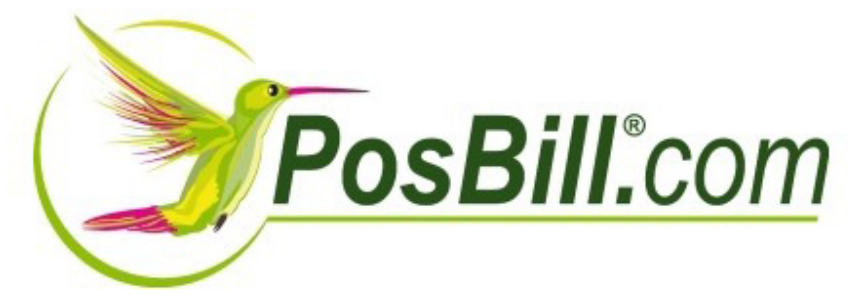

© PosBilll GmbH, 2014

| © | PosBill. | 2014 |
|---|----------|------|
| J | 1.05011, | 2014 |

# **Table of contents**

| PosBill ePos Software Retail                           | 5        |
|--------------------------------------------------------|----------|
| First Installation                                     | 6        |
| ContactingUs                                           | 6        |
| Important Parameter File                               | 6        |
| Installation Wizard                                    | 7        |
| POS Functions                                          | 16       |
| About PosBill                                          | 16       |
| Front Office Display                                   | 16       |
| Time Recording                                         | 18       |
| Price Functions                                        | 20       |
| Customer Search                                        | 20       |
| Customer Functions                                     | 21       |
| Advance Order                                          | 24       |
| Extras - Transitory Items / Payments / Advance Payment | 30       |
| Extras / Returns                                       | 32       |
| Extras/Item Information                                | 33       |
| Create / Edit Items                                    | 34       |
| Additional Texts                                       | 35       |
| Additional Items                                       | 36       |
| Item Search                                            | 37       |
| Item Assembly Kit (Front Display)                      | 38       |
| Redeem deposit item                                    | 39       |
| Invoice/Bill                                           | 40       |
| Collective Invoice                                     | 44       |
| Cancel                                                 | 46       |
| Print voucher (Front office)                           | 47       |
| Close Out / Sale Statistics                            | 48       |
| Scancode                                               | 52       |
| List of money count                                    | 53       |
| Employee Commission                                    | 54       |
| Back Office                                            | 56       |
| Master Data                                            | 57       |
| Company Details                                        | 57       |
| POS Terminal                                           | 65       |
| Workstations                                           | 69       |
| Employees                                              | 73       |
| Permissions                                            | 76       |
| Operating Records                                      | 77       |
| Messages                                               | 79       |
| Item Data                                              | 83       |
| Item                                                   | 83       |
| Item Table                                             | 00<br>02 |
| Sorting of Items                                       | 03       |
| Comprehensive Item Changes                             | 00<br>Q4 |
| Denosit Items                                          | 05<br>05 |
|                                                        | 30       |

| List of Components             | 97  |
|--------------------------------|-----|
| Categories                     | 98  |
| Sub-groups                     | 99  |
| Item Assembly Kit              | 100 |
| Price List                     | 104 |
| Pricing Campaigns              | 107 |
| Discount Campaigns             | 123 |
| Warehouse Management           | 134 |
| Stock Movement                 | 134 |
| Inventory of Stock             | 134 |
| Inventory Changes              | 135 |
| Suppliers                      | 136 |
| Units                          | 137 |
| System parameters              | 140 |
| Parameter                      | 140 |
| Printer                        | 145 |
| Methods of Payment             | 145 |
| Terms of Payment               | 146 |
| Footer Text                    | 147 |
| Additional Texts               | 148 |
| Vouchers                       | 148 |
| Cancellation Texts             | 150 |
| Customer                       | 152 |
| Customer                       | 152 |
| Deposit Account Management     | 157 |
| Greeting                       | 160 |
| Selection                      | 161 |
| Import Addresses               | 161 |
| Table Reservations             | 163 |
| Reservations                   | 163 |
| Reservation (Front Display)    | 165 |
| Rentals                        | 167 |
| Rentals                        | 167 |
| Bookeeping                     | 175 |
| Cash Book                      | 175 |
| Cash Book Export               | 176 |
| Cash Book (Front Display)      | 176 |
| Lists / Layouts                | 179 |
| POS - Employee Report          | 179 |
| Turnover Lists / Item Turnover | 180 |
| Cost of Goods                  | 182 |
| Protocol                       | 183 |
| Warehouse Management           | 186 |
| Layout of Close Outs           | 187 |
| Document Editor                | 187 |
| Label Printing                 | 193 |
| Ticket Printing                | 198 |
| Tools                          | 202 |
| Network Lock                   | 202 |

| Backup and Restore          | 202 |
|-----------------------------|-----|
| Second Screen               | 204 |
| Delete Test Data            | 207 |
| Import Items                | 208 |
| Order Ticket Rolls          | 210 |
| Printer Configuration       | 210 |
| Data Export                 | 212 |
| Financial Accounting Export | 215 |
| Protocol Export             | 217 |
| FAQ                         | 218 |
| HowToBuy                    | 218 |

PosBill ePos Software Retail

### First Installation

How you can contact us

# Impressum

**PosBill GmbH** Brunnengasse 4 56355 Kehlbach Germany

Fon: +49 (0) 6776 9591000 Fax: +49 (0) 3221 108991715

e-Mail: sales@resigo.com CEO: Udo Finkbeiner Amtsgericht Koblenz, HRB Nr. 4816 VAT-identificationnumber: DE167129943 http://www.PosBill.com http://www.ResiGo.com http://www.MyPosShop.com

Technical modifications and errors excepted. All pictures similar.

### Important Parameter File

The parameter file represents the central switch board in PosBill. Here you can set up all the important settings, like for example, the number of items on the display, design, layout for left or right handed users etc. The layout can be assigned to the company, POS terminal, workstation or server. The parameter file entered in the lowest place is the one that will go into effect. PLEASE READ!!!

-0-

Top Next

**Previous Top Next** 

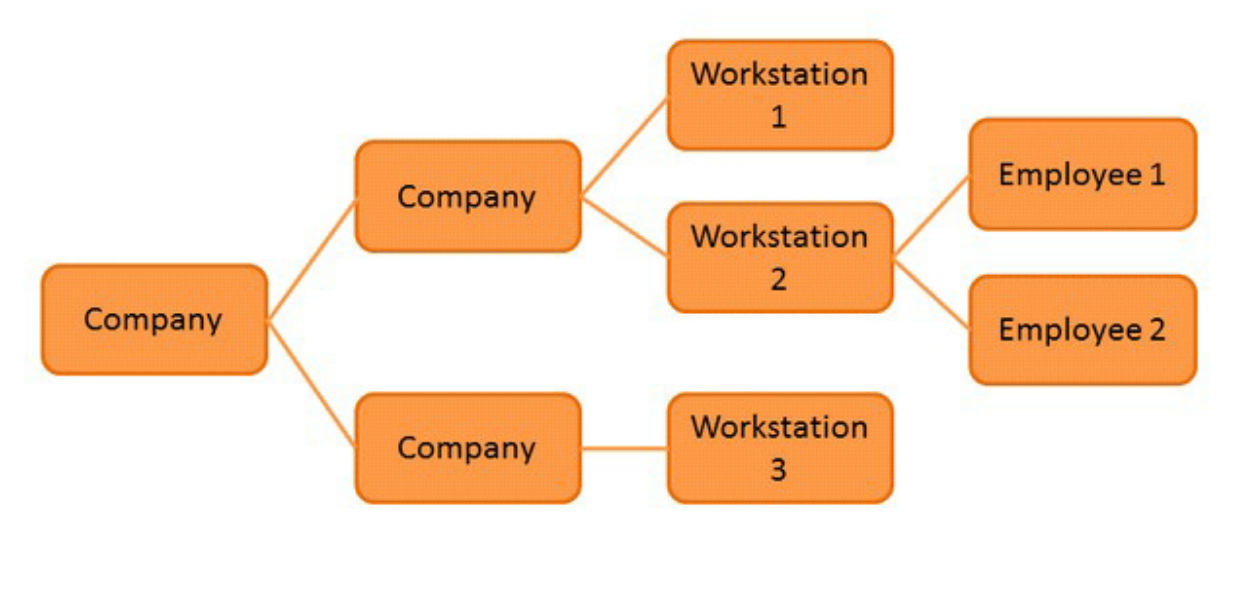

-0-

Installation Wizard Previous Top Next

#### Installation Wizard

| Initial start of PosBill                                                             | ×                                                                                                    |
|--------------------------------------------------------------------------------------|----------------------------------------------------------------------------------------------------|
| Determ                                                                               | ine the POS type                                                                                     |
| PosBill is starting up for the first time. The<br>your menu items and chan           | re are no items stored in the database yet. You can add ge all settings by going to the back office. |
| eneral retail                                                                        | ⊖ Kiosk                                                                                              |
| O Shoes / Textiles                                                                   | O Beauty                                                                                             |
| O Beverages / Organic products                                                       | Rentals / Repairs                                                                                    |
| You can now decide whether you want to<br>whether the test data should be automation | enter the master data with the help of an assistant, or<br>cally entered in the database.            |
| automatically in database                                                            | Start assistant for data entry                                                                       |
| Neither of                                                                           | the above. Exit program.                                                                             |

Welcome to the installation of PosBill. We hope all your requirements are met with our software.

You have 2 options:

1. With one click you can generate sample data which can then be used to test the program. (The database will be automatically filled with test data)

In some countries with different taxes in each county and town a window opens. Here you can enter any sales taxes you need.

| Value added tax    | lue added tax                     |                                   |                           |  |  |  |  |
|--------------------|-----------------------------------|-----------------------------------|---------------------------|--|--|--|--|
|                    | Adaptat                           | tion of tax rates                 |                           |  |  |  |  |
| All item prices ar | e given as net prices. VAT        | will be added to the net price.   |                           |  |  |  |  |
| Double tax rates   | exist for some or all items       |                                   |                           |  |  |  |  |
| Tax rates          |                                   |                                   |                           |  |  |  |  |
| VAT                | % for key                         |                                   |                           |  |  |  |  |
| Key 1              | 8.875 %                           |                                   |                           |  |  |  |  |
| Key 2              | 0 %                               |                                   |                           |  |  |  |  |
| Key 3              | 0 %                               |                                   |                           |  |  |  |  |
| Key 4              | 0 %                               |                                   |                           |  |  |  |  |
| Key 5              | 0 %                               |                                   |                           |  |  |  |  |
| VAT key 0 is se    | t to 0% by default                |                                   |                           |  |  |  |  |
| By checking the    | 'Additional tax' box, you ca      | an define if an additional tax sh | ould be added to the item |  |  |  |  |
|                    |                                   |                                   |                           |  |  |  |  |
|                    |                                   |                                   |                           |  |  |  |  |
| A VAT rate for ta  | ike-out orders is required        |                                   |                           |  |  |  |  |
| Take out orders    |                                   |                                   |                           |  |  |  |  |
| 0 VAT k            | ey for take out orders            |                                   |                           |  |  |  |  |
|                    |                                   |                                   |                           |  |  |  |  |
| Define which VA1   | F key above should be use         | d for take-out orders. (0-5)      |                           |  |  |  |  |
|                    |                                   |                                   |                           |  |  |  |  |
|                    | All settings made ca              | an be later changed in ba         | ick office                |  |  |  |  |
| Save setting       | s and continue with<br>stallation |                                   | Cancel                    |  |  |  |  |

2. Take about 20 minutes and enter the most important system data, thus creating a realistic working environment. (Begin wizard for data entry).

<u>Step 1</u>

Select your PosBill password. Our default password is 1. Check your currency symbol on the lower right side. If you need to change the setting go to: Start/Settings/control panel/regional settings or language options.

| 🏈 Set up Wizard                  |                                    |                        |                            |                               |                                                               | ×                |
|----------------------------------|------------------------------------|------------------------|----------------------------|-------------------------------|---------------------------------------------------------------|------------------|
| General information              | Company details                    | Employee               | Value added tax            | Product groups                | Finish and proceed to item entry                              |                  |
| The wizard wi<br>data at anytir  | ill assist you ir<br>me from the b | ack office             | g your startin             | ng database.                  | You can add, remove or edit this                              |                  |
| Coloured field<br>exit the opera | s are mandato<br>ation.            | ory to be              | filled in. Pres            | s FINISH to s                 | save the data, or press CANCEL to                             | $\bigcirc$       |
| Please ente                      | ar a new mas<br>yo                 | iter pass<br>our passv | word. (Note<br>vord, you w | e that passv<br>ill not be ab | vord is case sensitive.) WARNIN<br>le to access the software! | G: If you forget |
|                                  |                                    | Pass                   | word 1                     |                               | DO NOT FORGET!                                                |                  |
|                                  | The passw                          | ord may o              | contain up to              | 10 characte                   | rs. NOTE: Password is case sensitiv                           | e!               |
| PosBill reads the                | system settings of                 | your comput            | er. These setting          | s can be altered a            | as follows:                                                   | Currency         |
| Start->Control                   | Panel->Regiona                     | l and langua           | ge options->Stan           | dards and Forma               | 5                                                             | ~                |
| Cancel                           |                                    |                        |                            | <- Back                       | Continue ->                                                   |                  |

#### <u>tep 1</u>

Select your PosBill password. Our default password is 1. Check your currency symbol on the lower right side. If you need to change the setting go to: Start/Settings/control panel/regional settings or language options.

#### Step 2

| © PosBill, | 2014 |
|------------|------|
|------------|------|

| Enter the company address. The ID is for internal purposes only and should be kept as short as possible.  Company ID Test name 1 name 2 Street County Großbritannien GB Postcode City/Town Email Telephone no. Fax | neral information Company details Employee Valu | ue added tax Product gro | ups Finish and proceed to item entry |              |
|----------------------------------------------------------------------------------------------------|-------------------------------------------------|--------------------------|--------------------------------------|--------------|
| Company ID Test name 1 name 2 Street Country Großbritannien GB Postcode City/Town E-mail Telephone no. Fax                                                                                                    | Enter the company<br>kept as short as po        | address. The ID is f     | for internal purposes only a         | nd should be |
| name 1 name 2 Street GB Postcode City/Town E-mail Telephone no. Fax                                                                                                    | Compan                                          | y ID Test                |                                      |              |
| name 2 Street Country Großbritannien GB Postcode City/Town E-mail Telephone no. Fax                                                                                                    | n                                               | ame 1                    |                                      |              |
| Street Country Großbritannien GB Postcode City/Town E-mail Telephone no. Fax                                                                                                    | n                                               | ame 2                    |                                      |              |
| Country Großbritannien  GB Postcode City/Town E-mail Telephone no. Fax                                                                                                    |                                                 | Street                   |                                      |              |
| Postcode City/Town E-mail Telephone no. Fax                                                                                                    | С                                               | ountry Großbritannien    | •                                    | GB           |
| City/Town<br>E-mail<br>Telephone no.<br>Fax                                                                                                    | Pos                                             | tcode                    |                                      |              |
| E-mail<br>Telephone no.<br>Fax                                                                                                    | City                                            | Town                     |                                      |              |
| Telephone no.<br>Fax                                                                                                    |                                                 | E-mail                   |                                      |              |
| Fax                                                                                                    | Telepho                                         | ne no.                   |                                      |              |
|                                                                                                    |                                                 | Fax                      |                                      |              |
| Starting number for: 1                                                                                                    | Starting number for:                            | Receipt                  |                                      |              |

lease properly enter in "Company details" your complete address. Your address appears on your invoices/bills and is part of the PosBill licensing process. The starting number for invoices and tickets should be left at 1 unless you would like to work with a different number sequence. You may only use numerical values.

Step 3

© PosBill, 2014

| neral information | Company details | Employee  | Value added tax | Product gro | oups   | Finish and proceed to item entry               |
|-------------------|-----------------|-----------|-----------------|-------------|--------|------------------------------------------------|
| Please enter      | your name. Th   | e abbrevi | ation is used f | or interna  | l ide  | ntification and should be as short as possible |
|                   |                 |           | Empl            | oyee ID     | Mana   | ger                                            |
|                   |                 |           | 4               | First name  | Victor | ia                                             |
|                   |                 |           |                 | Sumame      | Smith  |                                                |
|                   |                 |           | ID for corresp  | pondence    | VS     |                                                |
|                   |                 |           | Preferred       | language    | Englis | sh 👻                                           |
|                   |                 |           |                 |             |        |                                                |
| Cancel            |                 |           |                 | <- Back     |        | Continue ->                                    |

Enter an employee name. The correspondence ID appears on invoices so that you know who has issued the invoice. Each employee can select the working language that he desires. The standard languages for the time being are German, Italian, English and Spanish. The complete working environment will be adapted to the chosen language.

<u>Step 4</u>

© PosBill, 2014

|                         |                    |          | Value added too |                 |                            |                |  |
|-------------------------|--------------------|----------|-----------------|-----------------|----------------------------|----------------|--|
| neral information   Com | ipany details   Em | ployee   | value added tax | Product groups  | Finish and proceed to item | entry          |  |
|                         | Tax number         | I        |                 |                 |                            | VAT no.        |  |
|                         | Please e           | nter the | percentages (   | of the required | tax rates. Leave unuse     | ed posts on 0. |  |
|                         |                    | VAT rate | 1 20.00 %       |                 |                            |                |  |
|                         |                    | VAT rate | 2 5.00 %        |                 |                            |                |  |
|                         |                    | VAT rate | 3 0.00 %        |                 |                            |                |  |
|                         |                    | VAT rate | 4 0.00 %        |                 |                            |                |  |
|                         |                    | VAT rate | 5 0.00 %        |                 |                            |                |  |
|                         |                    |          |                 |                 |                            |                |  |
|                         |                    |          |                 |                 |                            |                |  |
|                         |                    |          |                 |                 |                            |                |  |
|                         |                    |          |                 |                 |                            |                |  |
|                         |                    |          |                 |                 |                            |                |  |
|                         |                    |          |                 |                 |                            |                |  |
|                         |                    | _        |                 |                 |                            |                |  |

Enter your tax number as well as your VAT Reg. No. These will be automatically printed on the invoice. Enter the VAT rates applicable to your country. For example for Germany you should set your V.A.T. rate 1 to 19% and rate 2 to 7%.

<u>Step 5</u>

| an and information             | Company datata                     | Employee                  |                              | Product organize | Databased assessed to have entry |                           |
|--------------------------------|------------------------------------|---------------------------|------------------------------|------------------|----------------------------------|---------------------------|
| eneral information             | Company details                    | empioyee v                | alue added tax               | rioduci groups   | rinish and proceed to item entry |                           |
| he essential c<br>roups can be | ategories and s<br>changed later i | sub-groups<br>from the ba | for allocatin<br>ack office. | g to articles la | iter should be defined here      | . The number of necessary |
|                                |                                    |                           | r                            | ames of cate     | gones                            |                           |
| ieneral                        |                                    | Special                   |                              | Misc             | cellaneous                       |                           |
| Sub-groups                     |                                    | Sub-group                 | 5                            | Su               | b-groups                         | Sub-groups                |
| Shoes                          |                                    | Mobile con                | munication                   | Ma               | gazines                          |                           |
|                                |                                    |                           |                              | Cos              | matics                           |                           |
|                                |                                    |                           |                              |                  | ALICOUS                          |                           |
|                                |                                    |                           |                              |                  | ALLEGUES                         |                           |
|                                |                                    |                           |                              |                  |                                  |                           |
|                                |                                    |                           |                              |                  |                                  |                           |

This is the most important step for you. The entry of your categories and sub-groups makes up the heart of the system. By way of these subdivisions you can later find your items in POS.

Assign the sub-groups to their corresponding categories. How easily you can later find an item is determined by its allocation to a category or sub-group. It is very important to plan your categories and sub-groups properly from the beginning so that an employee can always easily find an item. For each sub-group there should be no more than a maximum of 60 items. This will put an end to the chaos of paper slips at the terminal. All items can be found much more easily via their product groups. A bar code is no longer essential

Step 6

| Set up Wizard              |                                |          |                 |                              |                                  |                   | ×     |
|----------------------------|--------------------------------|----------|-----------------|------------------------------|----------------------------------|-------------------|-------|
| General information        | Company details                | Employee | Value added tax | Product groups               | Finish and proceed to item entry | /                 |       |
| The previou<br>item entry. | s input will b<br>There you ca | e entere | ed now in th    | e database.<br>input of iten | After this the progra            | am will be starte | d for |
|                            |                                |          | Save data a     | nd continue wit              | h item entry                     |                   |       |
| Cancel                     |                                |          |                 | <- Back                      | Continue ->                      |                   |       |

Simply click on the button and begin with the item entry.

Step 7

| tem entry  |                               |                       |          |           |           |             |            |    |
|------------|-------------------------------|-----------------------|----------|-----------|-----------|-------------|------------|----|
| Item       | Description                   |                       | Price    | Category  | Sub-grou  | ip E        | AN barcode | 1  |
| 4013       | Highlights/Lowlights - short  |                       | £15.00   | Beauty    | Hairdress | ser         |            | -  |
| 4014       | Highlights/Lowlights - middle |                       | £25.00   | Beauty    | Hairdress | ser         |            |    |
| 4015       | Highlights/Lowlights - long   |                       | £35.00   | Beauty    | Hairdress | ser         |            |    |
| 4030       | Financial Times               |                       | £1.00    | Klosk     | Newspag   | pers        |            |    |
| 4031       | Daily Mail                    |                       | £0.45    | Kiosk     | Newspar   | pers        |            |    |
| 4032       | Guardian                      |                       | £0.70    | Kiosk     | Newspag   | pers        |            |    |
| 4033       | Daily Mirror                  |                       | £0.38    | Kiosk     | Newspar   | pers        |            |    |
| 4040       | Trident Mix                   |                       | £0.38    | Kiosk     | Gum       |             |            | -  |
| 4041       | Bubble Gum Lolly              |                       | £0.30    | Klosk     | Gum       |             |            | -  |
| 4060       | Coca Cola                     |                       | £1.20    | Kiosk     | Beverag   | es          |            | 1  |
| 4061       | Diet Coke                     |                       | £1.20    | Kiosk     | Beverag   | es          |            | -  |
| 4062       | Fanta                         |                       | £1.20    | Kiosk     | Beverag   | es          |            | 1  |
| 4063       | Sprite                        |                       | £1.20    | Klosk     | Beverag   | es          |            |    |
| 4064       | Apple Juice                   |                       | £1.25    | Kiosk     | Beverag   | es          |            |    |
| 4065       | Coffee                        |                       | £0.85    | Kiosk     | Beverag   | es          |            |    |
| 5001       | Sandals                       |                       | £25.00   | Textiles  | Shoes     |             |            |    |
| 5002       | Running Shoes Women           |                       | £65.00   | Textiles  | Shoes     |             |            |    |
| 5003       | Running Shoes Men             |                       | £85.00   | Textiles  | Shoes     |             |            |    |
| 5004       | Roote Leather                 | c                     | 120.00   | Tavtilae  | Choose    |             |            |    |
| •          |                               |                       |          |           |           |             |            | ,  |
| Item       | Description                   | Price                 | Catego   | ory       | Sub-group | EAN barcode | VAT        |    |
| 5002       | Running Shoes Women           | £65.00                | Textiles | •         | Shoes     |             | 1          |    |
| Additional | selection 1 Red               | 2                     |          |           | 3         |             |            |    |
| New it     | em New item next              | Search online for EAN |          | Save line | Cancel    | Delete item | Qu         | it |

You can now enter your items. Try to fill in all the individual fields. For each item select the required V.A.T. rate. Try to always assign the item to a category and sub-group. If you find thatproduct groups are missing, you can add them afterwards in back office.

#### Finished - You have made it!

You have entered your master data. Decide whether you want to proceed right away with the operation of POS or if you desire to make further additions in back office. We wish you lots of success with PosBill. You can find additional information as well as demo-videos at <a href="http://www.posbill.com">http://www.posbill.com</a>.

-0-

# POS Functions

### About PosBill

The PosBill POS software has been developed primarily for use in the hospitality industry. PosBill employs an Access data base. The version PosBill premium uses the free Microsoft SQL server Express and is a real client server based data base.

With PosBill premium you can easily work without any problem with large data bases, networks or also with our mobile units.

-0-

#### You can find valuable information and tips on our blog!

Front Office Display

**Previous Top Next** 

#### Complete view of the PosBill Point of Sale front office display

|                 | CI                          | ient number: 0 Wor         | tking date: 30/07/2            | 014 User: Manager |          |         |   | Operat<br>Balanc | ion #14<br>:e £0.00 |    |
|-----------------|-----------------------------|----------------------------|--------------------------------|-------------------|----------|---------|---|------------------|---------------------|----|
| Extras          | Beauty                      | Drugstore                  | Fresh Produce                  | Klosk             | Textiles |         |   |                  |                     |    |
| Price           | Wellness                    |                            | lairdresser                    | Consultati        | on       | Extras  |   |                  |                     |    |
| Customer        | Full Body Massage<br>£35.00 | Shoulder Massage<br>£24.00 | Hot Stone<br>Massage<br>£35.00 |                   |          |         |   |                  |                     |    |
| Additional item |                             |                            |                                |                   |          |         |   |                  |                     |    |
| Additional text |                             |                            |                                |                   |          | 100     |   |                  |                     | _  |
| Cancel          |                             |                            |                                |                   |          |         |   |                  |                     |    |
| Search for item |                             |                            |                                |                   |          | and the | 7 | 8                | 9                   | с  |
|                 |                             |                            |                                |                   |          |         | 4 | 5                | 6                   | x  |
| Deposit         |                             |                            |                                |                   |          |         | 1 | 2                | 3                   | OK |
| Functions       | Reactivate                  | Defer                      | CASH                           | VISA Rev          | ceipt    |         | 0 | 00               |                     | OR |

The explanations of the different functions can be found next to the following screenshots.

|           | Operati<br>Balance | on #172<br>e £74.00 |        |  |  |  |  |  |  |  |  |
|-----------|--------------------|---------------------|--------|--|--|--|--|--|--|--|--|
| Wash an   | d Cut              |                     | £24.00 |  |  |  |  |  |  |  |  |
| Wash an   | £24.00             |                     |        |  |  |  |  |  |  |  |  |
| Shampoo   | 0                  |                     | £3.50  |  |  |  |  |  |  |  |  |
| Hair con  | ditioner           |                     | £3.50  |  |  |  |  |  |  |  |  |
| Face Mas  | ssage              |                     | £19.00 |  |  |  |  |  |  |  |  |
| Hair spra | ay                 |                     | £3.50  |  |  |  |  |  |  |  |  |
| Highligh  | ts/Lowlights       | s - middle          | £25.00 |  |  |  |  |  |  |  |  |
|           | item:              | 3000                |        |  |  |  |  |  |  |  |  |
|           |                    | 1                   |        |  |  |  |  |  |  |  |  |
| 7         | 8                  | 9                   | с      |  |  |  |  |  |  |  |  |
| 4         | 5                  | 6                   | x      |  |  |  |  |  |  |  |  |
| 1         | 2                  | 3                   | OK     |  |  |  |  |  |  |  |  |
| 0         | 00                 |                     | OK     |  |  |  |  |  |  |  |  |

Display of an open operation as well as of the current balance

In this area you can see all items included in the open operation

Squares indicate the selected items Circles always correspond to a square and represent additional items

Red circles or squares indicate canceled items Green circles or squares indicate items that have already been booked Orange circles or squares are items that have been selected

but have not yet been booked

Information about selected item (Item highlighted in blue)

You can enter items by directly typing the item number (PLU) with the numeric pad. it is possible to enter several items with the same number at once.

For example, if you enter 2x 3000 and confirm with OK, the item with the number 3000 will be posted 2 times

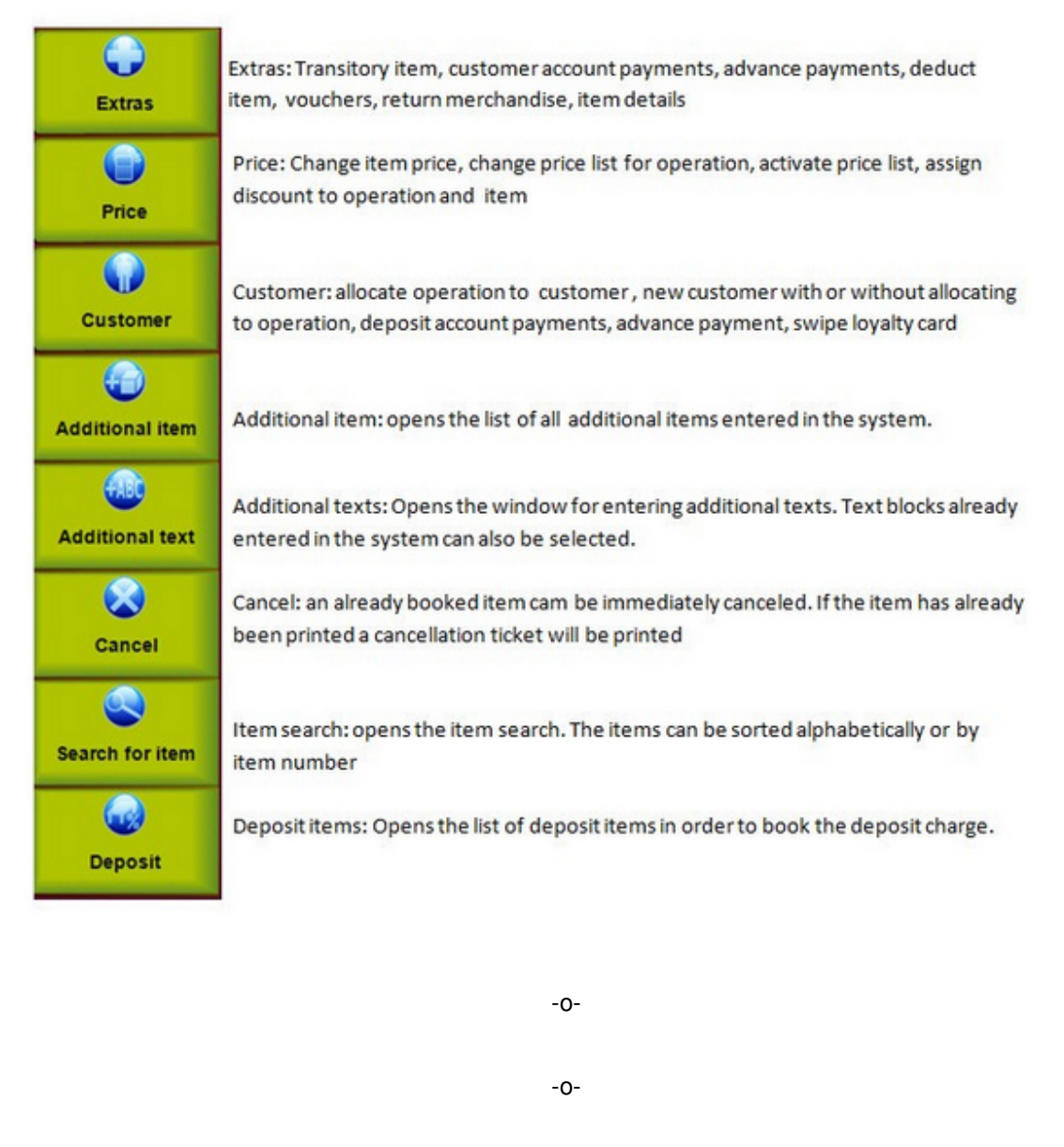

| Time Recording | Previous Top Next |
|----------------|-------------------|
|                |                   |

You can find the time clock on the left hand corner of the POS front office display

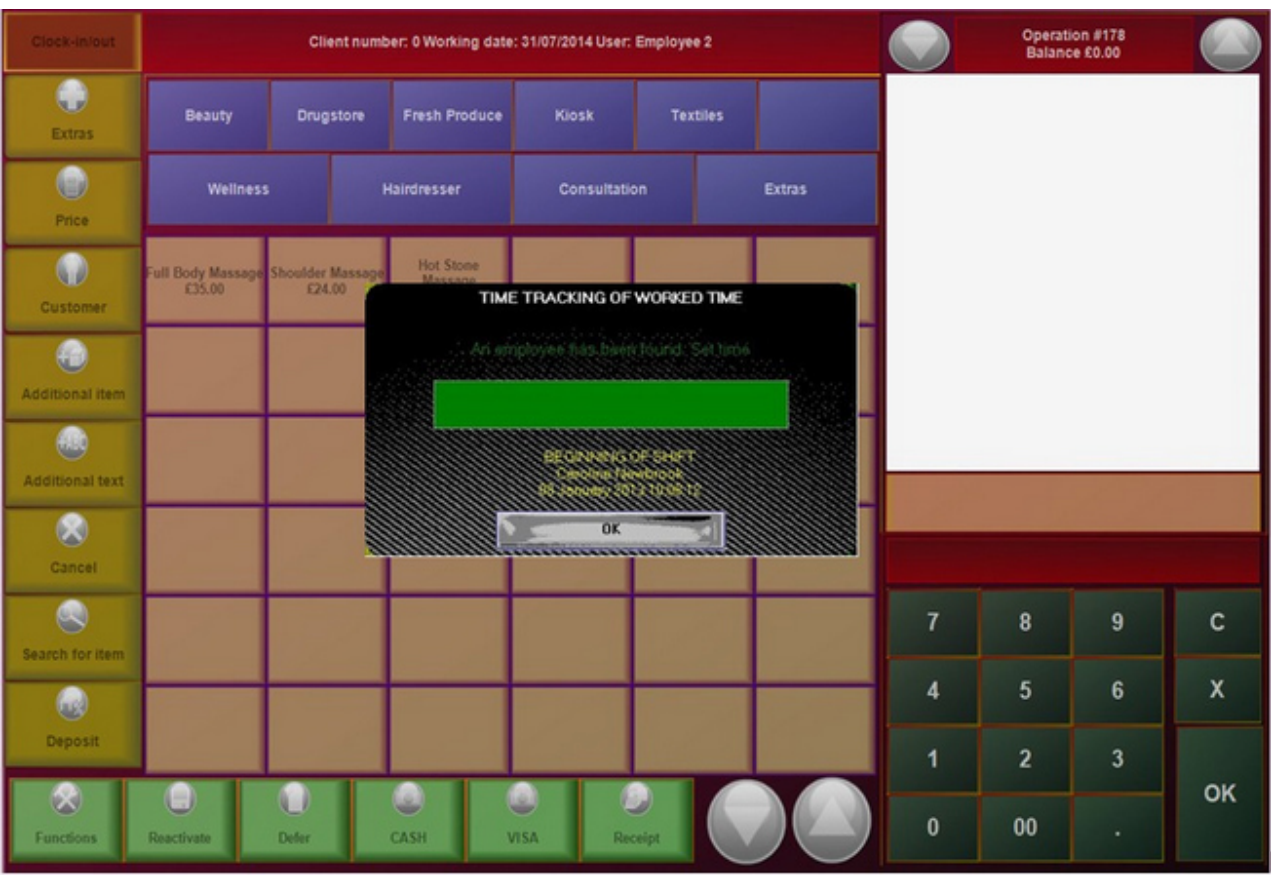

© PosBill, 2014

After logging in via password, magnetic card or a similar method the following confirmation appears:

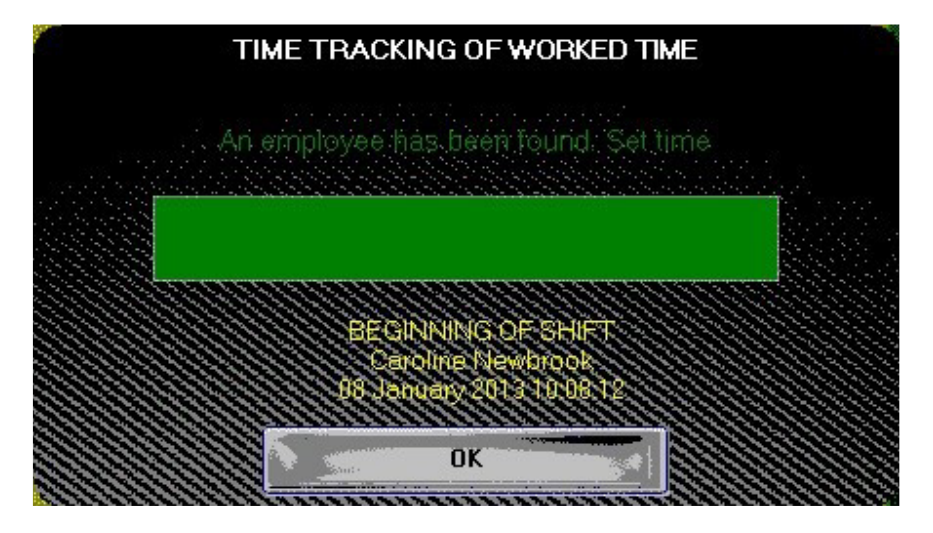

The log off is carried out in a similar way. In Back office in the employee settings you can make changes in the working time. Evaluations in file format can be carried out in the menu item"Data export".

The log off is carried out in a similar way. In Back office in the employee settings you can make changes in the working time. Evaluations in file form can be carried out in the menu point "Data export".

-0-

| Price Functions | Previous Top Next |
|-----------------|-------------------|
|                 |                   |

POS Functions/Price

1. Change item price

First, select the item whose price should be changed. Then access the function "Change item price". By using the numeric pad you can now enter the correct price. You can block this function in server permissions.

2. Change price list

If you have created different Price lists, then you can change the price list for an existing operation. Simply select the price list you want.

| Abort operation    |
|--------------------|
| ANNIVERSARY SALE   |
| PREFERRED CUSTOMER |

Once a price list has been selected for an operation, it will be used for the operation.

3. Assign discount to operation

Enter the discount rate for the operation. The discount will be applied to all items that are discountable. You can set up discountable items in Item data/ Item.

4. Assign discount to item

You can also discount a single item. To do this the item must be discountable.

Customer Search Previous Top Next

-0-

If you want to assign an operation to a customer you will find the required mask by going to "Customer" and then to "Allocate operation to customer". In the mask that appears all you need to do is enter the beginning of a name and the live search will directly display the customer that you are looking for.

<sup>©</sup> PosBill, 2014

| Short n    | ame | Sur | name   |   | First na | me  | Postco                       | de            | City/ | Town | Str | eet       |               | Telephone no. |              |  |
|------------|-----|-----|--------|---|----------|-----|------------------------------|---------------|-------|------|-----|-----------|---------------|---------------|--------------|--|
| SR         |     | Rya | in     |   | Sarah    |     | OX1 4                        | OX1 4BJ Oxfor |       |      | 98  | High St   | reet          |               |              |  |
| PT         |     | Тау | lor    |   | Patrick  |     | OX2 6PE Oxford 67 Banbury Re |               |       |      |     |           | y Road        |               |              |  |
| Short name |     |     | Sumame |   |          |     |                              | First nam     | •     |      |     |           |               |               |              |  |
| Street     |     |     |        |   |          | Por | stonde                       | City/Town     |       |      |     | Telephone | no.           |               |              |  |
|            |     |     |        |   |          |     |                              |               |       |      |     |           |               |               |              |  |
| ESC        | 1   | 2   | 3      | 4 | 5        | 6   | 7                            | 8             | 9     | 0    | -   | =         | Ŧ             |               | Accept       |  |
| La la      | q   | w   | е      | r | t        | у   | u                            | i             | 0     | р    | I   | 1         | DEL           |               |              |  |
| ₽          | а   | s   | d      | f | g        | h   | j                            | k             | I     | ;    |     | 1         |               |               |              |  |
| 仑          | 1   | z   | x      | с | v        | b   | n                            | m             | ,     | ·    | 1   | ·         |               |               | New customer |  |
| EXIT       | @   | ١   | £      |   |          |     |                              |               |       | T    | Ţ   | F         | $\rightarrow$ | G             | Cancel       |  |

-0-

### **Customer Functions**

POS Functions/Customer Functions

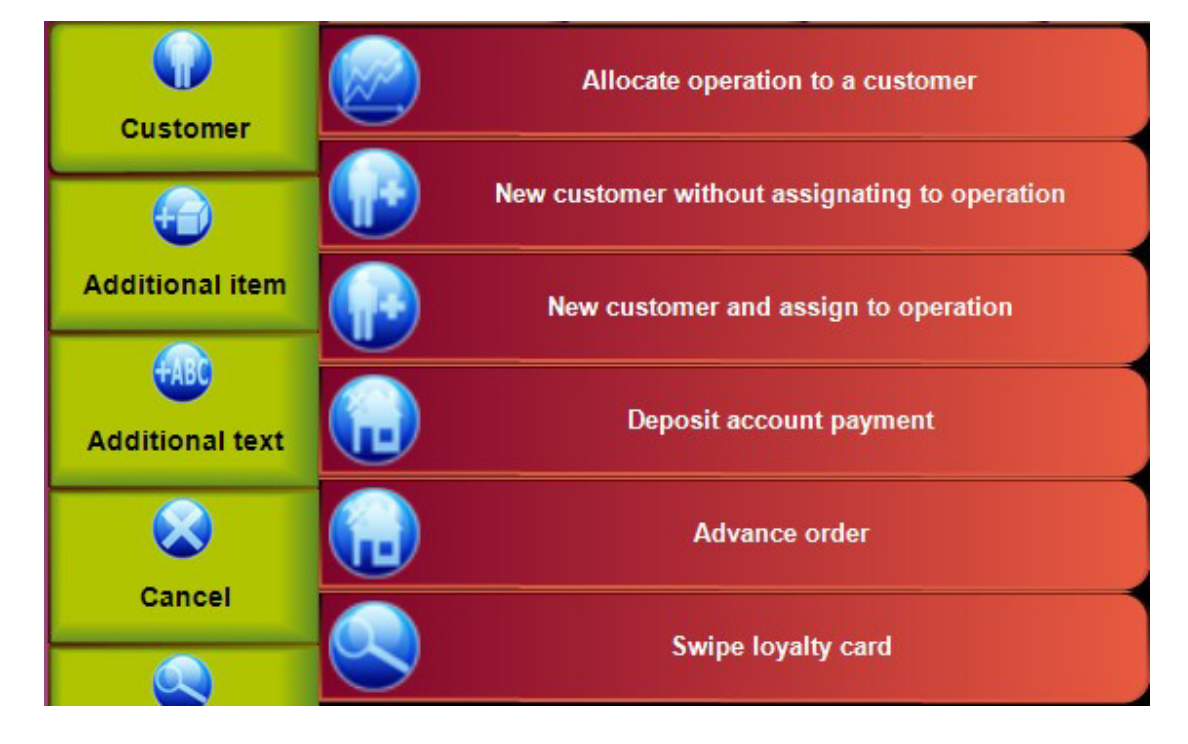

#### 1. Allocate operation to customer

| Short name | Name    | First name | Postal code | City/Town | Street            | Phone         |
|------------|---------|------------|-------------|-----------|-------------------|---------------|
| MB         | Bruce   | Martha     | AB21 9YA    | Aberdeen  | 6 Hunter Square   | 01223 712 013 |
| PB         | Burns   | Paul       | EH9 3JG     | Edinburgh | 34 West Main Road | 0131 557 2357 |
| JG         |         |            | NG2 6AB     |           |                   | 0115 981 1123 |
| SH         | Huntley | Stephen    | EH2 2EQ     | Edinburgh | 1 Princess Street | 0131 556 2428 |
| JONES      | Jones   | Charles    | EH2 2EQ     | Edinburgh |                   |               |
| CR         | Ryan    | Cristina   | EH1 1TR     | Edinburgh | 20 Northbridge    | 0131 534 8200 |
| SMITH      | Smith   | Richard    | 2EQ EH3     | Edinburgh | 45 Crown Street   |               |

Select a customer from the guest register.

| #15<br>£51.20<br>Martha Bruce | #17<br>£24.85<br>Patrick Taylor | #6<br>£39.00 |
|-------------------------------|---------------------------------|--------------|
|                               |                                 |              |

The name of the selected customer will appear immediately on the operation field.

2. New customer without assignating to operation

By using this function you can enter a customer's address directly on the POS front. You do not have to assign the customer to an operation.

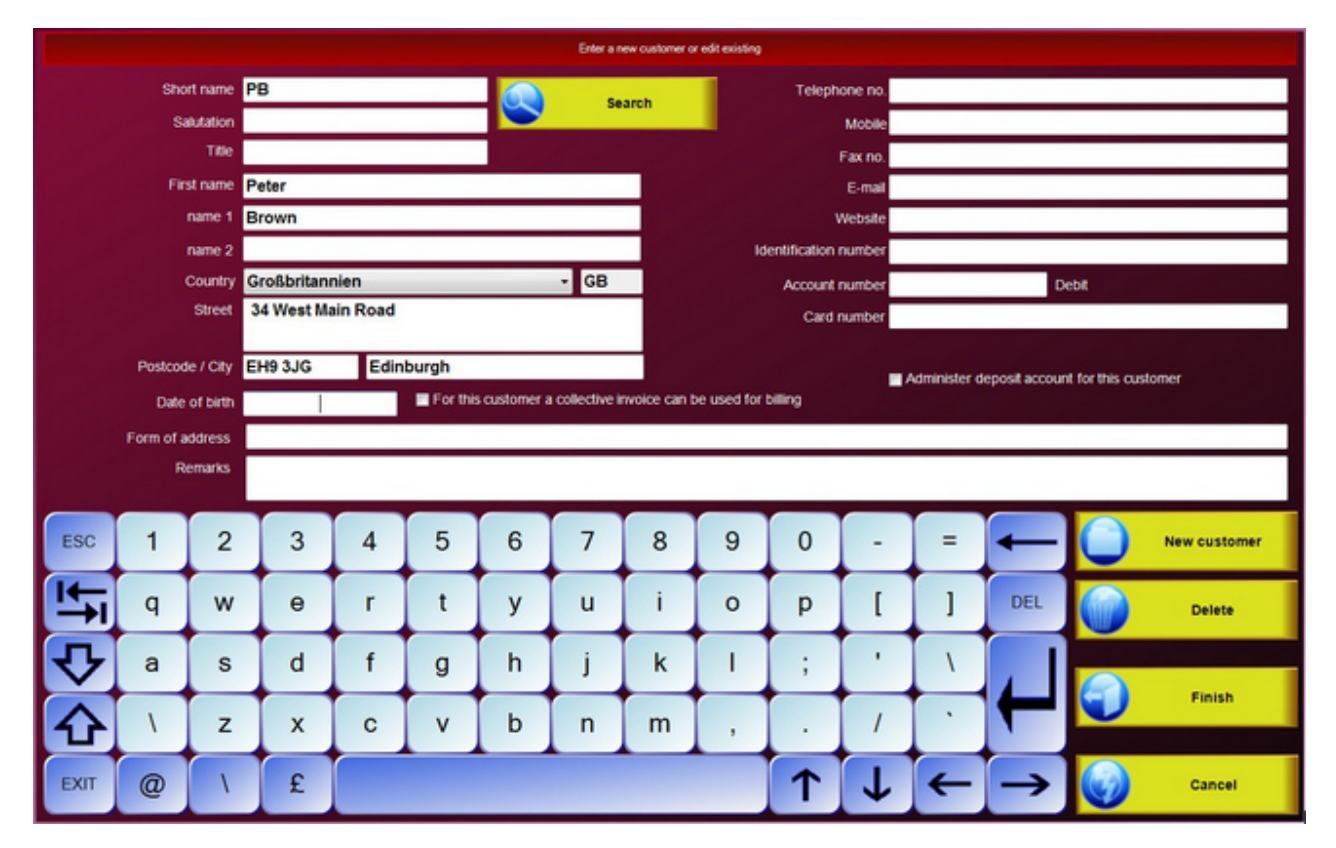

Confirm with "Finish". A short name can only be present once in the customer register. Therefore, for names that occur frequently you should select a distinguishing abbreviation, for example Smith-John or Smith-London

3. New customer and assign to operation

See 2. The newly entered address will be directly assigned to an operation. Whenever you assign an address to an operation, then the complete address will appear on the invoice. The customer's turnover as well as the number of times he has visited the establishment will be recorded in the customer register.

#### 4. Customer details and customer history

Here you can see a variety of information pertaining to a customer. At a glance you can see the address, number of visits, turnover, transactions in his deposit account, special remarks and assigned price lists. In the customer history you can also carry out changes in the customer data.

|            |            |               |          | Disp  | lay deta | ailed custom   | er informatio              | n             |        |           |        |         |  |  |
|------------|------------|---------------|----------|-------|----------|----------------|----------------------------|---------------|--------|-----------|--------|---------|--|--|
| St         | hort name  | SR            |          |       |          |                | Telephone no.              | 01856 5538    | 23     |           |        |         |  |  |
|            | Title      |               |          | T     |          |                | Mobile                     |               |        |           |        |         |  |  |
| F          | irst name  | Sarah         |          |       |          |                | Fax no.                    | 01856 553888  |        |           |        |         |  |  |
|            | name 1     | Ryan          |          |       |          |                | E-mail                     | Info@Ryan     | .com   |           |        |         |  |  |
|            | name 2     |               |          |       |          |                |                            |               |        |           |        |         |  |  |
|            | Street     | 94 High Str   | eet      |       |          |                | Card number<br>Fixed table |               |        |           |        |         |  |  |
| Postco     | ode / City | OX1 4BJ       | Oxford   |       |          |                | Fixed price list           |               |        |           |        |         |  |  |
| - Hindorg  |            | Total tumover | £19.80   |       | Nur      | mber of visits | 2                          | int account — |        | Currentba | alance | £0.00   |  |  |
| Date       | Time       | Duration      | Turnover | Pers. | Table    | Receipt        | Date                       | ,             | Amount | Receipt   | Rece   | ipt no. |  |  |
| 24/06/2014 | 16:01      | 58            | £12.30   | 0     | 3        | 8              | © Cu                       | rrent month   |        | All boo   | skings |         |  |  |
| Remarks    |            |               |          |       |          |                |                            | _             |        |           |        |         |  |  |
|            |            |               |          |       |          |                |                            | •             | Alter  | 3         | ) (    | Back    |  |  |

|        | Sarah Ryan 94 High Street OX1 48J Oxford |   |   |   |   |   |   |   |   |            |   |       |               |                                    |
|--------|------------------------------------------|---|---|---|---|---|---|---|---|------------|---|-------|---------------|------------------------------------|
| Remark | 3                                        |   |   |   |   |   |   |   |   |            |   |       | -             |                                    |
| very a | y demanding customer                     |   |   |   |   |   |   |   |   |            |   |       |               | Group by type                      |
| Comme  | Comment(s)                               |   |   |   |   |   |   |   |   |            |   |       |               | Information text                   |
| Pain   | Paint color mixture                      |   |   |   |   |   |   |   |   |            |   |       | 8/2014        | Paint color mixture                |
| 10%    | gree                                     | n |   |   |   |   |   |   |   |            |   | 24/06 | 5/2014        | Invoice no. 414<br>Invoice no. 410 |
| 40%    | Diac                                     | ĸ |   |   |   |   |   |   |   |            |   | 24/06 | 5/2014        | Invoice no. 48                     |
|        |                                          |   |   |   |   |   |   |   |   |            |   |       |               |                                    |
|        |                                          |   |   |   |   |   |   |   |   |            |   |       |               |                                    |
|        |                                          |   |   |   |   |   |   |   |   |            |   |       |               |                                    |
|        |                                          |   |   |   |   |   |   |   |   |            |   |       |               |                                    |
|        |                                          |   |   |   |   |   |   |   |   |            |   |       |               |                                    |
|        |                                          |   |   |   |   |   |   |   |   |            |   |       |               |                                    |
|        |                                          |   |   |   |   |   |   |   |   |            |   |       |               |                                    |
| ESC    | 1                                        | 2 | 3 | 4 | 5 | 6 | 7 | 8 | 9 | 0          | - | =     | +             | +ABC New comment                   |
| K-     | q                                        | w | е | r | t | у | u | i | 0 | р          | [ | ]     | DEL           |                                    |
| -      |                                          |   |   | - |   |   |   |   |   |            |   |       |               | Save                               |
| V      | а                                        | S | d | T | g | h | 1 | ĸ |   | ;          |   | 1     | 1             |                                    |
| 仑      | ١                                        | z | x | С | v | b | n | m | , |            | 1 | •     | T             | Delete                             |
| EXIT   | @                                        | 1 | £ |   |   |   |   |   |   | $\uparrow$ | ↓ | ~     | $\rightarrow$ | Close                              |

In customer details you can enter remarks and annotations.

-0-

Advance Order

Previous Top Next

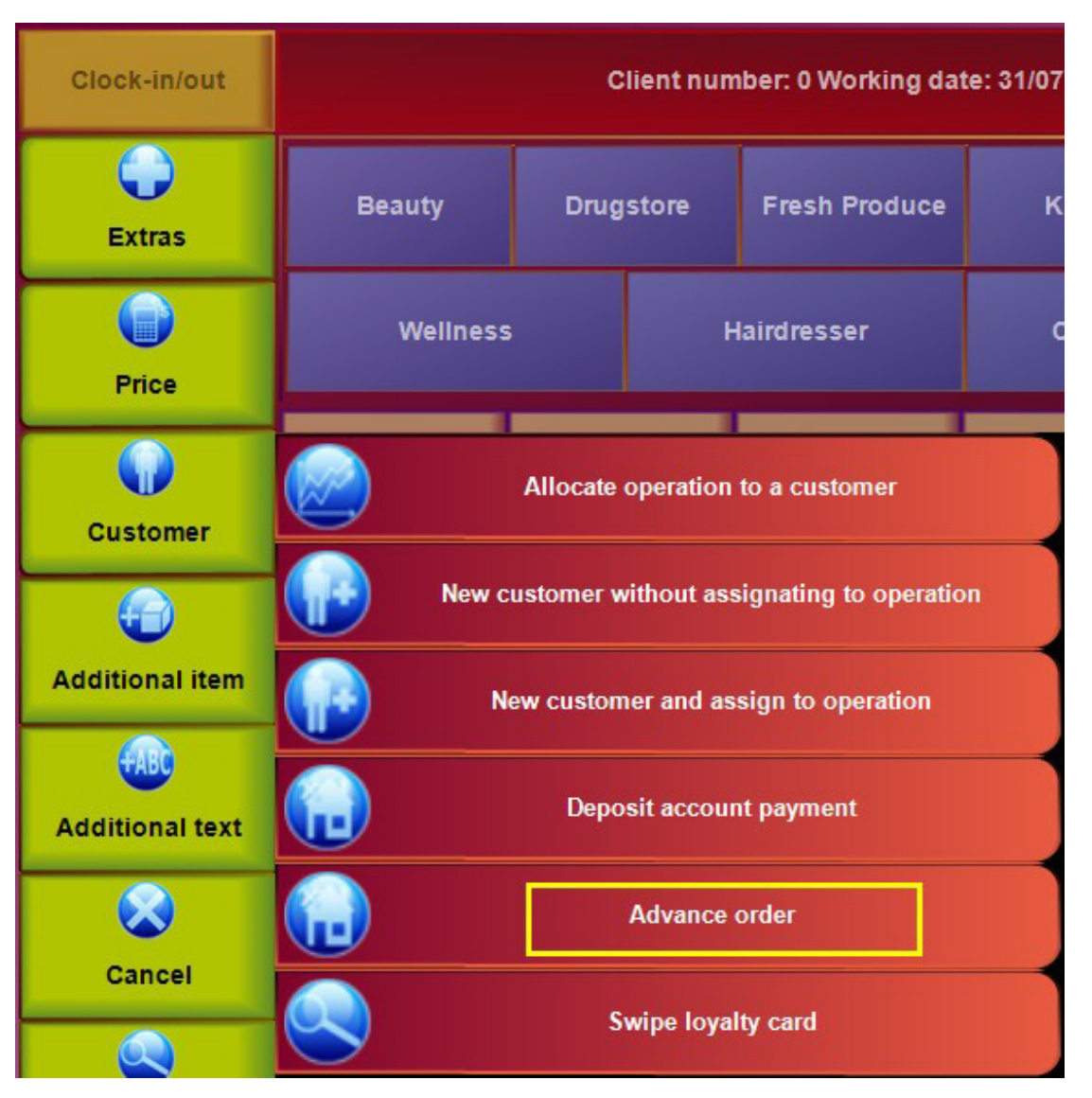

© PosBill, 2014

A table or operation that is being processed can be saved in the background and re-established when the operation is finished. In the operation window the basic data for the advanced order should be entered. The customer's details are mandatory. All other information is optional. With the button for customer search you can go to the customer search window. In the database there are additional fields in which you can later add additional information.

| ര | Pos | Rill   | 201 | Δ |
|---|-----|--------|-----|---|
| U | F05 | odiii, | 201 | 4 |

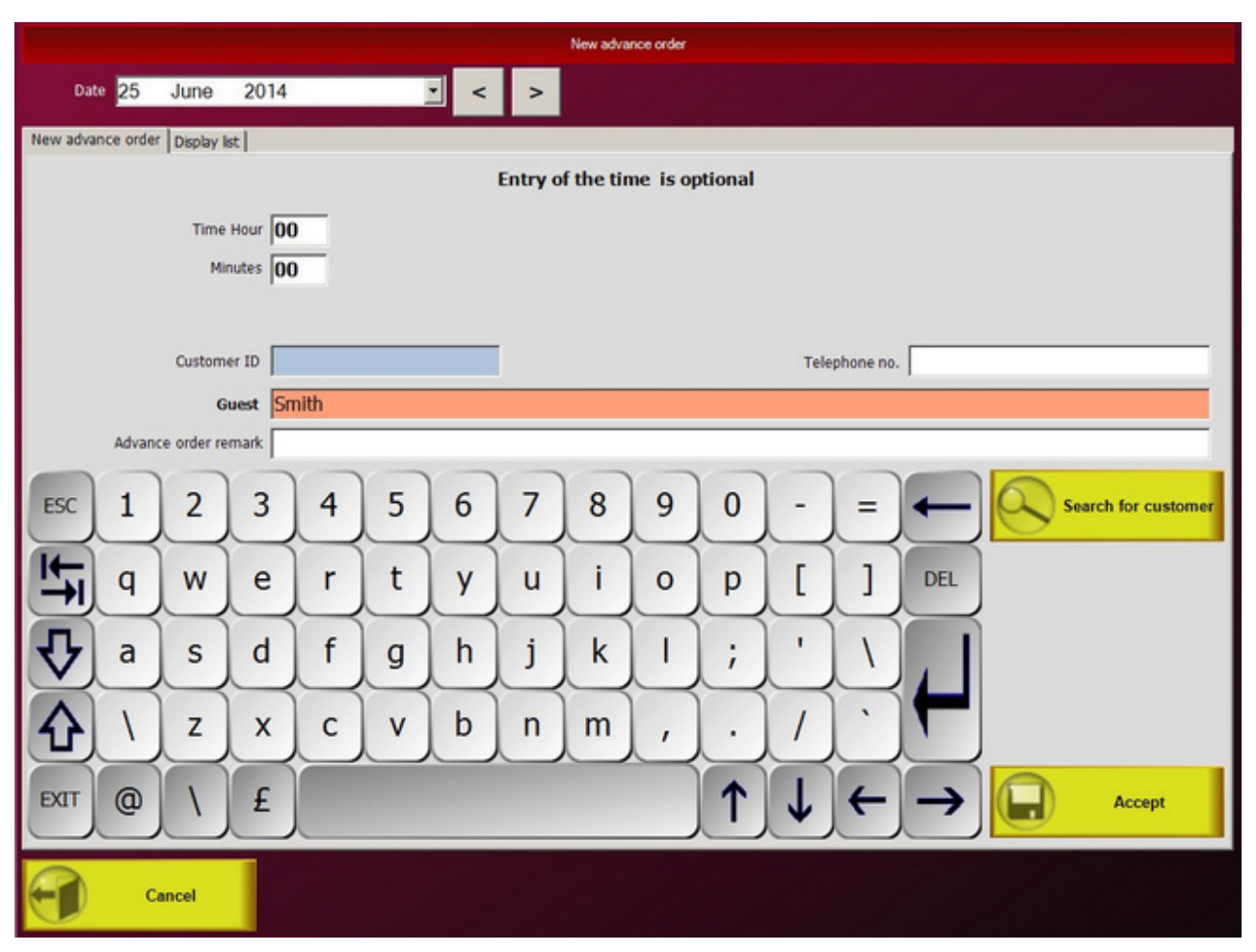

Clicking on "Accept" opens the window for entering items for an advance order. Special items, like for example, the Pizza assembly kit, etc. cannot be entered in an advance order (message). It is possible to use the numeric pad for entering items.

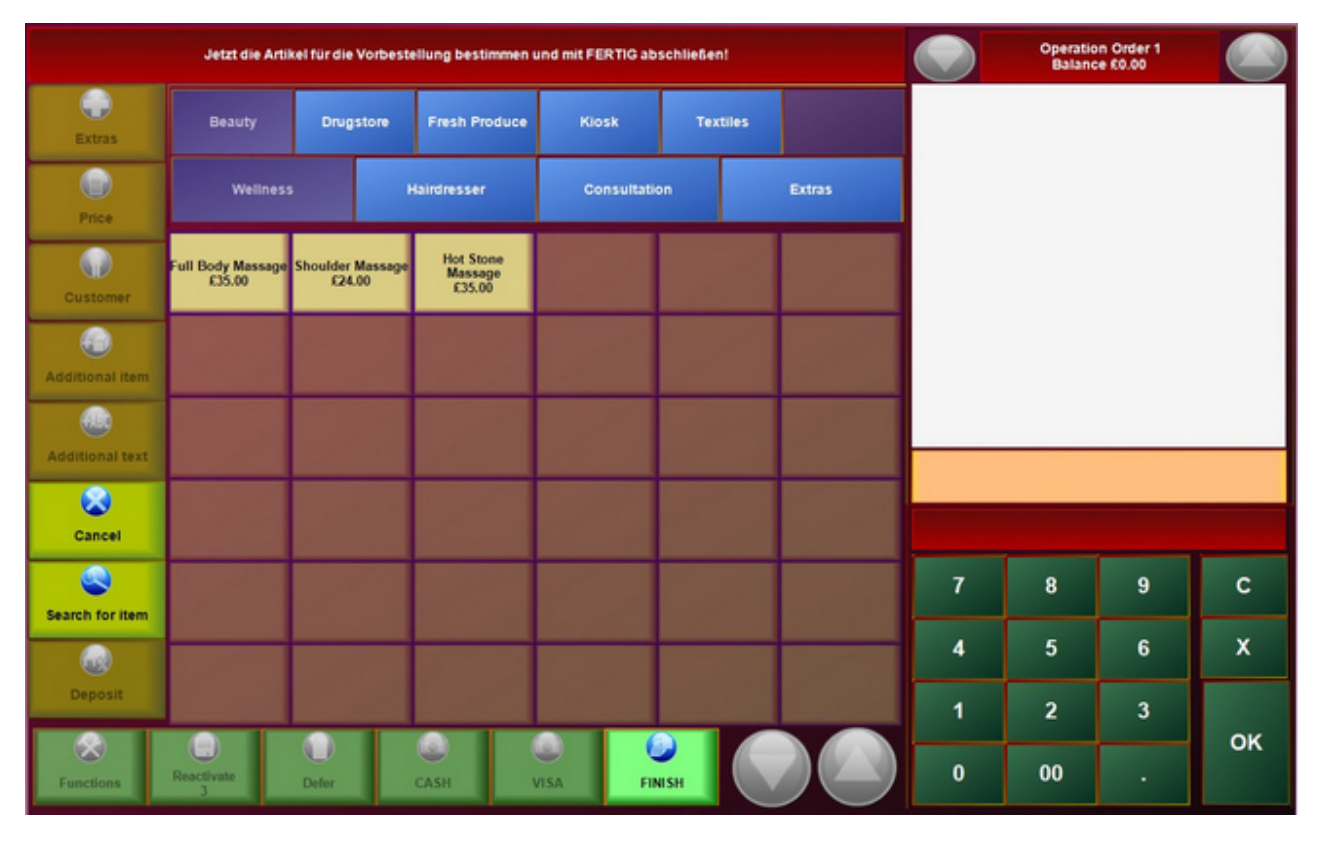

Clicking on "FINISH" ends the operation and restores the original item mask.

In the advance order window 2 types of list can be displayed and printed. You can select between a list with items grouped by customer or a list with the total amount of all items. In the date field you can select the date that should be viewed.

|                                        | New advance order           |            |
|----------------------------------------|-----------------------------|------------|
| Date 05 August 2014                    | 4 8, < >                    |            |
| New advance order Display list         |                             |            |
| Item no.                               | Description                 | Quantity   |
| 00:00 Sarah Ryan                       | T Shit Salid (M)            |            |
| 5045                                   | T- Shirt Solid (M)          | 1          |
| 5045                                   | T- Shirt Logo               | 1          |
| 5002                                   | Running Shoes Women Red     | 1          |
| 5004                                   | Boots Leather               | 1          |
| 00:00 Peter Brown 34 West Main Road EH | 9 3JG Edinburgh             |            |
| 6003                                   | Dancing Flower Perfume      | 1          |
| 6052                                   | Multivitamins (90 Capsules) | 1          |
| 6026                                   | Face Powder                 | 1          |
| 6029                                   | Lipstick                    | 1          |
|                                        |                             |            |
| O Total amount of all items            | Groupped by customer        | Print list |
| Cancel                                 |                             |            |
|                                        | New advance order           |            |
| Data 05 August 201/                    |                             |            |

| New advance order Display list |                             |            |
|--------------------------------|-----------------------------|------------|
| Item no.                       | Description                 | Quantity   |
| 5002                           | Running Shoes Women Red     | 1          |
| 5004                           | Boots Leather               | 1          |
| 5043                           | T- Shirt Solid (M)          | 1          |
| 5045                           | T- Shirt Logo               | 1          |
| 6003                           | Dancing Flower Perfume      | 1          |
| 6026                           | Face Powder                 | 1          |
| 6029                           | Lipstick                    | 1          |
| 6052                           | Multivitamins (90 Capsules) | 1          |
|                                |                             |            |
| Total amount of all items      | Groupped by customer        | Print list |
| Cancel                         |                             |            |

In the list that is grouped by customer it is possible to delete a marked item from the list. If all items pertaining

to a customer are deleted, then the advance order will also be deleted.

|                                                                        | New advance order                                                                                 |                   |  |
|------------------------------------------------------------------------|---------------------------------------------------------------------------------------------------|-------------------|--|
| Date 05 August 2014                                                    | <b>⊡</b> • < >                                                                                    |                   |  |
| New advance order Display list                                         |                                                                                                   |                   |  |
| Item no.                                                               | Description                                                                                       | Quantity          |  |
| 5043<br>5045<br>5002                                                   | T- Shirt Solid (M)<br>T- Shirt Logo<br>Running Shoes Women Red                                    | 1<br>1<br>1       |  |
| 5004                                                                   | Boots Leather                                                                                     | 1                 |  |
| 0000 Peter Brown 34 West Main Road EH9<br>6003<br>6052<br>6026<br>6029 | Jac Edinburgh<br>Dancing Flower Perfume<br>Multivitamins (90 Capsules)<br>Face Powder<br>Lipstick | 1<br>1<br>1       |  |
| O Total amount of all items                                            | Groupped by customer                                                                              | Delete Print list |  |
| Cancel                                                                 |                                                                                                   |                   |  |

The lists can also be printed with the end of day close out.

© PosBill, 2014

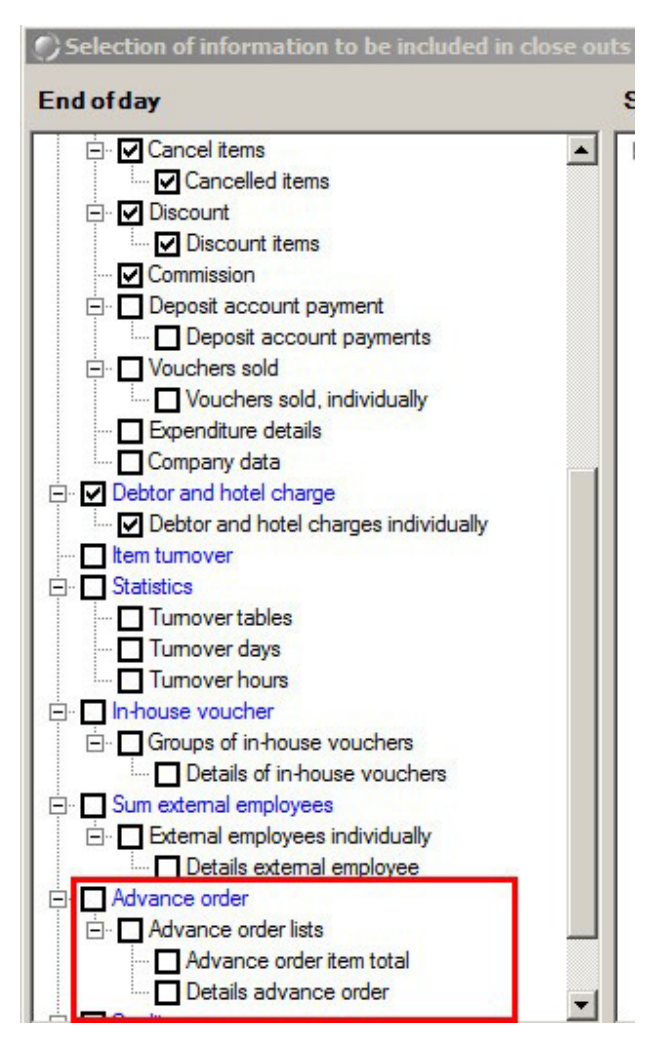

-0-

Extras - Transitory Items / Payments / Advance Payment

Previous Top Next

#### POS Functions/Extras

#### 1. Transitory items

Here you can book items that have already been entered in other systems, for example for lottery tickets, services regarding packages or postal services. The items are shown separately in the invoice and in the accounting

#### 2. Payments

Here you can enter payments made, for example for lottery winnings. These will be taken into consideration in the close out and the cash balance

#### 3. Advance payment

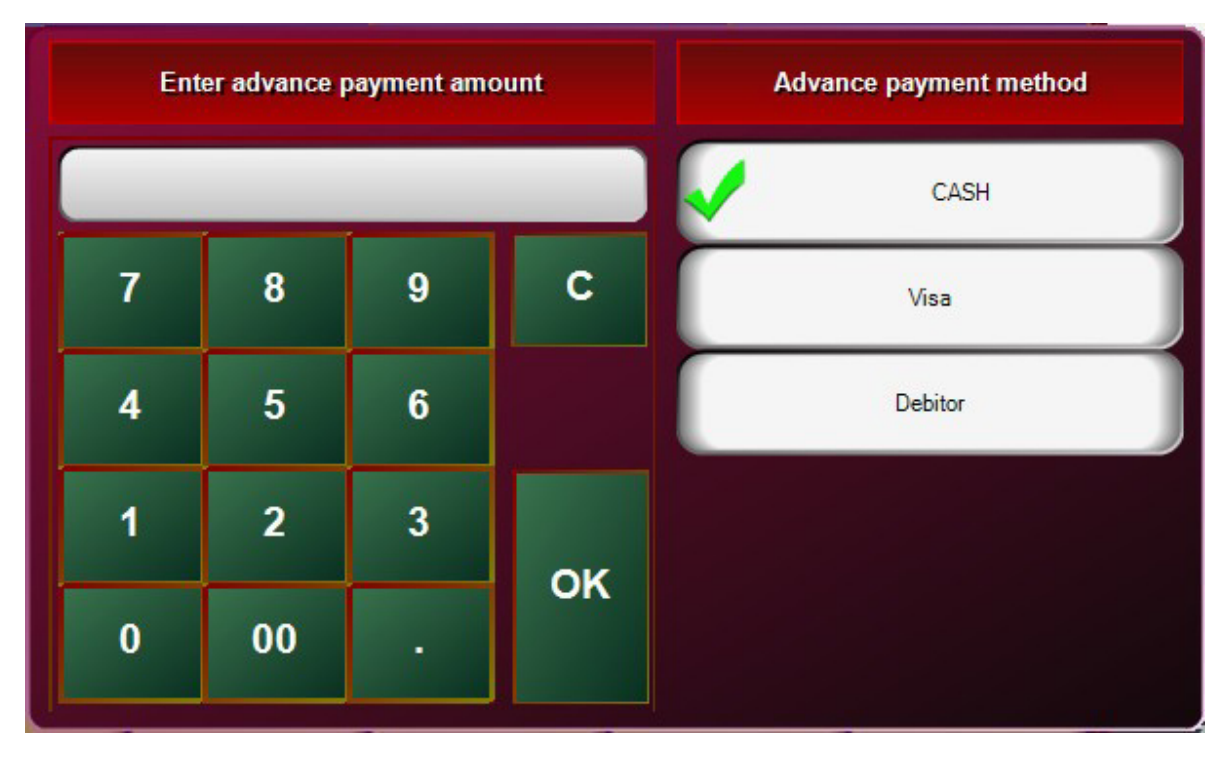

If you receive an advance payment from a customer, you can note the amount and the method of payment on the customer's operation. The amount will be subtracted later from the invoice total. You can also use this function when payments are going to be made with several methods of payment, for example  $\pounds$ 50 with credit card and the rest in cash. In this case you enter a credit card advance payment of  $\pounds$ 50 and the balance due is settled using the method of payment cash.

#### 4. Redeem voucher

You can redeem vouchers that have been previously issued. The voucher amount will be subtracted from the bill amount.

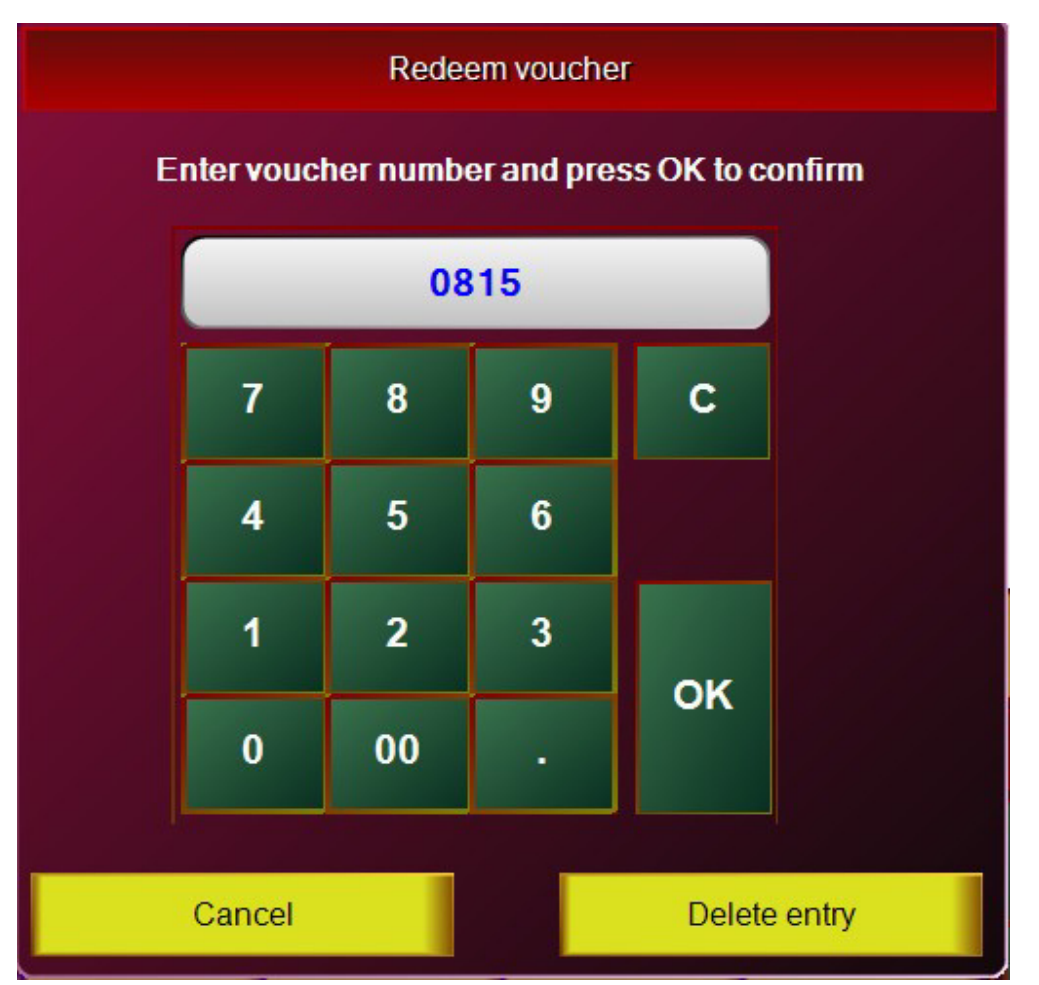

#### 5. Book item as a voucher item

Here counter entries can be made for single booked items. This function can be used, for example when a customer has a voucher for an item.

| Voucher Wash and Cut | -£24.00 |
|----------------------|---------|
| Wash and Cut         | £24.00  |
|                      |         |
|                      |         |
|                      |         |
|                      |         |
|                      |         |

-0-

Extras/Returns

Previous Top Next

Returns/Exchange merchandise

In Extras / Returns you can select any item. If you are dealing with an item that has been discounted, then you can enter for the item a divergent price or a divergent quantity. The item will appear on the invoice as a negative amount.

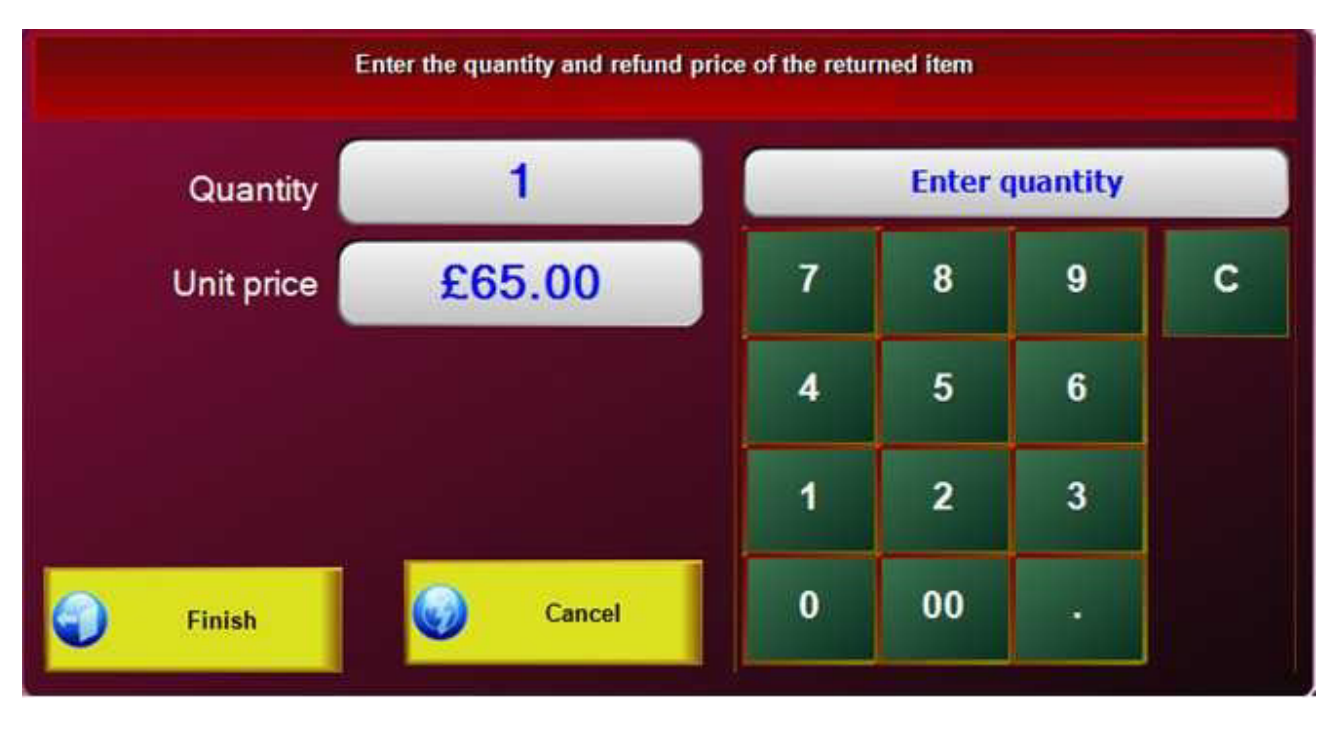

-0-

Item Information

**Previous Top Next** 

| Item detailed information 6052 Multivitamins (90 Capsules)                                                             |                                                              |                  |                          |  |
|----------------------------------------------------------------------------------------------------|--------------------------------------------------------------|------------------|--------------------------|--|
| Item number                                                                                                    | 6052                                                         | EAN barcode      |                          |  |
| Invoice/Bill text                                                                                                    | Multivitamins (90 Capsules                                   | 5)               |                          |  |
| Category                                                                                                    | Drugstore                                                    | Sub-group        | Health                   |  |
| Sale price                                                                                                    | £30.00                                                       | Purchase value   | £0.00                    |  |
| This item                                                                                                    | has an unalterable fixed price                               | No This          | itern is discountable No |  |
|                                                                                                    | The return of goods is possible when an item is cancelled No |                  |                          |  |
|                                                                                                    | Addition                                                     | al information   |                          |  |
| The turnover includes all ticketed items, regardless of whether or not they have already been billed. Quantity Arnount |                                                              |                  |                          |  |
| Turnover curre                                                                                                    | nt year 1.00                                                 | £30.00           |                          |  |
| Turnover current<br>Turnover curre                                                                                     | month 1.00<br>ent day 1.00                                   | £30.00<br>£30.00 | Quit                     |  |

In this mask you can see all the important information pertaining to an item. In order to view the information you must first select the item on the front display, then in "Extras" you have to click on "Item details"

-0-

In the POS front office display if you go to "Functions" you can open the mask for editing items. This mask provides quick access to the most important functions relating to items.

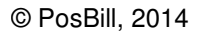

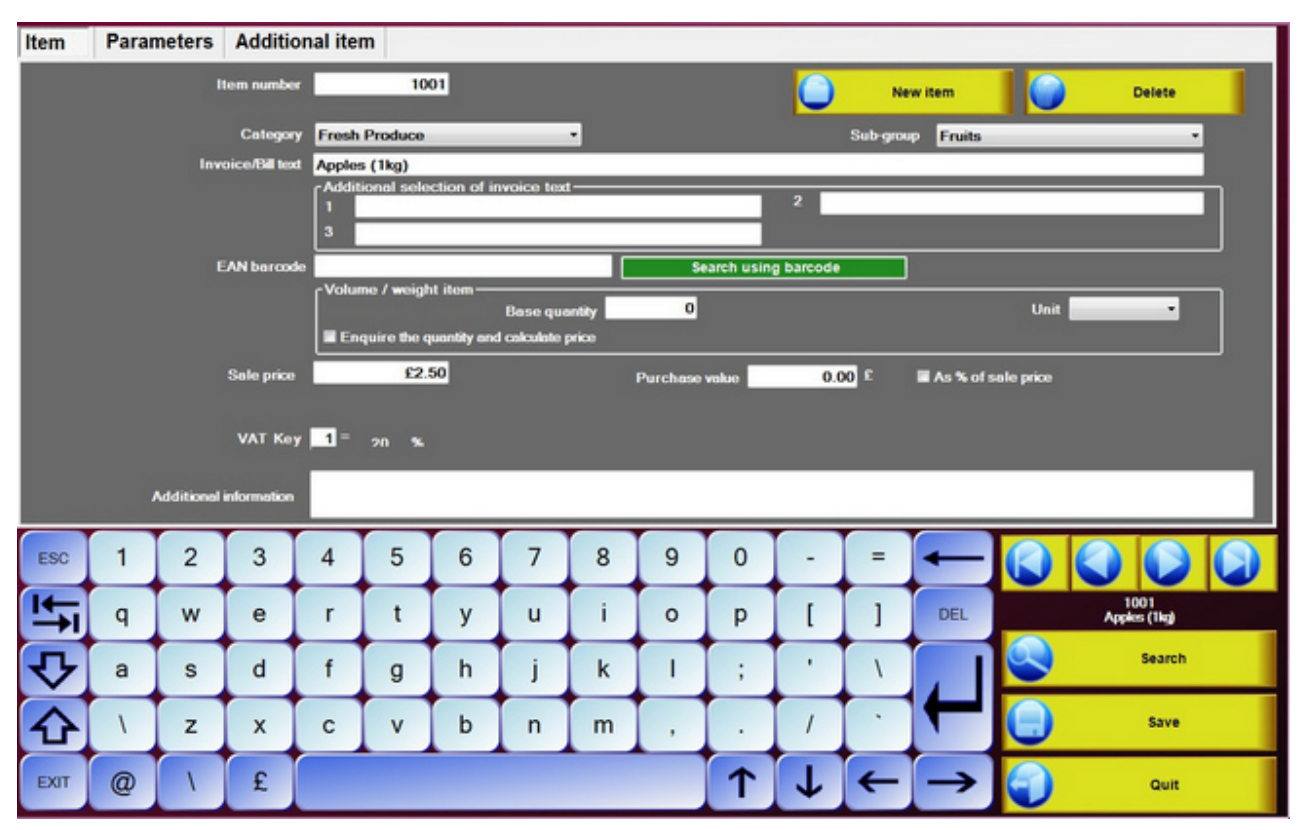

-0-

#### Additional Texts

Previous Top Next

You can use additional texts when you book items on the POS front display and want to include additional information. Either enter a new text or select one of the texts previously entered in back office.

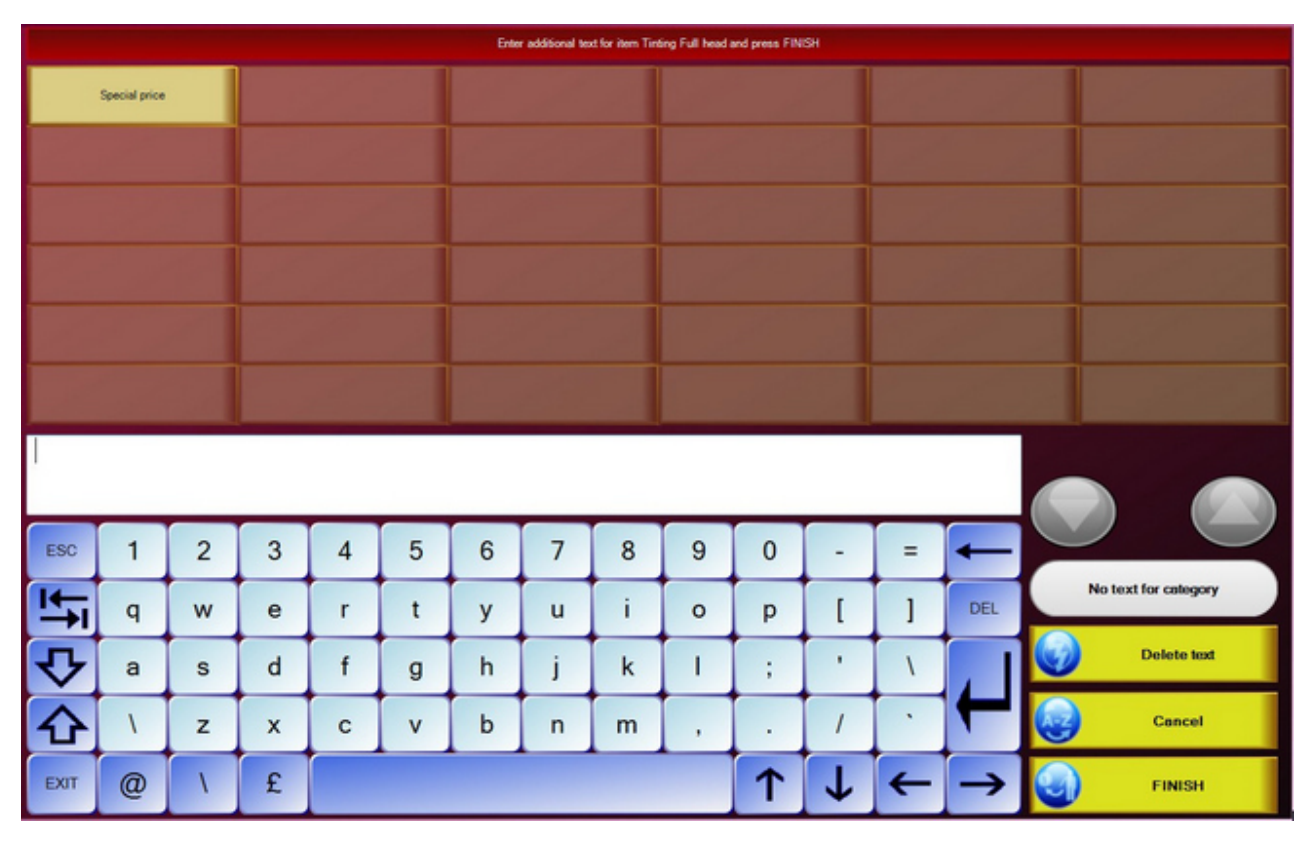

-0-

#### Additional Items

**Previous Top Next** 

Additional items like additional texts can be added to items that have been booked. An item can be defined as an additional item by selecting the corresponding checkbox in back office in the item settings. The item will then appear in the front display and can be added to a booked item. Here is a view of additional items in the POS front display:
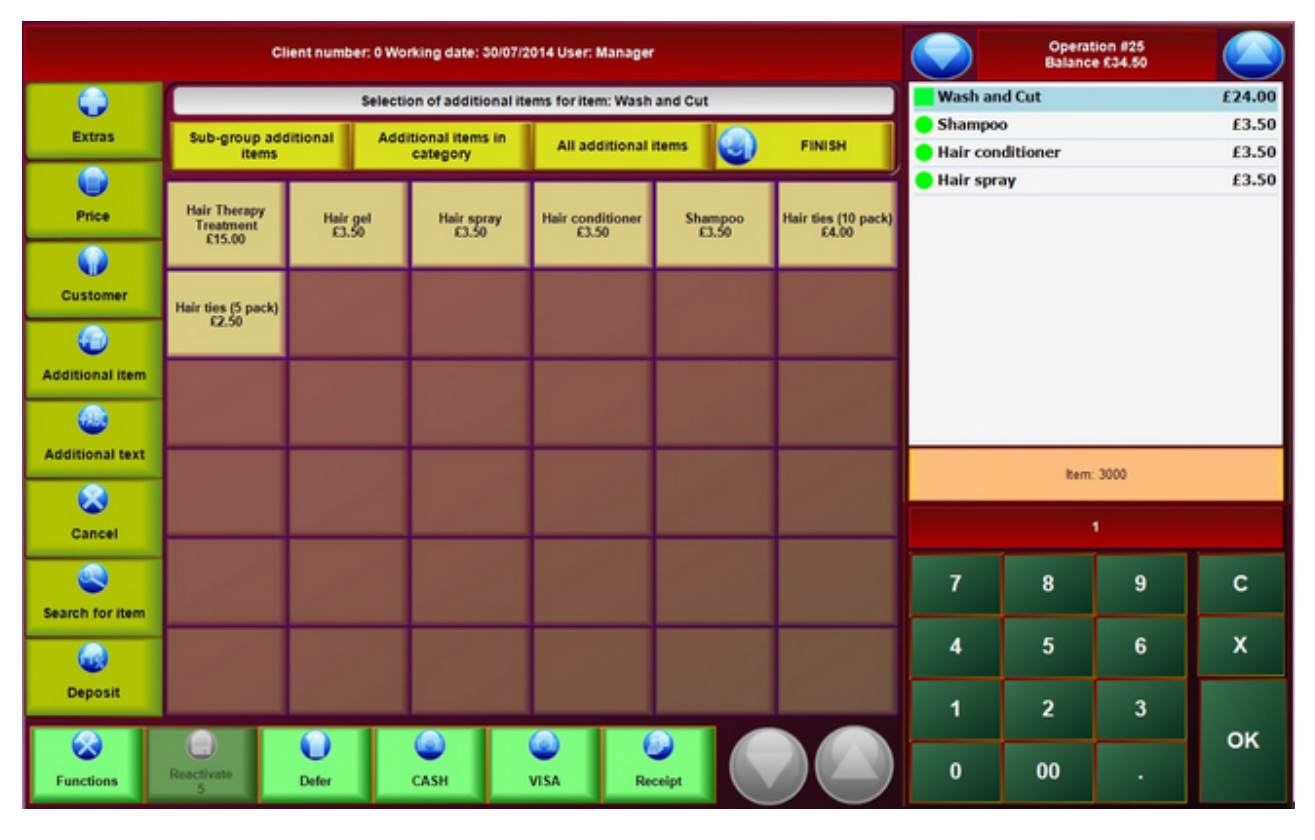

-0-

Item Search

**Previous Top Next** 

POS Functions / Item Search

| 5001 20<br>Sandals Shoulder |                |   | 2002<br>Shoulder Massa | ge                      | 4<br>S( | 063<br>prite               |                | 3023<br>Straightening |                           | 2010<br>Style and coloring | consultation               |     |  |
|-----------------------------|----------------|---|------------------------|-------------------------|---------|----------------------------|----------------|-----------------------|---------------------------|----------------------------|----------------------------|-----|--|
| 5046<br>T - Shirt Striped   |                |   |                        | 5045<br>T- Shirt Logo   |         | 5044<br>T- Shirt Solid (L) |                |                       | 5043<br>T- Shirt Solid (M |                            | 5042<br>T- Shirt Solid (S) |     |  |
| 3020<br>Tinting Full head   |                |   |                        | 3021<br>Tinting Half He | ad      | 3<br>Tintin                | 022<br>g Roots |                       | 4040<br>Trident Mix       |                            |                            | 1   |  |
|                             |                |   |                        |                         |         |                            |                |                       |                           |                            |                            |     |  |
|                             |                |   |                        |                         |         |                            |                |                       |                           |                            |                            |     |  |
|                             |                |   |                        |                         |         |                            |                |                       |                           |                            |                            |     |  |
|                             |                |   |                        |                         |         |                            |                |                       |                           |                            |                            |     |  |
|                             |                |   |                        |                         |         |                            |                |                       |                           |                            |                            |     |  |
|                             |                |   |                        |                         |         |                            |                |                       |                           |                            |                            |     |  |
|                             |                |   |                        |                         |         |                            |                |                       |                           |                            |                            |     |  |
| AB                          | CD             | E | EF                     | GH                      | IJ      | KL                         | MN             | OP                    | QR                        | ST                         | uvw                        | xyz |  |
|                             | Sort by Item # |   |                        | G                       | Cancel  |                            |                | Sort alphab           | betically                 |                            |                            |     |  |

If you cannot find an item right away on the touch layout you may use the item search. Sorting is possible according to the item number or alphabetically. This way you can easily search for the desired item and select it.

-0-

#### Item Kit Assembly (Front Display)

In the POS front an item assembly kit is displayed in the same manner as a normal item. The only difference is that when you click on it an item is not booked immediately but a selection of items appears from which the employee has to choose. This is ideal for generating additional business. Here you can see an example of an assembly kit from a hairdressing salon:

**Previous Top Next** 

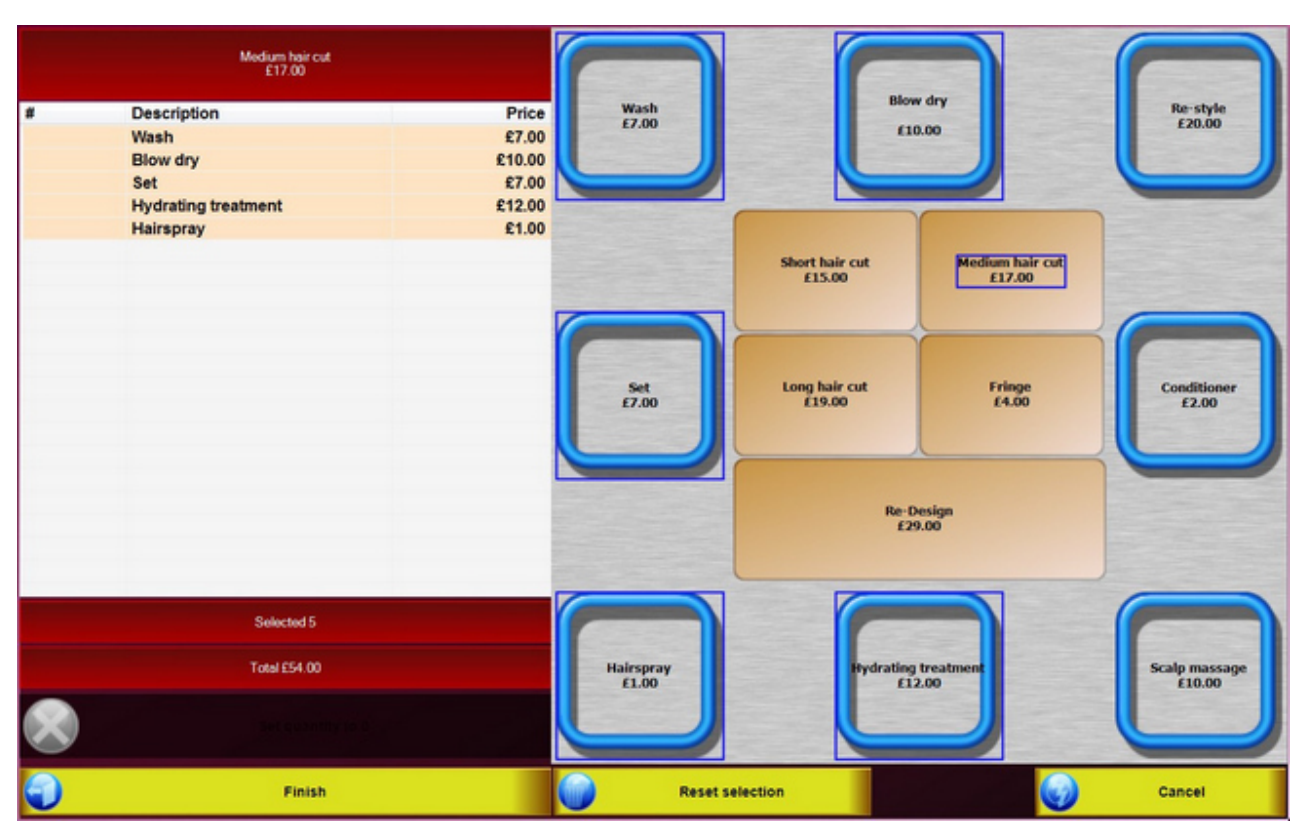

-0-

#### Redeem deposit item

**Previous Top Next** 

By using the deposit item key, deposit items can be redeemed. When you click on the Deposit button, the different deposit items amounts will be displayed and the deposit amount selected will be credited to the customer or subtracted from the invoice amount. The deposit item function can be activated or deactivated for an item as needed. Deposit items are assigned to an item in back office in an item's mask under additional parameters and they can be entered in the system in back office/item/deposit item

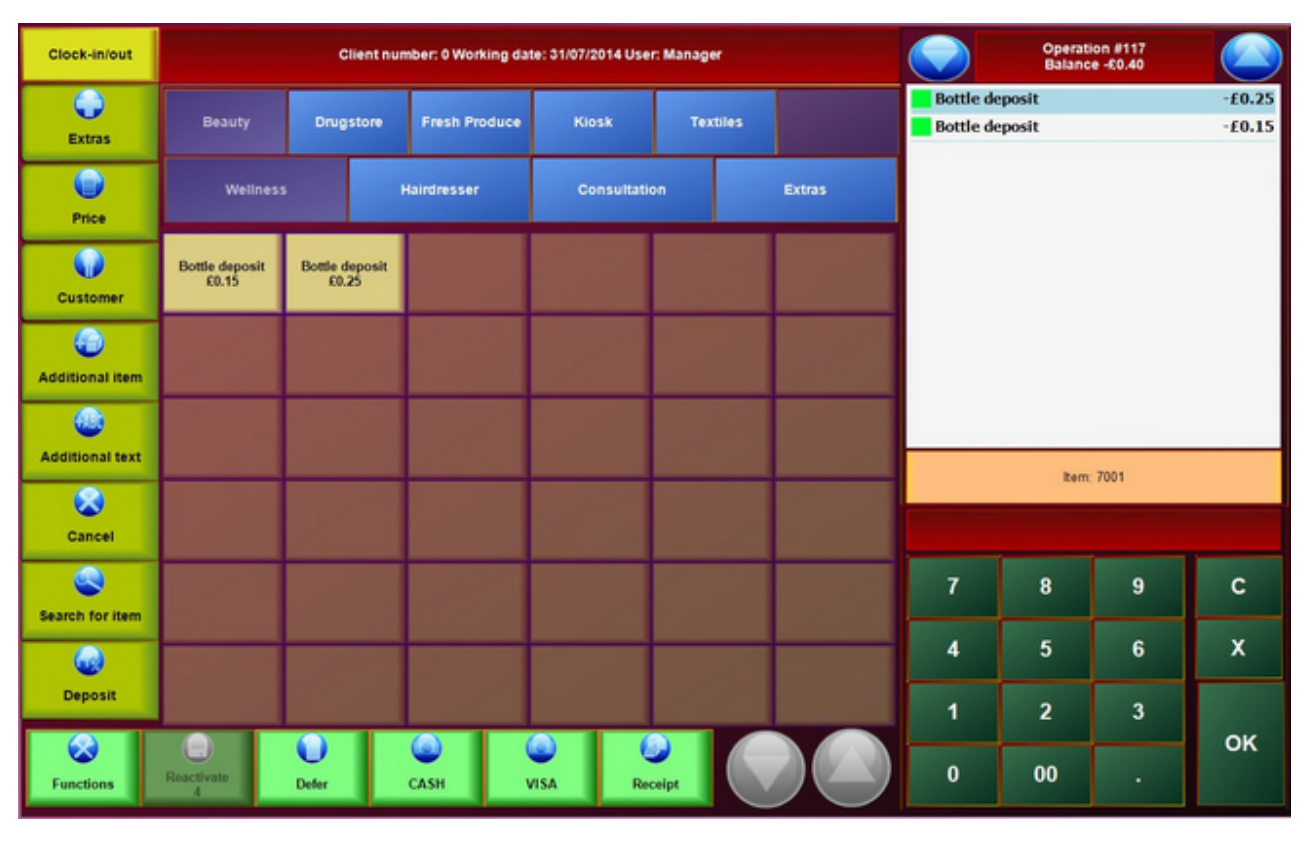

-0-

Invoice/Bill Previous Top Next

POS Functions /Receipt

# 1. Quick sale

With the button "Quick sale" a receipt will be printed automatically. You will not be given other selection options. In the Parameter file you can enter the method of payment as well as a footer text for quick sale.

| Method of payment for quick sale | CASH | <b>•</b> |
|----------------------------------|------|----------|
| Footer text for invoice          |      | <b>•</b> |

2. Receipt

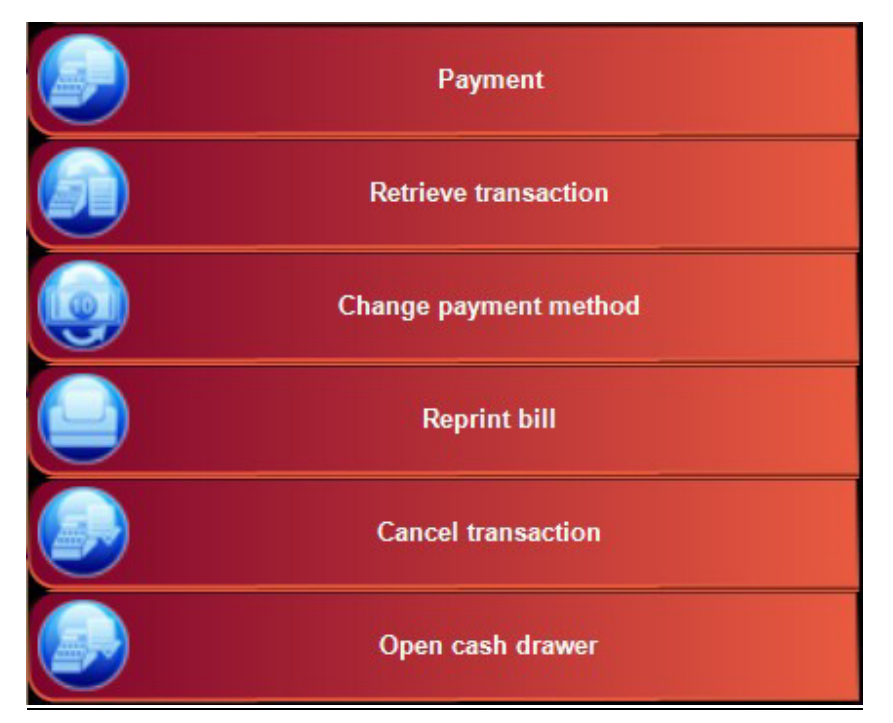

#### 2.1 Payment

| For the invoice determine language, method of payment and printer. |                 |                   |  |  |  |  |  |  |  |  |
|--------------------------------------------------------------------|-----------------|-------------------|--|--|--|--|--|--|--|--|
| Method of payment                                                  | Invoice printer | Foreign languages |  |  |  |  |  |  |  |  |
| Cash payment                                                       | Bar             | National language |  |  |  |  |  |  |  |  |
| Visa                                                               |                 | German            |  |  |  |  |  |  |  |  |
| Debtor                                                             |                 | Spanish           |  |  |  |  |  |  |  |  |
| Invoice with receipt for guest expension       Print               | enses<br>Cancel |                   |  |  |  |  |  |  |  |  |

In "Payment" you have several options:

-Method of payment

-Invoice/bill printer, Windows printer in network...

- Foreign languages (This will only be displayed if foreign languages have been entered in the system)

- Invoice with receipt for guest expenses

### 2.2 Retrieve transaction

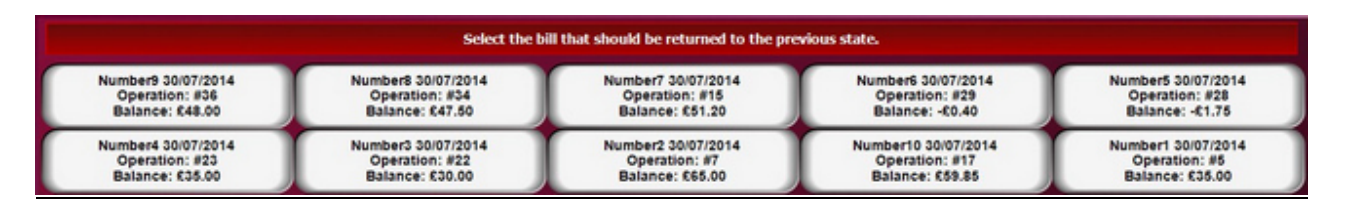

If an error has occurred when printing an invoice, then you can cancel all invoices processed since the last POS and server close outs. The items will then be restored to the old operations. You should only carry out this function if you have manager access permission.

#### 2.3 Change payment method

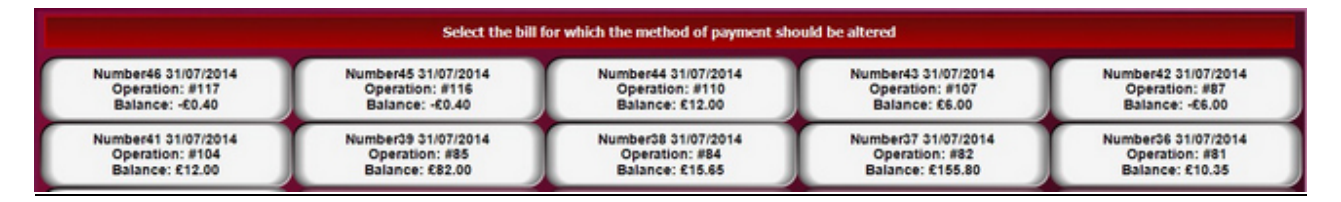

Select the invoice for which an incorrect method of payment has been entered and change the method of payment.

## 2.4 Reprint bill

| Select the bill for which a copy should be printed |            |          |            |            |  |  |  |  |  |
|----------------------------------------------------|------------|----------|------------|------------|--|--|--|--|--|
| Receipt:                                           | Operation: | Balance: | Date       | Short name |  |  |  |  |  |
| 9                                                  | #36        | £48.00   | 30/07/2014 |            |  |  |  |  |  |
| 8                                                  | #34        | £47.50   | 30/07/2014 |            |  |  |  |  |  |
| 6                                                  | #29        | -£0.40   | 30/07/2014 |            |  |  |  |  |  |
| 5                                                  | #28        | -£1.75   | 30/07/2014 |            |  |  |  |  |  |
| 4                                                  | #23        | £35.00   | 30/07/2014 |            |  |  |  |  |  |
| 3                                                  | #22        | £30.00   | 30/07/2014 |            |  |  |  |  |  |
| 10                                                 | #17        | £59.85   | 30/07/2014 | PT         |  |  |  |  |  |
| 7                                                  | #15        | £51.20   | 30/07/2014 | MB         |  |  |  |  |  |
| 2                                                  | #7         | £65.00   | 30/07/2014 |            |  |  |  |  |  |
| 1                                                  | #5         | £35.00   | 30/07/2014 |            |  |  |  |  |  |
|                                                    |            |          |            |            |  |  |  |  |  |

Select the invoice for which a copy should be printed

# 2.5 Cancel transaction / Issue credit

You can view all invoices from a given date on and select the invoice you would like to cancel. The amount of the canceled invoice will be credited on the current day.

| © | PosBill, | 201 | 4 |
|---|----------|-----|---|
|---|----------|-----|---|

|          |            | Select the invoice that should | be credited. |            |        |
|----------|------------|--------------------------------|--------------|------------|--------|
| Receipt: | Operation: | Balance:                       | Date         | Short name | *      |
| 38       | #84        | £15.65                         | 31/07/2014   |            |        |
| 35       | #80        | £111.20                        | 31/07/2014   |            |        |
| 46       | #117       | -£0.40                         | 31/07/2014   |            |        |
| 37       | #82        | £155.80                        | 31/07/2014   |            |        |
| 39       | #85        | £82.00                         | 31/07/2014   |            |        |
| 41       | #104       | £12.00                         | 31/07/2014   |            |        |
| 42       | #87        | -£6.00                         | 31/07/2014   |            |        |
| 43       | #107       | £6.00                          | 31/07/2014   |            |        |
| 44       | #110       | £12.00                         | 31/07/2014   |            |        |
| 45       | #116       | -£0.40                         | 31/07/2014   |            |        |
| 36       | #81        | £10.35                         | 31/07/2014   |            |        |
| 29       | #6         | £39.00                         | 30/07/2014   |            |        |
| 27       | #34        | £47.50                         | 30/07/2014   |            |        |
| 6        | #29        | -£0.40                         | 30/07/2014   |            |        |
| 5        | #28        | -£1.75                         | 30/07/2014   |            |        |
| 26       | #25        | £31.00                         | 30/07/2014   |            |        |
| 20       | #24        | £24.00                         | 30/07/2014   |            |        |
| 4        | #23        | £35.00                         | 30/07/2014   |            |        |
| 3        | #22        | £30.00                         | 30/07/2014   |            |        |
| 25       | #21        | £0.00                          | 30/07/2014   |            |        |
| 10       | #17        | £59.85                         | 30/07/2014   | PT         |        |
| 9        | #36        | £48.00                         | 30/07/2014   |            |        |
| 21       | 47         |                                | 00/07/0044   |            | , *    |
|          | Accept     | From date 0                    | 1/07/2014    | s-         | Cancel |

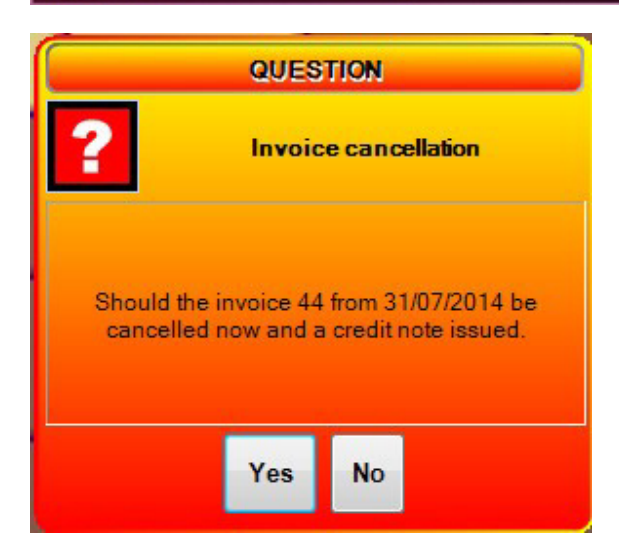

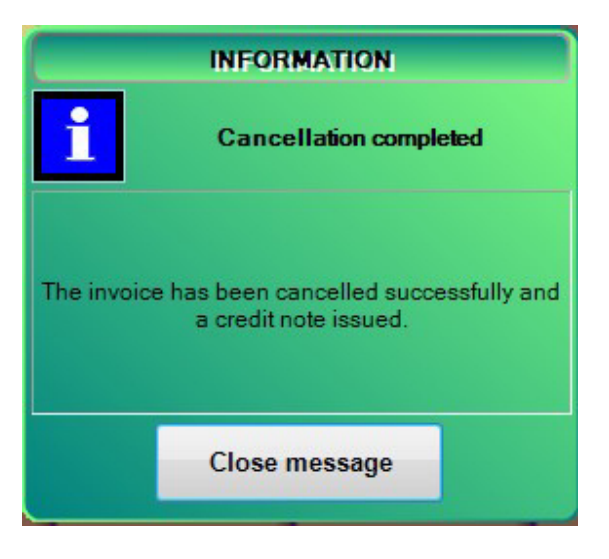

-0-

| Collective Invoice | Previous Top Next |
|--------------------|-------------------|

In PosBill it is possible to create a collective invoice for a customer, for example at the end of the month.

In order to do this it is necessary to take several preparatory steps. The customer must be given permission to use a collective invoice. This permission can be granted in Back office/Customerdetails by checking the corresponding checkbox in "Customer parameter". Also a method of payment for the collective invoice has to be entered in "Method of payment" and assigned to the group debit. It must then be selected for this purpose in Company data/Settings.

When creating a collective invoice the method of payment chosen for collective invoices should be selected. A normal bill for the operation will be created. The turnover will be booked on the current date.

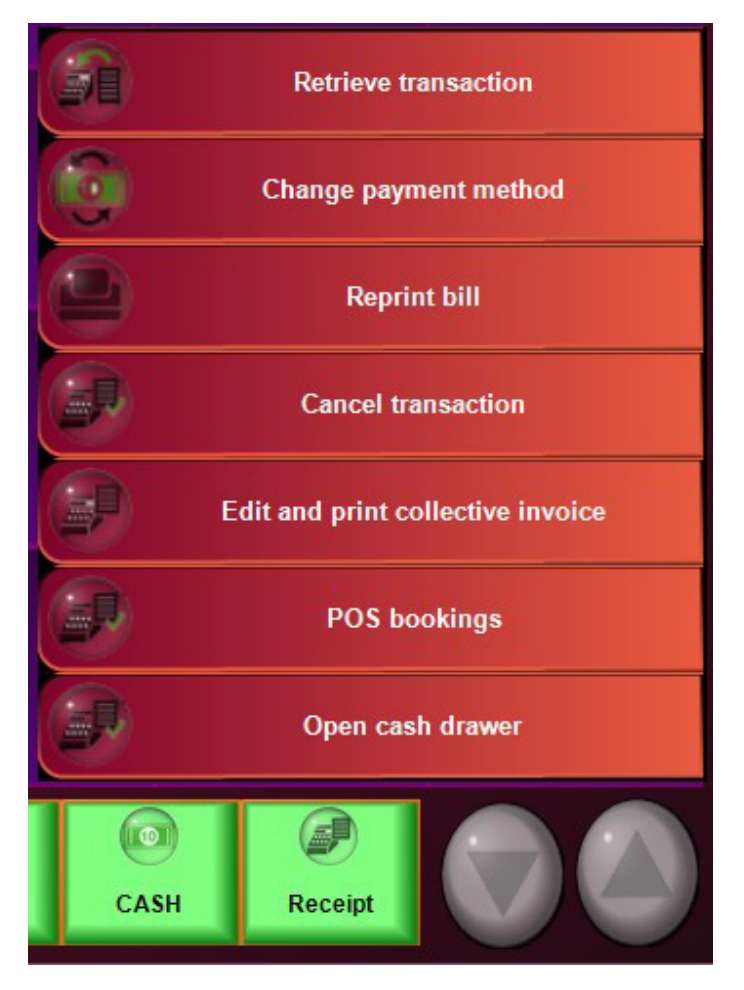

To edit and print a collective invoice you should click on" Receipt" on the POS front menu and then on "Edit and print collective invoice". Here you can select a customer as well as the individual invoices that should be included in the collective invoice. By clicking on "Create collective invoice" your selected invoices will be accepted into the collective invoice. The individual invoices will then be credited.

|            |                             |                       | Ed        | it or print collective          | invoice            |         |                  |                                  |                  |
|------------|-----------------------------|-----------------------|-----------|---------------------------------|--------------------|---------|------------------|----------------------------------|------------------|
|            |                             |                       |           | Collective invoice amount total | £59.85             |         |                  |                                  |                  |
| Short name | /                           | Address               |           |                                 |                    |         |                  |                                  | Sum              |
| PT         | F                           | Patrick Taylor 67 Ban | bury Road | OX2 6PE Oxford                  |                    |         |                  |                                  | £59.85           |
|            |                             |                       |           |                                 |                    |         |                  |                                  |                  |
|            | Total of all single invoice | s (59.85              |           |                                 |                    |         |                  | Total amount all item            | 15               |
| Inv. No.   | Date 20/07/2014             | Amount payable        | Item no.  | Description                     | Quantity           | G-Preis | tem no.<br>12003 | Description<br>Hot Stone Massage | Quantity<br>1.00 |
| 10         | 30/07/2014                  | 1.39.65               |           |                                 |                    |         | 14065            | Coffee                           | 1.00             |
|            |                             |                       |           |                                 |                    |         | 12006            |                                  |                  |
|            |                             |                       |           | Create o                        | collective invoice |         |                  |                                  | Cancel           |

|        | Operation Collective invoice 2<br>Balance £59.85 |        |  |  |  |  |  |
|--------|--------------------------------------------------|--------|--|--|--|--|--|
| Hot St | one Massage                                      | £35.00 |  |  |  |  |  |
| Coffee | Coffee                                           |        |  |  |  |  |  |
| Should | Shoulder Massage                                 |        |  |  |  |  |  |
|        |                                                  |        |  |  |  |  |  |
|        |                                                  |        |  |  |  |  |  |

After creating the collective invoice the mask will close and a new operation containing all the positions in the collective invoice will be displayed. For this operation a normal method of payment can be selected and then the collective invoice can be printed.

-0-

Cancel

Previous Top Next

POS Function / Cancel

|                                                                              | QUESTION |  |  |  |  |  |  |  |  |  |
|------------------------------------------------------------------------------|----------|--|--|--|--|--|--|--|--|--|
| Cancel booked items                                                          |          |  |  |  |  |  |  |  |  |  |
| The item has already been booked. Would you<br>like to cancel this item now? |          |  |  |  |  |  |  |  |  |  |
|                                                                              | Yes No   |  |  |  |  |  |  |  |  |  |

If items have not yet been ticketed, then by using the cancel button you can cancel items immediately. By pressing the cancel button the last item entered will be canceled. If you want to select a specific item, then you must mark it beforehand.

-0-

Print voucher (Front office)

In Front office by going to Extras you can get to the option Voucher Printing. The following mask shows this function:

Previous Top Next

|           | Create voucher and print (Only mandatory booking possible) |                 |           |         |         |         |         |         |         |      |             |                           |               |     |                   |  |
|-----------|------------------------------------------------------------|-----------------|-----------|---------|---------|---------|---------|---------|---------|------|-------------|---------------------------|---------------|-----|-------------------|--|
|           | Voucher amount 50 You must enter an amount                 |                 |           |         |         |         |         |         |         |      |             | he selected print layout. |               |     |                   |  |
|           |                                                            | Prir            | nter lay  | out Vo  | oucher  | OnTick  | ket (Bo | n)      |         |      | -           |                           |               |     |                   |  |
|           |                                                            | Expire          | ation d   | ate     |         |         | 🛛 Un    | limited | validit | y    |             |                           |               |     |                   |  |
|           |                                                            | P               | romoti    | on      |         |         |         |         |         |      | -           |                           |               |     |                   |  |
| Address - | Address Short name                                         |                 |           |         |         |         |         |         |         | ١    | Sea         | arch ad                   | dress         | Cle | ar address fields |  |
|           |                                                            | First na<br>nam | me<br>e 1 |         |         | -       |         |         |         |      | Stree       | t                         |               |     |                   |  |
|           |                                                            | nam             | e 2       |         |         |         |         |         |         | Post | tcode / Cit | y                         |               |     |                   |  |
| ■ The     | vouch                                                      | er is pe        | ersona    | lised a | nd is n | on-trar | nsferab | le.     |         |      |             |                           |               |     |                   |  |
| ESC       | 1                                                          | 2               | 3         | 4       | 5       | 6       | 7       | 8       | 9       | 0    | -           | =                         | -             | 1   | Print and book    |  |
| H         | q                                                          | w               | е         | r       | t       | у       | u       | i       | 0       | р    | [           | 1                         | DEL           |     |                   |  |
| ₽         | а                                                          | s               | d         | f       | g       | h       | j       | k       | Ι       | ;    | '           | ١                         |               |     |                   |  |
| む         | ١                                                          | z               | x         | с       | v       | b       | n       | m       | ,       | •    | /           | •                         | T             |     |                   |  |
| EXIT      | @                                                          | ١               | £         |         |         |         |         |         |         | 1    | ↓           | +                         | $\rightarrow$ | 3   | Back              |  |

The management of vouchers takes place in Back Office. You can find Information regarding voucher management in our manual in System parameters /vouchers

-0-

Functions - Employee End of Day / End of Day Close Out / Sale Statistics

Previous Top Next

POS Functions /Functions

|           | Clean screen             | ) Working date: 31/07/2014 User: Manager<br>:tthe process to be worked on |
|-----------|--------------------------|---------------------------------------------------------------------------|
|           | Customer reservation     |                                                                           |
|           | Rentals                  |                                                                           |
|           | Expenditures             |                                                                           |
|           | Enter initial cash float |                                                                           |
| 1         | Start Back office        | Employee running total                                                    |
|           | Edit item                | Employee close out                                                        |
| 0         | Software license         | Terminal running total                                                    |
| $\otimes$ | Registration of repair   | Balance POS                                                               |
| <b>(</b>  | Cash up                  | List of money count                                                       |
|           | Sales statistics         |                                                                           |
|           | Change employee          |                                                                           |
| 1         | Close POS terminal       |                                                                           |

## 1. Start Back office

Opens Back Office. Here you can manage your items and other master data

#### 2.Cash up

2.1 Employee running total

Employee close out. The employee will not be set to 0. This is merely a momentary total of his turnover since the last employee running total.

#### 2.2 Employee close out

The employee will be set to 0. The employee end of day takes place at the end of the day or at the end of a shift. The complete turnover since the last employee end of day appears on the close out.

#### 2.3 Terminal running total

The terminal running total represents a momentary total and does not set POS to 0.

2.4 Balance POS

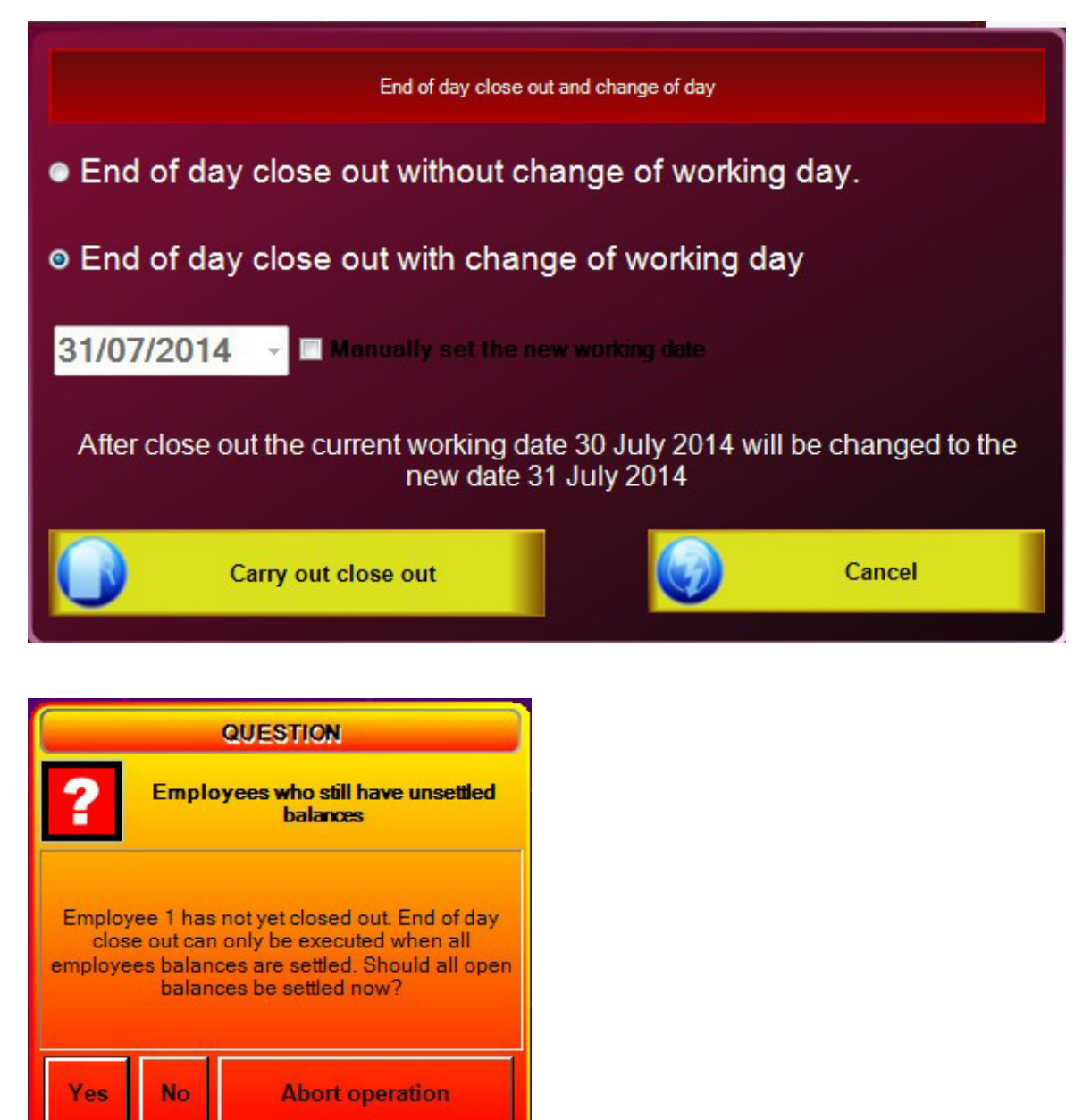

You should select "End of day close out without change of working date", if a close out is carried out several times a day. Before each end of day close out all servers should be closed out!!!

"End of day close out with change of working day" is what should be carried out normally. This is your end of day balancing. With the End of day close out, the system will be changed to the new working day and you will obtain a complete list of the day's turnover. Intentionally, the change of day does not take place automatically. Restaurants work over a period of 24 hours and the turnover after 12 midnight on a working day should also be included in the end of day close out. If you have not worked on a POS terminal for a longer period of time you may change the date manually to the current date.

All end of day close outs are final and cannot be canceled.

Close outs can be re-printed in back office. In "Lists/Layouts/Print layouts you can determine the layout of the close out.

## 3. Sale statistics

| Sales                      | statistics             |                |
|----------------------------|------------------------|----------------|
| Categories                 | Total turnover £787.3  | 35             |
| Beauty €443.00             | Payments £0.0          | 00             |
|                            | Tip £0.0               | 00             |
| Drugstore £231.00          | Service charge £0.0    | 00             |
| Klosk 667.20               | Advance payments £0.0  | 00             |
| Fresh                      | Voucher redeemed £0.0  | 00             |
| Produce<br>546.15          | Voucher sold £0.0      | 00             |
| All categories             | Expenditures £0.0      | 00             |
| Top 20 items               | Discount coupons £0.0  | 00             |
| Eyebrow Pencil \$231.00    |                        |                |
| Straightening £220.00      | POS POS                | ÷              |
| Enclared massage m         | Employee All employees | •              |
| Foi. 545 00                |                        |                |
| Massace 35.                | From 11/11/2014        | 1.             |
| Haif Head                  | Until 11/11/2014       | ) <del>-</del> |
|                            |                        |                |
| (abb/)                     |                        |                |
| (1282)<br>(1880)<br>(1816) |                        |                |
|                            | Cancel                 |                |

Here you can access your current turnover by just pressing a key. You can access the information according to the following criteria:

- Total Sales
- Top 20 items
- Categories
- According to employees
- Selection of a time period: from to

4. Enter initial cash float

If initial cash is entered for an employee, the amount will be taken under consideration when making the employee end of day close out.

| Enter init | ial cash or | change f<br>SD | or employee |
|------------|-------------|----------------|-------------|
|            | Cash        | = £0.00        |             |
|            |             |                |             |
| 7          | 8           | 9              | С           |
| 4          | 5           | 6              |             |
| 1          | 2           | 3              |             |
| 0          | 00          | •              |             |
|            | inish       | •              | Cancel      |

-0-

| Scancode | Previous Top Next |
|----------|-------------------|
|          |                   |

Use of a barcode reader to enter an item directly into the POS terminal

If you scan a barcode that has not been assigned to an item, the item mask automatically opens. You can then select directly at the POS terminal the category to which the item belongs. In addition, you can enter the item description and the retail price. Further information can be added later in Back office / Item data.

|          |         |            |             |          | <sup>=</sup> ast e | ntry c    | of new        | item    | s      |     |           |        |               |
|----------|---------|------------|-------------|----------|--------------------|-----------|---------------|---------|--------|-----|-----------|--------|---------------|
|          | Ca      | ategory/ s | ub-group    | Fresh F  | Produce            |           |               | •       | Salads |     |           |        | •             |
|          |         | Invoic     | e/Bill text | Fruit sa | lad                |           |               |         |        |     | _         |        |               |
|          | Ade     | ditional s | election 1  |          |                    |           |               |         |        |     | _         |        |               |
|          | Ade     | ditional s | election 2  |          |                    |           |               | _       |        |     | _         |        |               |
|          | Ade     | ditional s | election 3  |          | -                  | _         | Character and |         |        |     |           |        |               |
|          |         | L<br>N     | Jnit price  | 6.00     | 20 %               |           | rixea pri     | be      |        | Dis | countable | •      |               |
|          |         | Base       | quantity    |          | 0                  |           | Uni           | it a    |        |     |           |        |               |
|          |         | 5455       |             | Enqu     | iire the qu        | antity ar | nd calculat   | e price |        |     |           |        |               |
| ESC      | 1       | 2          | 3           | 4        | 5                  | 6         | 7             | 8       | 9      | 0   | ß         | ·      | -             |
| ₩        | q       | w          | е           | r        | t                  | z         | u             | i       | 0      | р   | ü         | +      | DEL           |
| ₽        | а       | s          | d           | f        | g                  | h         | j             | k       | I      | ö   | ä         | #      |               |
| む        | <       | у          | x           | С        | v                  | b         | n             | m       | ,      | •   | -         | ^      | -             |
| EXIT     | @       | 1          | £           |          |                    |           |               |         |        | 1   | Ţ         | -      | $\rightarrow$ |
| G        | Ca      | ncel       |             |          |                    |           |               |         |        |     | 0         | Fini   | sh            |
|          |         |            |             |          |                    |           | -0-           |         |        |     |           |        |               |
|          |         |            |             |          |                    |           | -0-           |         |        |     |           |        |               |
| ist of M | loney ( | Count      |             |          |                    |           |               |         |        |     |           | Previo | ous Top Ne    |

Functions/ List of money count

This list serves as a help to check more quickly the cash balance at the end of the day. Simply enter the number of coins and notes. The final balance will be indicated without you needing to actually count the money.

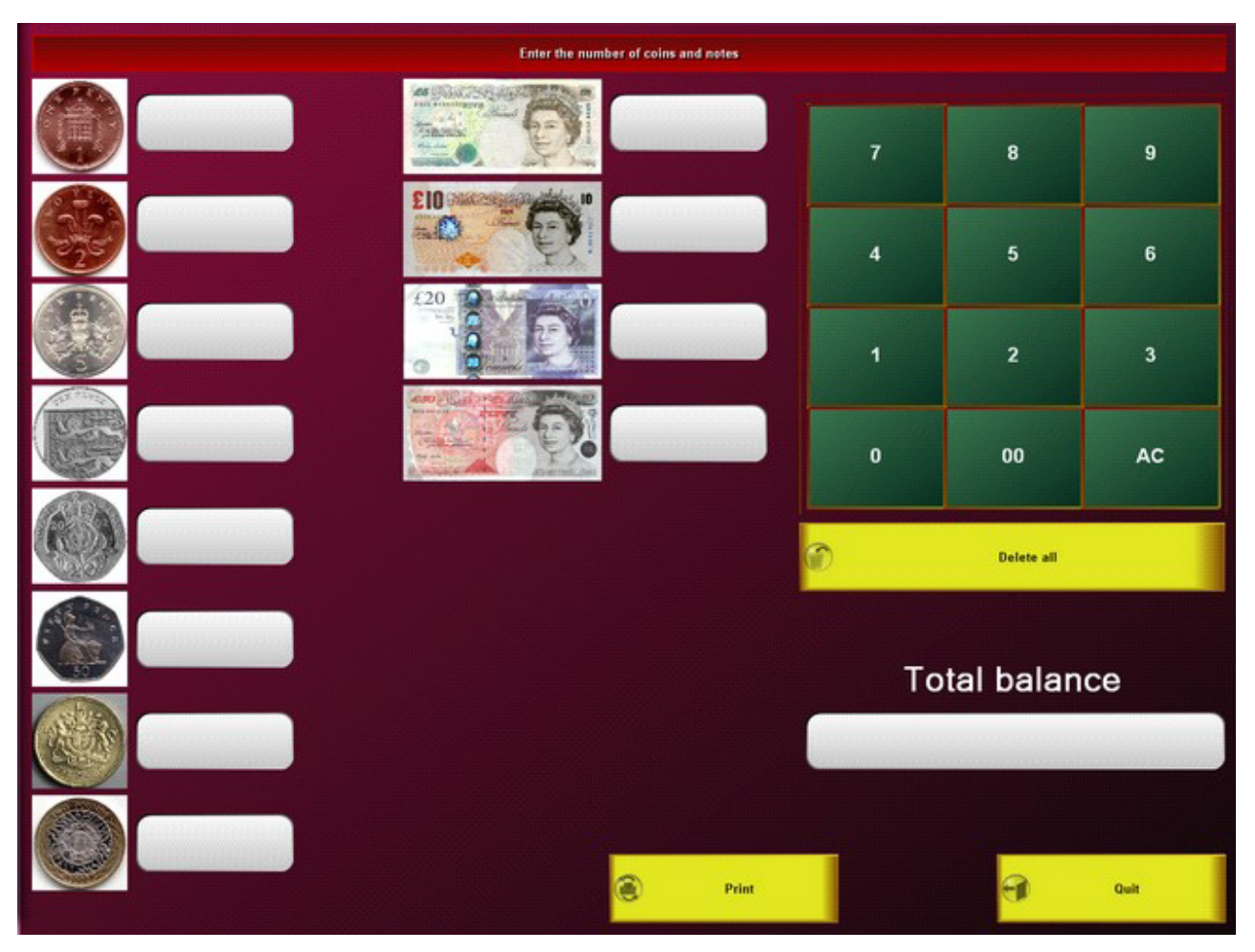

-0-

| Employee Commision | Previous Top Next |
|--------------------|-------------------|

While carrying out an operation, it is possible to assign individual positions to an employee for the calculation of the commission.

To do this first book the item as usual.

| Dancing Flower Perfume | £22.00 |
|------------------------|--------|
| Rose Blush             | £12.00 |
| Lemom Bon Bons         | £1.90  |
| - Fanta                | £1.20  |

Then select the item and assign the employee you wish to it.

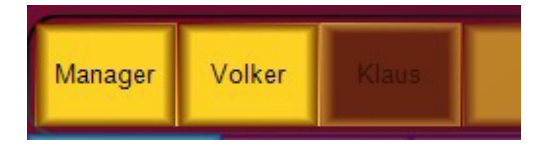

The assigned employee will be displayed below the item on the list of items being bought. In the end of day close out the commissions that have been booked will be shown on the reports.

| Dancing Flower Perfume<br>Assigned to Klaus | £22.00 |
|---------------------------------------------|--------|
| Rose Blush                                  | £12.00 |
| Lemom Bon Bons                              | £1.90  |
| Fanta                                       | £1.20  |

-0-

# **Back Office**

# Master Data

| Company Details                    |                     |         |                   |               | Previous Top Next |        |
|------------------------------------|---------------------|---------|-------------------|---------------|-------------------|--------|
| Master Data/ Company Data          |                     |         |                   |               |                   |        |
| Company details                    |                     |         |                   |               |                   | ×      |
| Edit Save Quit                     |                     |         |                   |               |                   |        |
| Company data Settings Bank account | Value added tax V   | ouchers | Branch management | VMP interface |                   |        |
| Property ID                        | POSBILL             |         |                   |               |                   |        |
| name 1                             | Infinity Business A | dvancem | ent Systems Ltd.  |               |                   |        |
| name 2                             |                     |         |                   |               |                   |        |
| Country                            | Großbritannien      |         | → GB              |               |                   |        |
| Street                             | 3 Lon Cae Banc,S    | iketty  |                   |               |                   |        |
| Postcode                           | SA2 9EF             |         |                   |               |                   |        |
| City/Town                          | Swansea             |         |                   |               |                   |        |
| Telephone no.                      |                     |         |                   |               |                   |        |
| Fax no.                            |                     |         |                   |               |                   |        |
| Mobile                             |                     |         |                   |               |                   |        |
| Website                            | www.posbill.com     |         |                   |               |                   |        |
| E-mail                             | sales@posbill.com   | 1       |                   |               |                   |        |
| Return address for envelope window |                     |         |                   |               |                   |        |
| POSBILL                            |                     |         |                   |               |                   | View . |

Please enter correctly in Company details your complete address. Your address details appear on your invoices and are also an integral part of the PosBill licensing process.

| ompany data Settings Ba                                                                                                    | nk account                                                                                                    | Value added tax                                                                                                    | Vouchers                                                                              | Branch management                                                                                                    | VMP interface                                                                                                    |                                                       |              |
|----------------------------------------------------------------------------------------------------|----------------------------------------------------------------------------------------------------|----------------------------------------------------------------------------------------------------|---------------------------------------------------------------------------------------|----------------------------------------------------------------------------------------------------|----------------------------------------------------------------------------------------------------|-------------------------------------------------------|--------------|
| Future item pric                                                                                                    | es from:                                                                                                    | 01/07/2015                                                                                                    | The future p                                                                          | prices assigned to the i                                                                                                    | tems will be valid                                                                                                    | as of this date.                                      |              |
| Foreign language for receipt                                                                                                    | text                                                                                                    |                                                                                                    |                                                                                       |                                                                                                    |                                                                                                    |                                                       |              |
|                                                                                                    |                                                                                                    |                                                                                                    |                                                                                       |                                                                                                    |                                                                                                    |                                                       |              |
| Should an operating reco                                                                                                    | d be made                                                                                                    |                                                                                                    |                                                                                       |                                                                                                    |                                                                                                    |                                                       |              |
|                                                                                                    |                                                                                                    |                                                                                                    |                                                                                       |                                                                                                    |                                                                                                    |                                                       |              |
|                                                                                                    |                                                                                                    |                                                                                                    |                                                                                       |                                                                                                    |                                                                                                    |                                                       |              |
|                                                                                                    |                                                                                                    |                                                                                                    |                                                                                       |                                                                                                    |                                                                                                    |                                                       |              |
|                                                                                                    |                                                                                                    |                                                                                                    |                                                                                       |                                                                                                    |                                                                                                    |                                                       |              |
| The terminal should turn                                                                                                    | off after clos                                                                                                    | ing POS (Only wit                                                                                                    | h users wit                                                                           | thout manager permissi                                                                                                    | ons)                                                                                                    |                                                       |              |
| The terminal should turn<br>Should unpaid bills and c                                                                                                    | off after clos<br>redit card pa                                                                                                    | ing POS (Only wit<br>ayments be transfe                                                                                                    | h users wit<br>rred to 'Out                                                           | thout manager permissi<br>tstanding items manag                                                                                                    | ons)<br>ement'?                                                                                                    |                                                       |              |
| The terminal should turn<br>Should unpaid bills and c<br>The cash income will be                                                                                                    | off after clos<br>redit card pa<br>ransferred v                                                                                                  | ing POS (Only wit<br>ayments be transfe<br>with an employee o                                                                                                    | h users wit<br>erred to 'Out<br>or end of da                                          | thout manager permiss<br>tstanding items manag<br>ny close out into the cas                                                                                            | ons)<br>ement'?<br>hbook.                                                                                                  |                                                       |              |
| The terminal should turn<br>Should unpaid bills and c<br>The cash income will be<br>Cash book                                                                                                    | off after clos<br>edit card pa<br>ransferred v                                                                                                   | ing POS (Only wit<br>ayments be transfe<br>with an employee o                                                                                                    | h users wit<br>rred to 'Out<br>or end of da                                           | thout manager permissi<br>tstanding items manag<br>ny close out into the cas                                                                                           | ons)<br>ement"?<br>hbook.                                                                                                  |                                                       |              |
| The terminal should turn<br>Should unpaid bills and c<br>The cash income will be<br>Cash book<br>When should cash reven                                                                                                    | off after clos<br>redit card pa<br>ransferred v<br>ues be trans                                                                                  | ing POS (Only wit<br>ayments be transfe<br>with an employee o<br>sferred to the cash                                                                                                    | h users wit<br>med to 'Out<br>or end of day<br>book                                   | thout manager permissi<br>tstanding items manag<br>ny close out into the cas                                                                                           | ons)<br>ement'?<br>hbook.                                                                                                  |                                                       |              |
| The terminal should turn<br>Should unpaid bills and o<br>The cash income will be<br>Cash book<br>When should cash reven<br>© Emplyee close out (E                                                                                                    | off after clos<br>redit card pa<br>ransferred v<br>ues be trans<br>nployee tur                                                                   | ing POS (Only wit<br>ayments be transfe<br>with an employee o<br>ferred to the cash<br>nover)                                                                                           | h users wit<br>erred to 'Out<br>or end of da<br>book                                  | thout manager permissi<br>tstanding items manag<br>ny close out into the cas<br>© End of day                                                                           | ons)<br>ement"?<br>hbook.<br>r close out ( End o                                                                           | of day turnover)                                      |              |
| The terminal should turn<br>Should unpaid bills and o<br>The cash income will be<br>Cash book<br>When should cash reven<br>© Emplyee close out (E                                                                                                    | off after clos<br>redit card pa<br>ransferred v<br>ues be trans<br>mployee tur<br>chod of payr                                                   | ing POS (Only wit<br>ayments be transfe<br>with an employee o<br>sferred to the cash<br>nover)<br>ment for accounts                                                                     | h users wit<br>erred to 'Out<br>or end of day<br>book                                 | thout manager permissi<br>tstanding items manag<br>ny close out into the cas<br>o End of day                                                                           | ons)<br>ement"?<br>hbook.<br>v close out ( End o                                                                           | of day turnover)                                      |              |
| The terminal should turn<br>Should unpaid bills and o<br>The cash income will be<br>Cash book<br>When should cash reven<br>© Emplyee close out (E<br>TENTION! the normal me<br>ceivable cannot be used in                                                                                                    | off after clos<br>redit card pa<br>ransferred v<br>ues be trans<br>nployee turn<br>special me                                                    | ing POS (Only wit<br>ayments be transfe<br>with an employee o<br>sferred to the cash<br>nover)<br>ment for accounts<br>thods of payment.                                                | h users wit<br>erred to 'Out<br>or end of da<br>book                                  | thout manager permissi<br>tstanding items manag<br>ny close out into the cas<br>(e) End of day<br>Method of payment for                                                | ons)<br>ement"?<br>hbook.<br>/ close out ( End o<br>deposit account                                                        | of day turnover)                                      |              |
| The terminal should turn<br>Should unpaid bills and o<br>The cash income will be<br>Cash book<br>When should cash reven<br>Emplyee close out (E<br>TENTION! the normal me<br>ceivable cannot be used in<br>rst, enter in methods of pa<br>syment, a special methods                                                                                                    | off after clos<br>redit card pa<br>ransferred v<br>ues be trans<br>nployee tur<br>special me<br>ment for ei<br>f payment v                       | ing POS (Only wit<br>ayments be transfe<br>with an employee of<br>sferred to the cash<br>nover)<br>ment for accounts<br>ethods of payment.<br>ach special metho<br>with the assignation | h users wit<br>erred to 'Out<br>or end of da<br>book<br>d of                          | thout manager permissi<br>tstanding items manag<br>ny close out into the cas<br>o End of day<br>Method of payment for<br>Method of paym                                | ons)<br>ement"?<br>hbook.<br>v close out ( End of<br>deposit account<br>ent for collective<br>invoices                     | of day turnover)<br>DEB<br>COLL                       |              |
| The terminal should turn<br>Should unpaid bills and of<br>The cash income will be<br>Cash book<br>When should cash reven<br>Emplyee close out (E<br>TTENTION! the normal me<br>ceivable cannot be used in<br>rst, enter in methods of pa<br>syment, a special method of<br>counts receivable!                                                                                               | off after clos<br>redit card pa<br>ransferred v<br>ues be trans<br>nployee turn<br>special me<br>yment for e<br>f payment w                      | ing POS (Only wit<br>ayments be transfe<br>with an employee of<br>sferred to the cash<br>nover)<br>ment for accounts<br>whods of payment.<br>ach special metho<br>with the assignation  | h users wit<br>erred to 'Out<br>or end of da<br>book<br>d of                          | thout manager permissi<br>tstanding items manag<br>ny close out into the cas<br>() End of day<br>Method of payment for<br>Method of paym                               | ons)<br>ement"?<br>hbook.<br>v close out (End of<br>deposit account<br>ent for collective<br>invoices                      | of day turnover)<br>DEB<br>COLL                       |              |
| The terminal should turn<br>Should unpaid bills and c<br>The cash income will be<br>Cash book<br>When should cash reven<br>Emplyee close out (E<br>TTENTION! the normal me<br>ceivable cannot be used in<br>irst, enter in methods of pa<br>ayment, a special method of<br>counts receivable!                                                                                               | off after clos<br>redit card pa<br>ransferred v<br>ues be trans<br>nployee turn<br>special me<br>yment for e<br>f payment w<br>are option        | ing POS (Only wit<br>ayments be transfe<br>with an employee of<br>sferred to the cash<br>nover)<br>ment for accounts<br>ethods of payment.<br>ach special metho<br>with the assignation | h users wit<br>erred to 'Out<br>or end of da<br>book<br>d of<br>n<br><b>overwritt</b> | thout manager permissing<br>tstanding items manager<br>by close out into the case<br>(a) End of day<br>Method of payment for<br>Method of payment<br>Method of payment | ons)<br>ement"?<br>hbook.<br>/ close out ( End of<br>deposit account<br>ent for collective<br>invoices<br>entries in "POS" | of day turnover)<br>DEB<br>COLL<br>'. Workstation' o  | r 'Employee' |
| <ul> <li>The terminal should turn</li> <li>Should unpaid bills and of</li> <li>The cash income will be</li> <li>Cash book</li> <li>When should cash reven</li> <li>Emplyee close out (E</li> <li>TTENTION! the normal me<br/>eccivable cannot be used in<br/>irrst, enter in methods of pa<br/>ayment, a special method of<br/>counts receivable!</li> <li>The following entries</li> </ul> | off after clos<br>redit card pa<br>ransferred v<br>ues be trans<br>nployee turn<br>special me<br>rment for ei<br>f payment w<br><b>are optio</b> | ing POS (Only wit<br>ayments be transfe<br>with an employee of<br>sferred to the cash<br>nover)<br>ment for accounts<br>ethods of payment.<br>ach special metho<br>with the assignation | h users wit<br>erred to 'Out<br>or end of da<br>book<br>d of<br>n<br><b>overwritt</b> | thout manager permissing<br>tstanding items manager<br>by close out into the case<br>(a) End of day<br>Method of payment for<br>Method of payment<br>Method of payment | ons)<br>ement"?<br>hbook.<br>/ close out ( End of<br>deposit account<br>ent for collective<br>invoices<br>entries in "POS" | of day turnover)<br>DEB<br>COLL<br>'. 'Workstation' o | r 'Employee  |

If you are planning a new price list, you can enter here the date of validity for the new price list. In Item Data you can find the sale prices for the new price list. The change to the new price list will take place automatically on the selected date. If you would like to have your items and invoices in other languages you can select here at least 3 other languages. If you wish you can also activate the check boxes for keeping a cash book or for managing outstanding items.

With the setting "The terminal should turn off after closing POS" you can prevent employees from using Windows programs after closing POS. Please note that when you shut down, the PC will be turned off.

If you would like to use deposit accounts or collective invoices, you must enter a method of payment for each of these. The method of payment for the deposit account should be DEP and for the collective invoice COLL. You can enter the different methods of payment in System parameters / Method of payment.

For each company you can enter a Price list and a Parameter. <u>These are valid only if no other settings have</u> <u>been made in POS</u>, workstation or employee. Please pay close attention to the hierarchy of the allocations. The smallest unit wins!!!

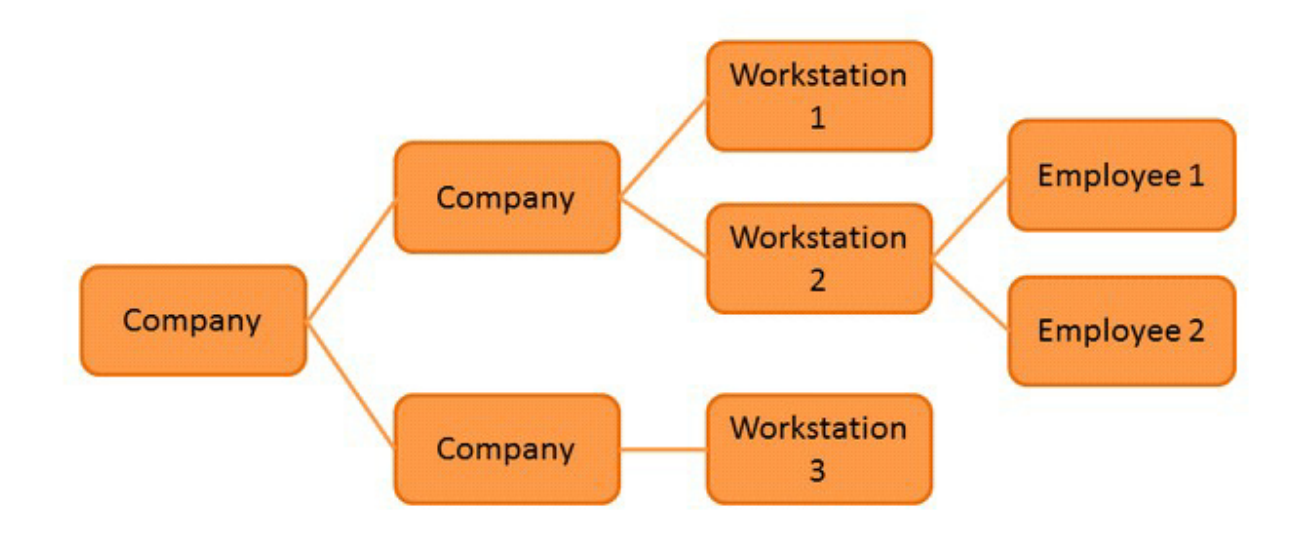

| ompany dat | ta Settings Bank account                                     | Value added tax Vouchers Branch management                                                                                                    | VMP interface                                      |    |
|------------|--------------------------------------------------------------|----------------------------------------------------------------------------------------------------|----------------------------------------------------|----|
| -          | Bank account 1                                               |                                                                                                    |                                                    |    |
|            | Name of bank                                                 |                                                                                                    |                                                    |    |
|            | Account no.                                                  | Bank identification code                                                                                                    |                                                    |    |
|            | IBAN                                                         | BIC                                                                                                    |                                                    |    |
|            | Bank account 2                                               |                                                                                                    |                                                    |    |
|            | Name of bank                                                 |                                                                                                    |                                                    |    |
|            | Account no.                                                  | Bank identification                                                                                                    |                                                    |    |
|            | IBAN                                                         | BIC                                                                                                    |                                                    |    |
|            | VAT no                                                       |                                                                                                    | Tax number                                         |    |
|            |                                                              |                                                                                                    |                                                    |    |
|            |                                                              |                                                                                                    |                                                    |    |
|            | In                                                           | the bill/receipt, show the total amount in forei                                                                                               | gn currency                                        |    |
| Chang      | In<br>es will come into effecta                              | the bill/receipt, show the total amount in forei<br>after restarting the program. NB: Both printer ma<br>restarted for this to happen.         | gn currency<br>anagement and the main program must | be |
| Chang<br>( | In<br>es will come into effect a<br>Currency symbol Exchange | the bill/receipt, show the total amount in forei<br>after restarting the program. NB: Both printer ma<br>restarted for this to happen.<br>rate | gn currency<br>anagement and the main program must | be |
| Chang<br>( | In<br>eswill come into effect :<br>Currency symbol Exchange  | the bill/receipt, show the total amount in forei<br>after restarting the program. NB: Both printer m<br>restarted for this to happen.<br>rate  | gn currency<br>anagement and the main program must | be |
| Chang      | In<br>es will come into effect a<br>Currency symbol Exchange | the bill/receipt, show the total amount in forei<br>after restarting the program. NB: Both printer m<br>restarted for this to happen.<br>rate  | gn currency<br>anagement and the main program must | be |

Enter here your bank details as well as your Tax No. and your VAT Reg.No. The VAT Reg.No. is important if you deal with foreign guests.

In border regions or in countries like for example Switzerland it is important that the total amount be indicated in a 2nd currency. In Back office / Master data / Company data / Bank account you can enter up to 3 currencies with their corresponding exchange rates.

| Currency symbol | Exchange | ate                             |
|-----------------|----------|---------------------------------|
| Eur             | 1.23     | 1 £ = 1.23 Eur / 1 Eur = 0.81 £ |
| USD             | 1.6      | 1 £ = 1.60 USD / 1 USD = 0.63 £ |
|                 |          |                                 |

In addition to the amount in the standard currency, the foreign currencies with their exchange rates should appear on the invoice. For this to happen it is important that the total amount in the foreign currencies be included in the invoice layout. You can set this up in Lists/layouts / Print layouts / Receipt layouts. Select the necessary layout, go to the tab "Amount payable" and enter the required variables. For 2 foreign currencies the variables are [V30] and [V31].

| 🧭 Invoice layout                                                                                                    |                                                                                                    |
|----------------------------------------------------------------------------------------------------|----------------------------------------------------------------------------------------------------|
| New Delete Save Quit                                                                                                    |                                                                                                    |
| Customer address Invoice letterhead Invoice items Sum                                                                                                    | Expenses Tip Voucher Advance payment Amount payable Tax Method of payment Terms of paym                                                                                                    |
| Delete line Insert line                                                                                                    | Font size       Image: Standard       Image: Standard       Image: Stan |
| 4 0 42<br>Insert variable in text                                                                                                    | Font colour         Alignment           ③ Black         ○ Red         ○ Inverse         ④ left         ○ right         ○ Centered                                                                                                    |
| ID or shor Variable  V61 Billing time V7 Gross amount                                                                                                    | Do not print line if one of the variables is empty.  Number of blank lines after this line. Negative value, blank lines before this line. Lines (linset text)                                                                                                    |
| V8 Net amount<br>V9 Amount payable, if <> gross                                                                                                    | Amount payable [V9 ]                                                                                                    |
| V10 Total V.A.T.<br>V11 Total discount                                                                                                    | [V30 ]                                                                                                    |
| V12         Footer text           V13         Table           V14         POS           V15         Workstation           V16         Terms of payment                                                                                    | [V31 ]                                                                                                    |
| V17 Text terms of payment<br>V18 Invoice text for employee<br>V19 Invoice printing time<br>V20 Given in currency                                                                                                    |                                                                                                    |
| V21         Green without cutteringy           V22         Change in cutteringy           V23         Change without cutteringy           V30         Amount payable in cutteringy 1           V31         Amount payable in cutteringy 2 |                                                                                                    |
| V32 Amount payable in cuttency 3<br>V33 Amount payable of cuttencies in one line<br>V40 Number of persons                                                                                                    |                                                                                                    |
| <                                                                                                    | If leading blank spaces should be printed, the first character in the line must be a quotation mark (").                                                                                                    |

Value Added Tax / Take-out Orders

| mpany data Sett                           | ings Bank                        | account                    | Value added t                    | ax Vouchers     | Branch management        | VMP interface           |                                       |
|-------------------------------------------|----------------------------------|----------------------------|----------------------------------|-----------------|--------------------------|-------------------------|---------------------------------------|
| All item prices a                         | are given as                     | net prices                 | . VAT will be                    | added to the n  | et price.                |                         |                                       |
| lote: 'VAT key 0' is<br>'AT increases/dec | s set to 0%<br>creases.          | by default.                | In the "From:"                   | field, you car  | enter future VAT rates   | to account for impendir | ID or account for                     |
|                                           | fee here                         | ome or all I               | tems Na                          |                 |                          |                         | financial accountin                   |
| VAI %                                     | 20                               | Chang                      | e from: ive                      | w % key         |                          |                         |                                       |
| Key 1                                     | 20                               | 3                          |                                  | 0               |                          |                         | · · · · · · · · · · · · · · · · · · · |
| Key 3                                     | 0                                | -                          |                                  | 0               |                          |                         |                                       |
| Key 4                                     | 0                                | 3                          |                                  | 0               |                          |                         |                                       |
| Key 5                                     | 0                                | -                          |                                  | 0               |                          |                         |                                       |
| y checking the 'A                         | dditional tax<br>VA <sup>-</sup> | c'box, you<br>T key for ta | can define if a<br>ke out orders | n additional ta | ex should be added to th | e item<br>rs            |                                       |
| ] Use separate in                         | voice numb                       | pers for cor               | npany and priv                   | vate customer   | s                        |                         |                                       |
|                                           |                                  |                            |                                  | Descion (       |                          |                         |                                       |

Enter your V.A.T. rates here. If in your country there is a different V.A.T. rate for take- out orders do not forget to enter it too. In case an increase in the V.A.T. rates is planned for the future, you can set up the new ratesin advance. In order for the button for take-out orders to be displayed on the POS front it is necessary to activate the checkbox for take-out in Back office/ System parameters/ Additional parameters and to enter a VAT key for take-out orders in the above mask.

**Voucher Management** 

| Company details                                                          |                                                              |                           |                    |                  |                     | <b>_</b>     |
|--------------------------------------------------------------------------|--------------------------------------------------------------|---------------------------|--------------------|------------------|---------------------|--------------|
| Edit Save Quit                                                           |                                                              |                           |                    |                  |                     |              |
| Company data Settings Bank                                               | account Value added tax                                      | Vouchers                  | VMP interface      | Web Module       |                     |              |
| With active voucher man<br>issued by PosBill can be r<br>Voucher managem | agement the issuing an<br>edeemed.<br>ent will be turned off | nd redeem                 | ing of voucher     | s is monitored.  | Only vouchers which | n have been  |
| If a booked item is chang<br>setting an entry can be f                   | ged into a voucheritem<br>orced to become an issu            | , then it is<br>ed vouche | not normally<br>r. | entered in the v | oucher managemen    | t. With this |
| voucher items shou                                                       | la de enterea in voucher                                     | managem                   | ent                |                  |                     |              |
| Det                                                                      | ermine action for voucher ite                                | em                        |                    |                  |                     |              |
|                                                                          |                                                              |                           |                    |                  |                     |              |
|                                                                          |                                                              |                           |                    |                  |                     |              |
|                                                                          |                                                              |                           |                    |                  |                     |              |
|                                                                          |                                                              |                           |                    |                  |                     |              |
|                                                                          |                                                              |                           |                    |                  |                     |              |
|                                                                          |                                                              |                           |                    |                  |                     |              |
| POSBILL                                                                  |                                                              |                           |                    |                  |                     | Edit         |

If the voucher management is turned off, then you can only enter amounts. The system will not check if a voucher is still valid.

# VMP-Interface

| pany data Setting  | gs Bank account Valu       | e added tax Vou    | chers Branch manageme | nt VMP interface                              |
|--------------------|----------------------------|--------------------|-----------------------|-----------------------------------------------|
| EHASTRA            | customer number            |                    |                       |                                               |
|                    | VMP provider               |                    | -                     |                                               |
| NP FTP data        |                            |                    |                       |                                               |
|                    | FTP server                 |                    |                       |                                               |
|                    | FTP user                   |                    |                       |                                               |
|                    | FTP password               |                    |                       |                                               |
|                    | FTP directory              |                    |                       |                                               |
| hen should the tra | nsfer occur?               |                    |                       |                                               |
| With each end      | of day close out           |                    | Manually              |                                               |
| Only with an er    | nd of day close out with c | hange of date (Z-r | read)                 |                                               |
| fine time manually |                            |                    |                       |                                               |
| Time 1             | Time 2                     | Time 3             | Time 4                |                                               |
| 0                  | 0                          | 0                  | 0                     |                                               |
| The time point mu  | st be between 1 and 24 h   | ours               | And I                 | by each end of day close out with date change |

In this mask you can set up the VPM interface. You can obtain the necessary data from your wholesale dealer or his computer centre. if the data is entered manually only whole numbers can be entered.

Web Module

| Can                                                                                                    |                             |
|----------------------------------------------------------------------------------------------------|-----------------------------|
| Company details                                                                                                    |                             |
|                                                                                                    |                             |
| Company data Catting Deals account Males added to Manaham MMD inter                                                                             | Web Module                  |
| Company data Settings Bank account Value added tax Vouchers VMP inten                                                                           |                             |
| PosBill Web M                                                                                                    | odule                       |
| Please enter user name and web account password                                                                                                 |                             |
| User                                                                                                    |                             |
| After saving the data a message will be sent automatically to PosBill.<br>As soon as the web account is activated by PosBill you will receive v | a email an activation code. |
| Before you can use the web module you must enter the activation coo                                                                             | le                          |
| Activation code                                                                                                    |                             |
|                                                                                                    |                             |
|                                                                                                    |                             |
|                                                                                                    |                             |
|                                                                                                    |                             |
|                                                                                                    |                             |
|                                                                                                    |                             |
|                                                                                                    |                             |
|                                                                                                    |                             |
|                                                                                                    |                             |
| POSBILL                                                                                                    | Edit                        |

With the PosBill Web Module it is possible to receive via the internet sales data and evaluations.

In order to use the web module you must register on the following internet page: myoffice.posbill.com

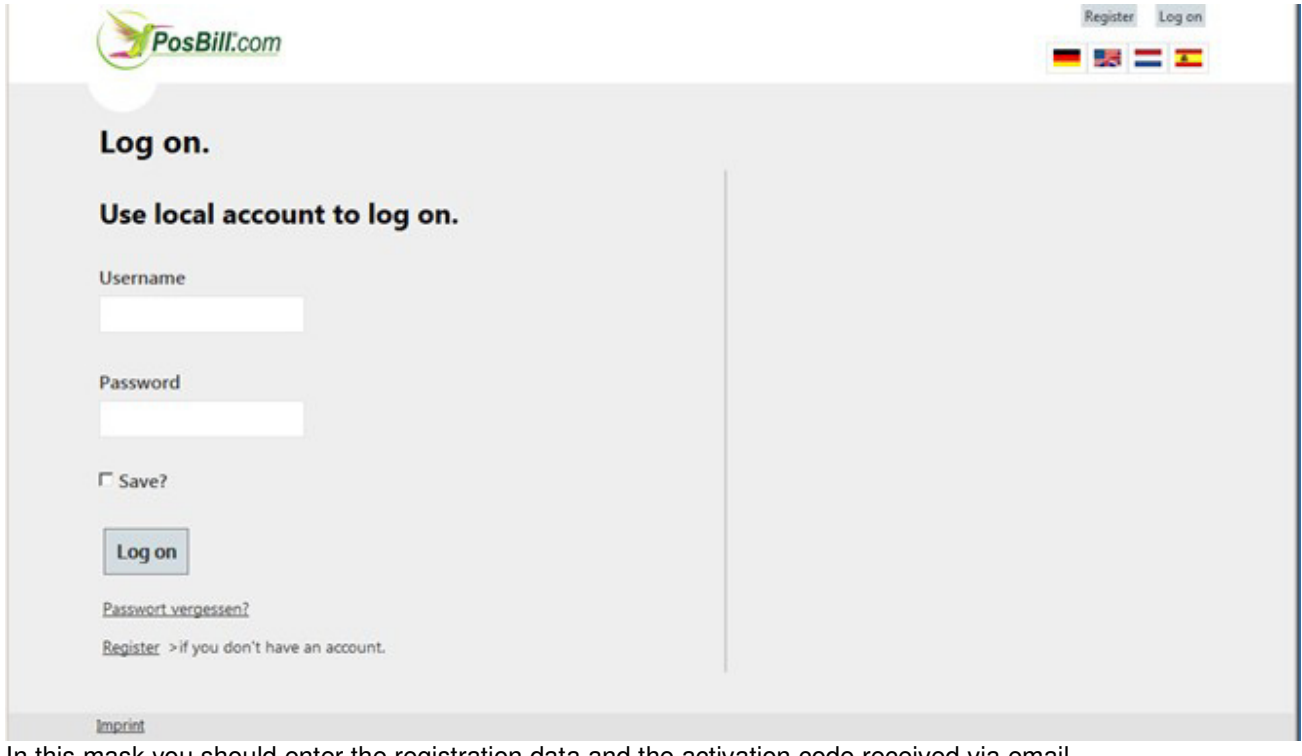

In this mask you should enter the registration data and the activation code received via email. The web module must then be activated at one of the workstations

-0-

**POS** Terminal

Master Data / POS Terminals

Previous Top Next

| POS terminals                                      | ×                                                                                                  |
|----------------------------------------------------|----------------------------------------------------------------------------------------------------|
| Edit New Copy Save Delete Start Prev               | vious Next End Quit                                                                                |
| POS Send e-mail Automatic close out                |                                                                                                    |
| POS ID POS R                                       | Retail                                                                                             |
| The following entries are optional an              | id can be overwritten by corresponding entries in 'Workstation' or<br>'Employee'.                  |
| Parameters                                         | Standard                                                                                           |
| Price list                                         | · · · ·                                                                                            |
| The initial stock level entered applies to a       | all EPoS terminals and is not user specific                                                        |
| The reports saved as Excel tables should           | I not be deleted when the program is started.                                                      |
| Warning! Manually resetting the work<br>reports fr | ing date or the number sequence will make all printed lists and<br>rom the changed date on invalid |
|                                                    |                                                                                                    |
| Working date                                       | 31 July 2014                                                                                       |
| Last close out number                              | 1                                                                                                  |
|                                                    |                                                                                                    |
| POS                                                | Edit                                                                                               |

Here you can set up different POS terminals(Outlets). These terminals can in turn be assigned to several workstations. Each POS terminal can have its own parameter/price list and area. These settings are valid as long as no other settings have been made in Workstation or Employee.

The function for "resetting the working date" should not be carried out or should only be carried out after consulting with us. Changing a ticket number or close out number in an already existing number sequence leads to total chaos in your database!!! It only makes sense to move the date ahead after, for example, a company holiday!!

Send e-mail

In "Send e-mail" you can send employee and POS close outs as well as monthly reports to any e-mail address. These will be sent automatically if an Internet connection is available. They may be sent as attachments, as a text mail or as an Excel spreadsheet. If you use this function regularly, you should enter your SMTP data. You can get this data from your Internet or email provider..

| POS terminals                                         |                                 |                |                                          | ×               |  |
|-------------------------------------------------------|---------------------------------|----------------|------------------------------------------|-----------------|--|
| Edit New Copy Save Delete                             | Start Previous                  | Next End       | Quit                                     |                 |  |
| Close outs can be sent automatical should be sent to. | e out<br>ly by e-mail. In order | to use this se | rvice enter the e-mail address to w      | hich the report |  |
| N                                                     | ote: The POS terr               | ninal MUST     | have internet access                     |                 |  |
| Send to the following e-mail ad                       | dress:                          |                |                                          |                 |  |
| What should be sent?                                  |                                 |                | How should it be sent?                   |                 |  |
| All close outs. Also employee                         | e close outs                    |                | Text only                                |                 |  |
| Only end of day close outs                            |                                 |                | Text and Excel spreadsheet as attachment |                 |  |
| Only POS daily and monthly                            | eports                          |                | Only Excel spreadsheet as                | attachment      |  |
| E-mail account data that is to be us                  | ed to send informatio           | n              |                                          |                 |  |
| E-mail address                                        |                                 |                |                                          |                 |  |
| SMTP customer                                         |                                 |                |                                          |                 |  |
|                                                       |                                 |                |                                          |                 |  |
| Username                                              |                                 |                |                                          |                 |  |
| Password                                              |                                 |                |                                          |                 |  |
| Port                                                  | 0                               | SSL encr       | yption                                   |                 |  |
| <u></u>                                               |                                 |                |                                          |                 |  |
| POS                                                   |                                 |                |                                          | Edit .:         |  |

Automatic Close Outs

| POS    | terminals        |                            |                                   |                           |                    |                   |                     |                                |                            |                     | ×       |
|--------|------------------|----------------------------|-----------------------------------|---------------------------|--------------------|-------------------|---------------------|--------------------------------|----------------------------|---------------------|---------|
| Edit I | New Copy         | y Save [                   | Delete Start                      | Previous                  | Next               | End               | Quit                |                                |                            |                     |         |
| POS    | Send e-mail      | Automati                   | c close out                       |                           |                    |                   |                     |                                |                            |                     |         |
| V      | Carry ou         | t close-o                  | outs daily at a                   | a set time                | 0                  |                   |                     |                                |                            |                     |         |
| P      | lease note<br>se | that the P(<br>ttled accou | DS program ha<br>unts will be for | as to be in<br>ced to do: | operati<br>so. Ope | on at t<br>ration | he indi<br>s that a | cated time. A<br>re still open | All employe<br>will remain | es who hav<br>open. | e not   |
|        | 19:30            | Carry out c                | lose-outs daily                   | at this time              |                    |                   |                     |                                |                            |                     |         |
|        | Sent reports     | s by e-mail                |                                   |                           |                    |                   |                     |                                |                            |                     |         |
|        | Print close-     | out                        |                                   |                           |                    |                   |                     |                                |                            |                     |         |
|        | Exit EPoS a      | fter close-                | out                               |                           |                    |                   |                     |                                |                            |                     |         |
|        | Shut down t      | terminal aft               | er close-out                      |                           |                    |                   |                     |                                |                            |                     |         |
| Skip   | o working dat    | te                         |                                   |                           |                    |                   |                     |                                |                            |                     |         |
|        | The select       | ed weekda                  | ys will be skipp                  | ed by date                | change.            | The w             | orking              | date will be se                | t to the next              | free weekda         | iy.     |
|        | Monday           |                            | Tuesday                           |                           | Wednes             | day               |                     | 🔲 Thursday                     |                            |                     |         |
|        | Friday           |                            | Saturday                          | V                         | Sunday             |                   |                     |                                |                            |                     |         |
|        |                  |                            |                                   |                           |                    |                   |                     |                                |                            |                     |         |
| POS    |                  |                            |                                   |                           |                    |                   |                     |                                |                            |                     | Edit .: |

Here you can set up for daily automatic close outs. In "Skip working date" select the days when your establishment is closed and the program will automatically skip to the next working date. If you select that the terminal should automatically shut down after a close out, then a user with the corresponding permissions must be logged in during the close out.

#### Commission

| © | PosBill, | 2014 |
|---|----------|------|
|---|----------|------|

| POS terminals                                                                                                    | ×     |
|----------------------------------------------------------------------------------------------------|-------|
| Edit       New       Copy       Save       Delete       Start       Previous       Next       End       Quit         POS       Send e-mail       Automatic close out       Commission                                                     |       |
| How should the commission of the employees be determined?  On all items billed by the employee. On all items booked by employees On all items in operations entered by employees.  On all items for which a bill has already been created |       |
| Display employee selection( Items can be assigned to an employee)                                                                                                    |       |
|                                                                                                    |       |
| POS                                                                                                    | Edit: |

Here you can decide how employee commissions should be calculated.

If you select the checkbox "Display employee selection", then on the POS front the names of the employees will appear and you can assign to an employee items that have already been booked and therefore appear on the booking window. In order for the name of an employee to be seen on the POS front you must first select in Employee/Settings the corresponding checkboxes.

Manager

Display employee in commission selection

The commission rates are entered in the item window for each item individually. The commissions will be shown on the end of day close out.

If you are using the commission function you cannot have the multiuser mode and the employee selection activated at the same time.

-0-

Workstations

**Previous Top Next** 

Master Data / Workstations

| Workstations                                                                                                    | ×                                                                                          |
|----------------------------------------------------------------------------------------------------|--------------------------------------------------------------------------------------------|
| Edit     New     Copy     Save     Delete     Start     Previous     Next     End       Workstation     Interface     Card terminal display | Quit                                                                                       |
| Workstation ID W                                                                                                    | lorkstation                                                                                |
| The workstation is assigned to this POS terminal                                                                                            | os 👻                                                                                       |
| There is no card                                                                                                    | terminal connected to this workstation 🕅                                                   |
| On this terminal a second screen should be a                                                                                                | activated for use as a customer display 📃                                                  |
| The database should be reorganized when a change of Track staff closed                                                                      | of day is carried out at this workstation. 📄<br>ck-in clock-out data at this workstation 📝 |
| For how many seconds should the screen                                                                                                    | be turned off whilst cleaning? 20                                                          |
| Transparency                                                                                                    | r of background. (0% to 100%) 0                                                            |
| The following entries are optional and can be overwritten                                                                                   | by corresponding entries in 'Employee'.                                                    |
| Bill printer for quick sale                                                                                                    | Invoice 🔻                                                                                  |
| Parameters                                                                                                    | Standard -                                                                                 |
| Price list                                                                                                    | <b></b>                                                                                    |
| Norkstation                                                                                                    | Edit                                                                                       |

Here you can set up different workstations. Each workstation can be assigned its own parameter, price list and area. These settings are valid if no different settings have been made for employees.

A card terminal can be connected directly to a workstation. Whenever a non- cash payment is made, the amount due is transmitted to the terminal. Our system supports many terminals, for example the terminals from B&S-Card Service which you can order directly from us.

With single workstation systems it is possible to reorganize the database automatically with the change of day. This is not necessary with network installations with a SQL server.

| Workstations                                                                    |                             |                     | <b>E</b> |
|---------------------------------------------------------------------------------|-----------------------------|---------------------|----------|
|                                                                                 |                             |                     |          |
| dit New Copy Save Delete Star                                                   | rt Previous Next            | End Quit            |          |
| Vorkstation Interface Card terminal displa                                      | у                           |                     |          |
| 🔲 There is a staff log in reader (e.g. iBu                                      | tton, RFID) connected       | to this workstation |          |
| Settings for serial interface of staff log in r                                 | eader                       |                     |          |
| Interface                                                                       | Parity                      | Baud rat            | te       |
| Data bits                                                                       | - Stop bits                 | - Protoc            | ol       |
| Code page                                                                       | 0 Type of lock              | Dallas              | •        |
| Ignore server lock lo                                                           | a off                       |                     |          |
| Interface Data bits                                                             | Parity     Stop bits        | Baud rat     Protoc | te 🗨     |
| Type of card                                                                    |                             | •                   |          |
| There is a VMP interface connected to<br>(VMP settings can be carried out in 'c | o this terminal<br>ompany") |                     |          |
| /orkstation                                                                     |                             |                     | Edit     |

When using an employee lock, a card reader or a customer display simply enter the serial parameters of the different devices. You can see the default settings in the mask. On our Internet site you can find out which locksand displays are supported.

Barcodes and magnetic cards can be used to manage loyalty cards. An example of a loyalty card that can be connected is the German Golf card of the DGV. For information concerning other possible card connections please contact us.

| Workstations                                                                                        |                                                                                                    |                                                        | *               |  |
|----------------------------------------------------------------------------------------------------|----------------------------------------------------------------------------------------------------|--------------------------------------------------------|-----------------|--|
| Edit New Copy Save                                                                                  | Delete Start Previous Next Er                                                                           | d Quit                                                 |                 |  |
| Drive and path for the communication files                                                          |                                                                                                    |                                                        | Connection test |  |
| There is a customer dis<br>Settings for serial interface for<br>Interface<br>Data bits<br>Code page | play connected to this workstation<br>r customer display<br>Parity N<br>8  V<br>1252 The interface will | Baud rate     Protocol     be used for video recording | 9600 -<br>NON - |  |
| Greeting line                                                                                       | Welcome                                                                                                 |                                                        |                 |  |
| ESC sequence to clear display (27.42) 27                                                            |                                                                                                    | 27.42                                                  |                 |  |
| Table for character conversion CODEPA                                                               |                                                                                                    | CODEPAGE1252                                           | •               |  |
| Customer display indica                                                                             | ting subtotal                                                                                           |                                                        |                 |  |
| On this workstation a car<br>Settings for cash drawer mo<br>Interface<br>Only the cash drawer mod   | sh drawer monitoring has been conner<br>nitoring interface<br>                                          | sted                                                   |                 |  |
| Workstation                                                                                         |                                                                                                    |                                                        | Edit            |  |

Enter here the path for the communications files of the Elpay interface. The settings for the customer display you can get from your device manufacturer.
| prkstation                                                   | Edit |
|--------------------------------------------------------------|------|
|                                                              |      |
|                                                              |      |
|                                                              |      |
|                                                              |      |
|                                                              |      |
|                                                              |      |
| PayPal interface Web module                                  |      |
| VMP interface                                                |      |
| Active module at this workstation                            |      |
| VMP settings can be carried out in 'company')                |      |
| orkstation Interface Card terminal display Additional module |      |
| lit New Copy Save Delete Start Previous Next End Quit        |      |
|                                                              |      |

-0-

Employees

Previous Top Next

Master Data / Staff / Employee

| Employ    | ee          |               |           |               |           |       | ×    |
|-----------|-------------|---------------|-----------|---------------|-----------|-------|------|
|           |             |               |           |               |           | •     |      |
| Edit New  | Сору        | Save Delete   | Start     | Previous Ne   | t End     | Close |      |
| Employee  | Address     | Personal data | Settings  | Record of wor | king time |       |      |
|           |             | Emplo         | oyee's ID | SD            |           |       |      |
|           |             | ID for corres | pondence  |               |           |       |      |
|           |             |               | Password  | 3             |           |       |      |
|           |             | Permissi      | on groups | MANAGER       |           | T     |      |
|           |             |               | Language  | English       |           | *     |      |
| Invoice t | ext line fo | r employee    |           |               |           |       |      |
|           |             |               |           |               |           |       |      |
|           | Communic    | cation        |           |               |           |       |      |
|           |             |               | Phone     |               |           |       |      |
|           |             |               | Fax       |               |           |       |      |
|           |             | Cell/         | mobile    |               |           |       |      |
|           |             |               | E-mail    |               |           |       |      |
|           |             |               |           |               |           |       |      |
| <b>CD</b> |             |               |           |               |           |       | 10   |
| 20        |             |               |           |               |           |       | view |

In Master Data / Staff / Employee you can enter the employees and assign them to a previously created user group. You should also give each employee a 3-4 digit password. The password should contain only numbers since using letters slows down server log in. Only the employee and perhaps also the manager should know the password.

In "Permissions" access rights are assigned to each of the user groups.. The different groups can carry out different functions such as enter items, cancel transactions, carry out the billing, etc. Each employee can work in his language of choice. Our standard languages are German, English, Italian and Spanish. When an employee logs in, the language that appears is his selected language.

| 🥟 Employee                                           |                                                                                     |
|------------------------------------------------------|-------------------------------------------------------------------------------------|
| Edit New Copy Save Delete Start                      | Previous Next End Quit                                                              |
| Employee Address Personal data Settings              | Record of working time                                                              |
| Manager Manager always has all permissions. There is | Display employee in commission selection<br>s no need to allocate to another group. |
| Key number for time trac                             | king                                                                                |
| The follow                                           | ing entries are optional                                                            |
| Parame                                               | eters 🗸                                                                             |
| Price                                                | e list 🔹                                                                            |
| Key nun                                              | nber                                                                                |
|                                                      | Assign Key                                                                          |
|                                                      |                                                                                     |
|                                                      |                                                                                     |
| JH                                                   | Edit .:                                                                             |

The employee settings are very important.

Manager: The manager has access to all functions

Display employee in commission selection: In order for an employee to be displayed in the commission selection on the POS display the corresponding checkbox must be selected here.

Each employee can be assigned his own parameter, price lists and area. These settings are binding and override all other settings!

If you work with employee locks, you can assign the employee a key. You can assign a key by entering the key number or by placing the card twice on the lock as the case may be. However, this is only possible if the employee lock has been assigned to the workstation in Workstation / Interface.

| dit New Copy S                         | ave Delete S     | tart Prev                         | ious Next E                                | nd Quit     |                     |      |
|----------------------------------------|------------------|-----------------------------------|--------------------------------------------|-------------|---------------------|------|
| mployee Address P                      | ersonal data Set | tings Rec                         | ord of working ti                          | ime         |                     |      |
| From 01/04/2014                        | t 👻 Unt          | til 10/04.                        | /2014 👻                                    | Total worki | ng time 0002:2      | 8:00 |
| vrives                                 | Departs          |                                   | Duration                                   | Status      | Error               |      |
| 1/04/2014 13:11:00                     | 01/04/2014 1     | 5:39:00                           | 02:28:00                                   | ок          |                     |      |
|                                        |                  |                                   |                                            |             |                     |      |
| 1                                      |                  | 11                                | 11                                         |             |                     | •    |
| Arrival date/ti<br>03/04/2014          | ime<br>09:30 (   | Uepar<br>03/04/2014               | rture date/time<br>4 17:30                 |             | Save                | •    |
| Arrival date/ti<br>03/04/2014<br>Print | ime<br>09:30 (   | 11<br>Depar<br>03/04/2014<br>Crea | rture date/time<br>4 17:30<br>ate new line |             | Save<br>Update list | ► ►  |

In the tab "Record of Working Time" you can evaluate and correct the working hours of your employees. In addition, in Back office / Tools / Data Export it is possible to save the working hours accounts of your employees as CSV files

-0-

| Permissions                                                                                                    | Previous Top Next |
|----------------------------------------------------------------------------------------------------|-------------------|
| Master Data /Staff /Permissions                                                                                                    |                   |
| User groups and access rights                                                                                                    |                   |
| Edit       New       Copy       Save       Delete       Start       Previous       Next       End       Close         Permission groups |                   |
| ID or short name MANAGER<br>Comment(s) All rights                                                                                       |                   |
| MANAGER                                                                                                    | Edit:             |

First of all, you should enter the different groups. Usually there are 2 groups, one for the manager and one for servers.

| User access rights                                                                                                    |                                       |
|----------------------------------------------------------------------------------------------------|---------------------------------------|
| Save Remove all Set all                                                                                                    | Quit                                  |
| Access rights for user groups                                                                                                    | MANAGER                               |
| Modified access rights                                                                                                    | s take effect only after a new login. |
| Start POS<br>Close POS terminal<br>Start office workstation<br>Front Office functions<br>Several Back Office functions<br>Several Table reservation<br>Several Bookkeeping |                                       |

Various access rights can be awarded to the servers. Simply check the desired check boxes. If there is a + before a check box, then for this position there are additional rights that can be awarded. The Permission group can be assigned to a server in Master data/ Employees. By clicking on "Set all" you can assign the manager full authorization.

**Important:** Make sure that there is at **least one manager** with complete access rights. Otherwise it is possible that you could lock yourself out of the system and not be able to log on again.

-0-

Operating Records

**Previous Top Next** 

Master Data / Staff / Operating Records

|                     | Enter        | search criteria and click 'View'    |               |          |
|---------------------|--------------|-------------------------------------|---------------|----------|
| From date           | Until date   |                                     |               | Employee |
| 01/03/2014 🔻        | 13/10/2014 - |                                     | All employees | •        |
| Date                | Employee     | Information text                    |               |          |
| 30/07/2014 20:48:34 | Manager      | New operation #1                    |               |          |
| 30/07/2014 20:58:57 | Manager      | New operation #2                    |               |          |
| 30/07/2014 21:06:43 | Manager      | New operation #3                    |               |          |
| 30/07/2014 21:09:28 | Manager      | New operation #4                    |               |          |
| 30/07/2014 21:25:09 | Manager      | Master data created:Artikel / 7001  |               |          |
| 30/07/2014 21:25:32 | Manager      | Master data altered: Artikel / 7001 |               |          |
| 30/07/2014 21:26:11 | Manager      | Master data altered: Artikel / 7001 |               |          |
| 30/07/2014 21:26:38 | Manager      | Master data altered: Artikel / 7001 |               |          |
| 30/07/2014 21:29:42 | Manager      | Master data created:Artikel / 7001  |               |          |
| 30/07/2014 21:30:07 | Manager      | Master data altered: Artikel / 7001 |               |          |
| 30/07/2014 21:30:46 | Manager      | Master data altered: Artikel / 4060 |               |          |
| 30/07/2014 21:30:59 | Manager      | New operation #5                    |               | -        |
| •                   |              |                                     |               | +        |
|                     |              |                                     |               |          |
| View                |              |                                     |               | Quit     |
|                     |              |                                     |               |          |

© PosBill, 2014

By looking at the operating record you can determine when someone has made changes in the system. The dates and times of the important changes are saved. You can search for a specific date or employee easily by using the selection options available.

#### Operating records Infinity Business Advancement Systems and Ot/03/2014 - 13/10/2014

Page 1 For employees: All employees Printing date 13 October 2014 Date Employee Promotion 30/07/2014 20:48:34 Manager New operation #1 30/07/2014 20:58:57 Manager New operation #2 30/07/2014 21:06:43 Manager New operation #3 30/07/2014 21:09:28 Manager New operation #4 30/07/2014 21:25:09 Master data created:Artikel / 7001 Manager 30/07/2014 21:25:32 Master data altered: Artikel / 7001 Manager 30/07/2014 21:26:11 Master data altered: Artikel / 7001 Manager 30/07/2014 21:26:38 Master data altered: Artikel / 7001 Manager 30/07/2014 21:29:42 Master data created:Artikel / 7001 Manager 30/07/2014 21:30:07 Master data altered: Artikel / 7001 Manager 30/07/2014 21:30:46 Manager Master data altered: Artikel / 4060 30/07/2014 21:30:59 Manager New operation #5 30/07/2014 21:41:21 Manager Master data altered: Artikel / 3025 30/07/2014 21:43:22 Manager Master data altered: Artikel / 3025 30/07/2014 21:43:47 Manager Master data altered: Artikel / 3000 30/07/2014 21:44:03 Receipt 1 Amount 35.00 Manager 30/07/2014 21:44:24 New operation #6 Manager 30/07/2014 21:46:53 Manager New operation #7 30/07/2014 21:47:47 Manager Instant cancellation Child Cut, 7-14 30/07/2014 21:47:53 Instant cancellation Child Cut, 14-18 Manager 30/07/2014 21:49:05 Manager Receipt 2 Amount 65.00 30/07/2014 21:49:09 Manager New operation #8 01/08/2014 13:01:58 Manager Master data created:Kunden / PT 01/08/2014 13:03:09 Manager Master data created:Kunden / SR 01/08/2014 13:03:52 Manager New operation #9

-0-

#### Messages

**Previous Top Next** 

By going to Master Data/Staff you can get to the function Messages. There you can send any message you wish to any number of employees.

| Create and administer messages                          | ana mana mana mana mana mana mana mana | NUMBER OF STREET, STREET, STREE |
|---------------------------------------------------------|----------------------------------------|----------------------------------------------------------------------------------------------------|
| New message Administer messages                         |                                        | <u>nseotro</u>                                                                                                    |
| Heading                                                 | Display from                           | n date/ time                                                                                                    |
| Test Message                                            | 08/01/2013 💌                           | 13:40                                                                                                    |
| Message text Bold <i>Italic</i> Underscore 10 V Arial V | Empl                                   | oyee                                                                                                    |
| This is a Test for the messaging system                 | Employee                               | Group                                                                                                    |
|                                                         |                                        |                                                                                                    |
| Save and escape Save and new message                    | Place check recip                      | pients of message                                                                                                    |

After the message has been sent, whenever one of the recipients logs on to the system, the message will be directly displayed and can then be confirmed by him.

|                                       |               | Message I<br>Created 08/ | /01/201313:41:49 from Caroline                                                                                 |         |
|---------------------------------------|---------------|--------------------------|----------------------------------------------------------------------------------------------------|---------|
| Test Message                          |               |                          |                                                                                                    |         |
| This is a Test                        | for the messa | iging system             |                                                                                                    |         |
|                                       |               |                          |                                                                                                    |         |
| 81                                    |               |                          |                                                                                                    |         |
|                                       |               |                          |                                                                                                    |         |
|                                       |               |                          |                                                                                                    |         |
|                                       |               |                          |                                                                                                    |         |
| 2                                     |               |                          |                                                                                                    |         |
| · · · · · · · · · · · · · · · · · · · |               |                          |                                                                                                    | ·····;· |
|                                       |               |                          |                                                                                                    |         |
|                                       |               |                          |                                                                                                    |         |
|                                       |               |                          |                                                                                                    |         |
| E                                     |               |                          |                                                                                                    |         |
|                                       |               |                          |                                                                                                    |         |
|                                       |               |                          |                                                                                                    |         |
|                                       |               |                          |                                                                                                    |         |
| 2.2                                   |               |                          |                                                                                                    |         |
| •, ••••••                             |               |                          |                                                                                                    |         |
|                                       |               |                          |                                                                                                    |         |
| · · · · · · · · · · · · · · · · · · · |               |                          |                                                                                                    |         |
|                                       |               |                          |                                                                                                    |         |
| Conner                                |               |                          |                                                                                                    |         |
|                                       |               |                          |                                                                                                    |         |
|                                       |               |                          |                                                                                                    |         |
|                                       |               |                          |                                                                                                    |         |
|                                       | <u></u>       | -                        | and a second second second second second second second second second second second second second second second |         |
| Duài                                  | Print         |                          | Herewith L confirm that I have read the message                                                                |         |

In Back Office it is, of course, possible to manage the messages and to take a look at the responses.

| 🖗 Create and admini   | ster message    | 5                                       |                 |          | n dette dette in title dette dette in title instand | us a lite a ta a ta a til a ta anna s a de |
|-----------------------|-----------------|-----------------------------------------|-----------------|----------|-----------------------------------------------------|--------------------------------------------|
| New message Administe | r messages      |                                         |                 |          |                                                     |                                            |
| Pending messages      |                 | <ul> <li>Messages dealt with</li> </ul> | 🔿 All me        | ssages   | De                                                  | lete marked messages                       |
| Date                  | Issued by       | Heading                                 |                 | Employee | Displayed                                           | Acknowledged                               |
| 08/01/2013 13:41:49   | Caroline        | Test Message                            |                 | Caroline | 08/01/2013 13:41                                    | :58 08/01/2013 13:42:12                    |
|                       |                 |                                         |                 |          |                                                     |                                            |
|                       |                 |                                         |                 |          |                                                     |                                            |
|                       |                 |                                         |                 |          |                                                     |                                            |
|                       |                 |                                         |                 |          |                                                     |                                            |
|                       |                 |                                         |                 |          |                                                     |                                            |
|                       |                 |                                         |                 |          |                                                     |                                            |
|                       |                 |                                         |                 |          |                                                     |                                            |
|                       |                 |                                         |                 |          |                                                     |                                            |
|                       |                 |                                         |                 |          |                                                     |                                            |
|                       | al and a second |                                         | 1               |          |                                                     |                                            |
|                       |                 |                                         |                 |          |                                                     |                                            |
|                       |                 |                                         | Quit            |          |                                                     |                                            |
|                       |                 | L                                       | CONTRACTOR MORE |          |                                                     |                                            |

-0-

# Item Data

#### Previous Top Next

Item Data / Items

Item

In the item data sheet you can enter the items and select the different settings for each one. When selecting an item number you should leave enough space between the different groups of products, so that you can later add new items without any problem. If you have more than 100 items, you should divide them into categories and sub-groups.

| 🥥 Item                           |                 |                       |                 |              |            | X                 |
|----------------------------------|-----------------|-----------------------|-----------------|--------------|------------|-------------------|
| Edit New Copy Sav                | e Delete S      | tart Previous Next    | End Searc       | h Quit       |            |                   |
| Item Image and colour            | Parameters .    | Additional parameters | Additional item | Future price | Statistics | Merchandise manag |
| Item number                      | 1001            |                       |                 |              |            |                   |
| Category                         | Fresh Produce   | • •                   | ]               | Sub-group    | Fruits     | •                 |
| Invoice/Bill text                | Apples          |                       |                 |              |            |                   |
| Additional selection of inv<br>1 | voice text      | 2                     |                 | 3            |            |                   |
| Boskopp                          |                 |                       |                 |              |            |                   |
| EAN barcode                      |                 |                       |                 |              |            |                   |
| Sale price                       | £2              | .50 Purchase val      | ue              | 1.20 £       | As %       | of sale price     |
| VAT Key                          | 1 = 20          | %                     |                 |              |            |                   |
| 🔲 Enquire the quantit            | y and calculate | price                 |                 |              |            |                   |
| Volume / weight item             |                 |                       |                 |              |            |                   |
| Packagi                          | ng quantity     | 0                     | Unit            | •            |            |                   |
| Provision für Mitarbeit          | er              |                       |                 |              |            |                   |
| Mitarbeit                        | terprovision    | 0.00 £                | As              | % of sale pr | ice        |                   |
| 1001 Apples                      |                 |                       |                 |              |            | Edit .:           |

Item number: The item number is mandatory and must have 6 digits.

Categories / Sub-groups: Assign the item to the proper product group.

Invoice text: Item description

Additional selections of invoice text: Do you have different versions of the same item? No problem, with the "Additional selection of invoice text" function it is possible to enter an item and its different versions.. For example you can enter the item t-shirt with the sizes M, L, XL and give each size a different price. For each of the versions the invoice text has to be the same. The size is then entered in the "Additional selection of invoice text" In the POS front you will then see the Item T- shirt selection. When you select this item you will be given the

choice to choose between the different sizes.

**EAN - Code:** Only necessary if you work with a bar code reader. Enter at least 8 digits.

Sales price: Item price. If no sales price is entered, then when the item is booked a price query will open.

**Purchase value**: The purchase price can be given as an amount or as a % of the sales price.

V.A.T. Key: The VAT rates required in your country should be entered here.

**Volume - Item weight:** If you sell items according to their weight you can enter here the base quantity and unit of weight. The sales price will then be based on this base quantity. If you check the checkbox " Enquire the quantity and calculate price", then when the item is booked a window will open asking you about the quantity. The sales price will then be calculated depending on the desired quantity. If the checkbox is not selected, then the base quantity and units for printing the label will be taken from the information in these fields.

**Employee commission:** Here you can enter the commission for the item. It can be either a fixed amount or a percentage of the sales price.

| 🕼 Item                                                                                                    | <b>X</b>    |
|----------------------------------------------------------------------------------------------------|-------------|
| Image: Copy Save     Image: Copy Save     Image: Copy Save <td></td> |             |
| Item Image and colour Parameters Additional parameters Additional item Future price Statistics Merchandis                                                                                                    | e manag 🔹 🕨 |
|                                                                                                    |             |
| Assign image                                                                                                    |             |
| Capture image                                                                                                    |             |
| Delete image                                                                                                    |             |
| Background colour for item                                                                                                    |             |
| Display text and image together                                                                                                    |             |
| 1001 Apples (1kg)                                                                                                    | Edit:       |

**Assign picture:** You can assign an image in graphic form to every item. This image will be seen in the touch layout. The more images you assign, the slower the POS system will become. If you do assign an image, you can then decide if both image and text should be displayed together. By connecting a camera you can also create new images.

| 🥥 Item                                              |                                                                                                    |                                                                                          |                                                                                   |                                         |                             |            |                   |
|-----------------------------------------------------|----------------------------------------------------------------------------------------------------|------------------------------------------------------------------------------------------|-----------------------------------------------------------------------------------|-----------------------------------------|-----------------------------|------------|-------------------|
|                                                     |                                                                                                    |                                                                                          |                                                                                   |                                         |                             |            |                   |
| Edit Nev                                            | Copy Save                                                                                                    | e Delete                                                                                 | Start Previous Ne                                                                 | xt End Searc                            | h Quit                      |            |                   |
| Item Ima                                            | age and colour                                                                                                 | Parameters                                                                               | Additional parameters                                                             | Additional item                         | Future price                | Statistics | Merchandise manag |
|                                                     |                                                                                                    |                                                                                          | Assign item asse                                                                  | mbly kit                                |                             |            | •                 |
|                                                     |                                                                                                    |                                                                                          | Assign tick                                                                       | et layout                               |                             |            | •                 |
|                                                     |                                                                                                    |                                                                                          | Allocate lab                                                                      | el layout                               |                             |            | •                 |
| This it<br>This it<br>This it<br>This it<br>This it | em can also be<br>em should only<br>em is discounta<br>em can be billeo<br>em has an unalt<br>em is a referenc | ticketed as a<br>be ticketed a<br>ble<br>I without a p<br>erable fixed<br>re item for re | an additional item<br>as an additional item<br>rice entry<br>price<br>antal items |                                         |                             |            |                   |
|                                                     | This item<br>O Sorting on                                                                                      | has an age<br>the display i                                                              | restriction. You may o<br>monitor. Select numbe                                   | nly sell to people<br>r between 0 and 9 | over the age (<br>),999,999 | of O       | Year              |
| 1001 Apple                                          | s ( <mark>1kg</mark> )                                                                                         |                                                                                          |                                                                                   |                                         |                             |            | Edit:             |

Assign item assembly kit: Here you can assign to the item an assembly kit. When you book the item the assembly kit will open

Assign ticket/label layout: Here you can assign to the item specific printing layouts

**Item as additional item:** If the item is an additional item, it can be booked in the POS front by using the button "Additional item". The item is an addition to other items and when booked there is a change in the price and in the inventory.

Item can only be booked as an additional item: The item can only be selected as a supplement to another item.

**Item discount:** The item can be discounted. If for example you give a 10% discount to an operation, the discount will be applied only to items that are discountable

**Billing of item without price**: The item can be billed even though a price has not been assigned to it.

**<u>Fixed price</u>**: The item has an unalterable fixed price. This price cannot be changed by using the POS function "Change price".

item is reference item: Before creating rental items it is necessary to have a reference item.

Age limit by sales: The sale of the item is only permitted to persons above a certain age. Here you can enter this age. When the item is booked a query window will open up asking you to verify the age.

<u>Sorting on the display monitor</u>: You can determine the position of an item on the touch layout. Usually items are sorted according to the item number. However if you would like to sort your items according to another criteria, then you can use this field. The items will be sorted according to their value, with the highest value being first.

| 🥥 Ite  | m                                           |                                   |                               |                                |          |            |         |           |          |                              |            |        | X               |
|--------|---------------------------------------------|-----------------------------------|-------------------------------|--------------------------------|----------|------------|---------|-----------|----------|------------------------------|------------|--------|-----------------|
| Edit   | New                                         | Copy                              | Save                          | Delete                         | Start    | Previous   | Nex     | t End     | Searc    | h Quit                       |            |        |                 |
| Item   | Imag                                        | e and co                          | olour                         | Parameters                     | Additi   | onal parar | neters  | Addition  | al item  | Future price                 | Statistics | Mercha | ndise manag 🚹 🕨 |
| Bloc   | ck item<br>The iten<br>The iten<br>The iten | n is not<br>n is bloc<br>n is con | blocke<br>cked or<br>npletely | d<br>1 the displa<br>7 blocked | y but ca | in be bool | ked by  | using the | item n   | umber.                       |            |        |                 |
| Dep    | oosit                                       |                                   |                               | Select a                       | deposit  | item if a  | an addi | tional de | posit sh | no <mark>uld be</mark> charg | ged        |        |                 |
|        |                                             |                                   |                               |                                |          |            |         |           |          | _                            |            |        |                 |
|        |                                             |                                   |                               |                                |          |            |         |           |          |                              |            |        |                 |
|        |                                             |                                   |                               |                                |          |            |         |           |          |                              |            |        |                 |
|        |                                             |                                   |                               |                                |          | Add        | itional | informati | on       |                              |            |        |                 |
|        |                                             |                                   |                               |                                |          |            |         |           |          |                              |            |        |                 |
|        |                                             |                                   |                               |                                |          |            |         |           |          |                              |            |        |                 |
| 1001 A | Apples (                                    | 1kg)                              |                               |                                |          |            |         |           |          |                              |            |        | Edit .:         |

The item is not blocked: The item is available and can be booked in POS

The item is blocked on the display: The item can only be booked by using the item number. It is not visible on the touch layout.

**The item is completely blocked:** This alternative is to be used for seasonal items or for items that are no longer being included in the product line. It is not necessary to enter the item every year in the system. Off-season the item cannot be booked.

**Deposit item:** Here you can assign a deposit item to an item. The deposit item will be automatically charged when the item is booked.

VAT rate for take-out orders: This item has a different tax rate when it is sold as a take-out item.

| 🥥 Item                | ×                                                                                          |
|-----------------------|--------------------------------------------------------------------------------------------|
| Edit New Copy Save    | Delete Start Previous Next End Search Quit                                                 |
| Item Image and colour | Parameters Additional parameters Additional item Future price Statistics Merchandise manag |
|                       | Check if additional items should be requested for this item.                               |
| Additional item       | Description                                                                                |
| 3025                  | Hair Therapy Treatment                                                                     |
| 3050                  | Hair gel                                                                                   |
| 3051                  | Hair spray                                                                                 |
| 3052                  | Hair conditioner                                                                           |
| 3053                  | Shampoo                                                                                    |
| 3054                  | Hair ties (10 pack)                                                                        |
| 3055                  | Hair ties (5 pack)                                                                         |
|                       |                                                                                            |
|                       |                                                                                            |
|                       |                                                                                            |
|                       |                                                                                            |
|                       |                                                                                            |
|                       |                                                                                            |
|                       |                                                                                            |
|                       |                                                                                            |
| Select all            | Clear all selections                                                                       |
| 3000 Wash and Cut     | View .:                                                                                    |

The difference between additional texts and additional items is that with additional items the price changes. If for example a salad is selected, then there will be an extra charge added to the price of the main dish.

| 🥥 Ite  | m       |          |         |            |        |                     |                    |                      |                      |               |             |             |            | ×       |
|--------|---------|----------|---------|------------|--------|---------------------|--------------------|----------------------|----------------------|---------------|-------------|-------------|------------|---------|
| Fdit   | New     | Copy     | Save    | Delete     | Start  | Previous            | Next               | End                  | Search               | Quit          |             |             |            |         |
| Item   | Imag    | e and co | lour    | Parameters | Additi | onal paran          | eters              | Addition             | al item              | Future price  | Statistics  | Merchan     | dise mana  | g 4 + g |
| 2      | N/hen t | he indi  | icated  | date of    | chang  | e is reac<br>item a | hed, ti<br>nd thei | ne futur<br>n put ba | e price<br>ick to 0. | will be trans | ferred to t | ne price fi | eld of the | )       |
|        |         | Futu     | re prie | ce from:   | 01/0   | 7/2015              | ]                  |                      |                      |               |             |             |            |         |
|        |         | Pres     | ent sa  | es price   |        | £18.90              |                    |                      | P                    | resent purcha | ase price   |             | 7.00 £     |         |
|        |         |          | New s   | ale price  |        | £22.00              |                    |                      |                      | New purchas   | se price    |             | 10.00 £    |         |
|        |         |          |         |            |        |                     |                    |                      |                      |               |             |             |            |         |
| 5043 1 | - Shirt | Solid (N | 1)      |            |        |                     |                    |                      |                      |               |             |             |            | Edit:   |

Manage in advance your new price lists. Prepare yourself in advance for the price change. You can assign new sales and purchase prices ahead of time. On the chosen date the old prices will be automatically replaced with the new prices.

| 🥟 Item                                  |                                                                                |                                    | ×                                  |
|-----------------------------------------|--------------------------------------------------------------------------------|------------------------------------|------------------------------------|
| Edit New Copy Save Delete               | Start Previous Next End Search                                                 | h Quit                             |                                    |
| Item Image and colour Parameters        | Additional parameters Additional item                                          | Future price Statistics            | Merchandise manag 4                |
| The analysis refers to all ticketed ite | ems within the given time period, regardl<br>when. Cancelled items are not inc | ess of whether or not an<br>luded. | invoice was created, or            |
| From 01/04/2014 - Until                 | 04/11/2014 👻                                                                   | Quantity                           | 2.00                               |
|                                         |                                                                                | Actual turnover                    | £5.00                              |
|                                         |                                                                                | Target turnover                    | £5.00                              |
|                                         |                                                                                | Discount given                     | £0.00                              |
|                                         |                                                                                | Purchase value                     | £2.40                              |
|                                         | Turnover after deducti                                                         | ion of purchase price.             | £2.60                              |
| Distribution according to days of the   | veek Distribution according                                                    | to hours                           | THE REPORT                         |
| Sun Mon Tue Wed Thu Fri                 | Sat<br>Update 6 7                                                              | 1 1 1 1 1 1<br>8 9 0 1 2 3 4 5     | 1 1 1 1 2 2 2 2<br>6 7 8 9 0 1 2 3 |
| 1001 Apples                             |                                                                                |                                    | Edit .                             |

You can find sales statistics for an item directly in the item's mask. In the tab "Statistic" you can see the quantity of an item that has been sold in a specific period as well as an evaluation of the best weekdays and times in which the item has been sold.

| 🥖 Item                |            |                  |           |            |          |               |             |                 | ×       |
|-----------------------|------------|------------------|-----------|------------|----------|---------------|-------------|-----------------|---------|
|                       |            |                  |           |            |          | 0             | •           |                 |         |
| Edit New Copy         | Save De    | lete Start       | Previou   | is Next    | End      | Search        | Quit        |                 |         |
| Image and colour Par  | ameters    | Additional para  | ameters   | Additional | item     | Future price  | Statistics  | Merchandise man | agement |
| This is a compon      | entlistit  | em. It canno     | t be orde | ered and w | ill also | o not be disp | layed.      |                 |         |
|                       |            |                  |           |            |          |               |             |                 |         |
| Take inventory of t   | nis item   |                  |           |            |          |               |             |                 |         |
| The item should be    | broken up  | according to     | its comp  | onents     |          |               |             |                 |         |
| Is the return of good | ds possibl | e when an ite    | m is can  | celled?    |          |               |             |                 |         |
| Inventory of stock    |            |                  |           |            |          |               |             |                 |         |
| Sales unit            | Box        |                  | -         |            |          |               | Order       | unit Case       | -       |
|                       |            |                  |           |            |          |               | Sales units | per order unit  | 10.00   |
|                       |            |                  |           |            |          |               |             |                 |         |
| Supplie               | r item no. |                  |           |            |          |               |             |                 |         |
| Supplier              |            |                  |           |            |          | +             |             |                 |         |
| Stock                 |            | 9.00             | Max       | cimum stoc | -k       | 100.00        |             | Reorder level   | 20.00   |
|                       |            | Box              |           |            |          | Case          |             |                 | Case    |
|                       | 🗸 No sal   | e if there is ir | sufficier | t stock.   |          |               |             |                 |         |
|                       |            |                  |           |            |          |               |             |                 |         |
|                       |            |                  |           |            |          |               |             |                 |         |
|                       |            |                  |           |            |          |               |             |                 |         |
| 1001 Apples           |            |                  |           |            |          |               |             |                 | Edit .  |

Here the inventory for the item can be monitored.

Component list item: This item is to be used only in recipes. It cannot be individually booked.

Take inventory of this item: For this item inventory of stock should be carried out

#### The item should be broken up according to its components: See below

**<u>Return of goods when item is cancelled:</u>** After the item is cancelled, its amount will be returned to the stock <u>Sale and order units:</u> Here you can enter the different sale and order units as well as the conversion factor. (Example:, sale of 0,5 liter jug per 50 liter beer keg - Sales units: **Jug**, order units: **Keg**, Sales units per order unit:**100**)

Stock: Current stock in sale units

<u>Maximum stock</u>: Amount of order units that should be in stock. When placing an order this amount should be reached.

**<u>Reorder level:</u>** The item will appear on the reorder list when the stock in order units falls below this amount. **No sale:** If there is insufficient stock a message will appear when the item is booked and the sale of the item will no longer be possible.

| 🥖 Item                                                             |                                                                |                           | ×                   |
|--------------------------------------------------------------------|----------------------------------------------------------------|---------------------------|---------------------|
| Edit New Copy Save Delete Start                                    | Previous Next End                                              | Search Quit               |                     |
| Parameters Additional parameters Additional                        | l item Future price Stati                                      | stics Merchandise managem | nent Serial numbers |
| Each part of this item has its own serial n                        | umber.                                                         |                           |                     |
| Serial number                                                      | Recorded                                                       | Sold                      | Invoice no.         |
| 100010010024<br>10001001003<br>10001001002<br>Enter new number Del | 13/10/2014<br>13/10/2014<br>13/10/2014<br>ete selected numbers |                           |                     |
| 8000 Mobile                                                        |                                                                |                           | Edit .::            |

Here you can enter the serial number of technical products such as mobiles, computers, hard-disks, washing machines, etc. When this items are selected at the cash register, a query asking for the serial number will appear.

| ©      | PosBill. | 201 | 4 |
|--------|----------|-----|---|
| $\sim$ |          | -0. |   |

|          |        |        |       |       |      | Define item | serial num | ber |   |   |        |      |               |
|----------|--------|--------|-------|-------|------|-------------|------------|-----|---|---|--------|------|---------------|
| Seria    | al nur | nber   |       |       |      |             |            |     |   | 1 | Angel  | egt  |               |
| 1000     | 1001   | 0024   |       |       | 1    | 13/10/2014  |            |     |   |   |        |      |               |
| 1000     | 1001   | 003    | 1     | 13/10 | 2014 |             |            |     |   |   |        |      |               |
| 1000     | 1001   | 002    |       |       |      |             |            |     |   | 1 | 13/10/ | 2014 |               |
|          |        |        |       |       |      |             |            |     |   |   |        |      |               |
|          |        | Serial | numbe | er    |      |             |            |     |   |   |        |      |               |
| ESC      | 1      | 2      | 3     | 4     | 5    | 6           | 7          | 8   | 9 | 0 | ß      | ·    | +             |
| <b>₩</b> | q      | w      | е     | r     | t    | z           | u          | i   | 0 | р | ü      | +    | DEL           |
| ₽        | а      | s      | d     | f     | g    | h           | j          | k   | Ι | ö | ä      | #    |               |
| 仑        | <      | у      | x     | С     | v    | b           | n          | m   | , | • | -      | ^    | T             |
| EXIT     | @      | 1      | £     |       |      |             |            |     |   | 1 | ↓      | +    | $\rightarrow$ |
| G        | С      | ancel  |       |       |      |             |            |     |   |   |        | Acce | ept           |

-0-

Item Table

Previous Top Next

Item Data / Item Table

# p93

| Item       | Description                     |                      | Price  | Category     |           | Sub-group    | EAN         | barcode |  |
|------------|---------------------------------|----------------------|--------|--------------|-----------|--------------|-------------|---------|--|
| 1001       | Apples (1kg)                    |                      | £2 50  | Fresh Produc | e.        | Fruits       |             |         |  |
| 1002       | Bananas (1kg)                   |                      | £1.90  | Fresh Produc | ce.       | Fruits       |             |         |  |
| 1003       | Kiwi                            |                      | £0.45  | Fresh Produc | e         | Fruits       |             |         |  |
| 1004       | Oranges (1kg)                   |                      | £3.00  | Fresh Produc | e         | Fruits       |             |         |  |
| 1005       | Pineapple                       |                      | £2.50  | Fresh Produc | e         | Fruits       |             |         |  |
| 1500       | Fruit salad                     |                      | £6.00  | Fresh Produc | e         | Salads       | 7777        | 77777   |  |
| 2001       | Full Body Massage               |                      | £35.00 | Beauty       |           | Wellness     |             |         |  |
| 2002       | Shoulder Massage                |                      | £24.00 | Beauty       |           | Wellness     |             |         |  |
| 2003       | Hot Stone Massage               |                      | £35.00 | Beauty       |           | Wellness     |             |         |  |
| 2010       | Style and coloring consultation |                      | £55.50 | Beauty       |           | Consultation | n           |         |  |
| 2020       | Wrinkle Treatment               |                      | £31.00 | Beauty       |           | Extras       |             |         |  |
| 2021       | Face Mask                       |                      | £12.00 | Beauty       |           | Extras       |             |         |  |
| 2022       | Face Massage                    |                      | £19.00 | Beauty       |           | Extras       |             |         |  |
| 2023       | Eyebrow Waxing                  |                      | £12.00 | Beauty       |           | Extras       |             |         |  |
| 2024       | Eyebrow Tint                    |                      | £8.00  | Beauty       |           | Extras       |             |         |  |
| 3000       | Wash and Cut                    |                      | £24.00 | Beauty       |           | Hairdresser  | -           |         |  |
| 3001       | Child Cut, 0-2                  |                      | £5.00  | Beauty       |           | Hairdresser  |             |         |  |
| 3002       | Child Cut, 2-7                  |                      | £8.00  | Beauty       |           | Hairdresser  |             |         |  |
| 2003       | Child Cre 7.14                  |                      | £11 00 | Reader       |           | Hairdraeear  |             |         |  |
| •          |                                 |                      |        |              |           |              | 1.55.17     |         |  |
| Item       | Description                     | Price                | Catego | ory          | Sub-group |              | EAN barcode | VAT     |  |
| 2002       | Shoulder Massage                | £24.00               | Beauty | -            | Wellness  | •            |             | 1       |  |
| Additional | selection 1                     | 2                    |        |              |           | 3            |             |         |  |
|            |                                 |                      | _      |              |           | ſ            |             |         |  |
| New it     | New item next S                 | earch online for EAN | 1      |              |           |              | Delete item | Qui     |  |

© PosBill, 2014

The item table is to be used for the quick entry of items. Here you can rapidly enter the most important information pertaining to an item. Select the V.A.T. rate applicable in your country. If possible always assign the items to a category and sub-group.

To add items simply select an existing item and click on the button "New item, next number"

-0-

# Sorting of Items

Here you can easily change the order of the items on the display.

**Previous Top Next** 

|      | Category  | Beauty      | <ul> <li>Re-sort if</li> </ul>  | tems       |            |         |  |
|------|-----------|-------------|---------------------------------|------------|------------|---------|--|
|      | Sub-group | Hairdresser | •                               |            |            |         |  |
| tem  | Category  | Sub-group   | Invoice/Bill text               | Addition 1 | Unit price | Sorting |  |
| 3000 | Beauty    | Hairdresser | Wash and Cut                    |            | £24.00     | 0       |  |
| 3001 | Beauty    | Hairdresser | Child Cut, 0-2                  |            | £5.00      | C       |  |
| 3002 | Beauty    | Hairdresser | Child Cut, 2-7                  |            | £8.00      | C       |  |
| 3003 | Beauty    | Hairdresser | Child Cut, 7-14                 |            | £11.00     | 0       |  |
| 3004 | Beauty    | Hairdresser | Child Cut, 14-18                |            | £15.00     | 0       |  |
| 3005 | Beauty    | Hairdresser | Blow Dry                        |            | £15.00     | 0       |  |
| 3006 | Beauty    | Hairdresser | Party Hair Style                |            | £28.00     | 0       |  |
| 3020 | Beauty    | Hairdresser | Tinting Full head               |            | £35.00     | 0 =     |  |
| 3021 | Beauty    | Hairdresser | Tinting Half Head               |            | £25.00     | C       |  |
| 3022 | Beauty    | Hairdresser | Tinting Roots                   |            | £20.00     | C       |  |
| 3023 | Beauty    | Hairdresser | Straightening                   |            | £220.00    | C       |  |
| 3024 | Beauty    | Hairdresser | Permanent Waving                |            | £50.00     | C       |  |
| 3025 | Beauty    | Hairdresser | Hair Therapy Treatment          |            | £15.00     | 0       |  |
| 3026 | Beauty    | Hairdresser | High/Lowlights Foil (Full Head) |            | £60.00     | 0       |  |
| 3027 | Beauty    | Hairdresser | High/Lowlights Foil (Half Head) |            | £45.00     | 0       |  |
| 3050 | Beauty    | Hairdresser | Hair gel                        |            | £3.50      | 0       |  |
| 3051 | Beauty    | Hairdresser | Hair spray                      |            | £3.50      | 0       |  |
| 3052 | Beauty    | Hairdresser | Hair conditioner                |            | £3.50      | 0       |  |
| 3053 | Beauty    | Hairdresser | Shampoo                         |            | £3.50      | C       |  |
| 3054 | Beauty    | Hairdresser | Hairties (10 pack)              |            | £4.00      | C       |  |
| 3055 | Beauty    | Hairdresser | Hair ties (5 pack)              |            | £2.50      | 0 -     |  |
| (    |           |             | m                               |            |            | •       |  |

-0-

#### Comprehensive Item Changes

Previous Top Next

Item Data / Comprehensive Item Changes

Often enough you have surely been annoyed at having to increase each of your item prices individually by 5% or at having to change all the items one by one to discountable. With the PosBill function for comprehensive item changes you can make these changes all at once.

| Comprehensive item changes                                |                           |                         | <b>X</b>     |
|-----------------------------------------------------------|---------------------------|-------------------------|--------------|
| WARNING! Changes are permanent and                        | d cannot be cancelle      | d once the process      | has started. |
| Set all items as discountable                             | Set all iten              | ns as non-discountab    | le           |
| Set all items to a fixed price                            | Remove fit                | xed price from all iter | ns           |
| Stock inventory for all items                             | Remove st                 | tock inventory for all  | items        |
| C Lock all displayed items                                | 🔲 Unlock all              | items                   |              |
| I Alter all item prices according to the given percentage | Increa                    | ise                     | Decrease     |
| Percentage 0 % 🔄 If fixed prices h                        | nave been set up, these   | too should be adapte    | đ            |
| Round up prices to: ① £0.01                               | © £0.10                   | © £1.00                 |              |
| The changes can be limite                                 | ed to single categories o | or sub-groups.          |              |
| Category                                                  | •                         | Sub-group               | •            |
|                                                           |                           |                         |              |
| Carry out changes                                         |                           |                         | Cancel       |

You have a variety of possibilities. You can not only increase or decrease item prices by a specific percentage but you can also carry out changes on only specific categories or sub-groups or on specific price lists. It is also possible to give a 10% discount to the Happy-Hour or to an event. In addition amounts can be rounded- off to 1, 5, 10 or 100 cents so that on the invoice they appear properly.

Do you want all items to have a fixed price and prevent employees from changing this price? This also does not present a problem. Simply place a check on "Fixed price for all items".

Deposit Items Previous Top Next

-0-

Item Data / Deposit Item

Enter your deposit items. If you want to know how many deposit items you have sold during a certain period of time, you can create a category for deposits. All deposit items already available in the system are indicated in the window below on the right.

| Item for a   | deposit calculation    |                                    |                    |       |                                    |
|--------------|------------------------|------------------------------------|--------------------|-------|------------------------------------|
| dit New      | Copy Save Delete       | Start Previous                     | Next               | End   | Close                              |
| Deposit item |                        |                                    |                    |       |                                    |
| A deposit    | item can be asigned to | a regular item. The c<br>regular i | leposit ar<br>tem. | nount | will be automatically added to the |
|              | Item number            | 1001                               |                    |       |                                    |
|              | Category               | Deposit item                       |                    | -     | •                                  |
|              | Sub-group              |                                    |                    | •     | •                                  |
|              | Invoice text           | Deposit 0.25                       |                    |       |                                    |
|              | Deposit price          | £0.25                              |                    |       | Available deposit items            |
|              | V.A.T. Key             | 1 = 19 %                           |                    |       | 1002<br>1001                       |
|              |                        |                                    |                    |       |                                    |
| 001          |                        |                                    |                    |       | Edit                               |

In Item data/Item/Portion price you can assign a deposit item to an item. Then when the item is ticketed the deposit will be automatically added to the price.

| t New Copy S                                      | ave Delete St                                 | Portion price                                | Next End S      | Additional item                             | Eutura prica    | Statistic | Membane 1 |
|---------------------------------------------------|-----------------------------------------------|----------------------------------------------|-----------------|---------------------------------------------|-----------------|-----------|-----------|
|                                                   | outional parameters                           | s renter price                               | Auditional text | Auditoriaritem                              | rotore price    | Statistic | Merchanc  |
| There are small an                                | d large portions for                          | this item                                    |                 |                                             |                 |           |           |
| Portion price                                     | -                                             |                                              |                 |                                             | · · ·           |           | 2 000     |
| Sales price normal portion                        |                                               | £2.50                                        | 0 Purc          | Purchase value normal portion               |                 |           | 0.00 £    |
| Sales pri                                         | ce small portion                              | £0.00                                        | D Pu            | Purchase value small portion                |                 |           | £ 00.0    |
| Sales pr                                          | ice large portion                             | £0.00                                        | D Pu            | rchase value lar                            | ge portion      |           | £ 00.0    |
|                                                   |                                               |                                              |                 |                                             |                 |           |           |
| Deposit                                           | elect a denositilem                           | ) if for this item                           | a dennsit charn | e should be colle                           | ctad in additio |           |           |
| Deposit                                           | elect a deposit item                          | h, if for this item                          | a deposit charg | e should be colle                           | cted in additio | on.       |           |
| Deposit<br>Si                                     | elect a deposit item<br>Deposit               | n, if for this item<br>t item 1001           | a deposit charg | e should be colle                           | cted in additio | on.       |           |
| Deposit<br>Server commission                      | elect a deposit item<br>Deposit               | n, if for this item<br>t item 1001           | a deposit charg | e should be colle                           | cted in additio | on.       |           |
| Deposit<br>Server commission<br>Server commission | elect a deposit item<br>Deposit<br>commission | n, if for this item<br>t item 1001<br>0.00 £ | a deposit charg | e should be colle<br>•<br>n % of sales pric | cted in additio | on.       |           |
| Deposit<br>Server commission<br>Server c          | elect a deposit item<br>Deposit<br>commission | n, if for this item<br>titem 1001<br>0.00 £  | a deposit charg | e should be colle<br>•<br>n % of sales pric | cted in additio | on.       |           |
| Deposit<br>Server commission<br>Server c          | elect a deposit item<br>Deposit<br>commission | n, if for this item<br>t item 1001<br>0.00 £ | a deposit charg | e should be colle<br>n % of sales pric      | cted in additio | on.       | Edi       |
| Deposit<br>Server commission<br>Server c          | elect a deposit item<br>Deposit<br>commission | n, if for this item<br>t item 1001<br>0.00 £ | a deposit charg | e should be colle<br>n % of sales pric      | cted in additio | on.       | Edi       |
| Deposit<br>Server commission<br>Server c          | elect a deposit item<br>Deposit<br>commission | n, if for this item<br>t item 1001<br>0.00 £ | a deposit charg | e should be colle                           | cted in additio | on.       | Edi       |

# Item Data / Create List of Components

By using the list of components you can create bundles of items that can be sold together. For example you can sell a mobile phone together with a docking station, a leather case and a protective cover. All items have to be included in the stock and they can be shown individually on the receipt.

First select the item for which a list of components should be created, in this case a mobile phone. After selecting the main item you can then select all the additional items belonging to the main item. The selected items will appear in green. For each of the selected items you can then decide if an additional price should be charged for the item or if the price is already included in the price of the main item (in this case without a price). Entering a new billing text permits you to clearly identify the bundle item on the bill. If, when the item is sold, you want a change in stock to be registered in the system but you do not want the item to appear on the bill, then you should not check the checkbox "

The item should be booked as an additional item".

| em      | Sub-group  | Invoice/Bill t | Unit   |   | Item                                            | New text            | New price             | Quantity | Without pri    | Addit |  |  |  |
|---------|------------|----------------|--------|---|-------------------------------------------------|---------------------|-----------------------|----------|----------------|-------|--|--|--|
| 4       | Newenanere | Financial Tim  | £1.00  | - | 8001                                            | Docking bundle      | £10.00                |          |                | x     |  |  |  |
| 4       | Newspapers | Daily Mail     | £0.45  |   |                                                 | 8002                | 8002                  |          |                |       |  |  |  |
| 4       | Newspapers | Guardian       | £0.40  |   | 8003                                            | 8003                |                       |          |                |       |  |  |  |
| 4       | Newspapers | Daily Mirror   | £0.70  |   |                                                 |                     |                       |          |                |       |  |  |  |
| 4       | Gum        | Trident Mix    | £0.30  |   |                                                 |                     |                       |          |                |       |  |  |  |
| 4       | Gum        | Bubble Gum     | £0.30  |   |                                                 |                     |                       |          |                |       |  |  |  |
| 4       | Beverages  | Coca Cola      | £1.30  |   |                                                 |                     |                       |          |                |       |  |  |  |
| 4       | Beverages  | Diet Coke      | £1.20  |   |                                                 |                     |                       |          |                |       |  |  |  |
| 4       | Beverages  | Fanta          | £1.20  | 2 |                                                 |                     |                       |          |                |       |  |  |  |
| 4       | Beverages  | Sorite         | £1.20  |   | •                                               |                     |                       |          |                | 7     |  |  |  |
| 4       | Beverages  | Apple Juice    | £1.25  |   |                                                 | 1                   | Leather case £15      | 00       |                |       |  |  |  |
| 4       | Beverages  | Coffee         | £0.85  |   |                                                 |                     | Leather Case 215      | .00      |                |       |  |  |  |
| 8       | Technical  | Docking stati  | £19.00 |   | Edit list of                                    | components for iten | n                     |          |                |       |  |  |  |
| 8       | Technical  | Leather case   | £15.00 | ш |                                                 | New text for bill   | Case bundle           |          |                |       |  |  |  |
| 8       | Technical  | Protective co  | £9.00  |   |                                                 | -                   | -                     |          | New sale price | £0.00 |  |  |  |
| Pontal  | le .       |                | 20.00  |   |                                                 | New amount          | 0.00                  |          |                |       |  |  |  |
| 10      | 15         | D:l-           | 00.00  |   |                                                 | non amount          | 0.00                  |          |                |       |  |  |  |
| 10      |            | Bike           | £0.00  |   | The ite                                         | m should be booke   | ooked without a price |          |                |       |  |  |  |
| 10      |            | Bike man       | £0.00  |   | The item should be backed as an additional item |                     |                       |          |                |       |  |  |  |
| Textile | es         |                |        |   | M The lie                                       | In should be booke  |                       | nem      |                |       |  |  |  |
| 5       | Shoes      | Sandals        | £25.00 |   |                                                 |                     | Enter changes in      | list     |                |       |  |  |  |
| 5       | Shoes      | Running Sho    | £65.00 | - |                                                 |                     |                       |          |                |       |  |  |  |

-0-

Categories

Previous Top Next

Item Data/ Categories

| t New Copy Save                                                                               | Delete Start Previou          | IS Next End Quit                            |                           | L       |
|-----------------------------------------------------------------------------------------------|-------------------------------|---------------------------------------------|---------------------------|---------|
|                                                                                               | Category ID                   | Beauty                                      |                           |         |
| Description                                                                                   |                               |                                             |                           |         |
|                                                                                               | Sorting for display           | 0 The highest value                         | e will be displayed first |         |
| This category will not be                                                                     | e displayed on the POS te     | erminal                                     |                           |         |
| /AT Key Ac                                                                                    | Accounts with a count VAT Key | credit balance for transfer into<br>Account | o accounting<br>VAT Key   | Account |
| 0 = %                                                                                         | 0 0 -                         | = 0 % 0                                     | 0 = 0                     | % 0     |
|                                                                                               |                               |                                             |                           |         |
| intered categories<br>Beauty<br>Deposit item<br>Drugstore<br>Fresh Produce<br>Rosk<br>Rentals |                               | Assign image                                |                           |         |

The different types of product groups are organized in categories, for example fruit, beauty products, textiles, etc. Each category can have sub-groups. For example the sub-groups shirts, trousers, socks belong to the category textiles. How easy it is to find an item depends on its assignation to a category and sub-group. For this reason it is extremely important to plan your categories and sub-groups well from the beginning. This allows an employee to find an item quickly and without any problem. There should not be more than a maximum of 60 items in a sub-group.

In this mask you can also predefine accounts with a credit balance for transfer into accounting.

-0-

Sub-Groups

**Previous Top Next** 

Item Data / Sub-groups

| dit New Copy Save                                                                                                    | Delete Start P                             | Previous Next End Quit                                                         |
|----------------------------------------------------------------------------------------------------|--------------------------------------------|--------------------------------------------------------------------------------|
|                                                                                                    | Sub-group ID                               | Consultation                                                                   |
|                                                                                                    | Description                                |                                                                                |
|                                                                                                    | Category                                   | Beauty 👻                                                                       |
|                                                                                                    |                                            |                                                                                |
| S                                                                                                    | Sorting for display                        | 2 The highest value will be displayed first<br>with the selected border colour |
| S All items in this sub-grou<br>Border colour for item                                                                       | Sorting for display                        | 2 The highest value will be displayed first<br>with the selected border colour |
| All items in this sub-grou<br>Border colour for item<br>Entered sub-groups<br>Make Up<br>Wellness<br>Hairdresser<br>Perfumes | Sorting for display<br>p will be displayed | 2 The highest value will be displayed first with the selected border colour    |

Create the sub-groups that correspond to the categories, for example perfume and health products belong to the subgroup drugstore. How easy it is to find an item depends on its allocation to a category and sub-group. Because of this it is of extreme importance to plan your categories and sub-groups properly from the beginning. This way an employee has no difficulty in finding the different items. Each sub-group should have no more than a maximum of 60 items.

In order to identify items more easily in the POS layout for fast selling items, you can provide the items of a sub-group with a frame colour. All items in this sub-group will then have identical frames.

Item Assembly Kit **Previous Top Next** 

-0-

With the help of the editor an assembly kit can be created or altered. The basic principle of an assembly kit is very simple. In the middle you find the items or the different price options that exist for an item. The additional texts and additional items which from now on will be referred to as additions are found arranged around the items

| ew assembly kit. Enter the name of th                                                                                     | he assembly kit before                                    | Assembly kit name                         |  |
|----------------------------------------------------------------------------------------------------|-----------------------------------------------------------|-------------------------------------------|--|
| ving.                                                                                                    |                                                           | Assembly kit name                         |  |
| Vesign                                                                                                    |                                                           | Click on any button to edit the settings. |  |
| All item options h                                                                                                    | have the same side dishes. 📝                              |                                           |  |
| Number of additional texts and                                                                                            | d additional items 8 -                                    |                                           |  |
| Numb                                                                                                    | per of item options 4                                     |                                           |  |
|                                                                                                    | Distance to edge 5 🚖                                      |                                           |  |
| Ratio of interior                                                                                                    | r area to exterior area 76 ≑                              |                                           |  |
| Colour scheme for the                                                                                                    | additions Silver                                          |                                           |  |
| Image for all buttons for side dist                                                                                       | hes No image                                              |                                           |  |
| Border colour for selected item                                                                                           | ns with quantities = 1                                    |                                           |  |
|                                                                                                    |                                                           |                                           |  |
| Image for all buttons for item opti-                                                                                      | ions No image                                             |                                           |  |
| Image for all buttons for item options Background image for item options                                                  | ions No image                                             |                                           |  |
| Image for all buttons for item option<br>Background image for item option<br>Colour scheme for the item                   | ions No image<br>ons No image<br>m options Blue           |                                           |  |
| Image for all buttons for item option<br>Background image for item option<br>Colour scheme for the item<br>Circle  © Rect | ions No image<br>ons No image<br>m options Blue<br>tangle |                                           |  |
| Image for all buttons for item optio<br>Background image for item optio<br>Colour scheme for the item<br>Circle           | ions No image<br>ons No image<br>m options Blue 	v        |                                           |  |

It is possible to display between one and nine items. The number of the additions lies between 4 and 28 in the following steps: 4, 8 12, 16 20, 24, 28. Should the desired number of additions lie between two possible values, the next higher value should be selected. The unnecessary buttons can then be made invisible. How this is done will be shown later.

Number of additional texts and additional items 8 
Number of item options 4

Here are two examples of the most extreme settings possible: 1 item 4 additions and 9 items 28 additions

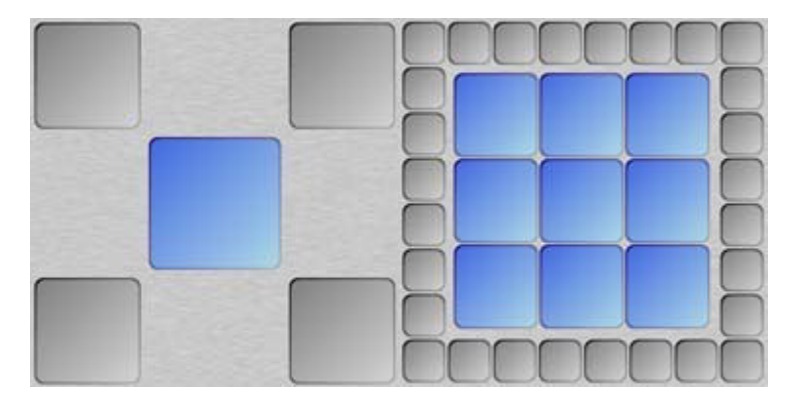

To a certain extent you can determine the size relationship of the item buttons to the addition buttons. Settings that are not possible will be ignored to prevent the buttons from overlapping.

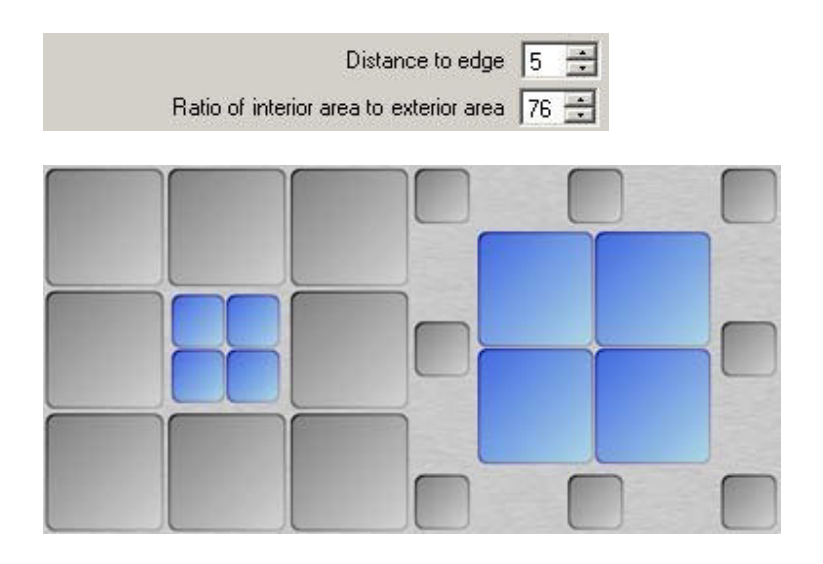

With these settings you should always keep in mind that most of the time graphics appear larger in the POS terminal than in the item assembly kit editor. Texts that in the editor are too long and don't fit in a button will most probably be properly displayed in the POS terminal.

Before you start setting up an assembly kit, you have to decide whether all items should have the same additions or whether each item should have its own individual ones. This would be the case if the prices of the additions are different for one or more items or if for the different items there are different additions.

The next step is to determine the appearance of the buttons. With the selection boxes for the different colour schemes you can choose the colours you want for the buttons.

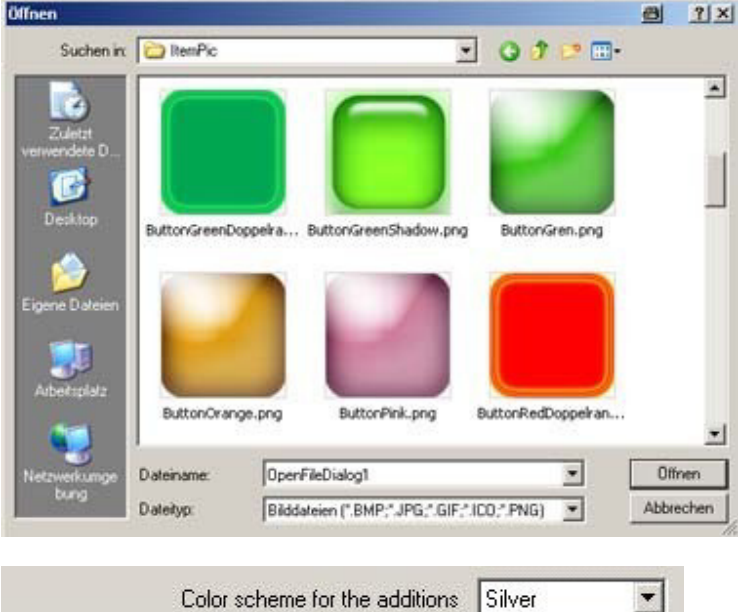

Color scheme for the item options Blue

The following color schemes are available: Silver, blue, red, brown, yellow, and green.

The integration of images provides additional design possibilities. A small selection of images is already present in PosBill. With the buttons "Image for al buttons..." you can select and add an image to a button. With the button "No image" you can remove already added images. Each item or addition button can have its own image. By

adding an image to a button a previously selected colour scheme is overwritten.

|   | Image for all buttons for side dishes  | No image |
|---|----------------------------------------|----------|
| 1 | Image for all buttons for item options | No image |

After clicking on the button "Image for button", a dialog box opens up. Here you can select the image you want. When selecting an image you should make sure that the size of the image corresponds to the button size. Although very large images automatically adjust to fit the button, they require a long calculating and loading time which in turn can slow down the operation of the POS System. Images that are not originally square in shape will appear distorted. The ideal image size lies between 50 x 50 and 100 x 100 Pixel in PNG format. Once you accept an image it will be displayed immediately on the corresponding button.

You have further design possibilities for the center item area. You can either enter an image for the entire background area or you can change the shape of this area and make it circular. In this case the color scheme that you may have previously selected will be overwritten. With the buttons for color selection you can select the colors for the different parts of the circle. It is also possible to have a combination of a circular image and a background image. Your goal in designing an assembly kit should not be that of making a nice, colorful design. Instead you should try to create an assembly kit that is easy to understand and allows for fast operation. Employees should be provided with a clear depiction of all the items and additions that can be selected.

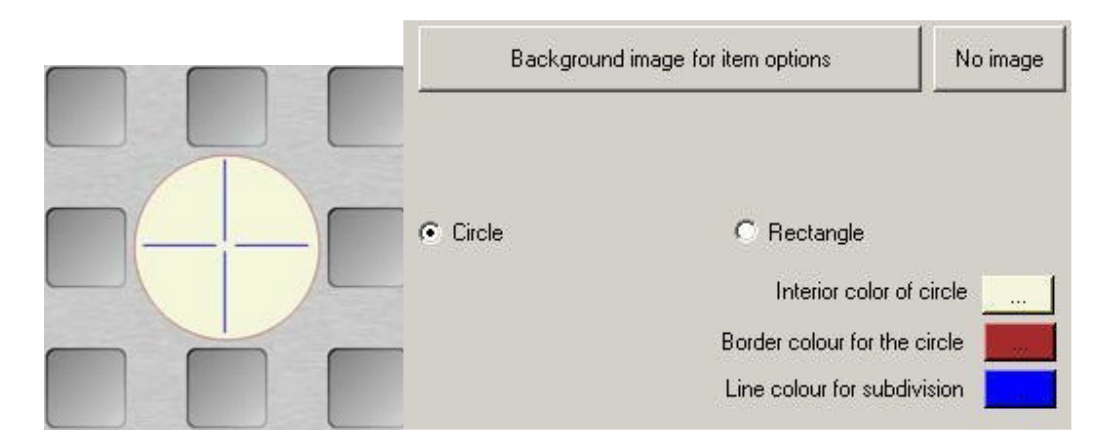

Here is an example of a simple item assembly kit for a hairdresser salon:

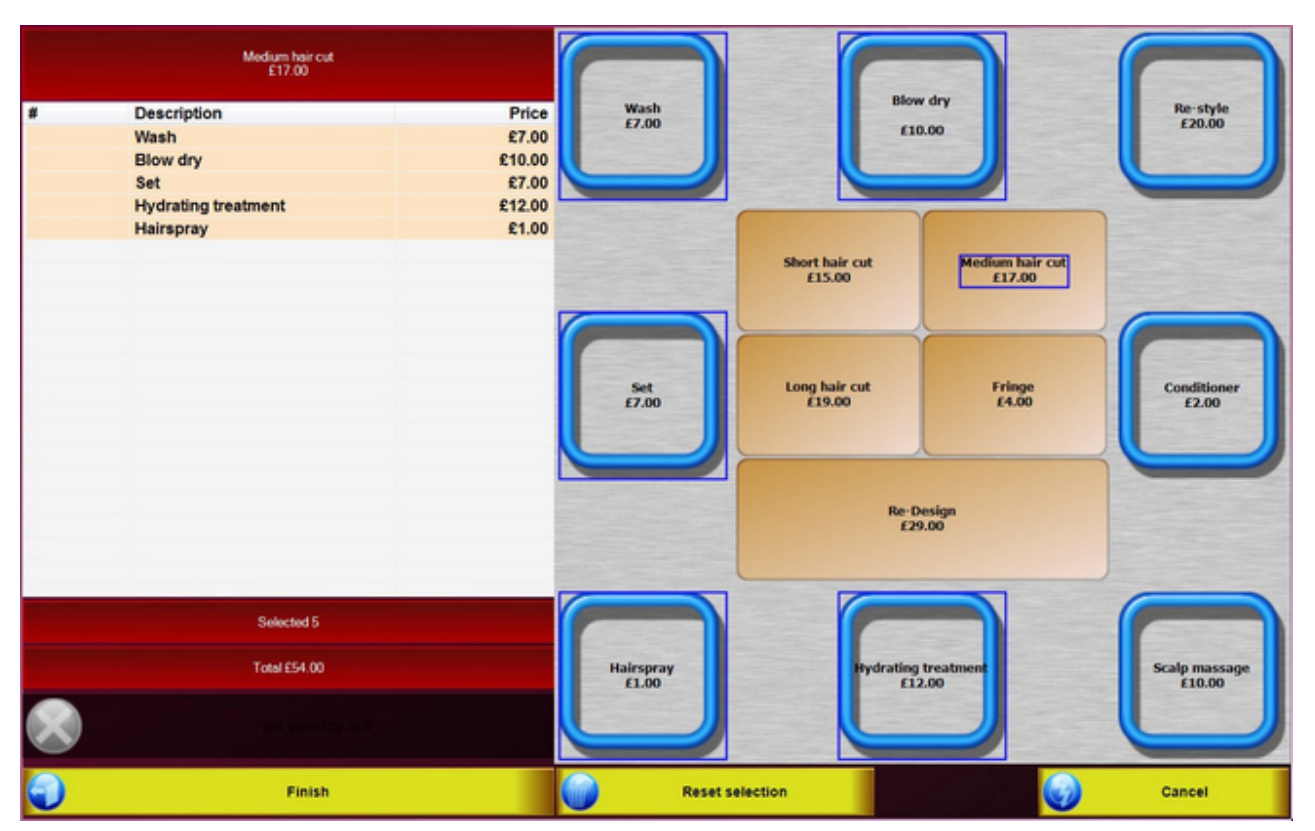

-0-

Price List

Previous Top Next

Item Data / Price Lists / Price List Management

| dit New   | Copy Save Delete Start Previous Next End Quit                              |
|-----------|----------------------------------------------------------------------------|
|           | Price list ID PROMOTION                                                    |
|           | Comment(s)                                                                 |
|           | Newly created items will be automatically assigned to this price list.     |
|           | Every item in this price list has an unalterable fixed price               |
|           | None of the items in the price list can be discounted 🔲                    |
| Promotion | A discount will be given to all discountable items in the price list. 10 % |

Create your different price lists.

**<u>Fixed price</u>**: All items in the price list have a fixed price which cannot be changed by using the function "Change price"

**Discount:** No additional discount can be given to the items on the price list.

Assign new items: Newly created items will be automatically assigned to the price list. This check box should generally be activated, otherwise new items have to be manually assigned to the respective price lists. View only items in the price list: Only items present in the price list will be displayed. With this function you can provide an employee or a workstation with individual items by simply assigning the price list to an employee or a workstation.

For promotions, it is a also possible to enter here a percent discount for all discountable items.

Item Data / Price Lists / Assign Items to Price List

| Assign | items t | o price list          |        |        |                                                     |
|--------|---------|-----------------------|--------|--------|-----------------------------------------------------|
| Save   | All in  | price list Remove all | 69 Sho | w only | y categories All categories - Close                 |
| Item   |         | Invoice/Bill text     | Price  | *      | Select price list for editing PROMOTION             |
| Free   | sh Prod | uce                   |        |        |                                                     |
|        | 1001    | Apples (1kg)          | £2.50  | =      |                                                     |
|        | 1002    | Bananas (1kg)         | £1.90  |        | Invoice/Bill text Apple promotion                   |
| 1      | 1003    | Kiwi                  | £0.45  |        |                                                     |
|        | 1004    | Oranges (1kg)         | £3.00  |        |                                                     |
|        | 1005    | Pineapple             | £2.50  |        |                                                     |
| 1      | 1500    | Fruit salad           | £6.00  |        |                                                     |
| Bea    | uty -   |                       |        | 6      |                                                     |
|        | 2001    | Full Body Massage     | £35.00 |        |                                                     |
|        | 2002    | Shoulder Massage      | £24.00 |        | Sale price £2.50 New sale price £2.00               |
|        | 2003    | Hot Stone Massage     | £35.00 |        |                                                     |
|        | 2010    | Style and coloring    | £55.50 |        |                                                     |
|        | 2020    | Wrinkle Treatment     | £31.00 |        |                                                     |
|        | 2021    | Face Mask             | £12.00 |        |                                                     |
|        | 2022    | Face Massage          | £19.00 |        |                                                     |
|        | 2023    | Eyebrow Waxing        | £12.00 |        |                                                     |
| 1      | 2024    | Eyebrow Tint          | £8.00  |        | New price starting: 01/07/2015                      |
|        | 3000    | Wash and Cut          | £24.00 |        | The processing. Unonzois                            |
|        | 3001    | Child Cut, 0-2        | £5.00  |        | C:\Program Files\PosBill\PosBill8\ItemPic\apple.jpg |
|        | 3002    | Child Cut, 2-7        | £8.00  |        |                                                     |
| 1      | 3003    | Child Cut, 7-14       | £11.00 | -      | Assign image Delete image                           |

Select on the top right the price list that you wish to work on. The price list must have been previously entered in "Price list management". On the left you can select all the items that should be included in the price list. For every item on the price-list an alternative invoice text, sales price, purchase price can be entered. Also alternative item images can be assigned to the price list. By using the button "All in price list" you can assign all items to the price list. Differences in the price list to the normal items are displayed in color. If you have activated in Price list management "Only items found in the price list can be viewed on POS screen" then only the selected items will be displayed.

By using the price lists you can create groups with different items to use on different occasions. These groups can be assigned to an employee or activated at specific period of time.

| dit New Copy                                   | Save Delete Start          | Previous Next End           | Quit                |            |
|------------------------------------------------|----------------------------|-----------------------------|---------------------|------------|
| ime period                                     |                            |                             |                     |            |
|                                                | Time period ID             | Evening discount            |                     |            |
|                                                | Description                | Discount for bakery items s | sold in the evening |            |
|                                                | From date                  | 01/01/2014                  | Until date          | 31/12/2014 |
|                                                | Starting time              | 18:00                       | Until time          | 22:00      |
| G                                              | io to activated price list | PROMOTION                   | •                   |            |
| The date will be assigned to this POS terminal |                            | POS •                       |                     |            |
| Only once during                               | g a given time period      |                             |                     |            |
| Daily at a specific                            | c time                     |                             |                     |            |
| Only on certain e                              | days of the week           |                             |                     |            |
| Days of the week                               |                            |                             |                     |            |
| Sunday                                         | Monday                     | V Tuesday                   | Vedne               | esday      |
| Thursday                                       | V Friday                   | Saturday                    |                     |            |

Price lists that have already been created can be activated at specific times. There are 3 possibilities: Only once during a specific time period, daily at a specific time (from-until) or only on certain days. If for example there is a Happy Hour every Friday from 8 to 10 pm, this is no problem. Simply select the days when the list should be activated and the switch to the required price list will take place automatically.

# If there are no entries in the fields "From date" - "Until date" then the automatic switch to the price list will not take place.

-0-

Pricing campaigns

Previous Top Next

The pricing campaigns are internally differentiated according to the campaign type:

# A Price scale

# B Set price (Items are combined in a set. The set item must be already present in the system

- C 3 for the price of 2 (Buy 3, pay for 2 or Z% discount on the cheapest item Y)
- D X% discount on selected items

| ltem data | System parameters       | Custom |
|-----------|-------------------------|--------|
| ltems     |                         |        |
| Table     | of items                |        |
| Sorting   | g of items              |        |
| Compi     | ehensive item changes   |        |
| Depos     | sit item                |        |
| Create    | emenu                   |        |
| Create    | e or edit set menu      |        |
| Categ     | ories                   |        |
| Sub-g     | roups                   |        |
| Start it  | tem assembly kit editor |        |
| Price I   | ists                    | •      |
| Pricing   | ) campaign managemer    | nt     |
| Stock     | movement                |        |
| Suppli    | ers                     |        |
| Units     |                         |        |

# A. Price Scale

Pricing campaigns must have a unique identifier. You cannot enter several campaigns with the same name. The name of campaigns that have already been saved can be subsequently changed or a copy of the campaign can be made with another name. If an optional text is entered in the field *,Additional text for bill or receipt'*, it will appear in the receipt if the corresponding parameter *,Print additional text on bill'* has been checked off in parameters.

If a pricing campaign has been activated, other settings that influence prices like price lists and customer discounts will be overwritten. The pricing campaign has priority.
| © PosBill, | 2014 |
|------------|------|
|------------|------|

| neral information  | Activation times   Ite | m selection   Price scales                                                              |                               |                                |
|--------------------|------------------------|-----------------------------------------------------------------------------------------|-------------------------------|--------------------------------|
| First selec        | twhetheranew<br>alı    | v pricing campaign should be entered or an<br>ready existing campaign should be edited. | Enter new pricing<br>campaign | Edit existing pricing campaign |
|                    | Enter a unique r       | name for the new pricing campaign!                                                      | rd                            |                                |
|                    |                        | Optional additional text for bill or receipt                                            |                               |                                |
|                    | POS terminal           | message. The message will be displayed when a p                                         | ricing campaign item is boo   | oked.                          |
| ostcard sale       |                        |                                                                                         |                               |                                |
| Tupe of pricing ca | maion: Price coal      | Select pricing campaign type                                                            | I.                            |                                |
| Price scale        | inpargit. I nee sear   | The unit price will be adjusted depending on th                                         | ne amount sold, as a discou   | nt or a fixed price.           |
| C Setitem          |                        | Several items will be grouped into a set item.                                          | The set item must be entere   | d in the item master data      |
| C Xitems at a      | price of Y             | Example: buy 3 items, pay only for 2 items or 5                                         | 50% on the cheapest item      |                                |
| O Discountall      | items                  | Percentage discount applied to selected items<br>using a price list.                    | . The result of this campaig  | n can also be achieved by      |
| Important! Pric    | ing campaigns          | take precedence over price lists and other di<br>the campaign prices.                   | scounts. Price list discou    | nts will be overwritten by     |
|                    |                        |                                                                                         |                               |                                |

For all pricing campaigns an optional activation time grid can be created. The campaign will then be automatically activated when one of the specified time periods comes up. Independent of the activation time grid, a pricing campaign can also be activated or deactivated manually. (lower checkbox)

An existing pricing campaign can also be saved as a copy under another name.

| Enter new name for pricing camp                                     | aign X                       |
|---------------------------------------------------------------------|------------------------------|
| The current name of the<br>Beer T                                   | epricing campaign is:<br>est |
| The present pricing campaign will be                                | saved under a new name.      |
| C The present campaign will be maintai<br>new name will be created. | ned. A new campaign with a   |
| Enter the new name for t                                            | he pricing campaign!         |
|                                                                     |                              |
| Cancel                                                              | Accept                       |
|                                                                     | 11                           |

| © PosBill, | 2014 |
|------------|------|
|------------|------|

| From         | Until            | lime         | Kestrictions      | From date Until date From time |                         |                     |
|--------------|------------------|--------------|-------------------|--------------------------------|-------------------------|---------------------|
|              |                  |              |                   | New date                       | Delete date             | Save                |
| mportant! If | no time period ł | nas been def | ned, then the pri | cing campaign must be tu       | umed on and off by tick | ing off the checkbo |

The price scale can be applied to multiple categories or sub-groups or to selected items.

| neral information Activation times Iter                                                 | n selection Price scales                                                       |                                                                                       |                                                                                              |                                           |
|-----------------------------------------------------------------------------------------|--------------------------------------------------------------------------------|---------------------------------------------------------------------------------------|----------------------------------------------------------------------------------------------|-------------------------------------------|
| Select the categories, sub-gro                                                          | ups or items for the pricing campaign!                                         | Conly ine                                                                             | clude discountable items<br>nclude items with a fixed pri                                    | ice                                       |
| All items in the selected categories                                                    | C All items in the selected sub-groups                                         | <ul> <li>Only the</li> </ul>                                                          | e selected items                                                                             |                                           |
|                                                                                         |                                                                                | PLU                                                                                   | Description                                                                                  | Eprice                                    |
| Categories                                                                              | Sub-groups                                                                     | Souven                                                                                | irs /                                                                                        |                                           |
| <ul> <li>□ Beverages</li> <li>□ Food</li> <li>□ Rentals</li> <li>☑ Souvenirs</li> </ul> |                                                                                | <ul> <li>✓ 500</li> <li>─ 501</li> <li>─ 502</li> <li>─ 503</li> <li>─ 504</li> </ul> | Postcard<br>Children 's shirt<br>Children 's shirt<br>Children 's shirt<br>Children 's shirt | £2.00<br>£4.00<br>£4.00<br>£4.00<br>£4.00 |
| Important! It cannot be verified if i                                                   | tems are already included in other pricing o<br>simultaneous activation cannot | ampaigns. The predicted!                                                              | ne consequences of duplicat                                                                  | te allocation and                         |

There is no limit to the number of price scales that can be created. For the price scaling either new prices or discount percents can be used. If multiple items with different unit prices are selected, then it is only possible to use a scale based on a discount percent.

© PosBill, 2014

| adimioniduon | Activation times | Item selection Price scales   |                    |      |
|--------------|------------------|-------------------------------|--------------------|------|
| Number from  | Price/discoun    | <u>t</u>                      |                    |      |
| 5            | £1.8             | )                             |                    |      |
| 0            | £1.5             | )                             |                    |      |
| 5            | £1.3             | 2                             |                    |      |
|              |                  | The price scale uses discount | nercentanes        |      |
|              |                  | The price acare uses uncount  | perocritoges       |      |
|              |                  | Number from                   | Unit price         | £    |
|              |                  |                               |                    |      |
|              |                  |                               |                    |      |
|              |                  | New price scale               | Delete price scale | Save |
|              |                  |                               |                    |      |
|              |                  |                               |                    |      |
|              |                  |                               |                    |      |
|              |                  |                               |                    |      |
|              |                  |                               |                    |      |
|              |                  |                               |                    |      |
|              |                  |                               |                    |      |
|              |                  |                               |                    |      |
|              |                  |                               |                    |      |
|              |                  |                               |                    |      |
|              |                  |                               |                    |      |

While booking items, the item quantity will be monitored constantly and the item price will be changed according to the scaling.

| Postcard                        | £1.80    | Postcard                     | £1.50         |
|---------------------------------|----------|------------------------------|---------------|
| Postcard                        | £1.80    | Postcard                     | £1.50         |
| Postcard                        | £1.80    | Postcard                     | £1.50         |
| Postcard                        | £1.80    | Postcard                     | £1.50         |
| Postcard                        | £1.80    | Postcard                     | £1.50         |
|                                 |          | Postcard                     | £1.50         |
|                                 |          | Postcard                     | £1.50         |
|                                 |          | Postcard                     | £1.50         |
|                                 |          | Postcard                     | £1.50         |
|                                 |          | Postcard                     | £1.50         |
|                                 | -        |                              |               |
| Date: 14/10/2014 (<br>Item: 500 | 09:46:08 | Date: 14/10/2014<br>Item: 50 | 09:50:40<br>0 |

### B. Set price

| heral information   Activation times   It                                                                                                    | tem selection                                                                                                    |                                                                                                    |                                                                                                    |
|----------------------------------------------------------------------------------------------------|----------------------------------------------------------------------------------------------------|----------------------------------------------------------------------------------------------------|----------------------------------------------------------------------------------------------------|
| First select whether a ne<br>a                                                                                                    | w pricing campaign should be entered or an<br>Iready existing campaign should be edited.                                                                                                    | Enter new pricing<br>campaign                                                                                                    | Edit existing pricing<br>campaign                                                                                |
| Enter new pricing campaign                                                                                                    |                                                                                                    |                                                                                                    |                                                                                                    |
| Enter a unique                                                                                                    | name for the new pricing campaign! Set of g                                                                                                    | asses                                                                                                    |                                                                                                    |
|                                                                                                    |                                                                                                    |                                                                                                    |                                                                                                    |
| POS termina                                                                                                    | al message. The message will be displayed when a p                                                                                                    | ricing campaign item is bo                                                                                                    | oked.                                                                                                    |
|                                                                                                    |                                                                                                    |                                                                                                    |                                                                                                    |
|                                                                                                    |                                                                                                    |                                                                                                    |                                                                                                    |
|                                                                                                    | Select pricing campaign type                                                                                                    | E.                                                                                                    |                                                                                                    |
| Type of pricing campaign: Set item                                                                                                    | Select pricing campaign type                                                                                                    |                                                                                                    |                                                                                                    |
| Type of pricing campaign: Set item                                                                                                    | Select pricing campaign type!<br>The unit price will be adjusted depending on the                                                                                                    | e amount sold, as a discou                                                                                                    | unt or a fixed price.                                                                                            |
| Type of pricing campaign: Set item<br>Price scale<br>Set item                                                                                 | Select pricing campaign type<br>The unit price will be adjusted depending on th<br>Several items will be grouped into a set item.                                                                                                    | e amount sold, as a discou<br>The set item must be enter                                                                                           | unt or a fixed price.<br>ed in the item master data                                                              |
| Type of pricing campaign: Set item<br>Price scale<br>Setitem<br>Xitems at a price of Y                                                        | Select pricing campaign type<br>The unit price will be adjusted depending on the<br>Several items will be grouped into a set item. The<br>Example: buy 3 items, pay only for 2 items or 5                                                                                                    | e amount sold, as a discou<br>The set item must be enter<br>50% on the cheapest item                                                               | unt or a fixed price.<br>ed in the item master data                                                              |
| Type of pricing campaign: Set item<br>Price scale<br>Set item<br>Xitems at a price of Y<br>Discount all items                                 | Select pricing campaign type<br>The unit price will be adjusted depending on the<br>Several items will be grouped into a set item. The<br>Example: buy 3 items, pay only for 2 items or 5<br>Percentage discount applied to selected items<br>using a price list.                                                                         | e amount sold, as a discou<br>The set item must be entere<br>50% on the cheapest item<br>. The result of this campaig                              | unt or a fixed price.<br>ed in the item master data<br>gn can also be achieved by                                |
| Type of pricing campaign: Set item<br>Price scale<br>Set item<br>X items at a price of Y<br>Discount all items<br>Important! Pricing campaign | Select pricing campaign type<br>The unit price will be adjusted depending on th<br>Several items will be grouped into a set item. T<br>Example: buy 3 items, pay only for 2 items or 5<br>Percentage discount applied to selected items<br>using a price list.<br>s take precedence over price lists and other di<br>the campaign prices. | e amount sold, as a discou<br>The set item must be enter<br>50% on the cheapest item<br>. The result of this campaig<br>scounts. Price list discou | unt or a fixed price.<br>ed in the item master data<br>gn can also be achieved by<br>unts will be overwritten by |

In order to create an item set a reference item has to be present in the item database. Basically, any item may be used as reference item. The reference item can be entered by either using the keyboard or by using the item search. It is also possible to enter the item using drag and drop. The reference item is colour marked and cannot be added to the set.

#### IMPORTANT INFORMATION REGARDING MERCHANDISE MANAGEMENT

The individual items, as well as the set item, can be booked via the merchandise management. In this case the SET item must contain a recipe with the single items.

When the set item is booked through the pricing campaign, the single items are already included in the merchandise management, therefore, the set item will not be booked in the merchandise management by the pricing campaign. In case the set item is cancelled, it will be posted back through the recipe.

© PosBill, 2014

| reclude items with a fixed price     selected items     Description     irs / Miscellaneous     Postcard     Children 's shirt     Children 's shirt     Children 's shirt     Children 's shirt     Beer glass 0.2 | £2.00<br>£4.00<br>£4.00<br>£4.00<br>£4.00<br>£4.00<br>£4.00 |
|----------------------------------------------------------------------------------------------------|-------------------------------------------------------------|
| Postcard<br>Children's shirt<br>Children's shirt<br>Children's shirt<br>Children's shirt<br>Children's shirt<br>Children's shirt<br>Children's shirt<br>Beer glass 0.2                                              | £2.00<br>£4.00<br>£4.00<br>£4.00<br>£4.00<br>£4.00<br>£4.00 |
| Description<br>irs / Miscellaneous<br>Postcard<br>Children's shirt<br>Children's shirt<br>Children's shirt<br>Children's shirt<br>Children's shirt<br>Beer glass 0.2                                                | £2.00<br>£4.00<br>£4.00<br>£4.00<br>£4.00<br>£4.00<br>£4.00 |
| Postcard<br>Children 's shirt<br>Children 's shirt<br>Children 's shirt<br>Children 's shirt<br>Children 's shirt<br>Beer glass 0.2                                                                                 | £2.00<br>£4.00<br>£4.00<br>£4.00<br>£4.00                   |
| Postcard<br>Children 's shirt<br>Children 's shirt<br>Children 's shirt<br>Children 's shirt<br>Beer glass 0.2                                                                                                    | £2.00<br>£4.00<br>£4.00<br>£4.00<br>£4.00                   |
| Children 's shirt<br>Children 's shirt<br>Children 's shirt<br>Children 's shirt<br>Beer glass 0.2                                                                                                    | £4.00<br>£4.00<br>£4.00<br>£4.00                            |
| Children 's shirt<br>Children 's shirt<br>Children 's shirt<br>Beer glass 0.2                                                                                                    | £4.00<br>£4.00<br>£4.00                                     |
| Children 's shirt<br>Children 's shirt<br>Beer glass 0.2                                                                                                    | £4.00<br>£4.00                                              |
| Children 's shirt<br>Beer glass 0.2                                                                                                    | £4.00                                                       |
| Beer glass 0.2                                                                                                    |                                                             |
|                                                                                                    | £2.00                                                       |
| Beer glass 0.5                                                                                                    | £3.00                                                       |
| Beer glass 0.7                                                                                                    | £4.00                                                       |
| Beer glass set                                                                                                    | £8.00                                                       |
|                                                                                                    |                                                             |
|                                                                                                    |                                                             |
|                                                                                                    |                                                             |
|                                                                                                    |                                                             |
| e consequences of duplicate a                                                                                                    | allocation and                                              |
| h                                                                                                    | Beer glass set                                              |

When placing an order the system will check if all items in a set have been booked. If this is the case the individual items will be deleted and the reference item will be booked instead.

| Beer glass 0.5                         | £3.00 | Beer glass set                        | £8.00 |
|----------------------------------------|-------|---------------------------------------|-------|
| Beer glass 0.2                         | £2.00 |                                       |       |
|                                        |       |                                       |       |
|                                        |       |                                       |       |
|                                        |       |                                       |       |
|                                        |       |                                       |       |
|                                        |       |                                       |       |
|                                        |       |                                       |       |
|                                        |       |                                       |       |
|                                        |       |                                       |       |
|                                        |       |                                       |       |
|                                        |       |                                       |       |
| Date: 14/10/2014 10:13:08<br>Item: 506 |       | Date: 14/10/2014 10:10:5<br>Item: 508 | 7     |

## Alternative: Menu of the day

| eneral information Activation times | tem selection                                                                          |                                |                                                   |                        |
|-------------------------------------|----------------------------------------------------------------------------------------|--------------------------------|---------------------------------------------------|------------------------|
| Select the categories, sub-g        | roups or items for the pricing campaign!                                               | ☐ Only inc<br>☐ Do not i       | lude discountable item<br>nclude items with a fix | is<br>ed price         |
|                                     |                                                                                        | <ul> <li>Only the</li> </ul>   | selected items                                    |                        |
|                                     |                                                                                        | PLU                            | Description                                       | Eprice                 |
| Categories                          | Sub-groups                                                                             | 201                            | Fruit sorbet                                      | 25.00                  |
|                                     | Dessert                                                                                | 204                            | Cream portion                                     | £0.50                  |
| Food                                | Main courses                                                                           | ☑ 509                          | Day's dessert                                     | £3.00                  |
| Souvenirs                           | Side dishes                                                                            | Food /                         | Main courses                                      |                        |
|                                     |                                                                                        | 100                            | Rump steak                                        | £14.90                 |
|                                     |                                                                                        | 101                            | Tenderloin                                        | £9.80                  |
|                                     |                                                                                        | 102                            | Salmorn filet                                     | £9.80                  |
|                                     |                                                                                        | 106                            | Rib Eye Steak                                     | £14.90                 |
|                                     |                                                                                        | 107                            | Filet Mignon                                      | £15.90                 |
|                                     |                                                                                        | 108                            | T-bone-steak                                      | £16.00                 |
| Set item                            |                                                                                        | 506                            | Combi menu                                        | £15.00                 |
| Set item number                     | 508 Item search                                                                        | 511                            | Day's steak                                       | £13.50                 |
| Select the set item th              | at contains the selected items.                                                        | Food /                         | Side dishes                                       |                        |
| Important! It cannot be verifie     | d if items are already included in other pricing c<br>simultaneous activation cannot t | ampaigns. The<br>be predicted! | consequences of dup                               | plicate allocation and |
| Cancel                              | Delete Saus                                                                            | uith new name                  | (copu)                                            | Save and escape        |

As soon as the day's dessert is booked, the individual menu items will be deleted and replaced by menu of the day.

| Menu of the day                                                                                                | £13.00          |
|----------------------------------------------------------------------------------------------------|-----------------|
|                                                                                                    |                 |
|                                                                                                    |                 |
|                                                                                                    |                 |
|                                                                                                    |                 |
|                                                                                                    |                 |
|                                                                                                    |                 |
|                                                                                                    |                 |
|                                                                                                    |                 |
|                                                                                                    |                 |
|                                                                                                    |                 |
| Date: 04/02/2014 15:50:15                                                                                      |                 |
| ltem: 512                                                                                                    |                 |
| 2007-000 Constanting Constanting Constanting Constanting Constanting Constanting Constanting Constanting Const |                 |
| Day's steak                                                                                                    | £13.50          |
| Day's steak<br>Day's soup                                                                                      | £13.50<br>£4.00 |
| Day's steak<br>Day's soup                                                                                      | £13.50<br>£4.00 |
| Day's steak<br>Day's soup                                                                                      | £13.50<br>£4.00 |
| Day's steak<br>Day's soup                                                                                      | £13.50<br>£4.00 |
| Day's steak<br>Day's soup                                                                                      | £13.50<br>£4.00 |
| Day's steak<br>Day's soup                                                                                      | £13.50<br>£4.00 |
| Day's steak<br>Day's soup                                                                                      | £13.50<br>£4.00 |
| Day's steak<br>Day's soup                                                                                      | £13.50<br>£4.00 |
| Day's steak<br>Day's soup                                                                                      | £13.50<br>£4.00 |
| Day's steak<br>Day's soup                                                                                      | £13.50<br>£4.00 |
| Day's steak<br>Day's soup                                                                                      | £13.50<br>£4.00 |

L

### C. 3 for the price of 2

| Enter and edit pricing campaign       |                                           |                                                        |                                 |                                   |
|---------------------------------------|-------------------------------------------|--------------------------------------------------------|---------------------------------|-----------------------------------|
| eneral information Activation times 1 | tem selection                             |                                                        |                                 |                                   |
| First select whether a new<br>al      | w pricing campaign<br>Iready existing car | should be entered, or an<br>npaign should be edited.   | Enter new pricing<br>campaign   | Edit existing pricing<br>campaign |
| Edit existing pricing campaign        |                                           | -                                                      |                                 |                                   |
| Selectthe pric                        | ing campaign that                         | should be edited! 3 for 2                              |                                 | •                                 |
|                                       | Optional additional t                     | ext for bill or receipt 3 for 2                        |                                 |                                   |
| POS termina                           | message. The messa                        | age will be displayed when a p                         | ricing campaign item is boo     | oked.                             |
| drinks for 2                          |                                           |                                                        |                                 |                                   |
| Type of pricing campaign: X items at  | a price of Y<br>The unit price w          | ect pricing campaign type                              | l<br>e amount sold, as a discou | nt or a fixed price.              |
| C Setitem                             | Several items w                           | ill be grouped into a set item. T                      | he set item must be entere      | ed in the item master data        |
| Xitems at a price of Y                | Example: buy 3                            | items, pay only for 2 items or 5                       | 0% on the cheapest item         |                                   |
| C Discount all items                  | Percentage disc<br>using a price list     | count applied to selected items.                       | The result of this campaign     | n can also be achieved by         |
| Important! Pricing campaign           | s take precedence                         | e over price lists and other d<br>the campaign prices. | iscounts. Price list discou     | unts will be overwritten by       |
| Cancel                                | Delete                                    | Save with new                                          | v name (copy)                   | Save and escape                   |

It is possible to select any combination of items. As soon as the *number sold* is reached, the discount you have entered will be applied to the cheapest item or items. If all items have the same price, then one or more items will be discounted.

| Select the categories, sub-group        |                                          |               |                                                          |                    |
|-----------------------------------------|------------------------------------------|---------------|----------------------------------------------------------|--------------------|
| alaction oritoria                       | os or items for the pricing campaign!    | Only in       | clude discountable items<br>include items with a fixed p | rice               |
| All items in the selected categories    | C All items in the selected sub-groups   | Only the      | e selected items                                         |                    |
|                                         |                                          | PLU           | Description                                              | Eprice             |
| Categories                              | Sub-groups                               | Souver        | irs / Miscellaneous                                      |                    |
| Beverages                               | Miscellaneous                            | 500           | Postcard                                                 | £2.00              |
| Food                                    | Tickets                                  | I 501         | Children's shirt                                         | £4.00              |
| Rentals                                 |                                          | 502           | Children's shirt                                         | £4.00              |
| ✓ Souvenirs                             |                                          | <b>☑</b> 503  | Children's shirt                                         | £4.00              |
|                                         |                                          | ☑ 504         | Children's shirt                                         | £4.00              |
|                                         |                                          | 505           | Beer glass 0.2                                           | £2.00              |
|                                         |                                          | 506           | Beer glass 0.5                                           | £3.00              |
|                                         |                                          | 507           | Beer glass 0.7                                           | £4.00              |
|                                         |                                          | 508           | Beer glass set                                           | £8.00              |
| Y for Y                                 | 1                                        |               |                                                          |                    |
| Number sold 3                           | Number discounted 1                      |               |                                                          |                    |
|                                         |                                          |               |                                                          |                    |
| Enter 100% discount for free ite        | ms Discount %                            |               |                                                          |                    |
| Important! It cannot be verified if ite | ms are already included in other pricing | campaigns. TI | he consequences of duplica                               | ate allocation and |
|                                         | simultaneous activation cannot           | be predicted! |                                                          |                    |
|                                         |                                          |               |                                                          |                    |

| Children´s shirt White                   | £4.00 |
|------------------------------------------|-------|
| Children ´s shirt Blue                   | £4.00 |
| Children´s shirt Red<br>Discount 100.00% | £0.00 |
|                                          |       |
|                                          |       |
|                                          |       |
|                                          |       |
|                                          |       |
|                                          |       |
| Date: 14/10/2014 10:31:16                |       |

Alternative: Every 10th beer is free of charge.

|                                                                            | pricing campaign                                                   |                                                                                                    |                                                                                                    |                                                                                                    |
|----------------------------------------------------------------------------|--------------------------------------------------------------------|----------------------------------------------------------------------------------------------------|----------------------------------------------------------------------------------------------------|----------------------------------------------------------------------------------------------------|
| meral information                                                          | Activation times   II                                              | em selection                                                                                                    |                                                                                                    |                                                                                                    |
| Firstsele                                                                  | ect whether a nev<br>al                                            | v pricing campaign should be entered, or an<br>ready existing campaign should be edited.                                                                                                    | Enter new pricing<br>campaign                                                                                                    | Edit existing pricing<br>campaign                                                                                     |
| Enter new pricing                                                          | campaign                                                           | -                                                                                                    |                                                                                                    | -                                                                                                    |
|                                                                            | Enter a unique                                                     | name for the new pricing campaign! Every 1                                                                                                    | 0th beer for free                                                                                                    |                                                                                                    |
|                                                                            |                                                                    | Optional additional text for bill or receipt 10th free                                                                                                    | e                                                                                                    |                                                                                                    |
|                                                                            |                                                                    |                                                                                                    | -                                                                                                    |                                                                                                    |
|                                                                            | POS termina                                                        | I message. The message will be displayed when a p                                                                                                    | pricing campaign item is boo                                                                                                    | iked.                                                                                                    |
|                                                                            |                                                                    |                                                                                                    |                                                                                                    |                                                                                                    |
|                                                                            |                                                                    | Calasta risis a sumaire tas                                                                                                    |                                                                                                    |                                                                                                    |
| Tupe of pricing o                                                          |                                                                    | Select pricing campaign ype                                                                                                    | 1                                                                                                    |                                                                                                    |
| Type or pricing c                                                          | sammainn is inems ar                                               | a proce of Y                                                                                                    |                                                                                                    |                                                                                                    |
| C Price scale                                                              | campaign:∧items at<br>e                                            | a price of Y<br>The unit price will be adjusted depending on th                                                                                                    | ne amount sold, as a discou                                                                                                    | nt or a fixed price.                                                                                                  |
| C Price scale                                                              | ampaign: ∧items at                                                 | a price of Y<br>The unit price will be adjusted depending on th<br>Several items will be grouped into a set item. "                                                                                                    | ne amount sold, as a discou<br>The set item must be entere                                                                                                    | nt or a fixed price.<br>ad in the item master data                                                                    |
| <ul> <li>Price scale</li> <li>Setitem</li> <li>Xitems at</li> </ul>        | ampaign:∧ kemisak<br>e<br>aprice ofY                               | a price of Y<br>The unit price will be adjusted depending on th<br>Several items will be grouped into a set item.<br>Example: buy 3 items, pay only for 2 items or 5                                                                                                    | ne amount sold, as a discou<br>The set item must be entere<br>50% on the cheapest item                                                                          | nt or a fixed price.<br>ed in the item master data                                                                    |
| C Price scale<br>C Setitem<br>C Xitems at<br>C Discount a                  | ampagn:∧itemsak<br>apriceofY<br>alliterns                          | a price of Y<br>The unit price will be adjusted depending on th<br>Several items will be grouped into a set item.<br>Example: buy 3 items, pay only for 2 items or 5<br>Percentage discount applied to selected items<br>using a price list.                                                                             | ne amount sold, as a discour<br>The set item must be entere<br>50% on the cheapest item<br>. The result of this campaign                                        | nt or a fixed price.<br>ed in the item master data<br>n can also be achieved by                                       |
| C Price scale<br>C Setitem<br>C Xitems at<br>C Discount a<br>Important! Pr | ampagn: A items at<br>a price of Y<br>all items<br>ricing campaign | a price of Y<br>The unit price will be adjusted depending on th<br>Several items will be grouped into a set item. T<br>Example: buy 3 items, pay only for 2 items or 5<br>Percentage discount applied to selected items<br>using a price list.<br>s take precedence over price lists and other d<br>the campaign prices. | ne amount sold, as a discour<br>The set item must be entere<br>50% on the cheapest item<br>. The result of this campaign<br><b>liscounts. Price list discou</b> | nt or a fixed price.<br>ed in the item master data<br>n can also be achieved by<br><b>unts will be overwritten by</b> |

In this setting all items in the sub-group beer will be included in the calculation. In each case the cheapest beer will be discounted.

| neral information   Activation times   [6]                                              | n selection                                   |                               |                                                                 |          |
|-----------------------------------------------------------------------------------------|-----------------------------------------------|-------------------------------|-----------------------------------------------------------------|----------|
| Select the categories, sub-grou                                                         | ups or items for the pricing campaign!        | ☐ Only in<br>☐ Do not         | iclude discountable items<br>t include items with a fixed price |          |
| Il items in the selected categories                                                     |                                               | Only the selected items       |                                                                 |          |
|                                                                                         |                                               | PLU                           | Description                                                     | Eprice   |
| Beverages<br>☐ Food<br>☐ Souvenirs                                                      | Beer<br>Soft drinks<br>Spirits<br>Warm drinks | -                             |                                                                 |          |
| X for Y                                                                                 | Number discounted 1                           |                               |                                                                 |          |
| Number sold 10                                                                          | Discount % 100                                |                               |                                                                 |          |
| Number sold 10<br>Enter 100% discount for free it<br>Important! It cannot be verified i | ems Discount % 100                            | ampaigns. Th<br>be predicted! | ne consequences of duplicate alloca                             | tion and |

| Kilkenny                               | £4.00  |
|----------------------------------------|--------|
| Guinness<br>4 x £4.00                  | £16.00 |
| Becks<br>Discount 100.00%<br>10th free | £0.00  |
| Becks<br>4 x £2.00                     | £8.00  |
| Date: 01/02/2011 140-2014              |        |

## D Discount

This pricing campaign can also be carried out with a time-controlled price list.

| inter and edit pricing campaign                                                                                                    |                                                                |                                                                         |                                                                          |                                   |
|----------------------------------------------------------------------------------------------------|----------------------------------------------------------------|-------------------------------------------------------------------------|--------------------------------------------------------------------------|-----------------------------------|
| neral information Activation times   I                                                                                                    | tem selection                                                  |                                                                         |                                                                          |                                   |
| First select whether a ner<br>a                                                                                                    | w pricing campaign should<br>Iready existing campaign          | be entered, or an<br>should be edited.                                  | Enter new pricing<br>campaign                                            | Edit existing pricing<br>campaign |
| Enter new pricing campaign                                                                                                    |                                                                |                                                                         |                                                                          |                                   |
| Enter a unique                                                                                                    | name for the new pricing c                                     | ampaign! Winter dis                                                     | count                                                                    |                                   |
|                                                                                                    | Optional additional text for bi                                | ll or receipt Winter dis                                                | count                                                                    |                                   |
| POS termina                                                                                                    | al message. The message will b                                 | e displayed when a prici                                                | ng campaign item is boo                                                  | oked.                             |
|                                                                                                    | Selectpri                                                      | cing campaign type!                                                     |                                                                          |                                   |
| Type of pricing campaign: Discount                                                                                                    | all items                                                      |                                                                         |                                                                          |                                   |
| C Price scale                                                                                                    | The unit price will be adj                                     | usted depending on the a                                                | amount sold, as a discou                                                 | nt or a fixed price.              |
| C Setitem                                                                                                    | Several items will be gro                                      | uped into a set item. The                                               | set item must be entere                                                  | ed in the item master data        |
| C Xitems at a price of Y                                                                                                    | Example: buy 3 items, pa                                       | ay only for 2 items or 50%                                              | on the cheapest item                                                     |                                   |
| Oiscount all items                                                                                                    | Percentage discount app<br>using a price list.                 | olied to selected items. Th                                             | ne result of this campaig                                                | n can also be achieved by         |
| Important! Pricing campaign                                                                                                    | ns take precedence over p<br>the ca                            | rice lists and other disc<br>impaign prices.                            | ounts. Price list discou                                                 | unts will be overwritten by       |
| 1                                                                                                    |                                                                |                                                                         |                                                                          |                                   |
| Cancel                                                                                                    |                                                                |                                                                         | _                                                                        | Save and escape                   |
| Cancel                                                                                                    |                                                                |                                                                         |                                                                          | Save and escape                   |
| Cancel                                                                                                    | terr colorition                                                |                                                                         | _                                                                        | Save and escape                   |
| Cancel                                                                                                    | tem selection                                                  |                                                                         |                                                                          | Save and escape                   |
| Cancel                                                                                                    | tem selection  <br>nould be manually activate                  | ed during the specific                                                  | ed time period.                                                          | Save and escape                   |
| Cancel Inter and edit pricing campaign meral information Activation times The pricing campaign sh activation times                                                                                                    | tem selection  <br>nould be manually activate                  | ed during the specifie                                                  | ed time period.                                                          | Save and escape                   |
| Cancel Inter and edit pricing campaign meral information Activation times The pricing campaign sh activation times From Until 01/12/2013 01/04/2014                                                                             | tem selection                                                  | ed during the specific                                                  | ed time period.                                                          | Save and escape                   |
| Cancel Inter and edit pricing campaign neral information Activation times The pricing campaign sh Activation times From Until 01/12/2013 01/04/2014                                                                             | tem selection  <br>nould be manually activate<br>Time<br>00:00 | ed during the specific<br>From date                                     | ed time period.                                                          | Save and escape                   |
| Cancel Inter and edit pricing campaign meral information Activation times The pricing campaign sh Activation times From Until 01/12/2013 01/04/2014                                                                             | tem selection  <br>nould be manually activate<br>Time          | ed during the specific<br>From date<br>Until date                       | ed time period.<br>e                                                     | Save and escape                   |
| Cancel Inter and edit pricing campaign meral information Activation times The pricing campaign st Activation times From Until 01/12/2013 01/04/2014                                                                             | tem selection  <br>nould be manually activate<br>Time          | ed during the specific<br>From dat<br>Until dat                         | ed time period.                                                          | Save and escape                   |
| Cancel Inter and edit pricing campaign metal information Activation times                                                                                                    | tem selection  <br>nould be manually activate<br>Time<br>00:00 | e <b>d during the specifi</b> e<br>From dat<br>Until dat<br>From tim    | ed time period.                                                          | Save and escape                   |
| Cancel Inter and edit pricing campaign meral information Activation times The pricing campaign st activation times From Until 01/12/2013 01/04/2014                                                                             | tem selection  <br>nould be manually activate<br>Time<br>00.00 | ed during the specific<br>From date<br>Until date<br>From time          | ed time period.                                                          | Save and escape                   |
| Cancel  Inter and edit pricing campaign meral information Activation times  The pricing campaign st Activation times  From Until 01/12/2013 01/04/2014                                                                          | tem selection  <br>nould be manually activate                  | e <b>d during the specifi</b> e<br>From dat<br>Until dat<br>From tim    | ed time period.                                                          | Save and escape                   |
| Cancel         inter and edit pricing campaign         neral information       Activation times         Image: The pricing campaign state         Activation times         From       Until         01/12/2013       01/04/2014 | tem selection                                                  | ed during the specific<br>From dat<br>Until dat<br>From tim             | ed time period.                                                          | Save and escape                   |
| Cancel                                                                                                    | tem selection                                                  | ed during the specific<br>From dat<br>Until dat<br>From tim             | ed time period.<br>e<br>e<br>e<br><br>e<br><br>Delete date               | Save and escape                   |
| Cancel  Inter and edit pricing campaign neral information Activation times  The pricing campaign st Activation times  From Until 01/12/2013 01/04/2014  Important! If no time period ha                                         | tem selection                                                  | ed during the specific<br>From dat<br>Until dat<br>From tim<br>New date | ed time period.                                                          | Save and escape                   |
| Cancel                                                                                                    | tem selection                                                  | ed during the specific<br>From dat<br>Until dat<br>From tim<br>New date | ed time period. e  e  Delete date tbe turned on and off ed regardless of | Save and escape                   |

| neral information Activation times It                      | em selection                                                                                                    |                      |                                                                |                |
|------------------------------------------------------------|----------------------------------------------------------------------------------------------------|----------------------|----------------------------------------------------------------|----------------|
| Select the categories, sub-gr                              | oups or items for the pricing campaign!                                                                                   | ☐ Only in<br>☐ Do no | nclude discountable items<br>t include items with a fixed pric | ce             |
| All items in the selected categories                       | <ul> <li>All items in the selected sub-groups</li> </ul>                                                                  | C Only t             | ne selected items                                              |                |
|                                                            |                                                                                                    | PLU                  | Description                                                    | Eprice         |
| Categories                                                 | Sub-groups                                                                                                    |                      |                                                                |                |
| Food                                                       | Soft drinks                                                                                                    |                      |                                                                |                |
| Souvenirs                                                  |                                                                                                    |                      |                                                                |                |
|                                                            | ☑ Warm drinks                                                                                                    |                      |                                                                |                |
|                                                            |                                                                                                    |                      |                                                                |                |
|                                                            |                                                                                                    |                      |                                                                |                |
|                                                            |                                                                                                    |                      |                                                                |                |
|                                                            |                                                                                                    |                      |                                                                |                |
|                                                            |                                                                                                    |                      |                                                                |                |
|                                                            |                                                                                                    |                      |                                                                |                |
| N                                                          | 1                                                                                                    |                      |                                                                |                |
| Discount                                                   | Discount %                                                                                                    |                      |                                                                |                |
| Discount                                                   | Discount % 5                                                                                                    |                      |                                                                |                |
| Discount Difine disc                                       | Discount % 5                                                                                                    |                      |                                                                |                |
| Discount<br>Difine disc                                    | Discount % 5                                                                                                    |                      |                                                                |                |
| Discount<br>Difine disc<br>Important! It cannot be venitie | Discount % 5<br>ount percentage<br>d if items are already included in other pricing c<br>simultaneous activation cannot l | ampaigns. T          | he consequences of duplicate                                   | allocation and |

| Discount Campaigns | Previous Top Next |
|--------------------|-------------------|
|                    |                   |

-0-

With the function discount campaigns you can create and manage different types of discounts. A time limit can be set for all the different types of campaigns. In the campaigns a barcode is printed on the customer's receipt. This barcode entitles the customer to a certain discount and it can be redeemed with the next purchase. The system ensures that a discount code cannot be redeemed more than once.

1. Voucher coupon

© PosBill, 2014

| neral information Activation times Printer layout Statis                                                                                                    | tics                                                                                                    |
|----------------------------------------------------------------------------------------------------|----------------------------------------------------------------------------------------------------|
| First select whether a new pricing campaign s<br>already existing cam<br>Create a new discount campaign<br>Enter a unique name for                                                                                                    | should be entered or an paign should be edited.       Create new discount campaign         the discount campaign!       25th anniversary promotion                                                                             |
| ow should the discount be calculated?<br>Fixed percentage of turnover<br>Differentiated percentages based on turnover<br>Differentiated fixed amounts based on turnover<br>% from turnover<br>How should the discount be shown on the coupon?<br>as amount<br>C as percentage | Validity Only for loyalty card customers Anonymously, no personal data Turnover calculation restrictions on selected groups On restrictions, valid for all items On All items in the selected categories Categories Sub-groups |

A customer receives a voucher for a fixed percentage of his total purchase. The discount applies to all items in the system. It is shown on the receipt as a monetary amount. The discount is not linked to specific items or to a particular customer. It can be redeemed with the next purchase.

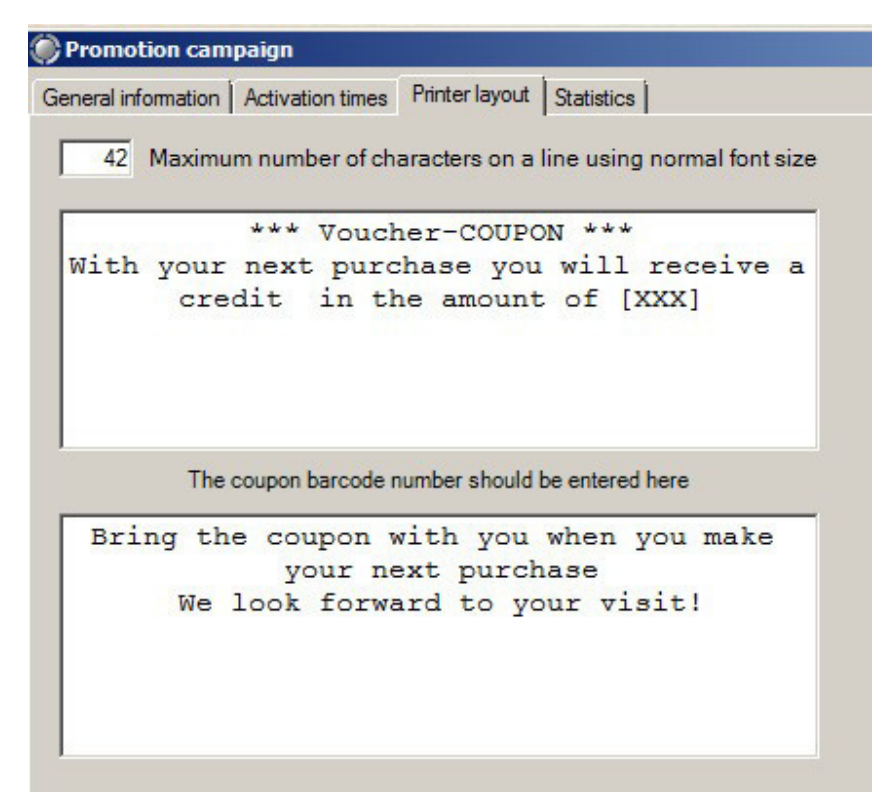

2. Discount coupon

© PosBill, 2014

| Promotion cam                                                                         | paign                                                                                                    | ×                                                                                                    |
|---------------------------------------------------------------------------------------|----------------------------------------------------------------------------------------------------|----------------------------------------------------------------------------------------------------|
| General information                                                                   | Activation times   Printer layout   St                                                                                                    | atistics                                                                                                    |
| First select v                                                                        | whether a new pricing campaig<br>already existing ca<br>scount campaign<br>Enter a unique name f                                                                                           | n should be entered or an mpaign should be edited.       Create new discount campaign         or the discount campaign!       25th anniversary promotion                                                                    |
| How should the di<br>Fixed percent<br>Differentiated<br>How should the d<br>as amount | iscount be calculated?<br>age of turnover<br>percentages based on turnover<br>fixed amounts based on turnover<br>00 % from turnover<br>liscount be shown on the coupon?<br>( as percentage | Validity Only for loyalty card customers Anonymously, no personal data Turnover calculation restrictions on selected groups No restrictions, valid for all items All items in the selected categories Categories Sub-groups |
| Cancel                                                                                |                                                                                                    | Save and escape                                                                                                    |

Here too a customer receives a fixed percentage discount from the totalamount of his purchases. The discount however does not appear on the receipt as a money amount but as a percentage to be applied to his next purchase. The discount coupon is not linked to specific items or customers.

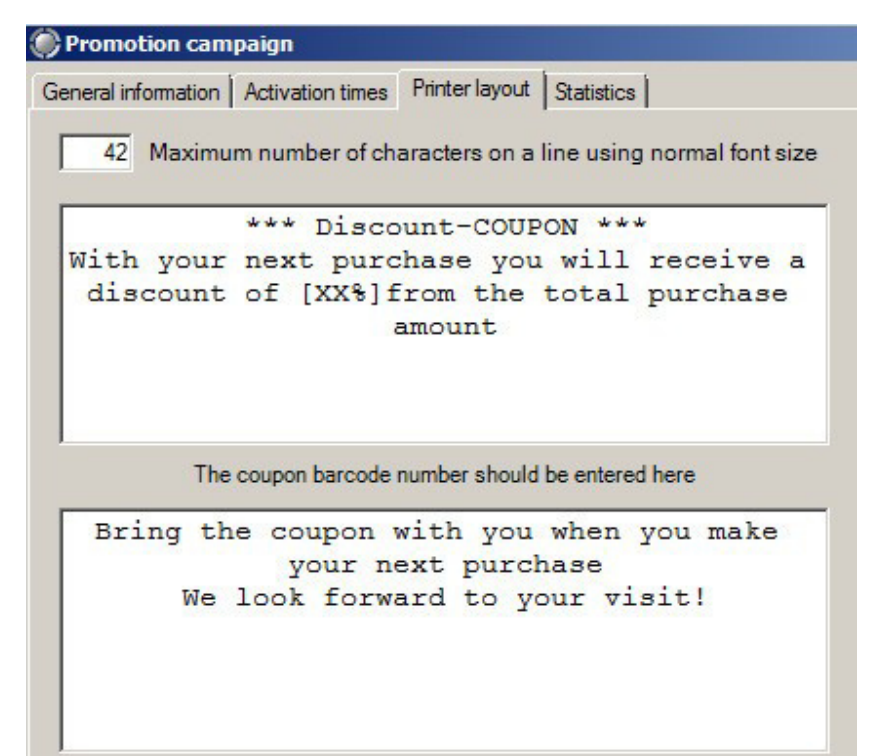

3. Voucher coupon with differentiated fixed amounts based on turnover

© PosBill, 2014

| General information       Activation times       Printer layout       Statistics         First select whether a new pricing campaign should be entered or an already existing campaign should be edited.       Create new discount campaign       Edit exists         Create a new discount campaign       Enter a unique name for the discount campaign!       25th anniversary promotion         How should the discount be calculated?       Validity       Only for loyalty card customers       Anonymously, no per         Differentiated percentage of turnover       Differentiated fixed amounts based on turnover       No restrictions, valid for all items       All items in the selected categories       All items in the selected categories         How should the discount be shown on the coupon?       Ease amount       Ease       Sub-groups         From turnover       Amount discount       £100.00       £250.00       £20.00         £250.00       £250.00       £20.00       £50.00                                                                                                    |                              |
|----------------------------------------------------------------------------------------------------|------------------------------|
| First select whether a new pricing campaign should be entered or an already existing campaign should be edited.       Create new discount campaign         Create a new discount campaign       Enter a unique name for the discount campaign!       25th anniversary promotion         How should the discount be calculated?       Validity       Conly for loyalty card customers       Anonymously, no per         Differentiated percentages based on turnover       Differentiated percentages based on turnover       No restrictions, valid for all items       All items in the selected categories       All items in the select         How should the discount be shown on the coupon?       Gas amount       Sub-groups       Sub-groups         From turnover       Amount discount       £100.00       £3.00       £250.00       £250.00         £250.00       £250.00       £250.00       £50.00       £50.00       £50.00                                                                                                    |                              |
| Create a new discount campaign       Enter a unique name for the discount campaign!       25th anniversary promotion         How should the discount be calculated?       Validity       Only for loyalty card customers       Anonymously, no per         Differentiated percentages based on turnover       Only for loyalty card customers       Anonymously, no per         Differentiated percentages based on turnover       Turnover calculation restrictions on selected groups       No restrictions, valid for all items         How should the discount be shown on the coupon?       All items in the selected categories       All items in the select         From turnover       Amount discount       £100.00       £20.00       £20.00         £250.00       £20.00       £20.00       £20.00       £20.00                                                                                                    | xisting discount<br>campaign |
| Enter a unique name for the discount campaign!       25th anniversary promotion         How should the discount be calculated?       Validity         Fixed percentage of turnover       Only for loyalty card customers       Anonymously, no per         Differentiated percentages based on turnover       No restrictions on selected groups         Differentiated fixed amounts based on turnover       All items in the selected categories       All items in the select         How should the discount be shown on the coupon?       as percentage       Sub-groups         From turnover       Amount discount       £100.00       £20.00         £250.00       £20.00       £20.00       £20.00                                                                                                    |                              |
| How should the discount be calculated?       Validity         C Fixed percentage of turnover       Only for loyalty card customers         Differentiated percentages based on turnover       Image: Construction on selected groups         O Differentiated fixed amounts based on turnover       No restrictions, valid for all items         How should the discount be shown on the coupon?       All items in the selected categories         From turnover       Amount discount         £100.00       £3.00         £250.00       £20.00         \$500.00       \$500.00                                                                                                    |                              |
| How should the discount be shown on the coupon?     Categories     Sub-groups       Image: Stress of the shown on the coupon?     Image: Sub-groups     Image: Sub-groups       Image: Stress of the shown on the coupon?     Image: Sub-groups     Image: Sub-groups       Image: Stress of the shown on the coupon?     Image: Sub-groups     Image: Sub-groups       Image: Stress of the shown on the coupon?     Image: Sub-groups     Image: Sub-groups       Image: Stress of the shown on the coupon?     Image: Sub-groups     Image: Sub-groups       Image: Stress of the shown on the coupon?     Image: Sub-groups     Image: Sub-groups       Image: Stress of the shown on the shown on the coupon?     Image: Sub-groups     Image: Sub-groups       Image: Stress of the shown on the shown on th                                                                                                    | rsonal data                  |
| Image: Second second second |                              |
| From turnover         Amount discount           £100.00         £3.00           £250.00         £20.00                                                                                                    |                              |
| £100.00         £3.00           £250.00         £20.00                                                                                                    |                              |
| £250.00 £20.00                                                                                                    |                              |
| 6500.00                                                                                                    |                              |
| 2300.00                                                                                                    |                              |
| £0.00 £0.00                                                                                                    |                              |
| £0.00 £0.00                                                                                                    |                              |
|                                                                                                    |                              |

In this type of discount campaign the discount granted is based on the purchase amount and it is shown on the coupon as an amount. The higher the purchase amount is, the higher the value of the coupon that a customer will receive. A coupon can be redeem with the next purchase.

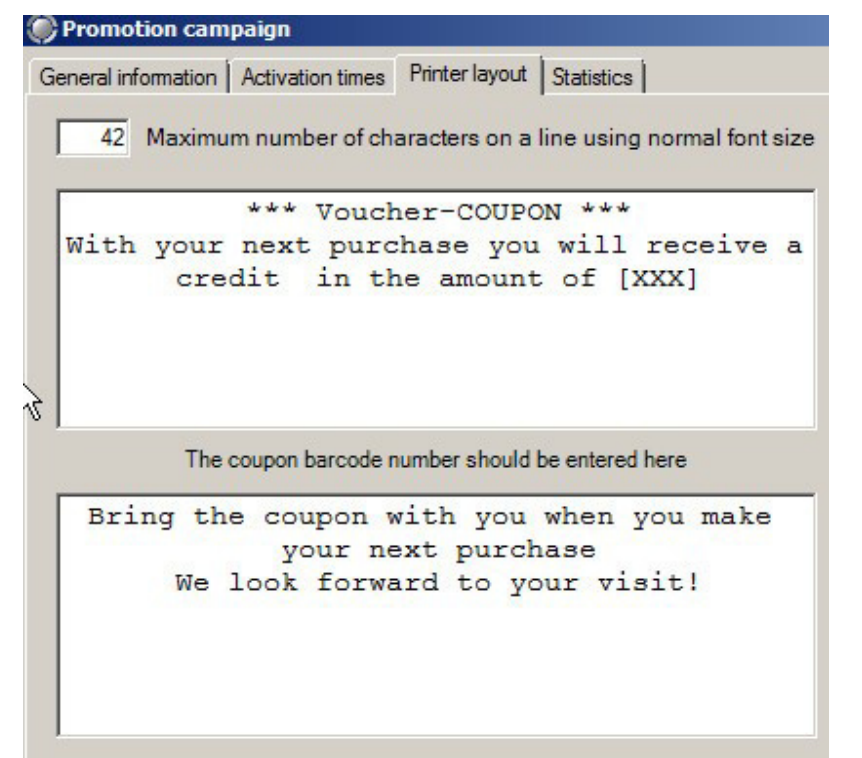

4. Discount coupon with differentiated percentages based on turnover

| Promotion campaign                                                                                                    |                                                                                                    | ×                                                                                                    |
|----------------------------------------------------------------------------------------------------|----------------------------------------------------------------------------------------------------|----------------------------------------------------------------------------------------------------|
| General information Activation times   Printer layout   Stati                                                                                                    | istics                                                                                                    |                                                                                                    |
| First select whether a new pricing campaign<br>already existing cam                                                                                                    | should be entered or an<br>rpaign should be edited.                                                                                                  | Edit existing discount campaign                                                                                                    |
| Edit existing discount campaign                                                                                                    |                                                                                                    |                                                                                                    |
| Selectdiscov                                                                                                    | Int campaign for editing! 50th annivers                                                                                                    | ary promotion                                                                                                    |
| How should the discount be calculated?                                                                                                    | Validity<br>C Only for loyalty card customers                                                                                                    | Anonymously, no personal data                                                                                                    |
| Differentiated percentages based on turnover     Differentiated fixed amounts based on turnover     How should the discount be shown on the coupon?     C as amount         ( as percentage         From turnover | Turnover calculation restrictions on s No restrictions, valid for all items All items in the selected categories Categories Beverages Food Souvenirs | <ul> <li>elected groups</li> <li>All items in the selected sub-groups</li> <li>Sub-groups</li> <li>Beer</li> <li>Soft drinks</li> <li>Spirits</li> <li>Warm drinks</li> </ul> |
| £0.00 0.00 %                                                                                                    | The discount applies only to the to (applies only to percentage discound)                                                                            | irnover of the selected product groups.<br>unts)                                                                                                    |
| Cancel Delete                                                                                                    | Save with new name (cop                                                                                                    | y) Save and escape                                                                                                    |

Like the above case, here too the discount a customer receives is based on his turnover. However here it is not the total turnover that is taken into consideration but the calculation of the turnover is restricted to selected categories and subgroups. Also in this case the discount is not a specific amount but a percentage from the turnover. When the coupon is redeemed the discount will apply only to the selected categories and subgroups.

| Promotion campaign                                                                                                    |                                                                                  | ×                                       |
|----------------------------------------------------------------------------------------------------|----------------------------------------------------------------------------------|-----------------------------------------|
| General information Activation times Printer layout Statistics                                                                                       |                                                                                  |                                         |
| 42 Maximum number of characters on a line using normal font size                                                                                     |                                                                                  | Create sample text                      |
| With your next purchase you will receive a<br>discount of [XX%]from all items in the<br>groups beer and warm drinks                                  |                                                                                  |                                         |
| The coupon barcode number should be entered here                                                                                                    |                                                                                  |                                         |
| Bring the coupon with you when you make<br>your next purchase<br>We look forward to your visit!                                                      |                                                                                  |                                         |
| The placeholders: [XX%], [XXX], [Date] represent the p<br>of validity. When printing the coupon these will be a<br>Make sure that the placeholders a | percent discount, discou<br>utomatically replaced by<br>are displayed correctly. | nt amount and date<br>the valid values. |
| The coupon is valid for the following product groups                                                                                                 |                                                                                  |                                         |
| jeer, warm drink                                                                                                    |                                                                                  |                                         |
| Cancel Delete Save                                                                                                    | with new name (copy)                                                             | Save and escape                         |
| Validity<br>© Only for loyalty card customers © Anonymously, no person                                                                               | al data                                                                          |                                         |

In all the different types of discount campaigns you can determine if the campaign should only apply to customers that have a loyalty card or if all customers should be included.

| New date       Delete date       Si         Gültigkeitsdauer des Coupons in Tagen ab Ausstellungsdatum. 0 = zwei Jahre Gültigkeit.       0         Important! If a period of time has not been defined, then the discount campaign must be turned on and off by ticking the lower checkbox.       0         The discount campaign will be manually activated by ticking the lower checkbox.       Activate by | The discu<br>ctivation times<br>From   | ount campaign                                                             | should be a                                               | Restrictions                                                         | Ctivated within the defined per<br>From date 01/05/201<br>Until date 31/05/201<br>From time From time Restricted to certain<br>weekdays | Days of the week<br>Days of the week<br>Monday<br>Tuesday<br>Wednesday<br>Wednesday<br>Friday<br>Saturday<br>Sunday |
|----------------------------------------------------------------------------------------------------|----------------------------------------|---------------------------------------------------------------------------|-----------------------------------------------------------|----------------------------------------------------------------------|----------------------------------------------------------------------------------------------------|----------------------------------------------------------------------------------------------------|
| regulates of the period of three defined.                                                                                                    | Important!<br>The discou<br>regardless | Gültigkeitsda<br>If a period of tim<br>nt campaign wi<br>of the period of | uer des Cou<br>e has not be<br>Il be manua<br>time define | pons in Tagen a<br>een defined, the<br>ch<br>Illy activated by<br>d. | New date De<br>b Ausstellungsdatum. 0 = zwei<br>n the discount campaign must t<br>eckbox.<br>r ticking the lower checkbox.              | elete date Save                                                                                                    |

© PosBill, 2014

Here you can either determine the time period that a discount campaign should run or if you check the corresponding checkbox you can select to activate a campaign manually. Please note that if you activate specific weekdays it is still necessary to enter a time period for the campaign.

By default coupons are valid for 2 years. It is however possible to manually change the period of validity.

| () Promotion campaign                                                                                                    |                                                                                      | 2                                                   |
|----------------------------------------------------------------------------------------------------|--------------------------------------------------------------------------------------|-----------------------------------------------------|
| General information Activation times Printer layout Statistics                                                                               |                                                                                      |                                                     |
| 42 Maximum number of characters on a line using normal font s                                                                                | ize                                                                                  | Create sample text                                  |
| *** Discount-COUPON ***<br>With your next purchase you will receive<br>discount of [XX%]from all items in the<br>groups beer and warm drinks | a                                                                                    |                                                     |
| The coupon barcode number should be entered here                                                                                             |                                                                                      |                                                     |
| Bring the coupon with you when you make<br>your next purchase<br>We look forward to your visit!                                              |                                                                                      |                                                     |
| The placeholders: [XX%], [XXX], [Date] represent the of validity. When printing the coupon these will be Make sure that the placeholder      | ne percent discount, disc<br>e automatically replaced<br>ers are displayed correctly | count amount and date<br>by the valid values.<br>y. |
| The coupon is valid for the following product groups                                                                                         |                                                                                      |                                                     |
| Beer, Warm drink                                                                                                    |                                                                                      |                                                     |
| Cancel Delete                                                                                                    | Save with new name (copy)                                                            | Save and escape                                     |

In this mask you can adjust the layout of the bill to include a coupon. By clicking on "Create sample text" you can see a text template suitable for the promotion campaign you are creating.

# Warehouse Management

#### Stock Movement

**Previous Top Next** 

Back office / Item data / Stock movement

In stock movement you can record the incoming and outgoing merchandise. All items in stock are displayed. Just select whether you want to use packaging or sales units to record the movement of goods. After all changes have been completed you have to confirm by clicking on "Save changes"

| Goods entry/      | delivery note cap | turing               |                   |         |          |               |                                                                                                    |                                                                                                    |                                                                                                    |                                      | × |
|-------------------|-------------------|----------------------|-------------------|---------|----------|---------------|----------------------------------------------------------------------------------------------------|----------------------------------------------------------------------------------------------------|----------------------------------------------------------------------------------------------------|--------------------------------------|---|
|                   |                   | List of items with c | hanges in stock a | amount  |          |               | D                                                                                                    | isplay of a                                                                                                    | allmerchandi                                                                                                    | se management items                  |   |
| PLU C             | escription        | Additional           | Purchase price    | Unit    | Stock    | Change        | Display rest                                                                                                    | rictions                                                                                                    |                                                                                                    | No gravina                           |   |
| 1001 A            | pples             | Boskopp              | £1.20             | 10      | 25.00    | 12.00         |                                                                                                    |                                                                                                    | [an                                                                                                    | no grouping                          |   |
| 4010 L            | olipops           | Multi-flavour        | £0.20             | 10      | 20.00    | 0.00          |                                                                                                    | Categories                                                                                                    | All categories                                                                                                    | ×                                    |   |
|                   |                   |                      |                   |         |          |               | PLU                                                                                                    | Descriptio                                                                                                    | n                                                                                                    | Additional                           |   |
|                   |                   |                      |                   |         |          |               | 1001<br>1002<br>1003<br>3051<br>3052<br>3053<br>3054<br>3055<br>4008<br>4009<br>4011<br>4012<br>4030<br>4031<br>4031<br>4032<br>4033<br>4040<br>4041<br>4050<br>4061<br>4060 | Apples<br>Bananas<br>Kwi<br>Oranges (<br>Hair gel<br>Hair spray<br>Hair cond<br>Shampoo<br>Hair ties (<br>Jelly Bear<br>Candy St<br>Lollpoot<br>Fruthy Che<br>Lemom B<br>Financial<br>Daily Mail<br>Guardian<br>Daily Mint<br>Trident M<br>Bubble Gi<br>Coca Colu<br>Diet Coke<br>Fants<br>South | (Tikg)<br>(Tikg)<br>/<br>titioner<br>10 pack)<br>5 pack)<br>15<br>pack)<br>15<br>pa | Boskopp<br>10 kg bag<br>Multi Ravour | E |
| Enter quantity of | poods             |                      |                   |         |          |               | tem search                                                                                                    |                                                                                                    |                                                                                                    |                                      |   |
| Ite               | m no. 4010        | Unit                 | 10                |         | Inco     | ming goods 💿  |                                                                                                    | item i                                                                                                    | number                                                                                                    |                                      | _ |
| Descr             | ption             | Lollipops            |                   |         | Outg     | loung goods 🔘 |                                                                                                    | EAN                                                                                                    | barcode                                                                                                    |                                      |   |
| Add               | ional             | Multi-flavour        |                   | Purchas | se price | Quantity      |                                                                                                    | -                                                                                                    |                                                                                                    |                                      |   |
| Delete            | from list         | Acceptne             | w data            | 0       | 20 £     | 32            |                                                                                                    |                                                                                                    | << Ent                                                                                                    | er in list                           |   |
| Cancel            |                   | Print                | item label        |         |          |               |                                                                                                    |                                                                                                    | Post goo                                                                                                    | ods movement and quit                |   |

-0-

Inventory of Stock

Previous Top Next

|                        | Liste    | fitems with channel       | in stock amount |           |          |                                                                                                    | lisplayof                                                                                                    | all merchandise                                                                                                    | management items                     |   |
|------------------------|----------|---------------------------|-----------------|-----------|----------|----------------------------------------------------------------------------------------------------|----------------------------------------------------------------------------------------------------|----------------------------------------------------------------------------------------------------|--------------------------------------|---|
|                        | Liste    | and an and a start change |                 |           |          |                                                                                                    | napiay or                                                                                                    |                                                                                                    | management nonis                     |   |
| LU Des                 | cription |                           | Additional      | Unit      | Stock    | Display res                                                                                                    | Inctions                                                                                                    |                                                                                                    | No grouping                          | 6 |
| 001 App                | les      |                           | Boskopp         | 10        | 25.00    |                                                                                                    | Categories                                                                                                    | All categories                                                                                                    |                                      |   |
| J10 Loli               | pops     |                           | Mub-flavour     | 10        | 15.00    |                                                                                                    |                                                                                                    |                                                                                                    |                                      |   |
|                        |          |                           |                 |           |          | PLU                                                                                                    | Descriptio                                                                                                    | n                                                                                                    | Additional                           |   |
|                        |          |                           |                 |           |          | 1001<br>1002<br>1003<br>1004<br>3050<br>3051<br>3055<br>4008<br>4009<br>4010<br>4011<br>4012<br>4030<br>4031<br>4031<br>4040<br>4041<br>4060<br>4061<br>4062 | Apples<br>Bananas<br>Kwi<br>Oranges I<br>Hair spray<br>Hair cond<br>Shampoo<br>Hair ties (<br>Jelly Bear<br>Candy St<br>Lalipopa<br>Finuty Oth<br>Lemom B<br>Financial<br>Daily Mai<br>Daily Mai<br>Daily Financial<br>Daily Charlos Charlos | (Tikg)<br>(Tikg)<br>/<br>titioner<br>10 pack)<br>5 pack)<br>15<br>socks<br>on Bons<br>Times<br>Times<br>or<br>ix<br>um Lolly<br>8 | Boskopp<br>10 kg bag<br>Multi-Ravour |   |
| nter quantity of goods |          |                           |                 |           |          | tem search                                                                                                    | Conto                                                                                                    |                                                                                                    |                                      | _ |
| Item no.               | 4010     | Unit                      | 10              | ]         | Newstock |                                                                                                    | ltem                                                                                                    | number                                                                                                    |                                      |   |
| Description            |          | Lollipops                 |                 |           | 20.00    |                                                                                                    | Der                                                                                                    | scription                                                                                                    |                                      |   |
| Additional             |          | Multi-flavour             |                 | ]         |          |                                                                                                    | EAN                                                                                                    | barcode                                                                                                    |                                      |   |
| Delete from            | list     |                           |                 | Acceptato | *        |                                                                                                    |                                                                                                    | << Enter                                                                                                    | in list                              |   |

In this mask you can directly make inventory changes. This function is very useful when you want to make changes in the stock when conducting inventories.

-0-

**Inventory Changes** 

Previous Top Next

|                                                                                      |                               | Entersear                    | ch criteria and click View'                         | >:                               | >>                                | View                          |
|--------------------------------------------------------------------------------------|-------------------------------|------------------------------|-----------------------------------------------------|----------------------------------|-----------------------------------|-------------------------------|
| elect<br>From date                                                                   | • 22/10/2014 •                | U                            | ntil date 23/10/2014 -                              | Employee All en                  | nployees                          |                               |
| ate/time                                                                             | Employee                      | item no.                     | Invoice/Bill text                                   | Purchase pri                     | Stock                             | Change                        |
| 2/10/2014 17:21:08<br>2/10/2014 17:21:08<br>2/10/2014 17:21:08<br>2/10/2014 17:21:08 | Manager<br>Manager<br>Manager | 4040<br>4010<br>1004<br>1001 | Trident Mix<br>Lollipops<br>Oranges (1kg)<br>Apples | £0.17<br>£0.20<br>£2.50<br>£1.20 | 45.00<br>200.00<br>63.00<br>30.00 | 4.00<br>0.00<br>23.00<br>5.00 |

Here you can see a protocol of all stock changes that have taken place.

| Suppliers | Previous Top Next |
|-----------|-------------------|
|           |                   |

-0-

Backoffice/ Item data/ Suppliers

Enter all the suppliers of your items. As in the guest registry, the supplier ID should be a simple and easy to find term.

| t New Copy Save Delete Start | Previous Next End Close |  |
|------------------------------|-------------------------|--|
| Supplier ID                  | Cocktails & Co. Ltd.    |  |
| Form of address              | •                       |  |
| First name                   |                         |  |
| Name 1                       | Cocktails & Co. Ltd     |  |
| Name 2                       | US US                   |  |
| Street                       | 45 Main Street          |  |
| Postal code                  | 06528                   |  |
| City/Town                    | New Haven               |  |
| Form of address              |                         |  |
| Phone                        |                         |  |
| Fax                          |                         |  |
| Cell/mobile                  |                         |  |
| E-mail<br>Remarks            |                         |  |
| Remarks                      |                         |  |

-0-

## Units

Back office/ Item data/ Units

Here you can enter the different types of units, for example kg, g, l, ml, etc.

| Q            | uantity | y unit |      |        |       |          |      |     |       | × |
|--------------|---------|--------|------|--------|-------|----------|------|-----|-------|---|
| Edit<br>Unit | New     | Сору   | Save | Delete | Start | Previous | Next | End | Close |   |
|              |         |        |      |        | Unit  | kg       |      |     |       |   |
|              |         |        |      |        |       |          |      |     |       |   |

If you work with the function merchandise management, you can then use the units to maintain better control of the sales and order units. If for example you buy meat in kilograms and you sell the steaks made from it in 200g and 300g portions with this function you can record everything.

| ✓ Take inventory of this item                                    |                                    |
|------------------------------------------------------------------|------------------------------------|
| The item should be broken up according to its recipe ingredients |                                    |
| The return of goods is possible when an item is cancelled        |                                    |
| Inventory of stock                                               |                                    |
| Sales unit g                                                     | Order unit kg                      |
|                                                                  | Sales units per order unit 1000.00 |
| 000                                                              |                                    |
| Supplier item no.  230                                           |                                    |
| Supplier D.H. Bowyer & Sons                                      | <b>_</b>                           |
| Stock 50000.00 Maximum stock                                     | 20.00 Reorder level 20.00          |
| g                                                                | kg kg                              |
| No sale if there is insufficient stock.                          |                                    |
|                                                                  |                                    |
|                                                                  |                                    |
|                                                                  |                                    |
|                                                                  |                                    |
|                                                                  |                                    |
| 100 Rump steak                                                   | Edit .:                            |

## System parameters

| Parameter | Previous Top Next |
|-----------|-------------------|
|           |                   |

System Parameter / Parameter

The parameter file represents your central switch board in PosBill. Here you can set up the basic settings for the different working modes and layouts

The hierarchy of the parameter files is very important. These can be assigned to the company, POS, workstation and even the server. This allows each server to have his own POS layout. If you have assigned a parameter file to POS and to a server, then the server's parameter file will be used. The parameter file entered in the lowest place is the one that will go into effect. In case you are wondering why the parameter file that you have assigned to POS is not in operation, then you should look at your entries in workstation or server. These parameter files have a higher priority.

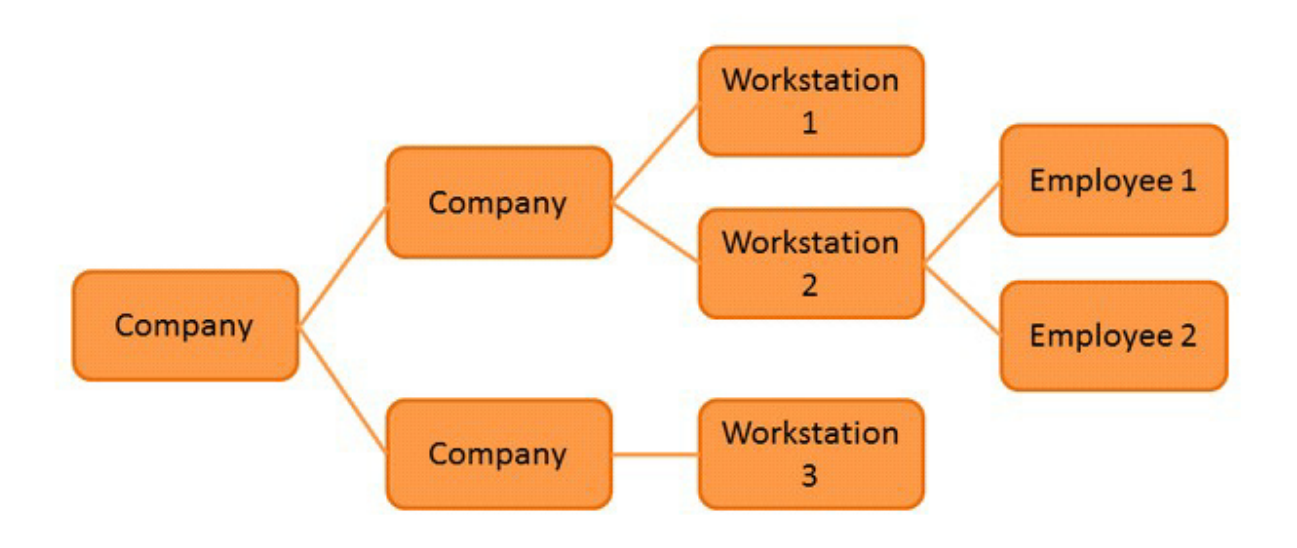

| Parameters                                                                            |           | X     |
|---------------------------------------------------------------------------------------|-----------|-------|
|                                                                                       |           |       |
| Edit New Copy Save Delete Start Previous Next End Quit                                |           |       |
| Parameters Additional parameters Take-out orders Layout                               |           |       |
| Parameter ID Standard                                                                 |           |       |
| Comment(s)                                                                            |           |       |
| ltems without prices should not be included on receipt                                |           |       |
| No receipt printing in quick-sale mode                                                |           |       |
|                                                                                       |           |       |
| When an item is cancelled a window where you can enter the cancellation reason should | open      |       |
| A window to select a customer should open when a new operation is started             |           |       |
|                                                                                       |           |       |
| Display operation plan                                                                |           |       |
| Also snow items that do not have sub-groups                                           |           |       |
| Display item search in list form                                                      |           |       |
| Activate multiuser mode                                                               |           |       |
| Print all credits (By default credits are only printed when cancelling an invoice)    |           |       |
| Force employee logoff after                                                           | 0 Seconds |       |
| Voucher printer (ticket)                                                              | Invoice   | •     |
| Ticket printer Footer text for receipt                                                |           | •     |
| Standard repair List printer                                                          | Invoice   | •     |
| Standard                                                                              |           | Edit: |

Items without price: Items without prices will not be included in receipts.

No receipt printing in quick-sale mode: A receipt will not be printed when the quick-sale key is used to settle a bill. To print a receipt you have to go to the receipt menu.

**Open window when cancelling item:** When an item is cancelled a query window where you can enter the cancellation reason will open. Reasons for cancellations can be entered in advance in Text management. **With new operation enter customer:** When a new operation is started a window will automatically open up where you can enter the customer details.

**Display operation plan:** When you start POS or after printing a receipt a window will open displaying all operations that are still open.

**Display items without sub-groups:** When displaying categories, items without a sub-group will also be displayed.

**Display item search in list form:** When searching for items you can select to view the items in the front display either in a list or in buttons.

<u>Activate multiuser mode</u>: The multiuser mode permits you to change quickly between your individual sales people. Your employees remain logged on during the day and don't log off until the daily closing. There is **NO** park function when the multiuser mode is activated

**Printing of credits:** Here you can activate the printing of all credits. In PosBill credits are created internally for such processes as change method of payment or retrieve receipts. Usually these credits are not printed. However with this function you can activate printing.

**<u>Forced logoff</u>**. After the entered time has transpired without activity, the employee will be forced to logoff. **Ticket printer:** Here you can enter the printer that should be used for printing admission tickets.

List printer:. You can print all lists and reports on this printer, for example the end of day and employee close outs. As list printer you should select a ticket printer, usually the receipt printer.

<u>Voucher printer (ticket):</u>Printer selection for the function "Voucher on ticket". As a rule you should enter here the receipt printer.

Standard repair slip: Here you can select the layout for your repair slips.

Footer text for receipt: Here you can select a footer text for receipts. Footer texts are entered in the Text management.

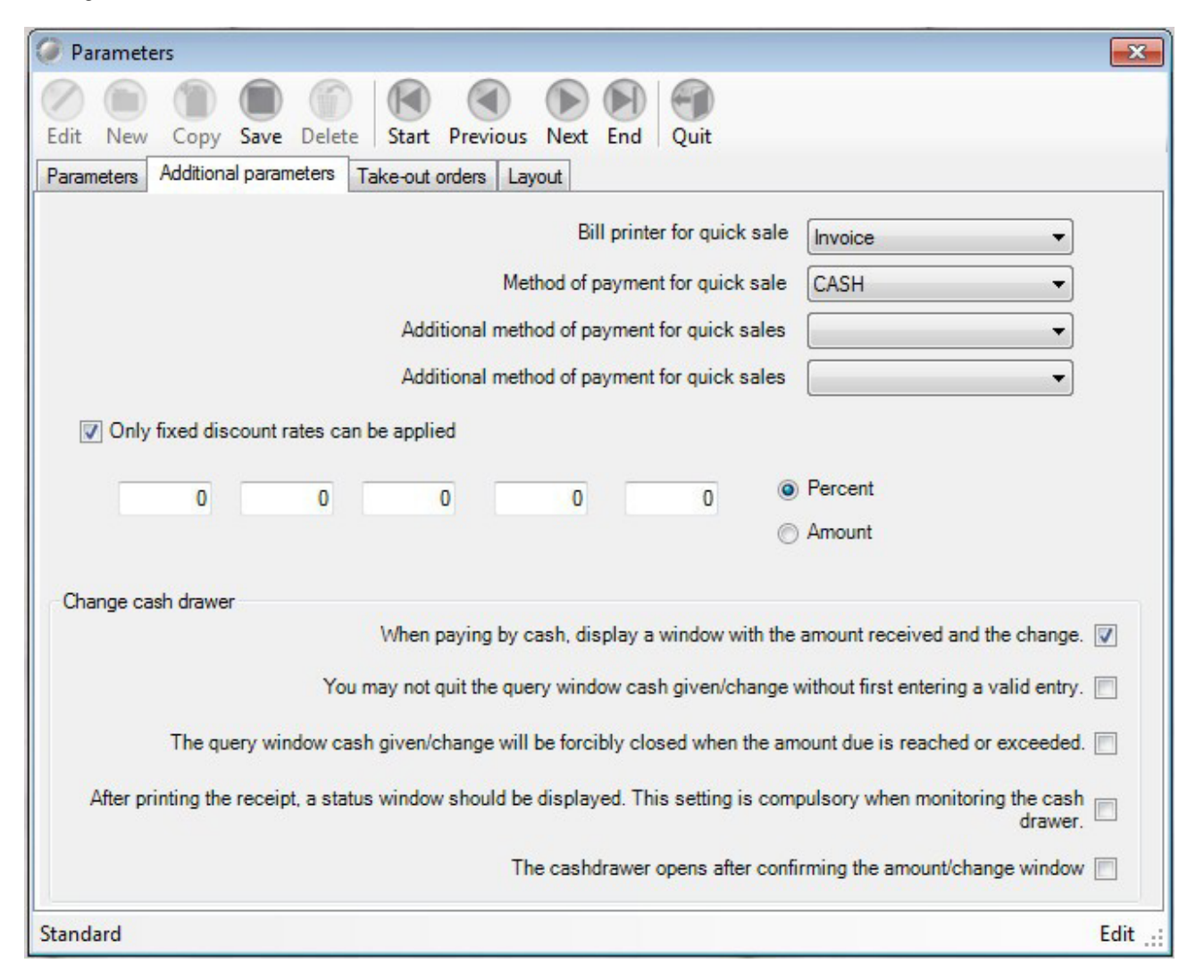

**<u>Bill printer for quick sale:</u>** Quick sale receipts will be printed on this printer. In most cases this is the bar printer. If you have several workstations you can also set this up in Master data/ Workstations

<u>Method of payment for quick sale:</u> Here you can select up to 3 methods of payment for quick sale. You should select the 3 most frequently used methods. On the POS front these payment methods will each have its own button, thus speeding up the checkout procedure.

**<u>Fixed discount rates:</u>** If you activate this function, you can then enter up to 5 discount rates. When giving a discount you can select between these rates.

<u>Change cash drawer:</u> Here you can determine the behavior of the cash drawer and of the amount/change query window. If you activate the use of a display window showing the amount received and the change, then the cash drawer should open only after the window has closed. A receipt will always be printed only after the

amount received/change window has closed.

| Parameters                                                                                                    | X     |
|----------------------------------------------------------------------------------------------------|-------|
| Image: Copy Save Delete     Image: Copy Save Delete     Image: Copy Save Delete |       |
| Parameters Additional parameters Take-out orders Layout                                                                                                    |       |
| <ul> <li>The take out order key should only apply to the selected item and not to the entire operation.</li> <li>Ask if every new operation is a take-out order!</li> <li>Always open new operations as take- out orders</li> </ul>                                                                                                    |       |
| Standard                                                                                                    | Edit: |

The take-out order function is intended for bakeries and other shops where food is consumed. It allows for different VAT rates for in-house and take-out sales.

<u>Take-out orders key:</u> The take-out order VAT rate will be applied to the selected item only. <u>Take-out order query:</u> When opening a new operation a query will appear asking if it is a take-out order. <u>Always take-out order</u>: New operations will always be opened as take-out orders. You can switch back and forth on the POS front display by clicking on "In-house operation".

| Parameters                        |                 |               |                 |                 |
|-----------------------------------|-----------------|---------------|-----------------|-----------------|
|                                   |                 |               |                 |                 |
| dit New Copy Save Delete          | Start Prev      | ious Next End | Quit            |                 |
| arameters Additional parameters T | ake-out orders  | Layout        |                 |                 |
| Which layo                        | out should be u | sed Metro     | •               |                 |
| View categories and sub-groups    |                 |               | Use left-handed | d POS layout    |
| View items only                   |                 |               | Icon colour     |                 |
| Item groups and items on one p    | page            |               | No icons, on    | ly text         |
| Item groups and items on sena     | rate pages      |               | Silver          | Blue            |
| O nem groups and nems on sepa     | nate pages      |               | Red             | Yellow          |
| Fonts for item list               |                 |               |                 |                 |
| Invoice/Bill text                 |                 | Quantity      |                 | Additional text |
| Grid eize                         |                 |               |                 |                 |
| Gild Size                         | Lines           | Columns       |                 |                 |
| Item                              | 6               | C             |                 |                 |
| Categories                        | 0               | 6             |                 |                 |
| Sub-groups                        |                 | 4             |                 |                 |
| Separate pages for categories     | 0               | 0             |                 |                 |
| Separate pages for sub-groups     | 0               | 0             |                 |                 |
|                                   |                 |               |                 |                 |

**Layout:** For example you can select rounded silver or rounded blue. With this function you can adjust your POS layout to fit your restaurant design.

**Display for categories and sub-groups**: You should select "View items only" if you have a maximum of 50 items. These can all be displayed on one page. The standard setting should be "Item groups with items on one page" The item coke can then be found by way of the category beverages and the product group soft drinks. If you have many product groups and these cannot be displayed properly in 2 columns, then and only then should you select "Item groups and items on separate pages"

**POS layout for left-handed persons:** For left-handed persons the number pad will appear on the layout on the left-hand side and not on the right.

<u>Switching between item and category displays</u>: You can set up a fast seller list with your most frequently sold items. This fast seller list will be displayed as soon as an operation is opened. The sorting of the items takes place on the monitor display in Item/Parameter/Sorting. By clicking the button View you can go back to the category display.

Fonts for item list: Here you can select the font and its size for the item list. Please note that the list size cannot be changed.

**<u>Grid size</u>:** This is one of the most important settings in the layout file. Determine how many operations, items and product groups should be displayed in the POS mode. The following settings should be selected if a normal 15" touch monitor is being used: Operations: 5 lines, 5 columns (25 operations on each page) Items: 6 lines 6 columns (36 items on each page) For the categories and the product groups you should adapt your layout according to the total number of product groups you have entered. If possible you should not exceed the value 6. The same applies to "separate pages for categories and separate pages for sub-groups". These settings will only be considered if above you have selected "Item groups and items on separate pages"
-0-

| Printer                                                                                                    | Previous Top Next |
|----------------------------------------------------------------------------------------------------|-------------------|
| System Parameter / Printer                                                                                                    |                   |
| 🥥 Printer                                                                                                    |                   |
| Edit New Copy Save Delete Start Previous Next End Quit                                                                                   |                   |
| Select the virtual printer here. The physical printer and its corresponding settings should be selected management".  Printer ID Invoice | in "Printer       |
| Description                                                                                                    |                   |
| This printer is the standard Window printer at the workstation                                                                           |                   |
| Do not group items on bill by quantity                                                                                                   |                   |
| Print additional text on bill                                                                                                    |                   |
| Windows printer layout Invoice with header                                                                                               |                   |
| Invoice                                                                                                    | Edit:             |

Determine your various list printers and receipt printers. Generally the printer receipt should be set up.

Printer allocation takes place in Printer administration. Click with the right mouse button on the printer symbol on the task bar on the lower right.

|           | sponsible for this printer Bar "Kitcher | 1         |
|-----------|-----------------------------------------|-----------|
| The appli | cation has been stopped. Click here     | to start. |
|           |                                         |           |
|           |                                         |           |

Methods of Payment

Previous Top Next

System Parameter / Methods of Payment

| Ø Method of payment                                       |                                                                                                    |
|-----------------------------------------------------------|----------------------------------------------------------------------------------------------------|
| Edit New Copy Save Dele                                   | te Start Previous Next End Quit                                                                                   |
| Method of payment                                         |                                                                                                    |
| Abbr. for method of paymer                                | The method of payment has already been used and therefore it can<br>no longer be changed                          |
| To which payment group should<br>this payment be applied? | <ul> <li>Cash payment</li> <li>Credit card</li> <li>Debit</li> <li>Cheque</li> </ul>                              |
|                                                           | <ul> <li>0 Number of invoice copies for this method of payment</li> <li>0 Position in list (0 = first)</li> </ul> |
|                                                           | Open cash drawer when payments are made with this method of payment.                                              |
|                                                           | This method of payment will be settled using a card terminal                                                      |
|                                                           | Deactivate method of payment (The method of payment will no longer be displayed)                                  |
| CASH                                                      | Edit                                                                                                    |

Enter all the methods of payment accepted by your establishment. Cash payments and debtor (on account) are standard. If you also accept credit cards simply assign them - Visa, EC, Mastercard to the group credit cards. All methods of payment will be consolidated in the close out.

For hotel establishments a method of payment "Hotel" should also be set up and the free of charge interface to our hotel software ResiGo should be used, http://www.resigo.de.

If you need invoice copies for a method of payment, you can also enter the number copies you need here. Also you can also determine the order in which the different methods of payment appear on the display. In addition you can decide whether the cash drawer should open when payments are made with a specific method of payment. Once it is used, a method of payment cannot be deleted. However it can be deactivated.

-0-

Terms of Payment

**Previous Top Next** 

System Parameter / Terms of Payment

| dit New Copy Save     | Delete Start Previous Next End Close |  |
|-----------------------|--------------------------------------|--|
| erms of payment       |                                      |  |
| Short description     | IMMEDIATELY                          |  |
| Internal description  | Payable immediately,net              |  |
| Automatic calculation |                                      |  |
|                       | Days until due                       |  |
|                       | Discount days Discount %             |  |

Enter the different terms of payment, for example payment due immediately, 14 days 2% discount.

-0-

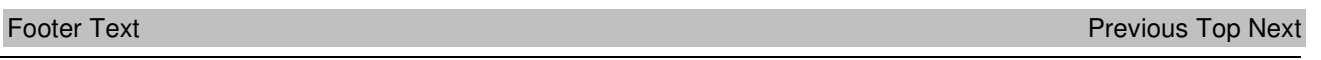

System Parameter/Footer Text

| Footer text for recei          | pt                                      |          |
|--------------------------------|-----------------------------------------|----------|
| Edit New Copy S<br>Footer text | ave Delete Start Previous Next End Quit |          |
| Shortform                      | Thank you                               |          |
| Footer text                    | Thank you for your visit                |          |
|                                |                                         |          |
| Thank you                      |                                         | Edit .:: |

Enter footer texts. These will appear automatically on the invoice. A footer text can be used for future pricing campaigns in your establishment. You can assign footer texts to bills in the Parameter file.

#### **Additional Texts**

Previous Top Next

Here you can enter text blocks for diverse functions, for example for additional texts. These texts can then be used later in the POS front and allows you to save time when checking out customers.

| Additional texts                                        | ave Delete Start Previous Next End Quit                              | <b>.</b> |
|---------------------------------------------------------|----------------------------------------------------------------------|----------|
| Additional text<br>Additional text<br>Order of priority | Display item<br>0<br>The item price should be changed by this amount |          |
|                                                         | Background colour for item                                           |          |
|                                                         | Display item<br>Guarantee 1 year<br>Special price                    |          |
| isplay item                                             |                                                                      | Edit     |

-0-

Vouchers Previous Top Next

Enter voucher promotion campaigns. This way you can later perform better evaluations.

| Woucher promotion                                                                                           | ×                 |
|----------------------------------------------------------------------------------------------------|-------------------|
| Edit     New     Copy     Save     Delete     Start     Previous     Next     End     Close       Promotion |                   |
| Promotion Birthday Description The promotion has expired                                                    |                   |
|                                                                                                    | New data record 🔡 |

In "Print voucher" you can find the following mask:

| Create voucher (Only mandate      | ry booking possible)                                                                                                    |
|-----------------------------------|----------------------------------------------------------------------------------------------------|
| Voucher amoun                     | 25 You must enter an amount in the selected print layout.                                                                                       |
| Printer layou                     | t VoucherOldPaper                                                                                                    |
| Expiration dat                    | e Vnlimited validity                                                                                                    |
| Promotion                         | Birthday                                                                                                    |
| Address Short name                | CT Search address                                                                                                    |
| Title                             |                                                                                                    |
| First name                        | Claus                                                                                                    |
| name 1                            | Tailor                                                                                                    |
| name 2                            |                                                                                                    |
| Stree<br>Postcode / City          | Spring Street 4                                                                                                    |
| The voucher is personalised and i | s non-transferable.                                                                                                    |
| The voucher should only be printe | d and not saved. A number will not be assigned to it.                                                                                           |
| This option enables you to prin   | voucher templates which can be filled in later with the amount and the voucher number. Redemption in the management of credits is not possible. |
| Create voucher and print          | Quit                                                                                                    |

×

In Voucher management you can then see an overview of all vouchers, promotion campaigns, whether a voucher has been redeemed or not, etc.

| It is also possible to | print the information | found in the v | voucher management. |
|------------------------|-----------------------|----------------|---------------------|
|------------------------|-----------------------|----------------|---------------------|

|                                       |               | E                        | interselection               | criteria and pres       | s VIEW        |                                                 |                              | >>>                   | View     |
|---------------------------------------|---------------|--------------------------|------------------------------|-------------------------|---------------|-------------------------------------------------|------------------------------|-----------------------|----------|
| elect<br>Todav<br>Month<br>Which date | (<br>()<br>() | Week<br>Select time peri | bo                           | From date<br>Until date | 03/03/2013    | Select     All     C Red     C Issue     C Onte | eemed<br>ed but not yet rede | C Expired<br>C Issued |          |
| Emnting date                          | (•<br>Amount  | Promotion                | Voucheritem                  | Printing date           | Issued by     | Expiration dat                                  | Voucner riems                | Employee              | Issue in |
|                                       |               |                          |                              |                         |               |                                                 |                              |                       |          |
|                                       |               |                          |                              |                         |               |                                                 |                              |                       |          |
| [                                     |               | Issued                   | £0.00                        | Redeem                  | ed <u>£0.</u> | 00                                              | Expired                      | £0.00                 |          |
| Delete selected                       | vouchers      | issued                   | E0.00<br>Jear all selections | Redeem                  | ed E0.1       | 00                                              | Expired                      | £0.00                 | Quit     |

-0-

| Cancellation Texts                                      | Previous Top Next |
|---------------------------------------------------------|-------------------|
| Cancellation texts                                      |                   |
| Edit New Copy Save Delete Start Previous Next End Close |                   |
| Cancellation texts                                      |                   |
|                                                         |                   |
| Cancellation text Wrong order                           |                   |
|                                                         |                   |
|                                                         |                   |
| Wrong order Edit:                                       |                   |

Here you can enter texts with the different cancellation reasons.

## <u>Customer</u>

| Customer                             |                                                   | Previous Top Nex |
|--------------------------------------|---------------------------------------------------|------------------|
| Customer/ Addresses                  |                                                   |                  |
| Customer details                     |                                                   | ×                |
|                                      |                                                   |                  |
| Edit New Copy Save Delete            | Start Previous Next End Search Quit               |                  |
| Address Personal data telephone Cust | omer parameter   Select   History   Deposit accou | nt management    |
| Customer short name                  | CJ                                                |                  |
| Salutation                           | Mr. 👻                                             |                  |
| Title                                | -                                                 |                  |
| First name                           | Charles                                           |                  |
| name 1                               | Jones                                             |                  |
|                                      |                                                   |                  |
| name 2                               |                                                   |                  |
| Street                               | I Princess Street                                 |                  |
| Country                              | Großbritannien 🔻 GE                               | 3                |
| Postcode                             | EH2 2EQ                                           |                  |
| City/Town                            | Edinburgh                                         |                  |
| Form of address                      | Dear Mr. Jones                                    |                  |
|                                      | Capture image                                     |                  |
|                                      | Assign image                                      |                  |
|                                      | Delete image                                      |                  |
| сı                                   |                                                   | Edit .:          |

Enter here your customers' addresses. The different greetings and titles are entered in a separate menu item and by using the selection menu these can be assigned here to a customer. If desired a photo of the customer may also be included. If a customer is assigned to a table, you will see the customer's name on the table overview. The photo, if present, as well as the customer's address will be printed automatically on the bill. Regular customers may be given a discount. The discount applies to all discountable items. You can check this setting in the Item File.

You can also assign a loyalty card to a customer. This card will then be swiped in the POS front and the table assigned to the customer.

It is also possible to assign a specific table to a customer. When this table is opened in the POS front it will be automatically assigned to the customer.

| Customer details                |                                                                    |
|---------------------------------|--------------------------------------------------------------------|
| Edit New Copy Save Dele         | te Start Previous Next End Search Quit                             |
| Address Personal data telephone | Customer parameter   Select   History   Deposit account management |
| Telephone no.                   |                                                                    |
| Fax no.                         |                                                                    |
| Mobile                          |                                                                    |
| E-mail                          |                                                                    |
| Web address (URL)               |                                                                    |
| Date of birth                   | Account number                                                     |
| VAT no                          | Tax number                                                         |
| Permarka                        |                                                                    |
| nenarks                         |                                                                    |
| Identification number           |                                                                    |
| Fixed price list                | <b></b>                                                            |
|                                 |                                                                    |
| [                               | Direct-debit authorisation has been granted                        |
| Bank account                    |                                                                    |
| Name of bank                    |                                                                    |
| Account no.                     | Bank identification code                                           |
| IBAN                            | BIC                                                                |
|                                 |                                                                    |
|                                 | Edit                                                               |

Here you can enter additional information pertaining to the customer. You can also assign a specific price list to the customer.

| Customer details                                                                             | ×    |
|----------------------------------------------------------------------------------------------|------|
|                                                                                              |      |
| Edit New Copy Save Delete Start Previous Next End Search Quit                                |      |
| Address Personal data telephone Customer parameter Select History Deposit account management |      |
|                                                                                              |      |
| Card number                                                                                  |      |
|                                                                                              |      |
| The customer's loyalty cards have a closed number sequence                                   |      |
|                                                                                              |      |
| From card number                                                                             |      |
| Until card number                                                                            |      |
| Attention! It will not be checked if there is an overlap with other customers!               |      |
|                                                                                              |      |
|                                                                                              |      |
|                                                                                              |      |
|                                                                                              |      |
|                                                                                              |      |
|                                                                                              |      |
|                                                                                              |      |
|                                                                                              |      |
| Customer discount 0 %                                                                        |      |
|                                                                                              |      |
| For this customer a collective invoice can be used for billing                               |      |
|                                                                                              |      |
|                                                                                              |      |
|                                                                                              | Edit |

Here you can assign a loyalty card to a customer. When the customer's loyalty card is swiped in the POS front, then a table will be assigned to his name.

It is also possible to provide companies with loyalty cards having a specific number sequence. When creating a collective invoice all the cards with this number sequence will be taken into account.

A further possibility is to assign a specific table to a customer. Whenever this table is opened in the POS front it will automatically be assigned to the customer.

| Customer details           |                                                                     | ×     |  |  |  |  |
|----------------------------|---------------------------------------------------------------------|-------|--|--|--|--|
|                            |                                                                     |       |  |  |  |  |
| Edit New Copy Save         | e Delete Start Previous Next End Search Quit                        |       |  |  |  |  |
| Address Personal data tele | ephone Customer parameter Select History Deposit account management |       |  |  |  |  |
| Highlight all              | Selection Description                                               |       |  |  |  |  |
| selections that            | VIP Important customer                                              |       |  |  |  |  |
| appry to customer.         | CUSTOMER ACCOUNT Customers with account                             |       |  |  |  |  |
|                            |                                                                     |       |  |  |  |  |
|                            |                                                                     |       |  |  |  |  |
|                            |                                                                     |       |  |  |  |  |
|                            |                                                                     |       |  |  |  |  |
|                            |                                                                     |       |  |  |  |  |
|                            |                                                                     |       |  |  |  |  |
|                            |                                                                     |       |  |  |  |  |
|                            |                                                                     |       |  |  |  |  |
|                            |                                                                     |       |  |  |  |  |
|                            |                                                                     |       |  |  |  |  |
|                            |                                                                     |       |  |  |  |  |
|                            |                                                                     |       |  |  |  |  |
|                            |                                                                     |       |  |  |  |  |
|                            |                                                                     |       |  |  |  |  |
|                            |                                                                     |       |  |  |  |  |
|                            |                                                                     |       |  |  |  |  |
| C                          |                                                                     | Edit: |  |  |  |  |

In In the tab Select you can assign a guest to a customer group. You can later use these customer groups for serial letters.

| Customer     | details                |                               |                        |            | X     |
|--------------|------------------------|-------------------------------|------------------------|------------|-------|
|              |                        |                               |                        |            |       |
| Edit New     | Copy Save Delete       | Start Previous Next End       | Search Quit            | 2.6        |       |
| Address Pers | sonal data telephone C | ustomer parameter Select Hist | tory Deposit account r | management |       |
|              | Total turnover         | £182.35 Numbe                 | r of operations        | 3          |       |
| Date         | Time                   | Tumover                       | Operation              | Receipt    |       |
| 16/10/2014   | 19:24                  | £36.00                        | #205                   | 77         |       |
| 04/08/2014   | 16:29                  | £24.85                        | Collective invoice 2   | 28         |       |
| 04/08/2014   | 16:05                  | £121.50                       | #43                    | 33         |       |
|              |                        |                               |                        |            |       |
|              |                        |                               |                        |            |       |
|              |                        |                               |                        |            |       |
|              |                        |                               |                        |            |       |
|              |                        |                               |                        |            |       |
|              |                        |                               |                        |            |       |
|              |                        |                               |                        |            |       |
|              |                        |                               |                        |            |       |
|              |                        |                               |                        |            |       |
|              |                        |                               |                        |            |       |
|              |                        |                               |                        |            |       |
|              |                        |                               |                        |            |       |
|              |                        |                               |                        |            |       |
| PT           |                        |                               |                        |            | View: |

In history you can view all visits made by a customer to the establishment as well as his receipts.

| 🥥 Ci | ustomer de               | tails                   |            |                |                    |                  |                        |                                  |                                               |        | x        |
|------|--------------------------|-------------------------|------------|----------------|--------------------|------------------|------------------------|----------------------------------|-----------------------------------------------|--------|----------|
| Edit | New Co                   | opy Save                | Delete     | Start Previous | Next<br>Select     | End<br>Histon    | Search<br>Depos        | Quit                             | nt management                                 |        |          |
|      | Administer               | deposit acco            | unt for th | iis customer   |                    |                  |                        | c                                | Current balance                               |        | £0.00    |
|      | The depos<br>a debit acc | it account she<br>count | ould be a  | dministered as | The acc<br>amount. | count c<br>(Amou | an be ove<br>nt should | er <mark>drawn</mark><br>be give | up to the given<br>en as a positive<br>value) |        | £0.00    |
| Da   | ate                      |                         | Amount     | Receipt        | Receip             | ot no.           |                        |                                  | Print ex                                      | kcerpt |          |
|      |                          |                         |            |                |                    |                  |                        | 0                                | Current month<br>All bookings                 |        |          |
|      |                          |                         |            |                |                    |                  |                        |                                  | New pa                                        | yment  |          |
|      |                          |                         |            |                |                    |                  |                        |                                  |                                               |        |          |
|      |                          |                         |            |                |                    |                  |                        |                                  |                                               |        |          |
|      |                          |                         |            |                |                    |                  |                        |                                  |                                               |        |          |
|      |                          |                         |            |                |                    |                  |                        |                                  |                                               |        |          |
|      |                          |                         |            |                |                    |                  |                        |                                  | Delete b                                      | ooking |          |
| CJ   |                          |                         |            |                |                    |                  |                        |                                  |                                               |        | Edit .:: |

In deposit account management you can set up deposit accounts for regular customers. To do this a method of payment for this must be entered in System parameters/Method of payment and in Company data/ Settings assigned to deposit account payments.

When you create a deposit account for a customer you can determine whether it should be a credit or a debit account. If you select a credit account, then it is possible to enter a credit limit. It is also possible to print a deposit account statement and in back office you can make deposits into the account.

-0-

#### Deposit Account Management

Previous Top Next

In deposit account management you can set up customer deposit accounts and customer or loyalty cards. When you create a customer deposit account you can determine whether it should be a credit or a debit account. In order to activate the function deposit account you have to first enter in Back office/System parameters/ Method of payment a method of payment for deposit accounts. This method of payment has to then be entered in Back office/Master data/ Company data/Settings as the method of payment for deposit accounts. In our example the method of payment is DEP

| Company details                                                                                                    | ×     |
|----------------------------------------------------------------------------------------------------|-------|
|                                                                                                    |       |
| dit Save Close                                                                                                    |       |
| Company data Settings Bank account Value added tax Special methods of payment Vouchers                                                                                                    |       |
| Hotel charges are always made as receivable accounts. When the guest is at the hotel, the billed amount appears as a guest expense, thus double revenue bookings are avoided.                                                                                    |       |
| Method of payment for hotel charge HOT                                                                                                    |       |
| Method of payment for deposit account DEP                                                                                                    |       |
| Method of payment for collective invoices COLL                                                                                                    |       |
| ATTENTION! the normal method of payment for accounts receivable cannot be used in special methods of payment.<br>First, enter in methods of payment for each special method of payment, a special method of payment with the<br>assignation accounts receivable! |       |
|                                                                                                    |       |
|                                                                                                    |       |
|                                                                                                    |       |
|                                                                                                    |       |
| DSBILL                                                                                                    | Edit: |

In the guest registry you can now enter in a customer's profile whether the customer should have a deposit account or not. The account can be a debit or a credit account. If you select a credit account, then it is possible to enter a credit limit. If the limit is exceeded the customer will not be able to settle his bill by using his deposit account

| New Co                              | py Save Delete                | Start Previous  | Next End Search                                  | Close                                                                     |         |
|-------------------------------------|-------------------------------|-----------------|--------------------------------------------------|---------------------------------------------------------------------------|---------|
| Administer                          | deposit account for t         | his customer    | eposit account managem                           | Current balance                                                           | £95.10  |
| The deposit<br>a debit acco         | t account should be a<br>punt | administered as | The account can be ove<br>amount. (Amount should | erdrawn up to the given<br>be given as a positive<br>value)               | £100.00 |
| ate                                 | Amount                        | Invoice         | Receipt Nr.                                      | Print exce                                                                | erpt    |
| 8/06/2012<br>6/02/2012<br>6/02/2012 | £150.00<br>-£8.00<br>-£46.90  | 37<br>36        | 3                                                | <ul> <li>Current month</li> <li>All bookings</li> <li>New paym</li> </ul> | ent     |
|                                     |                               |                 |                                                  | Delete bool                                                               | king    |

In deposit account management new deposits can be made into a guest's account. Also it is possible to print an account statement for the current month or a statement showing all transactions made on the account. All payments into the deposit account as well as all of a customer's receipts (including receipt number) settled with the deposit account are listed on the statement.

In Back office / Lists/layouts /Turnover lists/Deposit account list you can view and print a list of all final balances or of all transactions made in customers deposit accounts. For the list showing all transactions a time period can be selected.

| ount balances            |                                    |                                                                                                    |                                                                                                    | X                                                                                                    |
|--------------------------|------------------------------------|----------------------------------------------------------------------------------------------------|----------------------------------------------------------------------------------------------------|----------------------------------------------------------------------------------------------------|
| final balances of        | guests deposi                      | it accounts                                                                                          |                                                                                                    |                                                                                                    |
| bookings in the <u>c</u> | guests deposit                     | accounts                                                                                             |                                                                                                    |                                                                                                    |
| e 01/01/2012             | •                                  | Until date                                                                                           | 28/06/2012                                                                                                    | •                                                                                                    |
|                          | Select printer                     |                                                                                                    | Print                                                                                                    |                                                                                                    |
|                          |                                    |                                                                                                    | Quit                                                                                                    |                                                                                                    |
|                          | inal balances of bookings in the g | inal balances<br>final balances of guests deposit<br>bookings in the guests deposit<br>te 01/01/2012 | inal balances of guests deposit accounts<br>bookings in the guests deposit accounts<br>te 01/01/2012  Until date | inal balances of guests deposit accounts<br>bookings in the guests deposit accounts<br>te 01/01/2012 	Until date 28/06/2012<br>Select printer Print<br>Quit |

# Infinity Business Advancement Systems Ltd. Deposit account bookings

Printing date 03/07/2014 Seite1

| Date        | Amount Receipt | Bill no. |      |
|-------------|----------------|----------|------|
| 25/03/2014  | £200.00        | 1        | Sara |
| 23/03/2014  | - €55.00 14    |          | Sara |
| 23/03/ 2014 | - £41.70 15    |          | Sara |

-0-

## Greeting Customer/Greeting

| 1. Titl | le  |      |      |        |       |          |      |     |      |       |
|---------|-----|------|------|--------|-------|----------|------|-----|------|-------|
|         |     |      |      |        |       |          |      |     |      |       |
| Edit    | New | Сору | Save | Delete | Start | Previous | Next | End | Quit |       |
| Title   |     |      |      |        |       |          |      |     |      |       |
|         |     |      |      |        |       |          |      |     |      |       |
|         |     |      |      | Title  | . [   | )r       |      |     |      |       |
|         |     |      |      |        |       |          |      |     |      |       |
|         |     |      |      |        |       |          |      |     |      |       |
| Dr      |     |      |      |        |       |          |      |     |      | Edit: |

Create different titles, for example Dr., Prof.

2. Salutation

| Salutation   | Save Delete Sta      | rt Previous Next End | Ouit           |
|--------------|----------------------|----------------------|----------------|
| Salutation   |                      |                      |                |
| Salutation   | Mr.                  |                      |                |
| Letter text  | Dear                 |                      | Eg. "Dear Mr." |
| followed by: | Salutation<br>name 1 | ✓ Title ■ name 2     | First name     |
| Mr.          |                      |                      | Edit -         |

Salutations such as Mr., Mrs., Family, Company may be created. In letters or bills only the selected fields will be printed.

-0-

Selection Previous Top Next

| Edit New Copy Save Del | sta Start Previous Next End Quit |      |
|------------------------|----------------------------------|------|
| Selection              |                                  |      |
| Selection              | VIP                              |      |
| Description            | Important customer               |      |
| VIP                    |                                  | Edit |

Here you can define different customer groups, for example regular customer, VIP, hiker, biker. These selection fields can be used later in Word for serial letters. By using this selection you can contact a specific customer group. In the costumer register you can assign a customer to a group.

### **Import Addresses**

Back office / Customer / Import address

Here you can import customer data from other programs or backups. As source file you need a customer file in CSV-format (separated by tabs). Then you only need to assign the fields of the source file to the destination file.

| Address import                                                                                                    |                                                                                        |                |                                      |                                                              |                                                      |                                      |                                                                                                    |                                                                                      | X     |
|----------------------------------------------------------------------------------------------------|----------------------------------------------------------------------------------------|----------------|--------------------------------------|--------------------------------------------------------------|------------------------------------------------------|--------------------------------------|----------------------------------------------------------------------------------------------------|--------------------------------------------------------------------------------------|-------|
|                                                                                                    | You must                                                                               | first d        | letermine the                        | source file (CSV)!                                           | C:\Program Fil                                       | es\PosBill\Pos                       | Bill8\customers.txt                                                                                                    |                                                                                      | 9     |
| The 'short nam                                                                                                    | e <b>' field is a</b><br>ource data co                                                 | unio<br>ontain | <b>que identil</b><br>s a field that | fier and cannot ha<br>used in the cr<br>is to be used as a s | ave a duplicat<br>eation of this.<br>short name. The | e. Please fefin<br>e data will not b | ne fields from the source f                                                                                                    | file to be                                                                           | 3     |
| The short name can                                                                                                    | be generated                                                                           | from           | these fields<br>Name1                | Salutation                                                   | Name2                                                | Name 1                               | First name                                                                                                    |                                                                                      |       |
| Field name                                                                                                    | Туре                                                                                   | -              | Source fiel                          | d                                                            | Destination fiel                                     | Ы                                    | Field name                                                                                                    | Туре                                                                                 |       |
| Fax no.<br>First name<br>Form of address<br>Mobile<br>Name 1<br>Name 2<br>Postcode<br>Remarks<br>Salutation<br>Street<br>Telephone no. | String<br>String<br>String<br>String<br>String<br>String<br>String<br>String<br>String |                |                                      |                                                              |                                                      |                                      | City/Town<br>Client number<br>Country<br>Date of birth<br>E-mail<br>Fax no.<br>First name<br>Mobile<br>Name 1<br>Name 2<br>Nation Kurzform 2 Zeic | String<br>String<br>Date<br>String<br>String<br>String<br>String<br>String<br>String | - III |
| >                                                                                                    | ]                                                                                      |                |                                      | X                                                            |                                                      |                                      | <                                                                                                    |                                                                                      |       |
| Start impo                                                                                                    | rt                                                                                     |                | K                                    | Assign source and                                            | l destination dat                                    | a fields                             | G                                                                                                    | luit                                                                                 |       |

-0-

### **Table Reservations**

#### Reservations

Previous Top Next

Reservations can be made in Back office as well as in the POs front. Please note that the tab for "Settings" can only be found in Back office.

In the mask for settings you can enter the opening hours, company holidays and days off as well as colours for the reservation status

|                            |                        |               | Op            | ening hours     | 09:00-12        | 00/14:00-19:0       |
|----------------------------|------------------------|---------------|---------------|-----------------|-----------------|---------------------|
| play list Display chart Ne | w reservation Settin   | gs            |               |                 |                 |                     |
| ays off<br>Sunday 📄 Monday | / Tuesday              | 🔲 Wednesday   | Thursday      | 🔲 Friday        | Ē               | Saturday            |
| pening hours               |                        |               |               | Compan          | y holiday       |                     |
| from weekday               | Monday -               | until weekday | Friday 💌      |                 | from date       | 24/12/2014          |
| from time                  | 09:00                  | until time    | 12:00         |                 | Minutes         | 05/01/2015          |
| from time                  | 14:00                  | until time    | 19:00         |                 | from date       |                     |
| from weekday               | Saturday 💌             | until weekday | Sunday -      |                 | until date      | _                   |
| from time                  | 09:00                  | until time    | 14:00         |                 | from date       |                     |
| from time                  |                        | until time    |               |                 | until date      | _                   |
| elect colours              |                        | Genera        | l information |                 |                 |                     |
| Confirmed                  | Option                 |               |               | Av              | erage stay in n | ninutes 90          |
| Waiting list               | Arrived                |               |               |                 |                 |                     |
| Finished                   | Cancelled              | 1             |               | Norese          | rvations outsi  | ae opening nours.   |
|                            |                        |               | You must as   | sign an employe | e in order to n | take reservations [ |
| egend                      |                        |               |               | Delete          | past reservati  | ons automatically [ |
| Warning, in case of        | overlapping dates      |               |               |                 |                 |                     |
| X Cancelled reservation    | on                     |               |               |                 |                 |                     |
| Reservation without        | allocation to employee |               |               |                 | Sav             | ve settings         |
| No show                    |                        |               |               |                 |                 |                     |
|                            |                        |               |               |                 |                 |                     |
|                            |                        |               |               |                 |                 | Quit                |

In the reservation mask you can assign customers and employees to a reservation

| of stay in minutes 90 💂                              |
|------------------------------------------------------|
| of stay in minutes 90                                |
| of stay in minutes 90                                |
|                                                      |
|                                                      |
|                                                      |
|                                                      |
|                                                      |
|                                                      |
| Changes to saved custome<br>data can only be made in |
|                                                      |
| the customer management                              |
| the customer management                              |
| the customer management                              |
| the customer management                              |
| -' the customer management                           |
| Changes to save                                      |

If you click on the tab "Display chart" a mask opens showing you an overview of the reservations. By setting the date the opening hours are automatically adjusted. This way you can always maintain a good grasp of your reservations.

| isplay list Dis | play chart Ne  | w reservation   | Settings    |           |            |           |               |       |       |       |
|-----------------|----------------|-----------------|-------------|-----------|------------|-----------|---------------|-------|-------|-------|
| 1               |                | Emp             | loyee: Mana | ager From | : 10:00 Cu | stomer: M | r. Charles Jo | ones  |       |       |
|                 |                |                 | -           | -         | _          |           |               |       |       |       |
|                 | 09:00          | 10:00           | 11:00       | 12:00     | 13:00      | 14:00     | 15:00         | 16:00 | 17:00 | 18:00 |
| mployee 2       | (1) Patrick Ta | nylor           |             |           |            |           |               |       |       |       |
| lanager         |                | (1) Mr. Charles | s Jones     |           |            |           |               |       |       |       |
|                 |                |                 |             |           |            |           |               |       |       |       |
|                 |                |                 |             |           |            |           |               |       |       |       |
|                 |                |                 |             |           |            |           |               |       |       |       |
|                 |                |                 |             |           |            |           |               |       |       |       |
|                 |                |                 |             |           |            |           |               |       |       |       |
|                 | -              |                 |             |           |            |           |               |       |       |       |
|                 | -              |                 |             |           |            |           |               |       |       |       |
|                 | _              |                 |             |           |            |           |               |       |       |       |
|                 |                |                 |             |           |            |           |               |       |       |       |
|                 |                |                 |             |           |            |           |               |       |       |       |
|                 |                |                 |             |           |            |           |               |       |       |       |
|                 |                |                 |             |           |            |           |               |       |       |       |
|                 |                |                 |             |           |            |           |               |       |       |       |

It is also possible to view the reservations by using the display list. Here reservations can be sorted according to the time or employee.

| Date 16 Octobe          | r 2014                 |         | <>      |                 | Opening hours  | 09:00 - 12:00 / 14:00 - 19:00 |
|-------------------------|------------------------|---------|---------|-----------------|----------------|-------------------------------|
| Display list Display cl | hart New reserv        | ation S | ettings |                 |                |                               |
| 2 Reservations          | s<br>lled reservations |         | F       | rint Grouped ac | cording 💿 Time | Employee                      |
| Employee                | Until                  | Nu      | Status  | Short name      | Telephone no.  | Customer                      |
| From 09:00              |                        |         |         |                 |                |                               |
| Employee 2              | 10:30                  | 3       | Arrived | PT              |                | Patrick Taylor                |
| From 10:00              |                        |         |         |                 |                |                               |
|                         | 12:30                  | 4       | Arrived | C1              |                | Mr. Charles Jones             |

### Reservation (Front Display)

Previous Top Next

In the POS front you can find all the same reservation functions as in Back office except for the functions found

under the tab "Settings" For further details regarding reservations please go to Back office / Reservations

| Date 16 October 2014                       |       | 0-      | < >                      | Opening hours | 09:00-12:00/14:00-19:00      |
|--------------------------------------------|-------|---------|--------------------------|---------------|------------------------------|
| Display list Display chart New reservation |       |         | Council according to The |               | . Contact                    |
| Reservations 2                             |       |         | Grouped according to     | ne            | <ul> <li>Employee</li> </ul> |
| Also display cancelled reservations        |       |         |                          |               |                              |
| Employee                                   | Until | Num Sta | us Short name            | Telephone no. | Customer                     |
| From 09:00                                 |       |         |                          |               |                              |
| Employee 2                                 | 10:30 | 3 An    | ved PT                   |               | Patrick Taylor               |
| From 10.00                                 |       |         |                          |               |                              |
| A Manager                                  | 12:30 | 4 Arr   | ved CJ                   |               | Mr. Charles Jones            |
|                                            |       |         |                          |               |                              |
|                                            |       |         |                          |               |                              |
|                                            |       |         |                          |               |                              |
|                                            |       |         |                          |               |                              |

-0-

-0-

## **Rentals**

Rentals

Previous Top Next

First enter in Back office in Item data the new category, "Rentals". By clicking on the corresponding checkbox you should prevent this category from appearing on the POS front.

| Categories                |                         |                            |                           |         |
|---------------------------|-------------------------|----------------------------|---------------------------|---------|
| dit New Copy Save E       | Delete Start Previou    | s Next End Quit            |                           |         |
| alegoly                   |                         |                            |                           |         |
|                           | Category ID             | Rentals                    |                           |         |
| Description               |                         |                            |                           |         |
|                           | Sorting for display     | 0 The highest v            | alue will be displayed fi | rst     |
| This category will not be | displayed on the POS te | rminal                     |                           |         |
| in no outogory win nor bo | Accounts with a         | redit balance for transfer | into accounting           |         |
| VAT Key Acc               | count VAT Key           | Account                    | VAT Key                   | Account |
| 0 = 5 %                   | 0 0 =                   | = 0 %                      | ) 0 =                     | 0 % 0   |
|                           |                         |                            |                           |         |
| Entered categories        |                         |                            |                           |         |
| Beauty<br>Deposit item    | <u> </u>                | Assign image               | •                         |         |
| Drugstore                 |                         |                            |                           |         |
| Kiosk                     | E                       |                            |                           |         |
| Rentals                   |                         |                            |                           |         |
| Textiles                  | -                       | Delete image               | 3                         |         |
|                           |                         |                            |                           |         |
| ntals                     |                         |                            |                           | Edi     |

Now enter a new item and select the checkbox "This item is a reference item for rental items"

| 🕼 Item                                                                                                    | <b>×</b>                |
|----------------------------------------------------------------------------------------------------|-------------------------|
| Edit New Copy Save Delete Start Previous Next End Search Quit                                                                                                    |                         |
| Item Image and colour Parameters Additional parameters Additional item Future price Statis                                                                                                    | stics Merchandise manag |
| Assign item assembly kit<br>Assign ticket layout<br>Assign label layout<br>This item can also be ticketed as an additional item<br>This item should only be ticketed as an additional item<br>This item is discountable                    |                         |
| This item can be billed without a price entry                                                                                                    |                         |
| This item has an unalterable fixed price                                                                                                    |                         |
| <ul> <li>This item is a reference item for rental items</li> <li>This item has an age restriction. You may only sell to people over the age of</li> <li>O Sorting on the display monitor. Select number between 0 and 9,999,999</li> </ul> | 0 Year                  |
| 10000 Bike                                                                                                    | Edit:                   |

Now go to Back office/Rentals /Rental items management and enter the real rental item. You can then assign this item to the reference item you entered before.

| Rental management              |                                   |                                          | X     |
|--------------------------------|-----------------------------------|------------------------------------------|-------|
|                                |                                   |                                          |       |
| Edit New Copy Save             | Delete Start Previous Next End    | Search Quit                              | 1     |
| Rental items Price and price : | scale                             |                                          |       |
| Item ID                        | Bike boy 1                        |                                          |       |
| Description                    | Boy's racing bike no. 1           |                                          |       |
| Rental items groups            | Bicycles                          | •                                        |       |
| Reference item                 | 10000 Bike                        |                                          | -     |
|                                |                                   |                                          |       |
|                                | Deposit                           | £15.00                                   |       |
|                                | Acquisition or commissioning date | 01/07/2013                               |       |
|                                | Inventory or serial number        | 0815                                     |       |
|                                | Character string for barcode      |                                          |       |
|                                | Additional information            | Rent only to kids with racing experience |       |
|                                |                                   |                                          |       |
|                                |                                   |                                          |       |
|                                |                                   |                                          |       |
| Bike boy 1                     |                                   |                                          | Edit: |

Now you can assign the prices. First you should decide if the item should be rented by the hour or by day. In addition to the basic price four other price classes can be entered. The price class that is used is chosen by the user when making the reservation.

| E N                     | ew C                       | D Copy Sa           | ve Dele              | te Star               | t Previous | Next End Search Quit                                             |
|-------------------------|----------------------------|---------------------|----------------------|-----------------------|------------|------------------------------------------------------------------|
| ital ite                | ms Fr                      | ice and p           | nce scale            |                       |            |                                                                  |
| lime p                  | eriod fo                   | or the calc         | ulation              |                       |            | A large control by doing                                         |
| ) Iter                  | n renta                    | by hours            | 5                    |                       |            | Titem rental by days                                             |
| ales<br>ice so<br>Basio | are va<br>ale for<br>price | up to ma<br>Class 1 | x. number<br>Class 2 | r of hours<br>Class 3 | Class 4    | If no pricing scale is used, then the price for the selected tin |
| 0                       | -                          | E                   |                      | £0.00                 |            | period (hour or day) can be entered here.                        |
| 0                       | *                          |                     | Č.                   | £0.00                 |            | £10.00                                                           |
| 0                       | *                          |                     | 1                    | £0.00                 |            |                                                                  |
| 0                       | *                          |                     |                      | £0.00                 |            |                                                                  |
|                         | *                          |                     |                      | 00.03                 |            |                                                                  |
| 0                       |                            |                     |                      | £0.00                 |            |                                                                  |
| 0                       |                            |                     |                      | £0.00                 |            |                                                                  |
| 0<br>0<br>0             |                            |                     |                      | 1                     |            |                                                                  |
| 0<br>0<br>0             | ×<br>•                     |                     | 6                    | £0.00                 |            |                                                                  |
| 0<br>0<br>0<br>0        | V<br>A<br>V<br>A<br>V      |                     |                      | £0.00<br>£0.00        |            |                                                                  |

In Rental parameters all parameters pertaining to rentals are defined, especially the times of validity for the different price classes (seasonal times) and the opening hours. Reservations can also be carried out but no pickups or returns can be managed.

| Confirmed                                                                                                   | Picked up                              | Company holiday or da | ys off            |
|----------------------------------------------------------------------------------------------------|----------------------------------------|-----------------------|-------------------|
| Commod                                                                                                    |                                        | from date             | until date        |
| Returned                                                                                                    | Cancelled                              | 10/10/2014            | 20/10/2014        |
| gend                                                                                                    |                                        | 12/12/2014            | 31/12/2014        |
| Warning, in case of c                                                                                       | overlapping dates                      |                       |                   |
| X Cancelled reservatio                                                                                      | in                                     |                       |                   |
| 🔆 No show                                                                                                   |                                        |                       |                   |
|                                                                                                    |                                        | No pickup or returns  | during off- times |
|                                                                                                    |                                        |                       |                   |
| id times for price classes                                                                                  |                                        |                       |                   |
| lid times for price classes<br>ass 1   Class 2   Class 3   Cla                                              | ss 4 ]                                 |                       |                   |
| lid times for price classes<br>lass 1   Class 2   Class 3   Cla<br>rom date                                 | ss 4  <br>until date                   |                       |                   |
| lid times for price classes<br>ass 1   Class 2   Class 3   Cla<br>rom date<br>01/01/2014                    | until date                             |                       |                   |
| lid times for price classes<br>lass 1 Class 2 Class 3 Cla<br>rom date<br>01/01/2014<br>01/10/2014           | until date<br>30/04/2014               |                       |                   |
| lid times for price classes<br>ass 1   Class 2   Class 3   Cla<br>rom date<br>01/01/2014<br>01/10/2014      | until date<br>30/04/2014<br>31/12/2014 |                       |                   |
| lid times for price classes<br>lass 1   Class 2   Class 3   Clas<br>rom date<br>01/01/2014<br>01/10/2014    | until date<br>30/04/2014<br>31/12/2014 |                       |                   |
| alid times for price classes<br>Class 1   Class 2   Class 3   Cla<br>irom date<br>01/01/2014<br>01/10/2014  | until date<br>30/04/2014<br>31/12/2014 |                       |                   |
| alid times for price classes<br>Class 1   Class 2   Class 3   Clar<br>irom date<br>01/01/2014<br>01/10/2014 | until date<br>30/04/2014<br>31/12/2014 |                       |                   |

Now you can change to the POS front and take a look at what you have entered.

On the toolbar click on "Functions and then on the menu item "Rentals" Clicking on it opens up the mask for viewing rentals. In the list all reservations that have been made are displayed. It is also possible to view the reservations in table form by clicking on "Table". Here the display differentiates between day and hour items.

|            |                        |                  | Item rentals     |         |                                    |   |
|------------|------------------------|------------------|------------------|---------|------------------------------------|---|
| Date 2     | 0 October 2014         | • <              | >                |         | All operations from this day on    |   |
| List Ta    | ble                    |                  |                  |         |                                    |   |
| 1 Res      | ervations              | Grouped acc      | ording to 💿 Time | 🗩 Item  | Grouped according to rental groups | 1 |
| 🗖 Also dis | play cancelled reserva |                  |                  |         | All groups                         | • |
| Number     | From date              | Until date       | Item             | Status  | Customer                           |   |
| *2         | 20/10/2014 20:19       | 20/10/2014 21:19 | Boat15 Due       | No show | Patrick Taylor                     |   |
|            |                        |                  |                  |         |                                    | 2 |
| 8          | New                    | Edit             |                  |         | Quit                               |   |

A new rental reservation can be made by either marking the reservation time period on the table or by clicking on the button NEW. If you use the table, the time period of the reservation will be automatically transferred to the reservation mask. Clicking on New empties the mask.

| Reservations                                                                                                    |                                                                 |                          |
|----------------------------------------------------------------------------------------------------|-----------------------------------------------------------------|--------------------------|
|                                                                                                    |                                                                 | Assign customer          |
| Customer                                                                                                    |                                                                 |                          |
| Identification<br>number                                                                                                    |                                                                 |                          |
| Item group                                                                                                    | Boats -                                                         |                          |
| Item                                                                                                    | Boat20blue ·                                                    |                          |
| Price class                                                                                                    | Basic price   Enforce price class                               |                          |
| From date                                                                                                    | 07/08/2014 Until date 07/08/2014                                | Set date to current date |
| Customer<br>Identification<br>number<br>Item group Boats<br>Item Boat20blue<br>Price class Basic price<br>Price class Basic price<br>From date 07/08/2014<br>Time 10:00 Duration hours 3 =<br>Deposit £10.00 Price per hou<br>Enter price manually. (Automatic pricing will be | 10:00 Duration hours 3 Time 13:00                               |                          |
| 0                                                                                                    | £10.00                                                          | Tetel 618.00             |
| Deposit                                                                                                    | Enter price manually. (Automatic pricing will be switched off.) | 10.00                    |
| Remarks                                                                                                    |                                                                 |                          |

In the field "Customer" you can enter the customer's name or by going to "Assign customer" you can select a customer from the customer registry.

After saving, the tab for pick up appears. Here the reserved item is handed over to the customer.

| Reservations             | Pick up           |                    |                |                                     |                             |                    |                            |                  |
|--------------------------|-------------------|--------------------|----------------|-------------------------------------|-----------------------------|--------------------|----------------------------|------------------|
|                          |                   |                    | San            | Customer I<br>ah Ryan , 98 High Str | D:SR<br>eet, OX1 4BJ Oxford |                    |                            |                  |
|                          | ltem boat         | t 12 blue          |                |                                     |                             |                    |                            |                  |
| From (                   | date 0<br>l'ime 2 | 6/08/2014<br>20:16 | Duration hours | 1 🔹                                 | Until date<br>Time          | 06/08/201<br>21:16 | 4 Set ' from               | n date' to today |
| Price per<br>Total renta | hour              | £6.00<br>£6.00     | Enter price i  | manually. (Autor                    | natic pricing will be       | e switched off     | 1)                         |                  |
|                          |                   |                    |                |                                     | Set advance                 | ce payment         | Deposit<br>Advance payment | £10.00<br>£6.00  |
|                          |                   |                    |                |                                     |                             |                    | Total down payment         | £16.00           |

A click on the button "Set advance payment" transfers the rental amount to the field for advance payment and adjusts the total down payment.

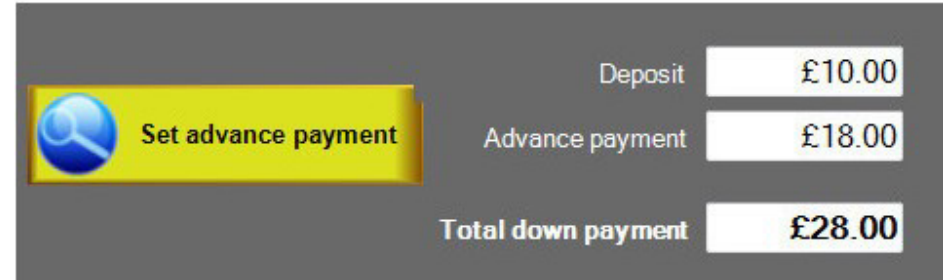

After saving the reservation separate receipts will be printed for the advance payment and for the deposit. In the list and on the table the reservation will be marked as delivered.

A double click on the reservation initiates the return of the rental item.

| Reservations | Returns        |                                                      |                    |                   |                    |               |
|--------------|----------------|------------------------------------------------------|--------------------|-------------------|--------------------|---------------|
|              |                | Customer ID: PT<br>Patrick Taylor , 67 Banbury Road, | OX2 6PE Oxford     |                   |                    |               |
|              | em Boat 15 red |                                                      |                    | 04/02/2014        |                    |               |
| From d       | ime 21:05      |                                                      | Until date<br>Time | 22:05             | Set ' to da        | ite' to today |
| Total dura   | tion 1         | Price per hour                                       | £6.00              |                   |                    |               |
|              |                |                                                      |                    | Secu              | nity deposit payed | £10.00        |
|              |                |                                                      | -                  | •,                | Advance payment    | £6.00         |
|              |                |                                                      | Recalcula          | ate rental amount | - Rental fees      | £6.00         |
|              |                |                                                      |                    |                   | Total              | -£10.00       |

After saving the items will appear on the display.

| £6.00 |
|-------|
| 12.00 |
|       |

TIP:

Reservations can also be carried out in Back office. There you can find a tab for additional settings. In this mask you can define the colours and the valid time periods for the different price classes.

## **Bookeeping**

### Cash Book

Previous Top Next

Backoffice / Bookeeping / Cash book

In the cash book all revenues and expenditures are entered. When a POS close out is carried out the cash balance can be automatically entered in the cash book. The monthly closing balance IS FINAL and cannot be reversed!!

| Cash book                              | nditures Alter   | Cancel Save        | Close Print                        | Export Q                 | Duit          |                                                       | <u> </u> |
|----------------------------------------|------------------|--------------------|------------------------------------|--------------------------|---------------|-------------------------------------------------------|----------|
| Year 20                                | 112 🔻            | Month 06 -         | ]                                  |                          |               | Balance of previous month                             | £0.00    |
| Date                                   | Revenues         | Expenditures       | Receipt Nr.                        | Invoice Nr.              | Account       | Text                                                  |          |
| 29/06/2012<br>29/06/2012<br>29/06/2012 | £269.75<br>£9.75 | £25.00             | 32                                 |                          | 0<br>0<br>100 | POS close out No. 5<br>POS close out No. 6<br>Flowers |          |
| •                                      |                  |                    | m                                  |                          |               |                                                       |          |
| Total                                  | £279.50          | £25.00             |                                    |                          |               | Closing balance                                       | £254.50  |
| Amount                                 | Always e         | nter the amount as | s a positive numbe<br>29/06/2012 👻 | er. Do not use r<br>Text | negative val  | ues like for example -100                             |          |
| Receipt Nr.                            |                  |                    | h                                  | nvoice Nr.               |               | Account                                               | C        |

If desired the monthly statement can be printed on a Windows printer for your tax consultant

| Page 1                          |          |                           | Printing date 29 June 2012       |         |             |  |
|---------------------------------|----------|---------------------------|----------------------------------|---------|-------------|--|
| Balance of previous month £0.00 |          |                           | Report period Year 2012 Month 06 |         |             |  |
| Date                            | Revenues | Expenditures Booking text | Receipt Nr.                      | Account | Invoice No. |  |
| 29/06/2012                      | £269.75  | POS close out No. 5       |                                  | 0       |             |  |
| 29/06/2012                      | £9.75    | POS close out No. 6       |                                  | 0       |             |  |
| 29/06/2012                      |          | £25.00 Flowers            | 32                               | 100     |             |  |
| Total                           | £279.50  | £25.00                    |                                  |         |             |  |
| Present amount                  | £254.50  |                           |                                  |         |             |  |
|                                 |          |                           |                                  |         |             |  |

-0-

### Cash Book Export

Export of cash book as mentioned above.

| Export of cash book                                    | i i i i i i i i i i i i i i i i i i i |
|--------------------------------------------------------|---------------------------------------|
| Define disk drive and path where file sho              | uld be saved.                         |
| c:\program files\posbill\posbill8\                     |                                       |
| File name kassenbuch_2014_3_5.txt                      |                                       |
| ☑ Overwrite existing file with the same name.          |                                       |
| <ul> <li>Text file (txt) separated with TAB</li> </ul> |                                       |
| C CSV file (csv) fields separated with semicolon       |                                       |
| 🔲 Enclose data fields in quotation marks ('').         |                                       |
| ✓ The first line contains the heading                  |                                       |
| Determine date and file name!                          |                                       |
|                                                        |                                       |
| Start export                                           | Quit                                  |
|                                                        |                                       |

### Cash Book (Front Display)

If in Back office/Company details/Settings you have checked the checkbox for transferring cash revenues to the cash book when a server or end of day close out is carried out, then a button for the cash book will be displayed on the POS front. This is the "POS bookings" button:

**Previous Top Next** 

Previous Top Next

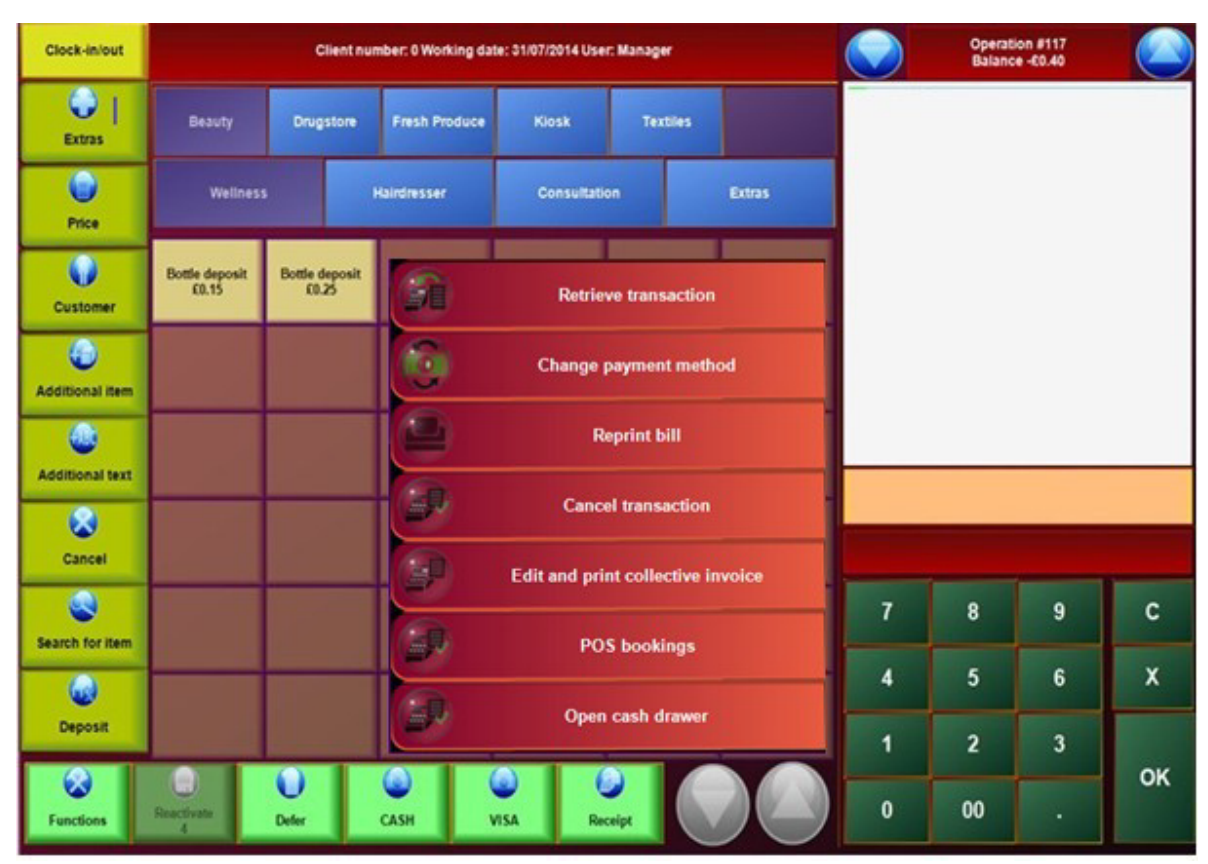

Clicking on this button will open the following input mask:

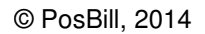

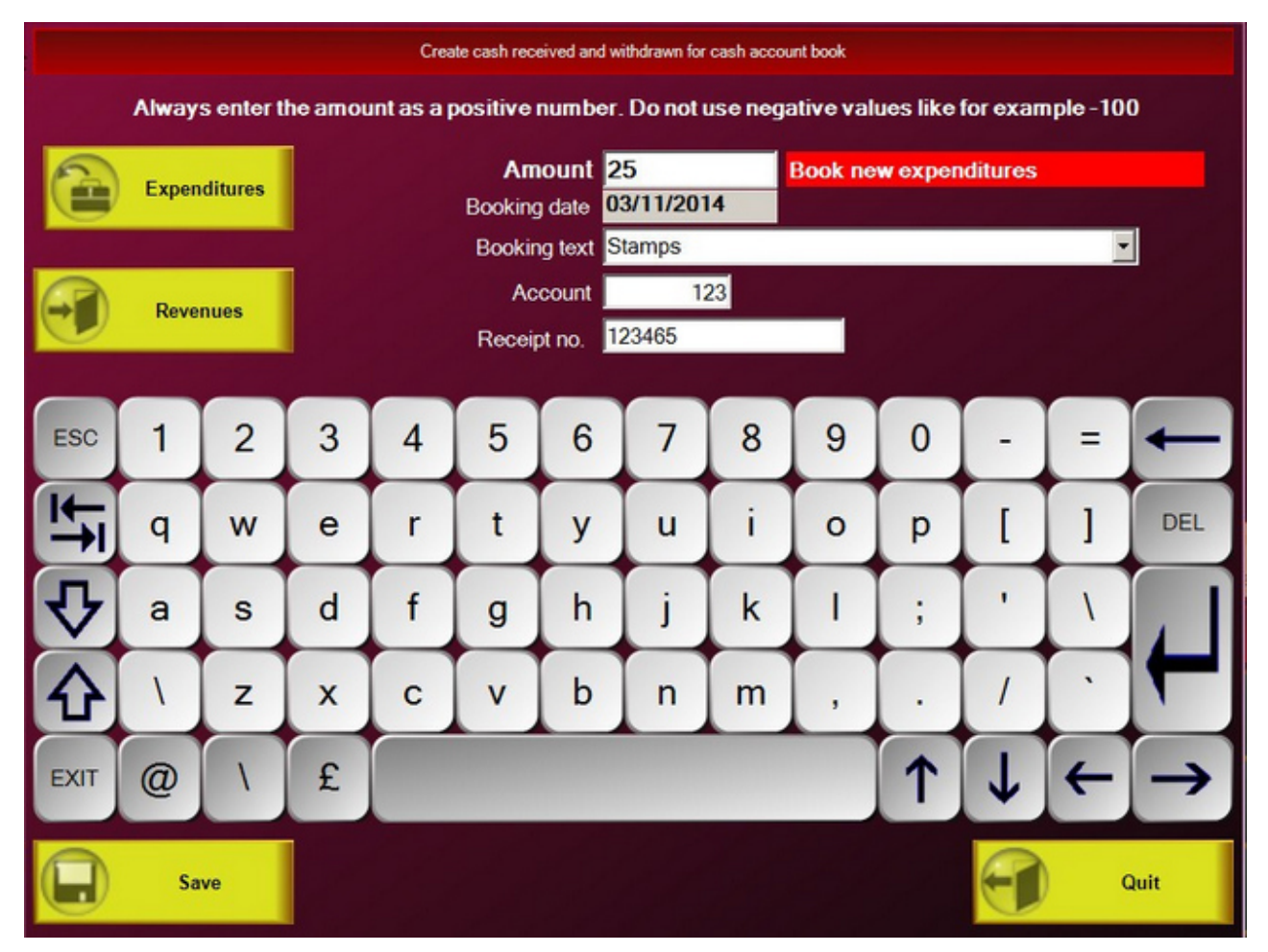

-0-

### Lists / Layouts

### POS - Employee Report

**Previous Top Next** 

In Back Office/Lists Layouts/ POS - Employee Reports you can print daily, monthly, quarterly or annual reports. The periodic reports can be printed on any available ticket printer.

| Select            |     |                                  |              |
|-------------------|-----|----------------------------------|--------------|
| Company           | POS | C                                | ) Employee   |
| Type of report    |     | Deilussest                       |              |
| Reprint close out |     | <ul> <li>Daily report</li> </ul> |              |
| Periodic report   |     | Monthly report                   |              |
| POS               |     | Quarterly report                 |              |
| POS               | •   | Annual report                    |              |
|                   |     | Select time period               |              |
| 57.00             |     | From date                        | 01/08/2014 - |
| Printer           |     | Until date                       | 01/08/2014 - |
| Invoice           | •   |                                  |              |

In order to print POS or Employee close outs you should select in Type of report "Reprint close outs".

On the right you will see all the close outs made, up to the present time. Simply select the desired close out and print it.

| Select            |           |           |              |                     |  |
|-------------------|-----------|-----------|--------------|---------------------|--|
|                   | POS       |           | © E          | Imployee            |  |
| Type of report    | (         | Close out | Working date | Date on terminal    |  |
| Reprint close out |           | 1         | 30/07/2014   | 04/08/2014 17:13:46 |  |
| Periodic report   | 2         | 2         | 31/07/2014   | 16/10/2014 17:40:00 |  |
|                   |           | 3         | 31/07/2014   | 16/10/2014 21:08:09 |  |
| POS               | 4         | 4         | 01/08/2014   | 28/10/2014 19:30:09 |  |
| POS               | <b></b> ] |           |              |                     |  |
| Printer           |           |           |              |                     |  |
| Invoice           | •         |           | Cle          | ose out No.:        |  |
| Print report      |           | Prin      | t loss list  | Quit                |  |

Turnover Lists / Item Turnover Previous Top Next

Back Office/Lists Layouts/Turnover Lists / Item Turnover

Create an item turnover list or a list of the top selling items. For the top selling item list you can determine the number of top selling items that should be in the list as well as the time period. In addition you can select the items of a specific category, for example you can select the category food.
| 🧼 Item list                                                                        |                                                                                                |
|------------------------------------------------------------------------------------|------------------------------------------------------------------------------------------------|
| Turnover analysis of top list                                                      |                                                                                                |
| Top item                                                                           |                                                                                                |
| Top 20 🚖 0 = all items                                                             | From 02/11/2014 - Until 03/11/2014 -                                                           |
| The analysis refers to all ticketed items within the g<br>was created, or when. Ca | given time period, regardless of whether or not an invoice<br>incelled items are not included. |
| Select POS                                                                         | All POS terminal                                                                               |
| Select workstation                                                                 | All workstations                                                                               |
|                                                                                    | Should voucher items be considered?                                                            |
|                                                                                    |                                                                                                |
| Select category                                                                    | All categories                                                                                 |
| Preview                                                                            |                                                                                                |
| Select printer                                                                     | Print Quit                                                                                     |

|      | Invoice/Bill text               | Turnover | Quantity | Category  |  |
|------|---------------------------------|----------|----------|-----------|--|
| 3000 | Wash and Cut                    | £552.00  | 39.00    | Beauty    |  |
| 8000 | Mobile                          | £500.00  | 2.00     | Klosk     |  |
| 3023 | Straightening                   | £220.00  | 1.00     | Beauty    |  |
| 2002 | Shoulder Massage                | £144.00  | 12.00    | Beauty    |  |
| 3020 | Tinting Full head               | £140.00  | 6.00     | Beauty    |  |
| 2001 | Full Body Massage               | £140.00  | 6.00     | Beauty    |  |
| 5002 | Running Shoes Women Red         | £130.00  | 2.00     | Textiles  |  |
| 2020 | Wrinkle Treatment               | £124.00  | 6.00     | Beauty    |  |
| 2010 | Style and coloring consultation | £111.00  | 2.00     | Beauty    |  |
| 6052 | Multivitamins (90 Capsules)     | £90.00   | 3.00     | Drugstore |  |
| 3005 | Blow Dry                        | £75.00   | 9.00     | Beauty    |  |
| 2003 | Hot Stone Massage               | £70.00   | 6.00     | Beauty    |  |
| 3025 | Hair Therapy Treatment          | £60.00   | 8.00     | Beauty    |  |
| 5045 | T- Shirt Logo                   | £56.00   | 2.00     | Textiles  |  |
| 3056 | Medium hair cut                 | £54.00   | 1.00     | Beauty    |  |
| 5044 | T- Shirt Solid (L)              | £48.00   | 2.00     | Textiles  |  |
| 6003 | Dancing Flower Perfume          | £44.00   | 2.00     | Drugstore |  |
| 2022 | Face Massage                    | £38.00   | 10.00    | Beauty    |  |
| 2023 | Eyebrow Waxing                  | £36.00   | 7.00     | Beauty    |  |
|      |                                 |          | -        |           |  |

# Cost of Goods

**Previous Top Next** 

You can view the function Cost of goods by going to Lists/Layouts/Turnover lists/ Cost of goods. Here you can get an overview of all items sold during a specific period of time and their gross profit. In order to get the best possible overall view you should include the purchase price when entering the items.

|                 |                             | Enter criteria a       | nd press VIEW       |            |            | >>>          | View   |     |
|-----------------|-----------------------------|------------------------|---------------------|------------|------------|--------------|--------|-----|
| Working date an | ea                          | Selection              |                     |            |            |              |        |     |
| From date       | Until date                  | <ul><li>Item</li></ul> | O                   | Sub-groups |            | Categories   |        |     |
| 01/01/2014      |                             | Also include           | items without purch |            |            |              |        |     |
| tem             | Invoice/Bill text           |                        | Quantity            | Sales      | Purchasing | Rough profit | %      |     |
| Drugstore -     |                             |                        |                     |            |            |              |        | -3  |
| 5050            | Multivitamins (30 Capsules) |                        | 1                   | £12.60     | £7.00      | £5.60        | 55.56  |     |
| 5052            | Multivitamins (90 Capsules) |                        | 3                   | £90.00     | £0.00      | £90.00       | 100.00 |     |
| 5053            | Zinc Tablets                |                        | 1                   | £22.00     | £0.00      | £22.00       | 100.00 |     |
| 5055            | Vitamin C                   |                        | 1                   | £12.70     | £0.00      | £12.70       | 100.00 |     |
| 5025            | Rose Blush                  |                        | 3                   | £36.00     | £0.00      | £36.00       | 100.00 |     |
| 5026            | Face Powder                 |                        | 2                   | £29.00     | £0.00      | £29.00       | 100.00 | - 1 |
| 5027            | Eyebrow Pencil              |                        | 2                   | £11.00     | £0.00      | £11.00       | 100.00 |     |
| 5028            | Eyeliner                    |                        | 1                   | £10.00     | £0.00      | £10.00       | 100.00 |     |
| 5001            | Women's Cologne             |                        | 1                   | £7.80      | £0.00      | £7.80        | 100.00 |     |
| 5003            | Dancing Flower Perfume      |                        | 2                   | £44.00     | £0.00      | £44.00       | 100.00 |     |
| Fresh Produce   | e                           |                        |                     |            |            |              |        | - 1 |
| 1001            | Apples (1kg)                |                        | 1                   | £2.50      | £1.20      | £1.30        | 48.00  |     |
| 1002            | Bananas (1kg)               |                        | 3                   | £5.70      | £0.00      | £5.70        | 100.00 |     |
| 1003            | Kiwi                        |                        | 1                   | £0.45      | £0.00      | £0.45        | 100.00 |     |
| 1004            | Oranges (1kg)               |                        | 1                   | £3.00      | £2.50      | £0.50        | 83.33  |     |
| 1005            | Pineapple                   |                        | 1                   | £2.50      | £0.00      | £2.50        | 100.00 |     |
| 1500            | Fruit salad                 |                        | 1                   | £6.00      | £0.00      | £6.00        | 100.00 |     |

-0-

# Protocol

Previous Top Next

Back Office/Lists Layouts /Protocol/Invoice and Item Protocol

#### Invoice Protocol

The invoice protocol shows all invoices in the selected period of time. The invoice date is the working date of the POS terminal. Invoices can be sorted according to date, invoice-No., table or employee. After entering your selection criteria please click on view

|            |         |          |      | Enterse     | arch criteria    | and click Vie   | w           |               |                       | >>>               | View |
|------------|---------|----------|------|-------------|------------------|-----------------|-------------|---------------|-----------------------|-------------------|------|
| Select     |         |          |      |             | Sorting          |                 |             |               |                       |                   |      |
| From date  |         | Until da | te   |             | Date             | Invo            | ice no.     | (             | Operation             | Employee          |      |
| 01/01/2014 |         | 03/11/2  | 2014 | -           | Vith tax and     | method of pay   | ment        |               | Employee              | All employees     |      |
| Date       | Employe | e        | Nu   | Gross       | Net              | Advance         | Expense     | Voucher       | Amount pa             | Method of payment |      |
| 31/07/2014 | Manaoe  | r        | 51   | -£28.95     | -£24.12          |                 |             |               | -£28.95               | CASH -£28.95      |      |
| 31/07/2014 | Manaoe  | r        | 52   | £25.45      | £21,21           |                 |             |               | £25.45                | CASH £25.45       |      |
| 31/07/2014 | Manage  | HT .     | 53   | £63.45      | £52.87           |                 |             |               | £63.45                | VISA £63.45       |      |
| 31/07/2014 | Manage  | r        | 54   | -£63.45     | -£52.87          |                 |             |               | -£63.45               | VISA -£63.45      | :    |
| 31/07/2014 | Manage  | r        | 55   | £62.00      | £51.67           |                 |             |               | £62.00                | CASH £62.00       |      |
| 31/07/2014 | Manage  | r        | 56   | -£62.00     | -£51.67          |                 |             |               | -£62.00               | CASH -£62.00      | :    |
| 31/07/2014 | Manage  | F        | 57   | £53.50      | £44.58           |                 |             |               | £53.50                | CASH £53.50       |      |
| 31/07/2014 | Manage  | Hr .     | 58   | -£53.50     | -£44.58          |                 |             |               | -£53.50               | CASH -£53.50      |      |
| 31/07/2014 | Manage  | r        | 59   | £19.85      | £16.54           |                 |             |               | £19.85                | CASH £19.85       |      |
| 31/07/2014 | Manage  | r        | 60   | £42.50      | £35.42           |                 |             |               | £42.50                | CASH £42.50       |      |
| 31/07/2014 | Manage  | f        | 61   | £63.50      | £52.92           |                 |             |               | £63.50                | CASH £63.50       |      |
| 31/07/2014 | Manage  | F        | 62   | £97.50      | £81.25           |                 |             |               | £97.50                | CASH £97.50       | 2    |
| 31/07/2014 | Manage  | r        | 63   | £47.30      | £39.42           |                 |             |               | £47.30                | CASH £47.30       |      |
| 31/07/2014 | Manage  | r        | 64   | £35.00      | £29.17           |                 |             |               | £35.00                | CASH £35.00       |      |
| 31/07/2014 | Manage  | fr       | 65   | £24.00      | £20.00           |                 |             |               | £24.00                | CASH £24.00       |      |
| 31/07/2014 | Manage  | f        | 66   | £78.50      | £65.42           |                 |             |               | £78.50                | CASH £78.50       |      |
| 31/07/2014 | Manage  | f        | 67   | -£78.50     | -£65.42          |                 |             |               | -£78.50               | CASH -£78.50      | 1    |
| 31/07/2014 | Manage  | ar .     | 68   | -£24.00     | -£20.00          |                 |             |               | -£24.00               | CASH -£24.00      |      |
| (          |         |          |      |             |                  |                 |             |               |                       |                   | +    |
|            |         |          | D    | ouble click | on any list line | to open a detai | led display | of the ticket | ed items in the bill. |                   |      |
| Denie      |         | C        |      |             | 0.14             |                 | G           | pross total   | £3,074                | .08               |      |

By clicking on an invoice line a window opens up showing the invoice details, that is you can see every item posted with the date and time. Here, the time and date used are those of the computer.

| Date Time           | Employee | Ticket no. | Item | Text             | Quantity | Unit price |
|---------------------|----------|------------|------|------------------|----------|------------|
| 06/08/2014 19:14:16 | Manager  |            | 3052 | Hair conditioner | 1        | £3.50      |
| 6/08/2014 19:14:16  | Manager  |            | 3050 | Hair gel         | 1        | £3.50      |
| 6/08/2014 19:14:17  | Manager  |            | 3000 | Wash and Cut     | 1        | £24.00     |
| 6/08/2014 19:25:40  | Manager  |            | 3005 | Blow Dry         | 1        | £15.00     |
| 6/08/2014 19:25:43  | Manager  |            | 3000 | Wash and Cut     | 1        | £24.00     |
| 06/08/2014 19:26:08 | Manager  |            | 3050 | Hair gel         | 1        | £3.50      |
| 06/08/2014 19:26:09 | Manager  |            | 3000 | Wash and Cut     | 1        | £24.00     |
|                     |          |            |      |                  |          |            |
|                     |          |            |      |                  |          | Quit       |

# Item Protocol

In the item protocol you can see all the individual item postings. The date and time used are those of the computer. If your POS terminal is not set to the current date, the posted date will deviate from the invoice date!!

|                    |              | Entersea | rch criteria and cli        | ck 'View' |           |            | >>>                    | View        |   |
|--------------------|--------------|----------|-----------------------------|-----------|-----------|------------|------------------------|-------------|---|
| Select             |              |          | Sorting                     |           |           |            |                        |             |   |
| From date          | Until date   |          | Oate                        | C         | Operation | 1          | Employee               |             |   |
| 01/03/2014 -       | 03/11/2014   | •        | The date refers to the date | e system  |           |            | Employee All employees |             | • |
| Date on terminal   | Working date | Employee | Operation                   | Item no.  | Quan      | Unit price | Description            | Invoice no. | - |
| 0/07/2014 21:33:34 | 30/07/2014   | Manager  | #5                          | 2001      | 1.00      | £35.00     | Full Body Massage      | 30          | 5 |
| 0/07/2014 21:33:34 | 30/07/2014   | Manager  | #5                          | 2001      | 1.00      | -£35.00    | Full Body Massage      | 21          |   |
| 0/07/2014 21:46:27 | 30/07/2014   | Manager  | #6                          | 3000      | 1.00      | £24.00     | Wash and Cut           | 29          |   |
| 0/07/2014 21:47:58 | 30/07/2014   | Manager  | #7                          | 3003      | 1.00      | £11.00     | Child Cut, 7-14        | 31          |   |
| 0/07/2014 21:47:58 | 30/07/2014   | Manager  | #7                          | 3003      | 1.00      | -£11.00    | Child Cut, 7-14        | 24          |   |
| 0/07/2014 21:48:07 | 30/07/2014   | Manager  | #7                          | 3004      | 1.00      | £15.00     | Child Cut, 14-18       | 31          |   |
| 0/07/2014 21:48:07 | 30/07/2014   | Manager  | #7                          | 3004      | 1.00      | -£15.00    | Child Cut, 14-18       | 24          |   |
| 0/07/2014 21:48:25 | 30/07/2014   | Manager  | #7                          | 3025      | 1.00      | £15.00     | Hair Therapy Treatment | 31          |   |
| 0/07/2014 21:48:25 | 30/07/2014   | Manager  | #7                          | 3025      | 1.00      | -£15.00    | Hair Therapy Treatment | 24          |   |
| 0/07/2014 21:48:26 | 30/07/2014   | Manager  | #7                          | 3000      | 1.00      | £24.00     | Wash and Cut           | 31          |   |
| 0/07/2014 21:48:26 | 30/07/2014   | Manager  | #7                          | 3000      | 1.00      | -£24.00    | Wash and Cut           | 24          |   |
| 1/08/2014 13:44:02 | 30/07/2014   | Manager  | #15                         | 3020      | 1.00      | £35.00     | Tinting Full head      | 7           |   |
| 1/08/2014 13:44:02 | 30/07/2014   | Manager  | Collective in               | 3020      | 1.00      | -£35.00    | Tinting Full head      | 18          |   |
| 1/08/2014 13:44:02 | 30/07/2014   | Manager  | Collective in               | 3020      | 1.00      | £35.00     | Tinting Full head      | 32          |   |
| 1/08/2014 13:44:04 | 30/07/2014   | Manager  | Collective in               | 3005      | 1.00      | -£15.00    | Blow Dry               | 18          |   |
| 1/08/2014 13:44:04 | 30/07/2014   | Manager  | Collective in               | 3005      | 1.00      | £15.00     | Blow Dry               | 32          |   |
| 1/08/2014 13:44:04 | 30/07/2014   | Manager  | #15                         | 3005      | 1.00      | £15.00     | Blow Dry               | 7           |   |
| 1/08/2014 13:44:12 | 30/07/2014   | Manager  | Collective in               | 4062      | 1.00      | -£1.20     | Fanta                  | 18          |   |
| 1/08/2014 13:44:12 | 30/07/2014   | Manager  | #15                         | 4062      | 1.00      | £1.20      | Fanta                  | 7           |   |

-0-

# Warehouse Management

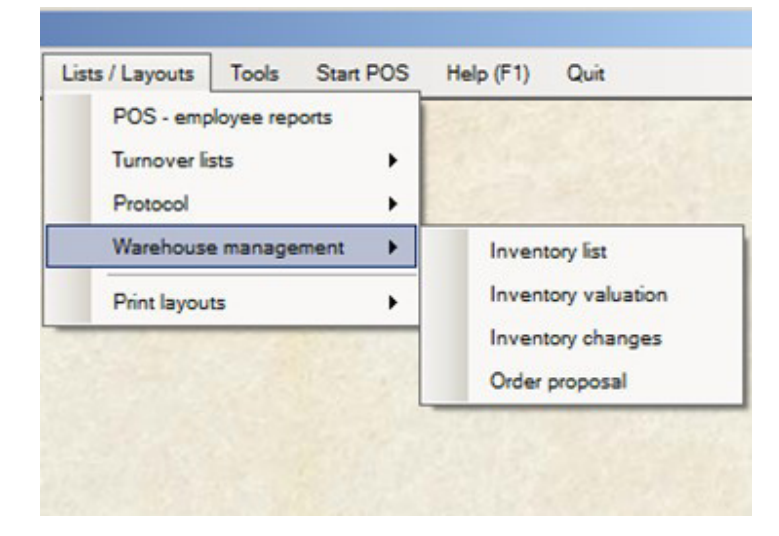

# In this menu item all the lists and reports pertaining to warehouse management are combined. Here you can find an inventory valuation for all items that are entered with a purchase price. Also order proposals can be made here in the corresponding menu item.

Previous Top Next

#### Layout of Close Outs

Previous Top Next

In layout of close outs you can select the information that should be included in the POS end of day close out and in the server close out

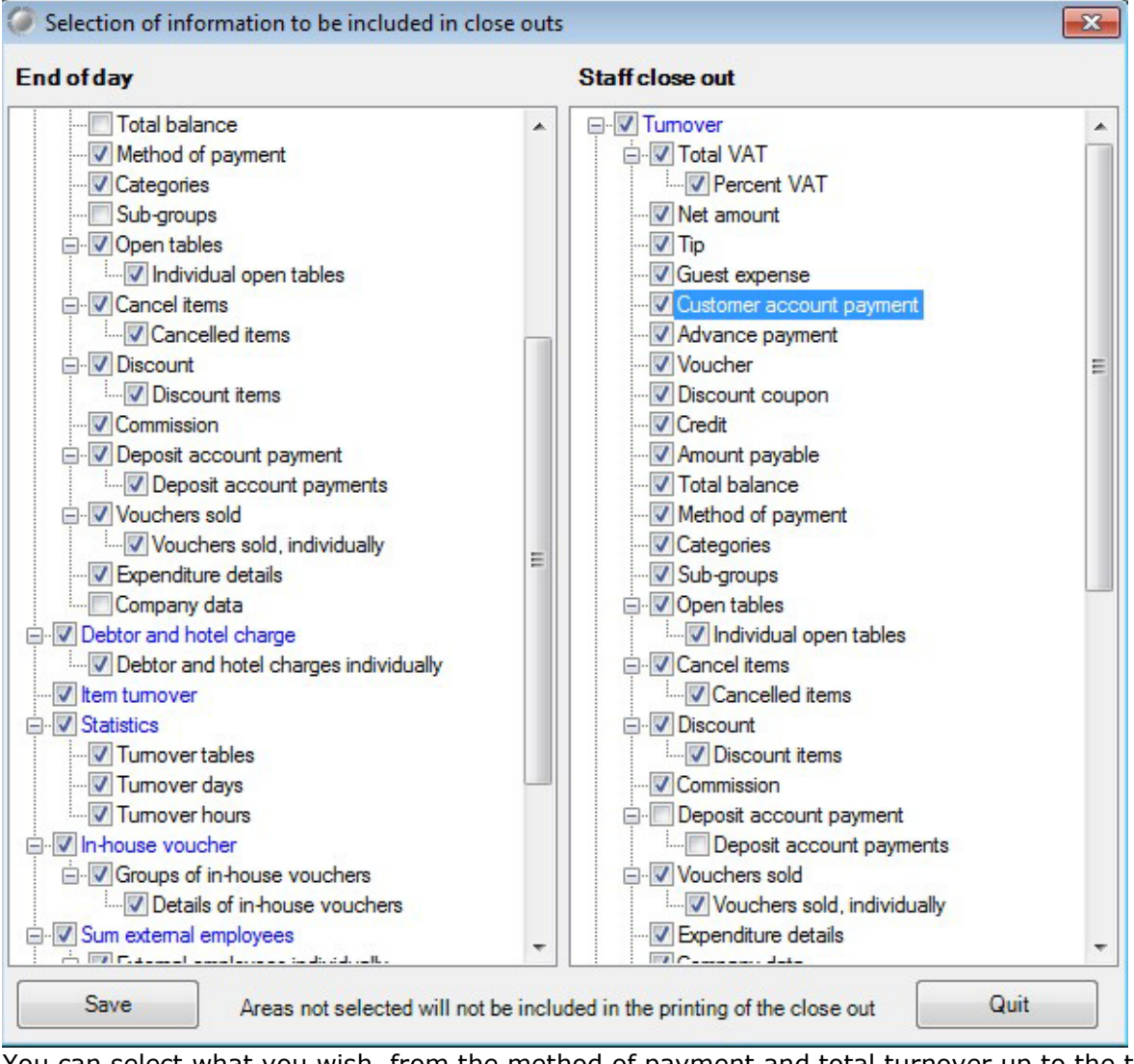

You can select what you wish, from the method of payment and total turnover up to the turnover of individual items. You can also deselect any information you no longer wish to have. By checking Statistics you can see the turnover per person or per table.

-0-

#### Document Editor

Previous Top Next

Lists Layouts / Print layouts / Document editor

#### 1. Set up and Operation

The document generator is not a universal generator of reports but conceived exclusively for the

layout of pre-defined documents. A document, for example an invoice cannot be properly created with a report generator.

The layout of a document consists always of the following elements:

- 1. Page/ Document
- 2. Printing areas
- 3. Printing zones
- 4. Printing objects
- 5. Variables

Each of these elements is always a component of the preceding element. This concerns primarily the co-ordinates top and left. Example: *If you give a printing object the position top* = 0 and *Left* = 0, the object will be placed in the upper left corner of the printing zone. If the position of the zone within the area is changed, this has no influence on the position of the object. The position of an element is always given in millimeters. Therefore if you have an original document it is very easy to determine the desired position of an element by measuring with a ruler. The apparently complicated settings are necessary to create a template that is not dependent on the printer used. Otherwise a template is dependent on the printer type and the printer resolution. The display on the screen is correct only to a certain extent. A monitor ordinarily has a resolution of 96 DPI, a printer on the other hand has 300, 600 or even 1200 DPI. With the conversion of mm into DPI inaccuracies inevitably arise

# 2. Page / Document

In **Page / Document** you can determine the paper format and the margins. Whether a document should have a horizontal or vertical format will be evaluated later. ATTENTION! A paper format with margins = 0 leads to the wrong results since printers cannot print on the areas around the edges. Therefore please set the margins in such a way that no matter which printer you use the printing area always fits. Special attention should be paid to the lower margin since the non printable area of ink jet printers is much larger than that of laser printers (up to 18 mm)

The **Document type** determines the type of document you want to work with, an invoice, a confirmation, etc. The **description** identifies the document clearly in the database. Internally a language ID is also saved, for example " DE" for German. This way a user can <u>only</u> modify or create documents in his system language.

| te Qut                                                                     |                                                                                                    |                                                                                                    |
|----------------------------------------------------------------------------|----------------------------------------------------------------------------------------------------|----------------------------------------------------------------------------------------------------|
| ent type: Invoice Description Invoice with P                               | header                                                                                                    |                                                                                                    |
| 'h'lz'lz'k'ls'le'lz'la'la'ha'                                              | hi hz hz ha hi hs he hi                                                                                                    | 18 19 2                                                                                                    |
|                                                                            |                                                                                                    |                                                                                                    |
| 1010253                                                                    |                                                                                                    |                                                                                                    |
| [CA025]                                                                    |                                                                                                    |                                                                                                    |
|                                                                            |                                                                                                    |                                                                                                    |
| [CA035]<br>[CA051] [CA040] [CA045]                                         |                                                                                                    |                                                                                                    |
| [[[[]]]][[]]][[]]][[]]][[]]]][[]]]][]]]]                                   |                                                                                                    |                                                                                                    |
|                                                                            | P                                                                                                    | hone: [CC010]                                                                                                    |
| [[CAA10]                                                                   | E                                                                                                    | -Mail: [CC020]                                                                                                    |
| [GA010] [GA015]                                                            |                                                                                                    | [CC050]                                                                                                    |
| [GA020] [GA025]<br>[GA030]                                                 |                                                                                                    |                                                                                                    |
| [GA035]                                                                    |                                                                                                    |                                                                                                    |
| [GA050]                                                                    |                                                                                                    |                                                                                                    |
| Invoice [BD010] Date [BD020]                                               | Page (DC020) of (DC021)                                                                                                    | Our ref. [DC010]                                                                                                    |
| Item                                                                       | Qty. Unit price                                                                                                    | Amount                                                                                                    |
| [GT010] [GT015] [GT020] [GT025]                                            | From [GT060] till [GT0                                                                                                    | 70] Room [GT080]                                                                                                    |
| (BP015)                                                                    | [BP020] [BP025]                                                                                                    | [BP030                                                                                                    |
| [BP016]                                                                    |                                                                                                    |                                                                                                    |
| Invoice amount                                                             |                                                                                                    | [BB010]                                                                                                    |
| [BTA10] [BTA15]                                                            | [BTA12] [BTA13]                                                                                                    | [BTA14]                                                                                                    |
| [BTT10]                                                                    | [BTT12] [BTT13]                                                                                                    | [BTT14]                                                                                                    |
| [BTV10] [BTV15]                                                            | [BTV12] [BTV13]                                                                                                    | [BTV14]                                                                                                    |
| [BTC10]                                                                    | [BTC12] [BTC13]                                                                                                    | [BTC14]                                                                                                    |
| Least to all                                                               | IBTK121 IBTK131                                                                                                    | [BTK14]                                                                                                    |
| [BTK10]                                                                    | fouried fouried                                                                                                    |                                                                                                    |
| Total amount of payment                                                    |                                                                                                    | [BZB10]                                                                                                    |
| [BTK10] Total amount of payment VAT total [BVG10] of [BD030] = Net [BD035] |                                                                                                    | [BZB10]                                                                                                    |
|                                                                            | Image         Image         Description         Image           in         in <td>etc         Out           nent type:         Invoice         Description         Invoice with header           n         1         1         1         1         1         1         1         1         1         1         1         1         1         1         1         1         1         1         1         1         1         1         1         1         1         1         1         1         1         1         1         1         1         1         1         1         1         1         1         1         1         1         1         1         1         1         1         1         1         1         1         1         1         1         1         1         1         1         1         1         1         1         1         1         1         1         1         1         1         1         1         1         1         1         1         1         1         1         1         1         1         1         1         1         1         1         1         1         1         1         1         1         1         1         1</td> | etc         Out           nent type:         Invoice         Description         Invoice with header           n         1         1         1         1         1         1         1         1         1         1         1         1         1         1         1         1         1         1         1         1         1         1         1         1         1         1         1         1         1         1         1         1         1         1         1         1         1         1         1         1         1         1         1         1         1         1         1         1         1         1         1         1         1         1         1         1         1         1         1         1         1         1         1         1         1         1         1         1         1         1         1         1         1         1         1         1         1         1         1         1         1         1         1         1         1         1         1         1         1         1         1         1         1         1         1 |

# 3. Printing Areas

The printing areas are the same for all documents. There are three areas: top, middle and bottom. The top and the bottom are fixed on each page to a specific size. The middle begins below the top and can extend to the bottom. Its actual size depends on the amount of data that needs to be included in the document. The middle area is in turn divided into three parts: middle head, middle center and middle foot. The size of each of these parts can be set individually within the middle area. In the screen mask the areas are indicated as head, middle (heading, table, total) and foot and are differentiated by color.

The width of the areas is always that of the printable page. Only the height can be set. The area middle also has a designated height but it can be adapted during printing to the data amount.

Here you can see the printing area top.

| [CA025]<br>[CA030]                 |               |                                                              |
|------------------------------------|---------------|--------------------------------------------------------------|
| [CA035]<br>[CA051] [CA040] [CA045] |               |                                                              |
| [[CAA10]<br>[CV010][GA010][GA015]  |               | Phone: [CC010]<br>Fax: [CC020]<br>E-Mail: [CC040]<br>[CC050] |
| [GA020] [GA025]                    | Bank:         | [CB010]                                                      |
| [GA035]                            | Account No:   | [CB011]                                                      |
| [GA045], [GA056] [GA040]           | Bank Code:    | [CB012]                                                      |
| [GA050]                            | IBAN:         | [CB013]                                                      |
|                                    | Tax Number:   | [CV020]                                                      |
|                                    | VAT Reg. No.: | [CVU2U]                                                      |

The size of the printing areas can be increased or decreased by using the red drag points.

|       | - |    |                                            |
|-------|---|----|--------------------------------------------|
|       |   | 10 | Invoice [BD010] Date [BD020]               |
|       |   | 11 | Item                                       |
|       |   |    | [GT010] [GT015] [GT020] [GT025]            |
|       |   | 12 | [BP015]                                    |
|       | - | 13 | [BP016]                                    |
| or    |   |    | Invoice amount                             |
| otion |   | 14 | [BTA10] [BTA15]                            |
|       |   |    | [BTT10]                                    |
| ens   |   | 15 | [BTV10] [BTV15]                            |
| one   |   | 16 | [BTC10]                                    |
|       |   | -  | [BTK10]                                    |
|       |   | 17 | Total amount of payment                    |
|       |   | 18 | VAT total [BVG10] of [BD030] = Net [BD035] |
|       |   | -  | [BVT20] [BVT10]% of [BVT40] = [BVT30]      |
|       |   | 19 | [BZT11] [BZT20]                            |
|       | _ |    | [BZT10]                                    |
|       |   | 20 |                                            |

4. Printing Zones

Zones have two main functions. First of all, since variables are designated to the different zones, a zone presents a user with meaningful variables while it excludes variables that do not make sense. Secondly, a zone determines a position within an area.

The zones with their corresponding variables depend on the type of document and are determined by the program. In the middle zone, in center and total only variables pertaining to these zones are permitted. In other zones meaningful variables are offered but the access to the other general variables is permitted.

A special feature is the possibility to set the position of a zone in relation to an area or to the edge

of a page. It only makes sense to use this option in the top area. By setting the position to Top = -1 und Left = -1 you can increase the size of the zone to that of the page format (The margins are ignored). This can be useful when displaying a company logo. If the width is set to 0, then the zone has the width of the area or of the page.

In the setting **Frame** you can enclose a zone with a frame. In text type and colour you can select the settings for the printing objects. The page break is always determined by the zone. The entire zone must fit within the page.

The printing zones are located underneath the printing objects. If you want to increase the size of a printing object you must first increase the size of the zone. When you double click on the white area of a zone a blue slider appears. By dragging it you can increase the size of a zone

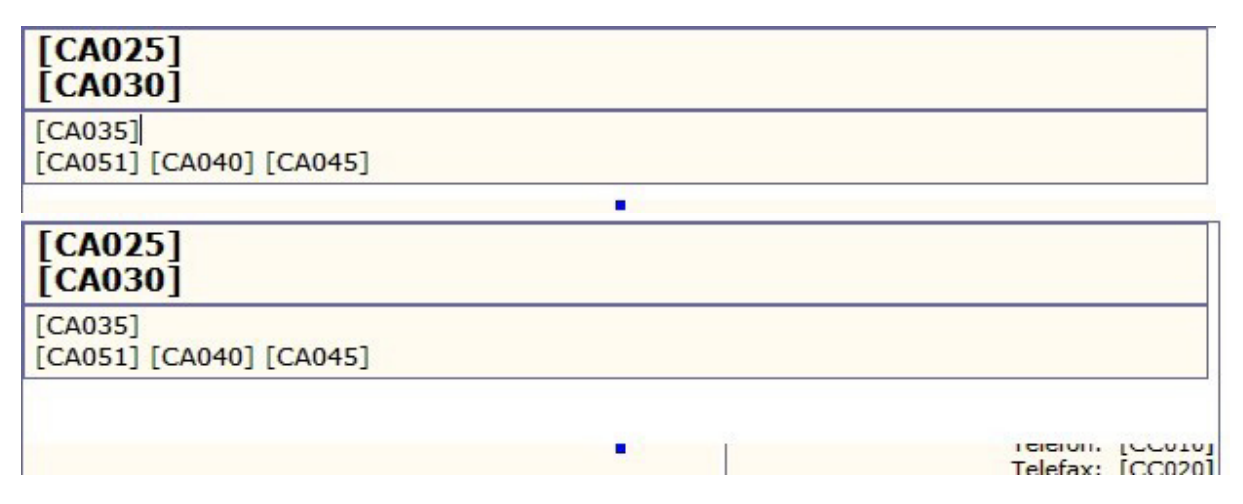

# 5. Printing objects

Zones have two main functions. First of all, since variables are designated to the different zones, a zone presents a user with meaningful variables while it excludes variables that do not make sense. Secondly, a zone determines a position within an area.

The zones with their corresponding variables depend on the type of document and are determined by the program. In the middle zone, in center and total only variables pertaining to these zones are permitted. In other zones meaningful variables are offered but the access to the other general variables is permitted.

A special feature is the possibility to set the position of a zone in relation to an area or to the edge of a page. It only makes sense to use this option in the head area. By setting the position to Top = -1 und Left = -1 you can increase the size of the zone to that of the page format (The margins are ignored). This can be useful to display the company logo. If the width is set to 0, then the zone has the width of the area or of the page.

In the setting **Frame** you can enclose a zone with a frame. In text type and colour you can select the settings for the printing objects. The page break is always determined by the zone. The entire zone must fit within the page.

If you enlarge a printing zone (See further up) then you can also change the size of the printing object within it. With a double click on the object you can change it.

| 1 |  |
|---|--|
|   |  |
|   |  |
|   |  |
|   |  |
|   |  |

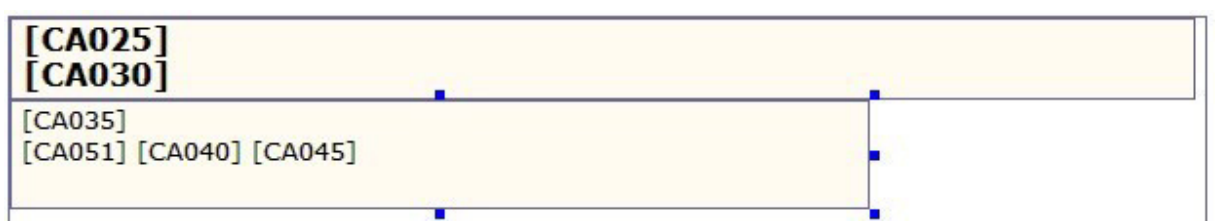

You can create a new object or insert an image by clicking on a zone with the right mouse. You can then click on create a new text object or create a new image object. When you create a new image object a new printing object appears. By clicking on it with the right mouse key you can then load an image. Simply select the desired image from your hard drive. Ideally it should be found in the program directory. If you later move this image to another directory, it will no longer be displayed on the document.

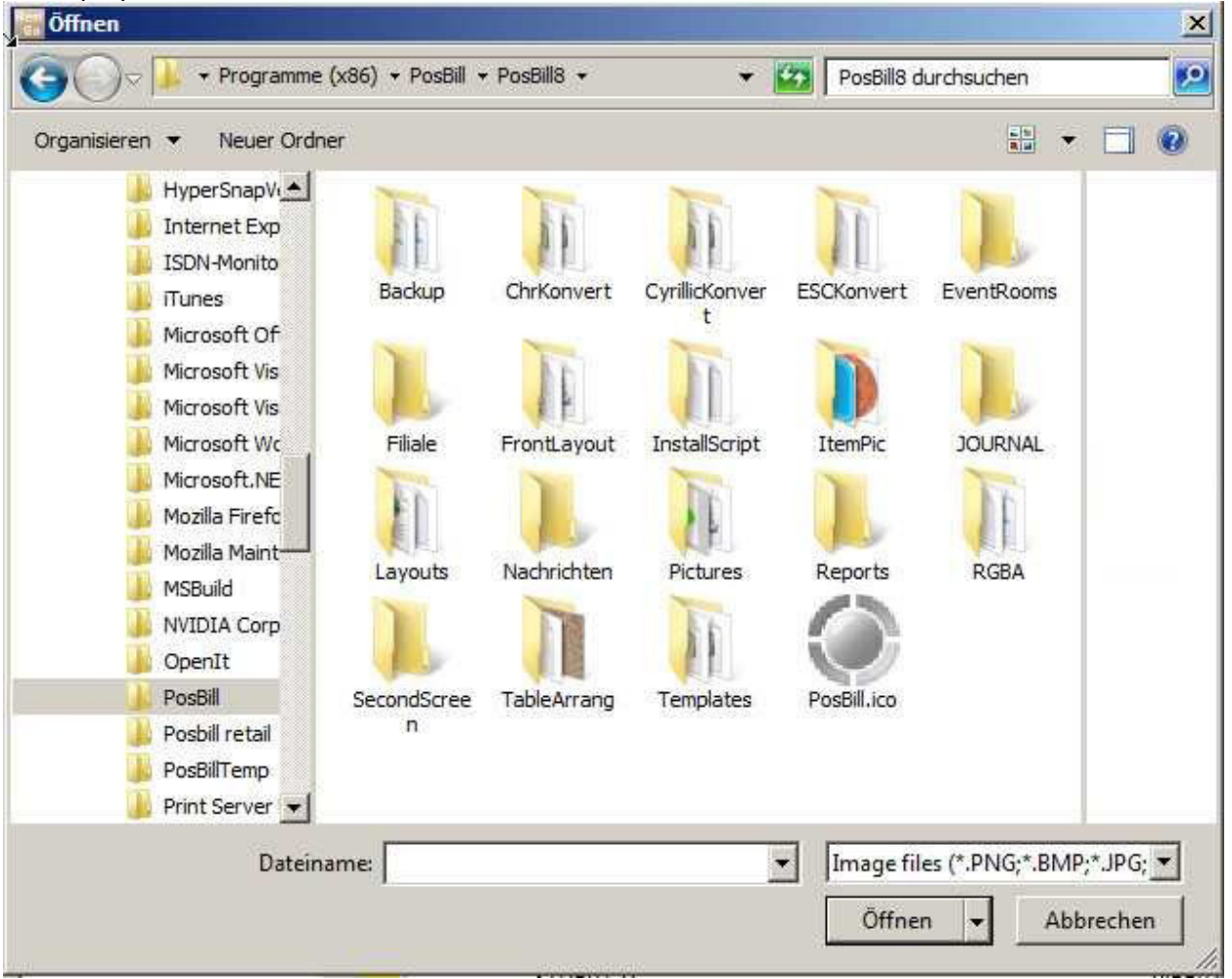

# 6. Variables

Variables can be added to existing printing objects. Please note that some variables only make sense in certain printing areas. For this reason when you go to a specific area only the variables that can be used in this area will be shown. (Left side)

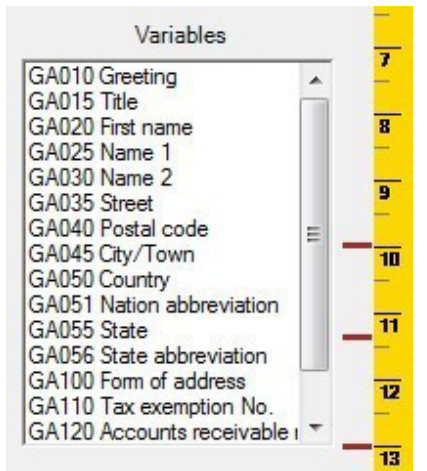

The use of variables in areas where they are not valid can result in the creation of documents that cannot be used or can lead to error messages!!

A double click on a variable moves it to the previously selected object.

-0-

# **Label Printing**

Back office / Lists/Layouts / Print layouts / Label editor and Label printing

First of all you have to install a label printer under Windows. In our example we have used a Citizen CL-S521 which can be connected via USB

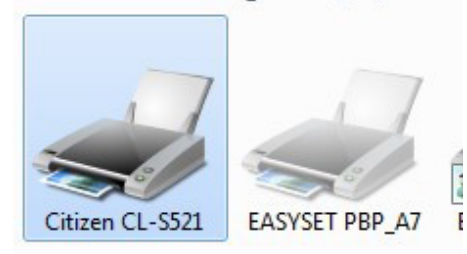

Then, in PosBill back office/ System parameters/Printer you have to set up a new printer. In our example we have given this printer the name "Label"

| P     | rinter  |            |           |             |                   |                            |                       |                     |                                        |
|-------|---------|------------|-----------|-------------|-------------------|----------------------------|-----------------------|---------------------|----------------------------------------|
| 0     |         |            |           | 0           |                   |                            |                       |                     | •                                      |
| Edit  | New     | Сору       | Save      | Delete      | Start             | Previous                   | Next                  | End                 | Close                                  |
| Print | er Prin | nter redi  | rection   |             |                   |                            |                       |                     |                                        |
|       | Selec   | t the virt | ual print | ter that sh | nould be<br>shoul | assigned to<br>d be select | o the ite<br>ed in "F | ms. Th<br>Printer n | e physical printer ar<br>nanagement''. |
|       |         |            |           | Print       | ter ID            | Label                      |                       |                     |                                        |
|       |         |            |           | Desc        | ription [         |                            |                       |                     |                                        |

Now open printer control (printing symbol on the Windows taskbar) and assign the printer "Label" to the previously installed driver.

| © | PosBill. | 2014 |
|---|----------|------|
| 9 | 1.0000,  | 2011 |

| 🚭 Set up printer                 |                                       |      |                           |                                     | × |
|----------------------------------|---------------------------------------|------|---------------------------|-------------------------------------|---|
|                                  | Select printer                        | Lab  | el                        | -                                   |   |
|                                  | Description                           |      |                           |                                     |   |
| The                              | printer is connected to this terminal | KAS  | SEVR                      |                                     |   |
| 🔲 Do not use this printer as an  | emergency printer                     |      |                           | Do not print currency symbol 🗖      |   |
| 🔲 This printer should also be us | sed as a bill printer                 |      |                           | Replace currency symbol with:       |   |
| Do not group items on bill by    | quantity                              |      |                           |                                     |   |
| Printer layout                   |                                       |      |                           |                                     | 7 |
| Ticket                           |                                       | •    | Receipt                   | <b>•</b>                            |   |
| Cancel                           |                                       | •    | Running total             |                                     |   |
| Dispatch ticket                  |                                       | •    | Reprint bill              | <b></b>                             |   |
| Receipt deposit account payment  |                                       | •    | Invoice credit            | •                                   |   |
| Hecelpt advance                  |                                       | -    | Message                   | <b>•</b>                            |   |
| Reports                          |                                       | •    | Call up course            | <b></b>                             |   |
| Table for control characters     |                                       | •    | Test print                | Edit table for control characters   |   |
| Table for character conversion   |                                       | •    | Test print                | Edit table for character conversion |   |
| Cyrillic table for character     |                                       | •    | Test print                | Edit table for character conversion |   |
| Windows printer driver           | zen CL-S521                           | •    | The driver is an "only te | ext'' driver                        |   |
|                                  |                                       |      |                           |                                     |   |
|                                  |                                       |      |                           |                                     |   |
|                                  | An active serial (COM) int            | erfa | ce cannot be found for t  | this PC                             |   |
|                                  |                                       |      |                           | 1                                   |   |
| Save                             |                                       |      |                           | Quit                                |   |
|                                  |                                       |      |                           |                                     |   |

In Back office you can now start the label editor. Clicking on "New" opens a window where you can select the label format that you wish to use.

| Create new document                                                                                                    | ×                                                                                                    |
|----------------------------------------------------------------------------------------------------|----------------------------------------------------------------------------------------------------|
| First choose the document type, the                                                                                                    | n give it a unique description                                                                                                    |
| Description Test Label                                                                                                    |                                                                                                    |
| Description 76x76mm                                                                                                    |                                                                                                    |
| Paper format<br>C A4 C US letter<br>O User-defined<br>Width 76.0<br>Height 76.0                                                                 | Page margins<br>1  I  I  I  I  I  I  I  I  I  I  I  I  I                                                                              |
| Label format<br>Type of document<br>45.7 x 21.2 mm<br>63.5 x 38.1 mm<br>96.0 x 63.5 mm<br>35.6 x 16.9 mm<br>63.5 x 29.6 mm<br>Benutzerdefiniert | Alignment      Fortrait     format      Landscape     format  Distance between labels  Vertical      Journal      Horizontal      0.0 |
| Customize:<br>Width 76.0 🛨<br>Height 76.0 🛨                                                                                                    | Ticket type                                                                                                    |
| Enter                                                                                                    | Cancel                                                                                                    |

In our example we have selected a label size of 76mm x 76mm and page margins of 1mm. Since our labels are on a roll we have measured and then selected a distance of 3mm between the labels.

The label format that we have just created is now ready to be individually adapted.

© PosBill, 2014

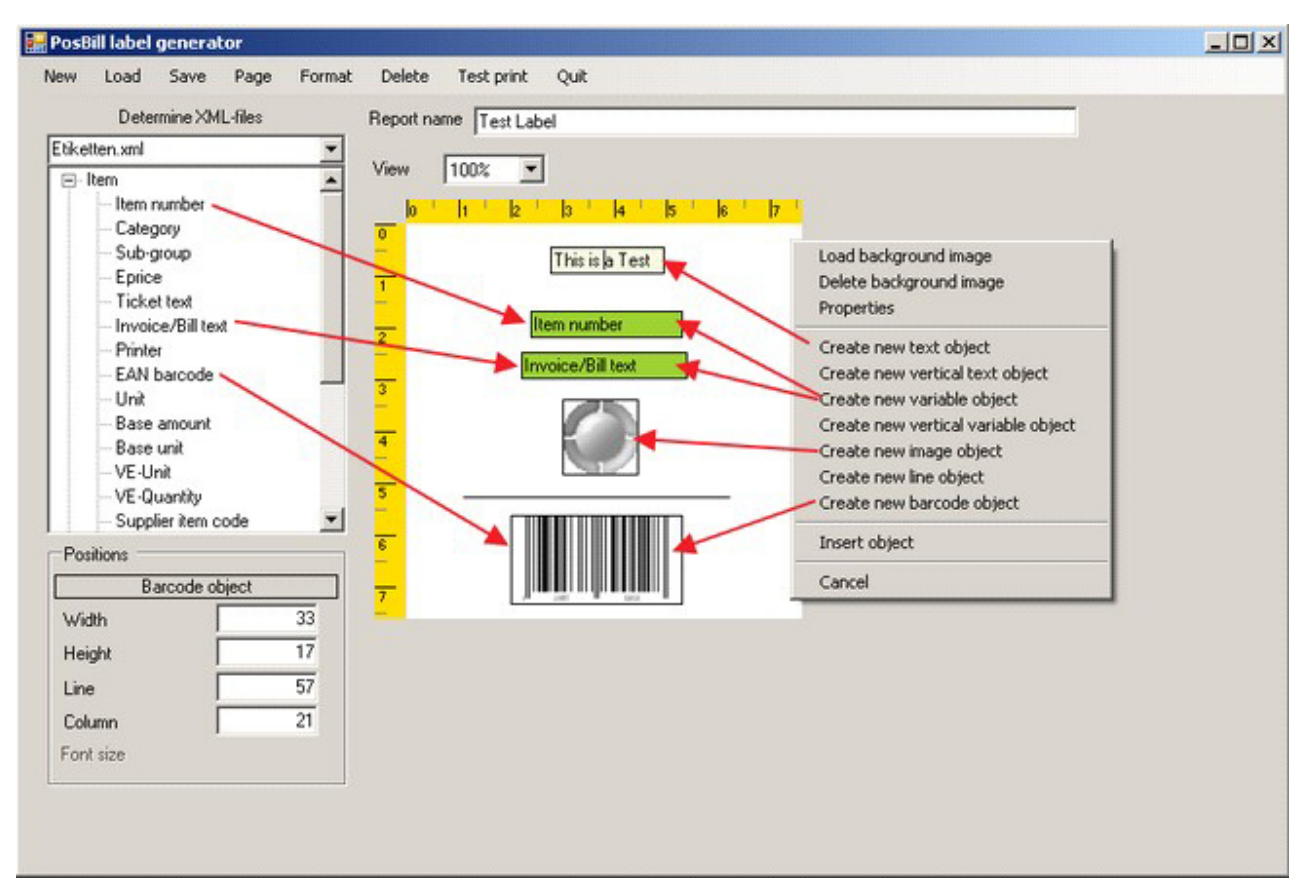

Clicking on the label with the right mouse button opens up the selection menu (red box on right). If you create a variable object you can assign information to it from the xml file (red box on left) per drag and drop. In our example we have done this with the item number and the invoice/bill text. With a barcode object you proceed the same way but as variable you select EAN barcode.

You can edit all objects by using the mouse. By double clicking an object with the left mouse button you can change its form and size, double clicking with the right mouse allows you to change the font, text alignment etc. Finally simply give the template a name(Report name), save it and close the editor.

In Print layouts/Label printing you can now print all the labels that you require.

| 9                                                                                              | Selection Data Item                                                                                                    | Start                                 | new search |                    |     |
|------------------------------------------------------------------------------------------------|----------------------------------------------------------------------------------------------------|---------------------------------------|------------|--------------------|-----|
| em selection<br><b>Iten</b><br>Invo                                                            | n number                                                                                                    | E                                     | AN barcode | All categories     |     |
| ltere                                                                                          | Selection of Item                                                                                                    |                                       | L Hanne    | Items to be printe | ed  |
| Beverag                                                                                        | es                                                                                                    |                                       | 300        | Coca Cola          | 10x |
| 300<br>301<br>302<br>303<br>330<br>331<br>350<br>351<br>400<br>401<br>402<br>403<br>507<br>508 | Coca Cola<br>Fanta<br>Sprite<br>Mineral water<br>Becks<br>Guinness<br>Brandy<br>Cognac<br>Cup of coffee<br>Pot of coffee<br>Cup of tea<br>Latte Macchiato<br>Kilkenny<br>Beer Set | Number<br>labl.<br>5<br>Add<br>Remove | 301        | ranta              | жС  |
| Sel                                                                                            | ect all                                                                                                    |                                       | Sele       | ect all            |     |
| Selection pr<br>Printe                                                                         | inter layout Test Label.DAT                                                                                                    |                                       |            | •                  |     |
|                                                                                                |                                                                                                    |                                       |            |                    | 2.3 |

In the field "Selection Data" you can select between item and customer.

Then, in the selection list that appears (in this case selection of item) choose the items you want, the number of labels you want to print for each item and the printer layout you would like to use.( Report name given when layout was created)

<u>Tip:</u>

It is possible to mark several items from the selection list by clicking on them whilepressing the Ctrl" key. These items can then be transferred together to the list of "Items to be printed" by pressing "Add".

The printed label from this example looks like this:

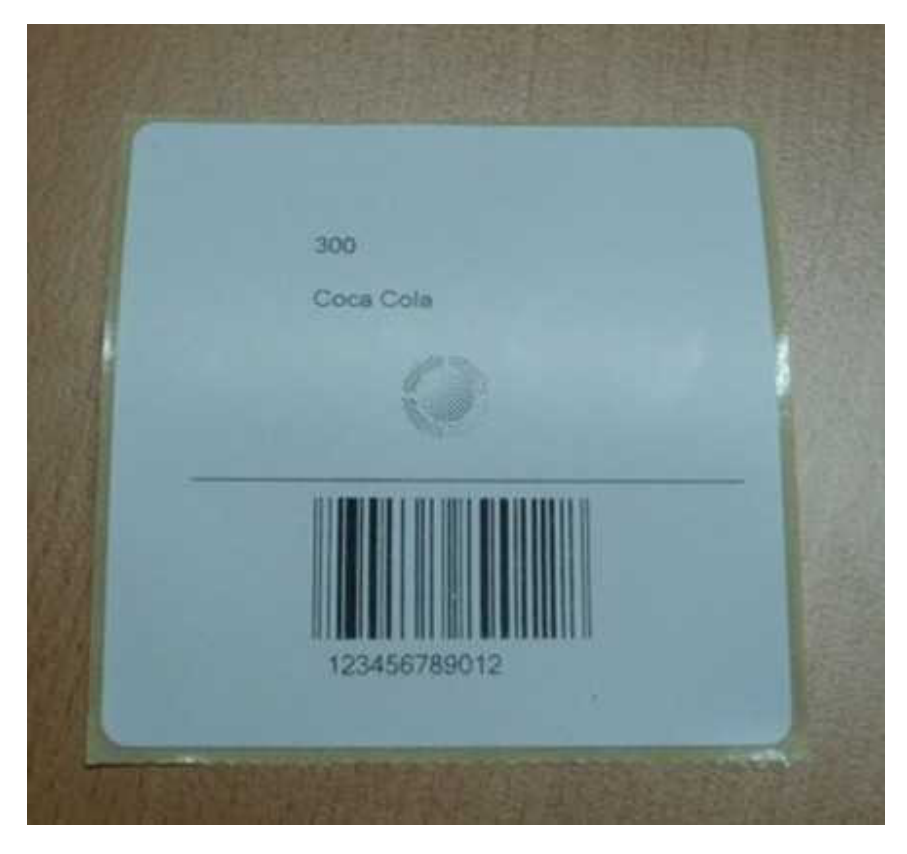

**Ticket Printing** The installation of whichever ticket printer you choose is carried out per Windows printer driver. As example see the chapter on label printing. In Back office/Lists/layouts/Print layouts select the label editor and create a new ticket template:

-0-

| ge setup                                                                                                    |                                                               |
|----------------------------------------------------------------------------------------------------|---------------------------------------------------------------|
| Description 76mm Ticket                                                                                            |                                                               |
| Paper format<br>C A4 C US letter                                                                                   | Page margins                                                  |
| • User-defined                                                                                                    | 1 🕂 right                                                     |
| Width 76.0 🛨                                                                                                    | 1 🕂 Top                                                       |
| Height 76.0                                                                                                    | 1 🛨 Bottom                                                    |
| Label format<br>Label size:<br>45,7 x 21,2 mm<br>63,5 x 38,1 mm<br>96,0 x 63,5 mm<br>35,6 x 16,9 mm<br>22,5 x 20,0 | Alignment<br>• Fortrait<br>• Langscape<br>• format            |
| 63,5 x 29,6 mm<br>Benutzerdefiniert                                                                                | Distance between labels<br>Vertical 3.0 +<br>Horizontal 0.0 + |
| Customize:                                                                                                    |                                                               |
| Width         76.0           Height         76.0                                                                   | Etikett                                                       |
| Accept                                                                                                    | Cancel                                                        |

You can create the layout in any way you want. Here too it is possible to use a background image, text or object variables, barcodes, etc. We have intentionally kept the following example simple. Our ticket has one text variable and several object variables like item number, description, company details and a specific ticket number

© PosBill, 2014

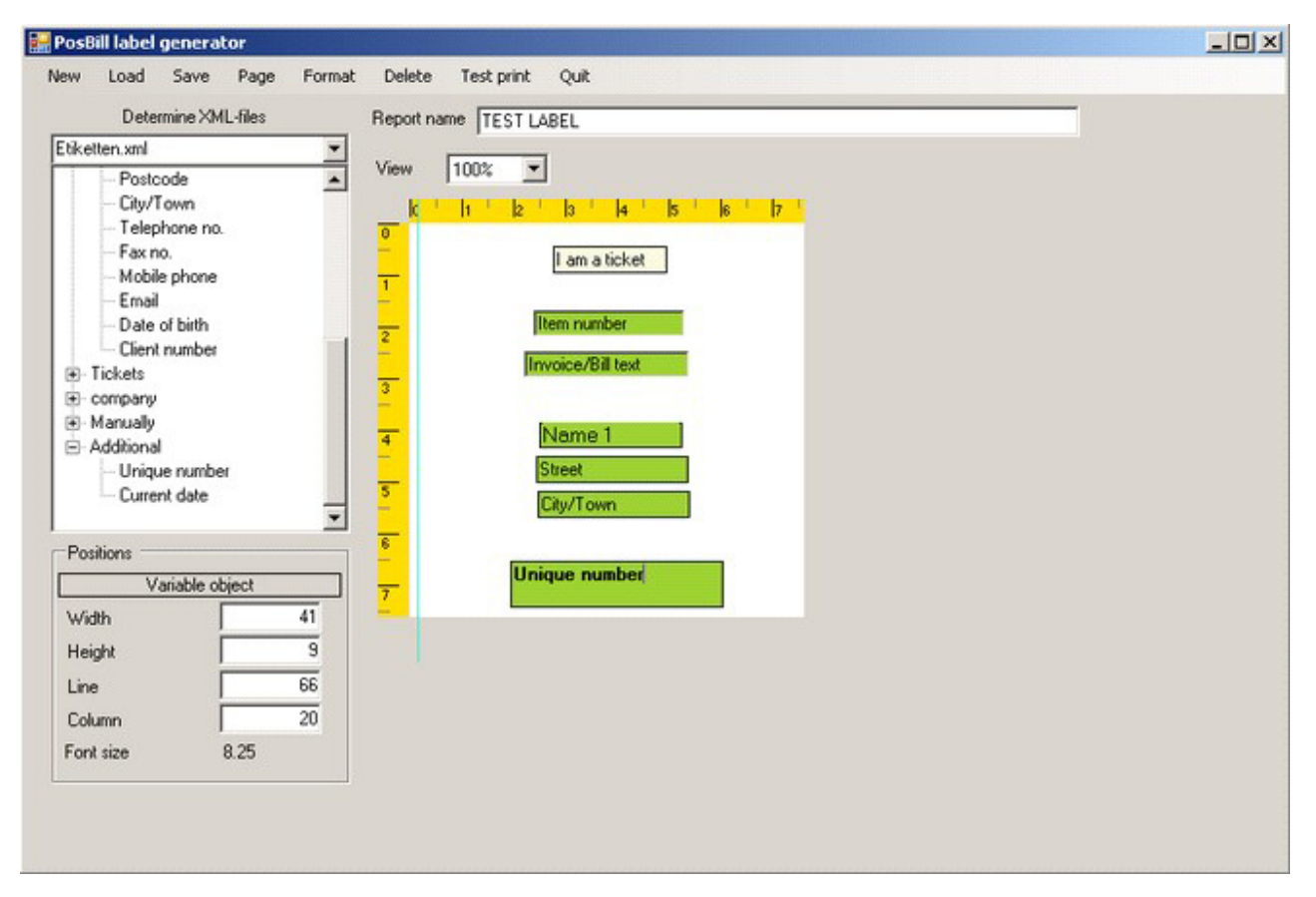

The next step is to simply enter in "Item data" the different ticket items that you wish to have. For each ticket item enter an item number, text, price, category and sub-group. Then, go to the tab "Parameters" and assign to each of the items the ticket layout you have just created.

| Button text for mobile   |        |          |
|--------------------------|--------|----------|
| Assign item assembly kit |        | <b>T</b> |
| Assign ticket layou      | Ticket |          |
| Allocate label layout    |        | •        |

This is all you need to do. The ticket items will be displayed on the POS front like all the other items in your system. The only difference is that when you book one of these ticket items besides a receipt the corresponding tickets will also be printed.

| S                        | ouvenirs    | Ticke            | ts | Kiosk                 | Fresh<br>Produce            | Drugsto         | ore Depo                    | osit item |  |
|--------------------------|-------------|------------------|----|-----------------------|-----------------------------|-----------------|-----------------------------|-----------|--|
|                          |             |                  |    |                       |                             |                 |                             |           |  |
| Standard ticket<br>£8.00 | Famil<br>£1 | y ticket<br>8.00 | G  | roup ticket<br>£65.00 | Late night ticket<br>£10.00 | spec<br>ti<br>£ | ial event<br>icket<br>15.00 |           |  |
|                          | 100         |                  |    |                       |                             |                 |                             |           |  |

-0-

# <u>Tools</u>

Network Lock Previous Top Next

Tools / Cancel Network Lock

If in POS a table appears marked in red and you receive the message that the table is already being worked on by someone else and that is not the case, then you can re-activate the table by going to "Cancel network lock". This can happen if you have opened a table and then a power failure occurs. As a result this table is not properly closed and the system thinks it is still being accessed.

Tools/ Compress Database

|    | INDICATION                                       |
|----|--------------------------------------------------|
| i  | Database maintenance                             |
| Th | e database has been successfully<br>reorganized. |
|    | Continue                                         |

This menu item is only relevant in connection with our single-user version with Access database. By compressing a database, the size of the database is decreased. This in turn speeds up the operation of POS. In networks or with our high-end version this is not necessary since a Microsoft SQL Server 2005 database is used (real client-server operation).

-0-

| Backup and Restore | Previous Top Next |
|--------------------|-------------------|
|                    |                   |

Tools/Backup

| Backup                              | ×                                        |
|-------------------------------------|------------------------------------------|
| Backup Restore                      |                                          |
| Define path and disl                | drive in which database should be saved. |
| ? C:\Program Files\PosBill\PosBill  | 3\Backup                                 |
| Name file                           | PosBill_BackUp_2012_7_1.mdb              |
| Overwrite an existing file with the | same name.                               |
| Always save database on this dist   | k drive before change of day.            |
|                                     |                                          |
|                                     |                                          |
| Start backup                        | Quit                                     |
|                                     |                                          |

You should definitely place a check on making automatic backups before change of day. If possible the backup should be carried out on another drive or on a USB-stick. You can specify the path that should be used for the backups

| 🖉 Backup 💽                                                                                                    | Ø Backup       |
|----------------------------------------------------------------------------------------------------|----------------|
| Backup Restore                                                                                                    | Backup Restore |
| Define the backup file                                                                                                    | ?              |
| Attention! Carry out restore only if you are sure that the chosen file is a PosBill -<br>backup file. Otherwise a total loss of data could occur. | Attention! C   |
| Restore database Quit                                                                                                    | Restore        |

If it is necessary to restore your data you can select your last backup file and press start. Please note that when restoring your data all previous data will be overwritten and it is no longer retrievable.

**Carry out backups on a regular basis and make sure to check that they function properly. This is required by law.** We recommend that you use an external drive for your backups or that you transfer a backup made locally to an external drive

In case you work with a SQL server database make sure that before you start the backup you

have exited all applications which access the database including printer applications and all mobile devices!!

# **Second Screen**

Backoffice / Tools / Customer display on second screen

In the first tab "Basic settings" you can set up the desired type of use for the 2nd screen. In the following example we will let a series of images run as a slide show with an information ticker underneath.

|                        | fideo Internet Customer display        |             |       |                                     |                                    |
|------------------------|----------------------------------------|-------------|-------|-------------------------------------|------------------------------------|
| hich actions shou      | d be performed at second scree         | en startup? |       |                                     |                                    |
| irst command           | Start slide show                       | -           | * Iti | s not possible to use bo            | th scrolling texts and scrolling   |
| econd command          | Start scrolling banner                 | •           | ba    | nners when simultaneo               | usly displaying videos or websites |
| Path and file name     | for background image                   |             |       |                                     |                                    |
| Search                 |                                        |             |       |                                     |                                    |
| and line and possible  | en ef e en Kenn brennen                | C T-        |       | 6 6                                 | C Pallan                           |
| Simply faster with ePD | issustems and software from PosBill ++ | • TOP       |       | Se Cerkei                           | • Docom                            |
|                        |                                        |             |       | Font                                | Font colour                        |
|                        |                                        |             |       |                                     |                                    |
|                        |                                        |             |       | Background                          | I colour 1                         |
|                        |                                        |             |       | Background<br>Background            | I colour 1                         |
|                        |                                        |             |       | Background<br>Background<br>Type of | I colour 1                         |

In the next tab you can select the images for the slide show and determine the display duration of the images. Instead of images it is also possible to select a video file or a website.

© PosBill, 2014

| the second second |                                                 |                                              |
|----------------------------------------------------------------------------------------------------|-------------------------------------------------|----------------------------------------------|
| sic settings Slide show video Internet   Custo                                                                                                    | omer display                                    |                                              |
| In order to display we                                                                                                    | b videos or websites, the EPoS terminal must be | connected to the internet                    |
|                                                                                                    |                                                 |                                              |
| ath and file name of video. AVI and N                                                                                                    | P4 videos from websites can also be shown. To   | o do this, enter the complete link including |
| http:///.E.g.http://www.infinitybas.com                                                                                                    | n/gangnam-style.avi.                            |                                              |
|                                                                                                    |                                                 |                                              |
| Search                                                                                                    |                                                 |                                              |
|                                                                                                    |                                                 |                                              |
| Play video on loop                                                                                                    |                                                 |                                              |
| ink to display a website                                                                                                    |                                                 |                                              |
|                                                                                                    |                                                 |                                              |
| Selectim ages for slide show                                                                                                    |                                                 |                                              |
| Path and file name of image                                                                                                    |                                                 | Display dyration (second                     |
| Slide                                                                                                    |                                                 | Duration                                     |
| C:\Program Files\PosBill\PosBill8\SecondScre                                                                                                    | en Vellyfish ipg                                | 10                                           |
|                                                                                                    | en/Design.jpg                                   | 10                                           |
| 2. Program Files (PosBill/PosBill8/SecondScre                                                                                                    |                                                 |                                              |
| 2 \Program Files \PosBill\PosBill8\SecondScre                                                                                                    |                                                 |                                              |
| L'\Program Hiles\PosBill\PosBill3\Second5cre                                                                                                    |                                                 |                                              |
| L'\Program Hiles\PosBill\PosBill3\SecondScre                                                                                                    |                                                 |                                              |
| L'\Program Hiles\PosBill\PosBill3\SecondScre                                                                                                    |                                                 |                                              |
| , VProgram Files VPosBill VPosBill8 \SecondScre                                                                                                    |                                                 |                                              |
| 2\Program Files\PosBill\PosBill3\SecondScre                                                                                                    |                                                 |                                              |
| L: \Program Files \PosBill\PosBillS\SecondScre                                                                                                    |                                                 |                                              |
| L: \Program Files \PosBill\PosBillS\SecondScre                                                                                                    |                                                 | 10                                           |
| ZVProgram FilesVPosBillVPosBill8VSecondScre<br>Transfer image to list                                                                                                    | Search for image                                | Delete image from list                       |
| Transfer image to list                                                                                                    | Search for image                                | 10 🚊<br>Delete image from list               |

In the last tab you can set up how the checkout process is displayed to the customer. You can determine border colour, font type and size and also the texts that are displayed.

| Settings for second screen Basic settings Slide show Video Internet Customer dis                               | play      |                                                                     | ×                           |
|----------------------------------------------------------------------------------------------------|-----------|---------------------------------------------------------------------|-----------------------------|
| Background colour<br>Border colour 1<br>Border colour 2<br>Type of ramp Horizontal<br>Thickness of border 8    | - Font    | for customer display<br>Font<br><b>Test</b>                         | Font colour                 |
| Background colour and gradient for disp<br>Background colour 1<br>Background colour 2<br>Type of ramp Vertical | lay field | Text for "Total amount"<br>Text for "Received"<br>Text for "Change" | Total<br>Received<br>Change |
| Save all                                                                                                    |           |                                                                     | Quit                        |

Here is an example of a slide show with information ticker.

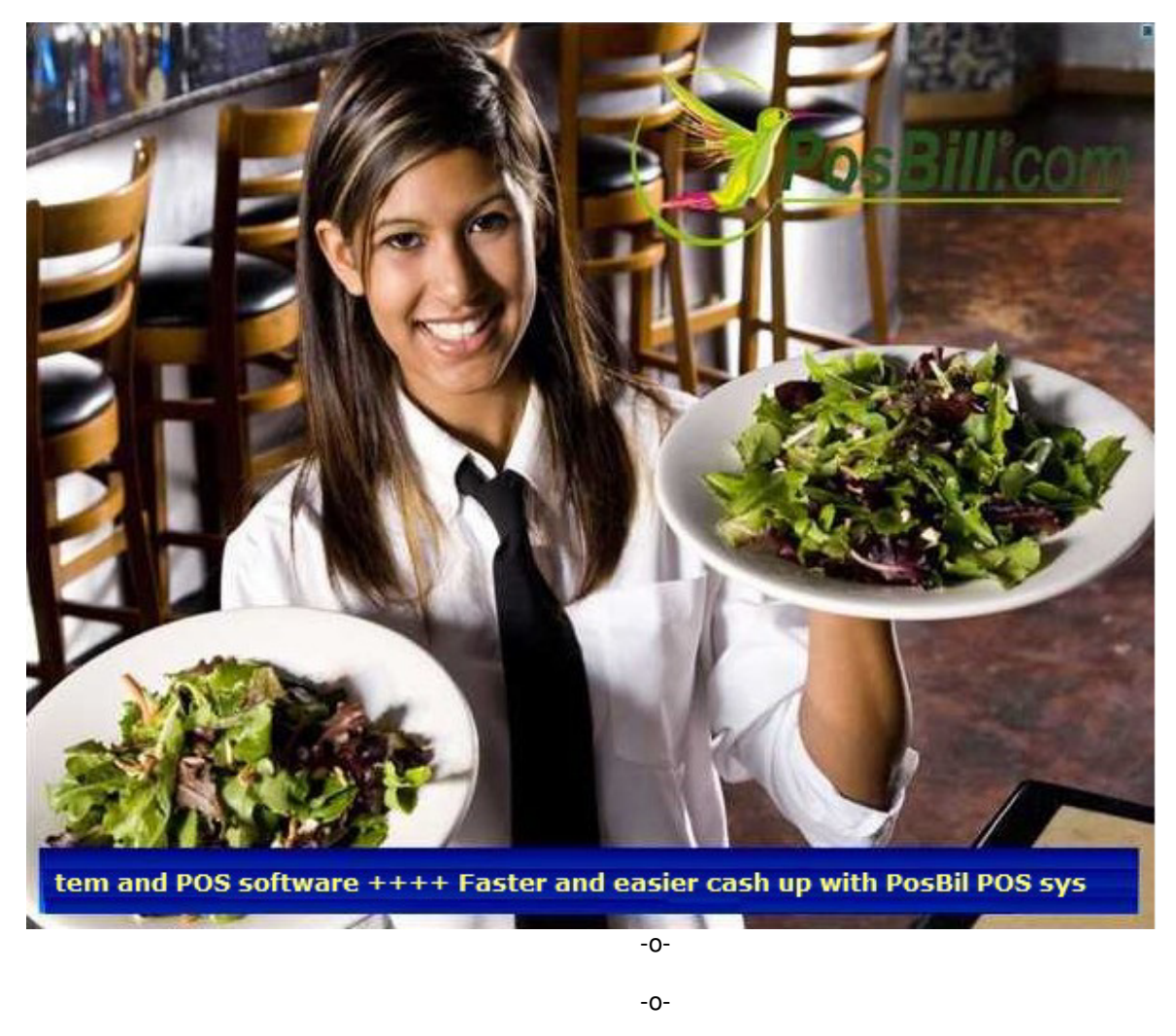

Delete Test Data

Previous Top Next

Tools/Delete test data

When your PosBill trial period comes to an end you can delete your transaction data or if you wish your complete master data.

| 🕼 Database maintenance                                                                                                    | ×                                        |
|----------------------------------------------------------------------------------------------------|------------------------------------------|
| C Delete only the entire cash book                                                                                                    |                                          |
| <ul> <li>Delete all data movements, e.g. tables and invoices, for the trial period. N<br/>items, categories, and subgroups will be maintained.</li> </ul> | faster data, like                        |
| Delete all data movements before this da                                                                                                    | le. 01/01/2014 💌                         |
| Delete all transactions. Set the working date to the computer date and i                                                                                  | nitialise the number 🔽<br>sequence.      |
| Starting nun                                                                                                    | nber for bill: 0                         |
| C Delete all data, including master data, and restart installation Wizard. Plea<br>will be permanently deleted.                                           | ase note that all data                   |
| Before you carry out the function, determine if all POS termi<br>monitoring have been terminated. After deletion, the reorganisa<br>will be carried out.  | nals and printer<br>tion of the database |
| Carry out function                                                                                                    | Quit                                     |

If you activate the first checkbox all entries in the cashbook will be deleted.

Select the date up to which the data should be deleted. All data movements up to the selected date will be removed. The master data, however, will be retained. In addition by checking the corresponding checkbox the working date will be set to the computer date and the number sequence will be set back.

Deleting all the data requires that you set up the system from the beginning. All settings like printer settings, employee lock... are lost!!

# Please observe the regulations regarding retention periods.

| Import Items | Previous Top Next |
|--------------|-------------------|

-0-

Tools/Import items

You can carry out the import of items after activating the checkbox "I have read and understood the warning".

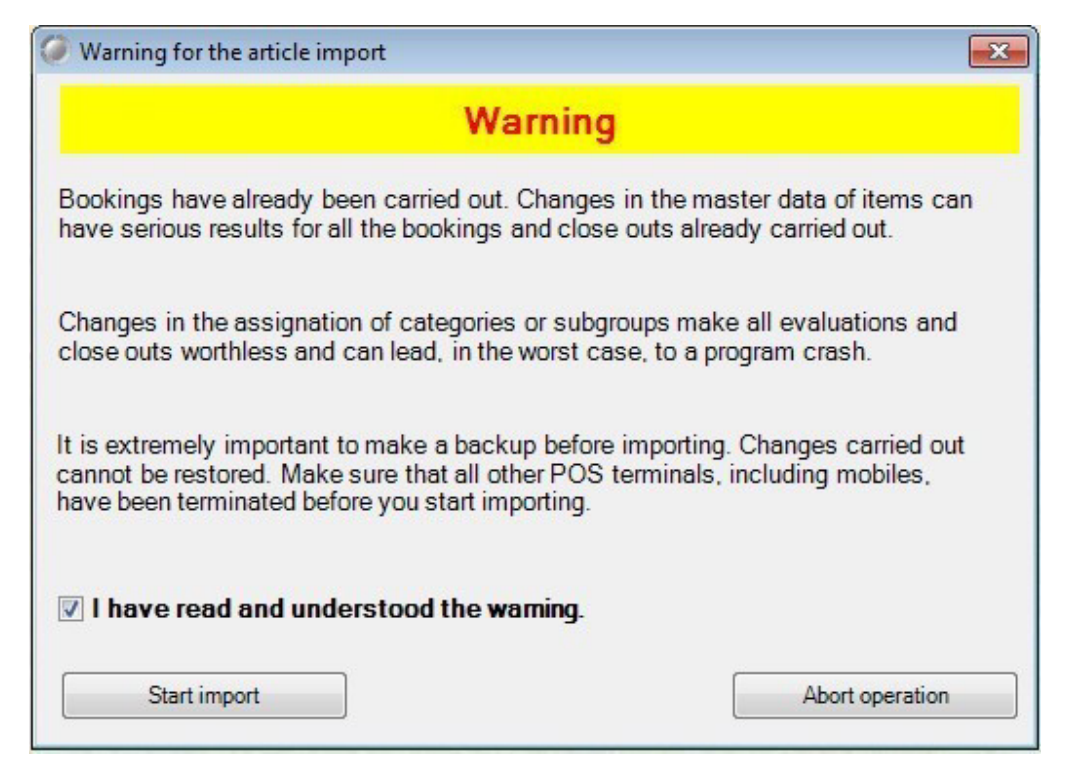

You can import items into PosBill. It makes sense to do this if you want to transfer data from an old system into PosBill. However, before importing items you should think it out carefully. If, for example, in your current system item 100 is a coke but in the import file item 100 is a notebook, then the current item will be overwritten. In addition, the past turnover and movements of merchandise will be applied to the new item. When you import an item you should carry out as many allocations as possible. So that these cannot mistakenly be made twice, already assigned variables will appear in blue on the left side. If in your import file there are no item numbers, these can be created automatically.

© PosBill, 2014

|                        | 1-            |           |                                       |                                |           |                              | 1-      |
|------------------------|---------------|-----------|---------------------------------------|--------------------------------|-----------|------------------------------|---------|
| eld name               | Туре          |           | Source field                          | Destination field              |           | Field name                   | Туре    |
| ditional selection 1   | String        |           | Additional selection 1                | Additional selection 1         |           | Additional selection 1       | String  |
| ditional selection 2   | String        |           | Additional selection 2                | Additional selection 2         |           | Additional selection 2       | String  |
| Iditional selection 3  | String        |           | Additional selection 3                | Additional selection 3         |           | Additional selection 3       | String  |
| ise amount             | String        |           | Base amount                           | Base amount                    |           | Base amount                  | Integer |
| se unit                | String        | _         | Base unit                             | Base unit                      |           | Base unit                    | String  |
| ock item               | String        |           | Block item                            | Block item                     | _         | Block item                   | Integer |
| tton colour            | String        |           | Button colour                         | Button colour                  |           | Button colour                | Integer |
| tegory                 | String        |           | Category                              | Category                       |           | Category                     | String  |
| scountable             | String        |           | Discountable                          | Discountable                   |           | Discountable                 | Boolean |
| N barcode              | String        |           | EAN barcode                           | EAN barcode                    |           | EAN barcode                  | String  |
| ed price               | String        |           | Fixed price                           | Fixed price                    |           | Fixed price                  | Boolean |
| age path               | String        | -         | Image path                            | Image path                     |           | Image path                   | String  |
| inine/Bill text        | String        | - ČI      | Invoice/Bill text                     | Invoice/Bill text              | -         | Invoice /Bill text           | String  |
|                        |               | -         | tem number                            | Item number                    |           |                              |         |
| >                      |               |           |                                       | X                              |           | <                            |         |
|                        |               |           |                                       |                                |           |                              |         |
|                        |               |           | <ul> <li>Special treatment</li> </ul> | nt of VAT                      |           |                              |         |
|                        |               |           | _                                     |                                |           |                              |         |
| Automatically create   | missing or i  | invalid i | tem numbers.                          |                                |           |                              |         |
| Indate only the press  | ant items D   | o not er  | ter any new items                     |                                |           |                              |         |
| opuble only the prest  | onit norma. D | U HOL GI  | Nor driv new round                    |                                |           |                              |         |
| Duplicate or items al  | ready prese   | ent shou  | Id be replaced with the new           | v values. Otherwise, duplicate | item nur  | mbers will not be transferre | ed.     |
|                        |               |           |                                       |                                |           |                              |         |
| All existing items, re | cipes, item   | assemb    | lv kits, categories and sub           | aroups should be deleted befo  | re the im | port.                        |         |
|                        |               |           |                                       |                                |           |                              |         |
|                        |               |           |                                       |                                |           |                              |         |
|                        | 1             |           |                                       |                                |           |                              |         |

Another function makes it possible to prevent already existing items from being overwritten by new values. However, when importing for the first time, all existing items and recipes in the POS software should be deleted. Then after the import only the items and merchandise groups of the import file will be present. Before importing data you should definitely carry out a backup!

-0-

| Order Ticket Rolls                                                                                                    | Previous Top Next |
|----------------------------------------------------------------------------------------------------|-------------------|
| With this function you can order ticket rolls directly from us.<br>If you have other suppliers of consumable supplies, you can enter here their data | , thus making it  |

Printer Configuration

easier for you to place an order.

You can find the printer control on the lower right corner of the Windows taskbar. The easiest way to find it is to change from the POS front display to PosBill back office. Click with the right mouse key on the printer symbol and then on Show window. Then please go to printer set up.

-0-

**Previous Top Next** 

| Ke         | sponsible for this printer Bar ,Kitche | n         |
|------------|----------------------------------------|-----------|
| The applie | cation has been stopped. Click here    | to start. |
|            |                                        |           |
|            |                                        |           |

By clicking on "Select printer" you can select one by one all the different printers previously entered in Back office /System parameters /Printer and set them up. If when you select a printer, a message appears saying that this printer has been assigned to another workstation (with network operation) you should not, under any circumstances, disconnect this connection. Otherwise you will not be able to print tickets on this workstation!!

| 🚭 Set up printer                   |                                         |      |                           |               |                         | 2 |
|------------------------------------|-----------------------------------------|------|---------------------------|---------------|-------------------------|---|
|                                    | Select printer                          | Bar  |                           | •             |                         |   |
|                                    | Description                             | n 🔽  |                           |               |                         |   |
| Т                                  | he printer is connected to this compute | VIST | A-BUERO                   |               |                         |   |
| This printer should not b          | e used as emergency printer.            |      |                           |               |                         |   |
| This printer should also b         | e used as invoice printer               |      |                           |               |                         |   |
| The items on the invoice           | should not be grouped by quantity       |      |                           |               |                         |   |
| Printer layout                     |                                         |      |                           |               |                         |   |
| Ticket                             | Standard ticket                         | -    | Invoice                   | Standard gue  | est check               | - |
| Cancel                             | Standard cancellation                   | •    | Message                   | Standard mes  | ssage                   | - |
| Dispatch ticket                    | Standard dispatch ticket                | •    | Call up course            | Standard call | l up course             | • |
| Receipt deposit account<br>payment | Standard receipt deposit account pay    | me 💌 | Reports                   | Standard rep  | ort                     | • |
|                                    |                                         | F    | Receipt advance payment   | Standard rec  | eipt advance payment    | - |
| Table for control<br>characters    | EPSON                                   | •    | Test printing             | Edit table    | for control characters  |   |
| Table for character<br>conversion  | EPSON                                   | •    | Test printing             | Edit table fo | or character conversion |   |
| Windows printer driver             |                                         | -    | The driver is an "only te | ext'' driver  |                         |   |
| The printer is connected           | l to a serial interface                 |      |                           |               |                         |   |
| Settings for serial interface      | -                                       |      |                           |               |                         |   |
| Interface                          | COM1 💌 Parity No                        | ne   | •                         | Baud rate     | 9600                    | - |
| Data bits                          | Stop bits                               | e    |                           | Protocol      | None                    | - |
| Save                               |                                         |      |                           |               | Quit                    |   |

The standard layouts should be used as printing layouts. If you have a kitchen printer with a smaller printer width, like for example the Epson TM200-Serie, there are special printing layouts for these printers. These layouts are referred to as ...220 ticket.

In general all printers should be connected by using a serial interface. You do not need to install a printer driver. Only with a serial interface connection you can have printer control. If a printer is not available, an emergency ticket will be printed on the next available printer. All the default settings for the serial interface are given above. Some printers work with a baud rate of 19200instead of 9600.A Windows driver should not be selected. Epson should be selected for the tables for control characters and for character conversion. Almost all ticket printers are compatible with Epson.

If you want to connect a printer via LPT or USB, then you have to install a Windows driver. Usually the Generic text driver that is present in Windows can be used. Then please mark the checkbox "Only Text". The Windows printer is considerably slower and there is no printer control.

| Data Export | Previous Top Next |
|-------------|-------------------|
|             |                   |

-0-

1. Export Customers Tools / Data export / Export Customers

Here you can export your customer data in order to use it for serial letters, etc.

First check all the checkboxes that you require, for example, for a serial letter check, at least, all address fields.

| eld selection | Requirements | Finish  |                                           |        |
|---------------|--------------|---------|-------------------------------------------|--------|
|               |              | Checkma | rk each field that should be transferred! |        |
| Gree          | ting         |         | Phone                                     |        |
| 🔽 Title       |              |         | Fax                                       |        |
| V First       | name         |         | Cell/mobile                               |        |
| 🔽 Nam         | e 1          |         | E-mail                                    |        |
| 🔽 Nam         | e 2          |         | Web Address (URL)                         |        |
| Stree         | et           |         | Date of birth                             |        |
| Cour          | ntry         |         | Remarks                                   |        |
| V Post        | al code      |         |                                           |        |
| City/         | Town         |         |                                           |        |
| Form          | n of address |         |                                           |        |
| S             | elect all    | ]       | Do not selec                              | ct any |
| Connect       |              |         | < Pack Continue > C                       |        |

You can select specific filters for the export, for example customers having a certain postal code or customers from A - D.

© PosBill, 2014

| Field selection       | Requirements    | Finish   |               |                            |                                 |
|-----------------------|-----------------|----------|---------------|----------------------------|---------------------------------|
| Here you ca<br>40000. | n enter speci   | fication | s or restric  | tions. For example: only g | uests with postal code 20000 to |
| Selection             |                 | R        | ange of value | es Value 1                 | Value 2                         |
| Postal code           |                 | ▼ Be     | etween        | ▼ 20000                    | 40000                           |
| None                  |                 | ▼ Ec     | qual          | ·                          |                                 |
| None                  |                 | ▼ Ec     | qual          | <b>•</b>                   |                                 |
| None                  |                 | - Ec     | Jual          | -                          |                                 |
| lf you wish t         | to filter guest | saccord  | ling to spe   | cific features, check mar  | k the appropriate features.     |
| If you wish 1         | to filter guest | saccord  | ling to spe   | cific features, check mar  | k the appropriate features.     |

As export format you can select an Excel format or a text file with separators. Both formats can be used for serial letters in Word as control file. You should carry out your email or serial letter functions with Microsoft Word or perhaps also with OpenOffice.

| Export add      | resses           |                   |                |              |    |      | × |
|-----------------|------------------|-------------------|----------------|--------------|----|------|---|
| Field selection | Requirements     | Finish            |                |              |    |      |   |
| Text ex         | port             |                   |                | © Excel expo | rt |      |   |
| Which for       | rmat should      | be used to sa     | we the exp     | ort file?    |    |      |   |
| Each a          | ddress in one li | ne with a space b | etween the fie | lds.         |    |      |   |
| Space           | [                | Tabulator (TAB)   | •              |              |    |      |   |
| The fire        | st line contains | the column headi  | ngs            |              |    |      |   |
|                 |                  |                   |                |              |    |      |   |
|                 |                  |                   |                |              |    |      |   |
|                 |                  |                   |                |              |    |      |   |
|                 |                  |                   |                |              |    |      |   |
|                 |                  |                   |                |              |    |      |   |
|                 |                  |                   |                |              |    |      |   |
|                 |                  |                   |                |              |    |      |   |
|                 |                  |                   |                |              |    |      |   |
| Cance           | 1                | <                 | - Back         | Continue ->  |    | Save |   |

If you click on the button "Save", you can then select the file name and the directory where the export file should be saved.

# 2. Item Export

Select the check boxes that you need for further processing, respectively for import into your external shop system.

| Field name       Select categor         ✓ Additional selection 1       Sorting         ✓ Additional selection 2       Sorting         ✓ Additional selection 3       Sorting         ✓ Base amount       Sort by item #                                                           | y All categories     |
|----------------------------------------------------------------------------------------------------|----------------------|
| Field name     Select categor       Image: Additional selection 1     Sorting       Image: Additional selection 2     Sorting       Image: Additional selection 3     Image: Sorting       Image: Base amount     Image: Sort by item #       Image: Base unit     Sort by item # | ry All categories    |
| Additional selection 2     Sorting       Additional selection 3     Sorting       Base amount     Sort by item #                                                                                                    | Sort by invoice text |
| M Base unit                                                                                                    |                      |
| Block item     Fext file (b:t)     CSV file (csv)     Button colour                                                                                                    | C Excel export       |
| Category Discountable EAN barcode Fixed price Image path In which text format should be used to save the exercise In which text format should the data be written                                                                                                    | port file?           |
| Invoice/Bill text     Unicode     C ASCII     Large size unit price                                                                                                    | C UTF8               |
| Packaging units     Sale price     Sales unit     Small size unit mice     Small size unit mice                                                                                                    |                      |

Items can be exported according to category or individual sub-groups and sorted according to item number or by invoice text. A file format that is often used is the export into a text file with semicolon as separator. The first line should contain the column heading. This way you have an export file in the common CSV format.

#### 3. Invoice Export.

If you need an export file for accounting purposes or for your tax consultant, then you can use this function. You can export into a CSV file individual accounting operations with all relevant data.

| 🕜 Data export                 |                                  |                                   |                              | x |  |
|-------------------------------|----------------------------------|-----------------------------------|------------------------------|---|--|
| Which data should I           | be exported?                     |                                   |                              |   |  |
| Invoices                      | C Billed items                   | C Operating records               | C Working time<br>account    |   |  |
| Deterr                        | nine the time period, the c      | drive, the path and the file name | for the file to be written.  |   |  |
| From date                     | 01/07/2014 💌                     | Until date 31/07/2014 💌           |                              |   |  |
| Drive and path                | c:\program files (x86)\posbill\p | osbill8\                          |                              | ? |  |
| File name                     | billexport_2014_7_3.csv          | Overwrite existi                  | ing file with the same name. |   |  |
| C Text file (txt) se          | parated with TAB                 |                                   |                              |   |  |
| CSV file (csv) file           | elds separated with semicolon    |                                   |                              |   |  |
| Enclose data fie              | elds in quotation marks (").     |                                   |                              |   |  |
| The first line co             | ntains the heading               |                                   |                              |   |  |
| In which text format          | should the data be written       |                                   |                              |   |  |
| C ASCII                       | C ANSI (1252)                    | UTF8                              | O Unicode                    |   |  |
| Determine date and file name! |                                  |                                   |                              |   |  |
| Start export                  |                                  |                                   | Quit                         |   |  |

By default the export file will be created in the directory C:\program files\posbill\posbill8

-0-

# Financial Accounting Export

By going to Data Export/Financial Accounting Export you can get to the settings for financial accounting data export.

**Previous Top Next** 

| Data export financial ac | counting                                                                          |      |  |  |
|--------------------------|-----------------------------------------------------------------------------------|------|--|--|
| Export Settings          |                                                                                   |      |  |  |
|                          | Determine the date, the disk drive and the path where the file should be written. |      |  |  |
| From dat                 | 07/01/2013 🗹 Until date 07/01/2013 💌                                              |      |  |  |
| 2                        | c:\program files\posbill\posbill8\                                                |      |  |  |
| File nam                 | ne fibuexport_2013_01_08.csv                                                      |      |  |  |
|                          | Overwrite an existing file with the same name.                                    |      |  |  |
|                          | The first line contains the heading                                               |      |  |  |
|                          | In which text format should the data be written                                   |      |  |  |
|                          | O ASCII     O ANSI (1252)     O UTF8     O Unicode                                |      |  |  |
| Last transmission        |                                                                                   |      |  |  |
| Invoice number from      | Invoice number until                                                              |      |  |  |
|                          |                                                                                   |      |  |  |
|                          |                                                                                   |      |  |  |
|                          | Determine date and file name!                                                     | woot |  |  |
|                          |                                                                                   |      |  |  |
|                          |                                                                                   | 0.3  |  |  |
|                          |                                                                                   | uur  |  |  |

Here you can enter the desired period of time and the path for saving the data as well as the text format in which the data should be written.

In the tab "Settings" you can enter additional information regarding the account number, name, etc. as well as the ID or account for the different VAT rates.

For additional information regarding this function please contact your accountant.
## © PosBill, 2014

|                                  |                                                                                                    | 2                                                                                                    |
|----------------------------------|----------------------------------------------------------------------------------------------------|----------------------------------------------------------------------------------------------------|
|                                  | hinteri di dal                                                                                                    |                                                                                                    |
| A                                |                                                                                                    |                                                                                                    |
| Account                          | rumber                                                                                                    | Account name                                                                                                    |
| POS                              | 0                                                                                                    |                                                                                                    |
| Credit card                      | 0                                                                                                    |                                                                                                    |
| cical cold                       |                                                                                                    |                                                                                                    |
| Settlement                       | 0                                                                                                    |                                                                                                    |
| Various customers                | 0                                                                                                    |                                                                                                    |
| Tip                              | 0                                                                                                    |                                                                                                    |
| Voucrieis                        |                                                                                                    |                                                                                                    |
| e due to VAT rounding - off      | 0                                                                                                    |                                                                                                    |
| marize product group revenues in | revenue accor                                                                                                    | unts                                                                                                    |
| 1                                | Save                                                                                                    | settings                                                                                                    |
|                                  | Accoun<br>POS<br>Credit card<br>Settlement<br>Various customers<br>Guest expenses<br>Tip<br>Advance payment<br>Vouchers<br>re due to VAT rounding - off<br>marize product group revenues in | Account number POS 0 Credit card 0 Settlement 0 Various customers 0 Optional a Guest expenses 0 Tip 0 Advance payment 0 Vouchers 0 vouchers 0 Set expenses 0 Save |

-0-

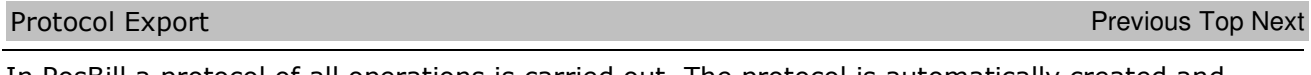

In PosBill a protocol of all operations is carried out. The protocol is automatically created and saved in a file every month (Structure: JOURNAL YEAR Month.CRY. This file is encrypted. By using the function protocol export you can export the protocol in a CSV-file. This file is readable and if desired can be passed on.

-0-

p218

## HowToBuy

FAQ

You can order PosBill products on our web shop at http://www.myposshop.com

For more information please visit http://www.posbill.com

then select the protocol that you want to export.

You can find many instructions, tips and tricks, etc. in our blog at www.posbill.com

In Protocol Export all you have to do is define the path where the CSV-file should be saved and

-0-

© PosBill, 2014

| Export protocol file                             | x                |
|--------------------------------------------------|------------------|
| Define disk drive and path where the CSV-file    | should be saved. |
| ? c:\program files (x86)\posbill\posbill\journal |                  |
| Select the protocol files that should be         | exported         |
| JOURNAL201401.CRY                                |                  |
|                                                  |                  |
|                                                  |                  |
|                                                  |                  |
|                                                  |                  |
|                                                  |                  |
| Overwrite existing file with the same name.      |                  |
| Select file!                                     |                  |
|                                                  | 1                |

Previous Top Next

**Previous Top** 

-0-

© PosBill, 2014

| ( | © PosBill GmbH, 2014 |
|---|----------------------|
|   | www.posbill.com      |